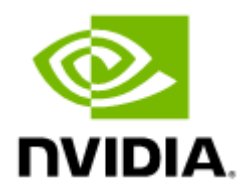

# NVIDIA MELLANOX NEO DOCUMENTATION

Software version 2.7

# Table of Contents

| Release Notes                                                                                                    | 9                                      |
|----------------------------------------------------------------------------------------------------|----------------------------------------|
| System Requirements                                                                                                    | 9                                      |
| Mellanox NEO Server Requirements                                                                                                    | 9                                      |
| Supported Platforms and Operating Systems                                                                                                    | 9                                      |
| Mellanox NEO GUI Client Requirements                                                                                                    | 9                                      |
| Recommended Screen Resolutions                                                                                                    | 10                                     |
| Supported Mellanox Internally Managed Systems                                                                                                    | 10                                     |
| Key Features                                                                                                    | 11                                     |
| Changes and New Features                                                                                                    | 12                                     |
| Bug Fixes in This Release                                                                                                    | 12                                     |
| Known Issues                                                                                                    | 12                                     |
| Introduction                                                                                                    | 21                                     |
| Mellanox NEO Software Architecture                                                                                                    | 22                                     |
| Mellanox NEO Graphical User Interface                                                                                                    | 22                                     |
| Mellanox NEO Controller                                                                                                    | 23                                     |
| Mellanox NEO Providers                                                                                                    | 23                                     |
| Communication Protocols                                                                                                    | 23                                     |
| Installation and Initial Configuration                                                                                                    | 24                                     |
| Installation Requirements                                                                                                    |                                        |
| System Requirements                                                                                                    |                                        |
| Mellanox NEO Server Requirements                                                                                                    | 24                                     |
| Ports Mellanox NEO Application Uses                                                                                                    | 24                                     |
| Mellanox NEO GUI Client Requirements                                                                                                    | 25                                     |
| Recommended Screen Resolutions                                                                                                    | 25                                     |
|                                                                                                    | 25                                     |
| Supported Mellanox Internally Managed Systems                                                                                                    |                                        |
| Supported Mellanox Internally Managed Systems<br>Supported Platforms and Operating Systems                                                                                                    | 25                                     |
| Supported Mellanox Internally Managed Systems<br>Supported Platforms and Operating Systems<br>Managed Hosts Supported by Mellanox NEO                                                                                                    | 25<br>25<br>25                         |
| Supported Mellanox Internally Managed Systems<br>Supported Platforms and Operating Systems<br>Managed Hosts Supported by Mellanox NEO<br>Downloading Mellanox NEO                                                                                     | 25<br>25<br>25<br>25                   |
| Supported Mellanox Internally Managed Systems<br>Supported Platforms and Operating Systems<br>Managed Hosts Supported by Mellanox NEO<br>Downloading Mellanox NEO<br>Using MyMellanox Account                                                         | 25<br>25<br>25<br>25<br>25             |
| Supported Mellanox Internally Managed Systems<br>Supported Platforms and Operating Systems<br>Managed Hosts Supported by Mellanox NEO<br>Downloading Mellanox NEO<br>Using MyMellanox Account<br>From the Mellanox Website                            | 25<br>25<br>25<br>25<br>25<br>25       |
| Supported Mellanox Internally Managed Systems<br>Supported Platforms and Operating Systems<br>Managed Hosts Supported by Mellanox NEO<br>Downloading Mellanox NEO<br>Using MyMellanox Account<br>From the Mellanox Website<br>Installing Mellanox NEO | 25<br>25<br>25<br>25<br>25<br>25<br>26 |

| Deploying NEO Virtual Appliances              | . 29 |
|-----------------------------------------------|------|
| Installing Mellanox NEO as Docker Container   | . 51 |
| Upgrading Mellanox NEO                        | . 52 |
| Uninstalling Mellanox NEO                     | . 54 |
| Uninstalling Mellanox NEO as Docker Container | . 54 |
| Operating Mellanox NEO Services               | 55   |
| NEO Health Monitoring                         | . 55 |
| Mellanox Care                                 | . 55 |
| Launching Mellanox NEO GUI                    | 56   |
| User Authentication                           | . 56 |
| Mellanox NEO GUI                              | 57   |
| Interface Frame                               | . 57 |
| Profile Icons                                 | . 57 |
| Main Tabs/Categories/Navigator Buttons        | . 57 |
| Navigator Tabs                                | . 57 |
| Monitoring Window                             | . 58 |
| Network Map Window                            | . 60 |
| Configuration Management Window               | . 61 |
| Telemetry Window                              | . 61 |
| Tasks Window                                  | . 61 |
| Jobs Window                                   | . 61 |
| Events Window                                 | . 62 |
| Notifications Window                          | . 63 |
| System Health Window                          | . 63 |
| Settings Window                               | . 63 |
| Mellanox NEO Monitoring                       | . 63 |
| General Dashboard                             | . 63 |
| What Just Happened® Dashboard                 | . 67 |
| RoCE Dashboard Overview                       | . 70 |
| Network Health Dashboard                      | . 73 |
| Managed Elements                              | . 74 |
| Devices                                       | . 74 |
| Inventory                                     | 110  |
| Ports                                         | 110  |

| Cables                   | 115 |
|--------------------------|-----|
| Groups                   | 116 |
| Sites                    | 121 |
| Virtual Machines         | 124 |
| Virtual Switches         | 124 |
| Network Map              | 125 |
| Map Components           | 125 |
| Map Info and Settings    | 126 |
| Running Operations       | 141 |
| Views                    | 142 |
| Map Options              | 145 |
| Services                 | 146 |
| Bring-up Wizard          | 147 |
| Service Types            | 161 |
| Service Elements         | 178 |
| Configuration Management | 182 |
| Network Snapshots        | 182 |
| Global Configuration     | 186 |
| Provisioning Templates   | 188 |
| Telemetry                | 192 |
| Monitoring               | 192 |
| Streaming                | 200 |
| Snapshots                | 207 |
| Tasks                    | 210 |
| Tasks Tab                | 210 |
| Task Sequence Tab        | 214 |
| Jobs                     | 217 |
| Events                   | 218 |
| Notifications            | 219 |
| System Health            | 228 |
| Providers                | 228 |
| High Availability        | 235 |
| Logs                     | 236 |
| Settings                 | 237 |

| System                                                                                                    | 241<br>245<br>247<br>248<br>249 |
|----------------------------------------------------------------------------------------------------|---------------------------------|
| Logs<br>Users<br>Device Access<br>Email<br>Events Policy<br>Image Profile<br>Image Management<br>Telemetry<br>Virtualization<br>Configuring Managed Network Components<br>Configuring SNMP on Mellanox Onyx Switch (for Port Counters Monitoring)<br>Configuring Mellanox Onyx Switch for Sending Traps to Mellanox NEO<br>Setting NEO SNMP Trap Protocol Registration<br>Configuring Mellanox Onyx Switch for LLDP Discovery         | 245<br>247<br>248<br>249        |
| Users                                                                                                    | 247<br>248<br>249               |
| Device Access<br>Email<br>Events Policy<br>Image Profile<br>Image Management<br>Telemetry<br>Virtualization<br>Configuring Managed Network Components<br>Configuring SNMP on Mellanox Onyx Switch (for Port Counters Monitoring)<br>Configuring Mellanox Onyx Switch for Sending Traps to Mellanox NEO<br>Setting NEO SNMP Trap Protocol Registration<br>Configuring Mellanox Onyx Switch for LLDP Discovery                          | 248<br>249                      |
| Email<br>Events Policy<br>Image Profile<br>Image Management<br>Telemetry<br>Virtualization<br>Configuring Managed Network Components<br>Configuring SNMP on Mellanox Onyx Switch (for Port Counters Monitoring)<br>Configuring Mellanox Onyx Switch for Sending Traps to Mellanox NEO<br>Setting NEO SNMP Trap Protocol Registration<br>Configuring Mellanox Onyx Switch for LLDP Discovery                                           | 249                             |
| Events Policy<br>Image Profile<br>Image Management<br>Telemetry<br>Virtualization<br>Configuring Managed Network Components<br>Configuring SNMP on Mellanox Onyx Switch (for Port Counters Monitoring)<br>Configuring Mellanox Onyx Switch for Sending Traps to Mellanox NEO<br>Setting NEO SNMP Trap Protocol Registration<br>Configuring Mellanox Onyx Switch for LLDP Discovery                                                    | <b>2</b> ⊑4                     |
| <ul> <li>Image Profile</li> <li>Image Management</li> <li>Telemetry</li> <li>Virtualization</li> <li>Configuring Managed Network Components</li> <li>Configuring SNMP on Mellanox Onyx Switch (for Port Counters Monitoring)</li> <li>Configuring Mellanox Onyx Switch for Sending Traps to Mellanox NEO</li> <li>Setting NEO SNMP Trap Protocol Registration</li> <li>Configuring Mellanox Onyx Switch for LLDP Discovery</li> </ul> | 251                             |
| Image Management<br>Telemetry<br>Virtualization<br>Configuring Managed Network Components<br>Configuring SNMP on Mellanox Onyx Switch (for Port Counters Monitoring)<br>Configuring Mellanox Onyx Switch for Sending Traps to Mellanox NEO<br>Setting NEO SNMP Trap Protocol Registration<br>Configuring Mellanox Onyx Switch for LLDP Discovery.                                                                                     | 253                             |
| Telemetry<br>Virtualization<br>Configuring Managed Network Components<br>Configuring SNMP on Mellanox Onyx Switch (for Port Counters Monitoring)<br>Configuring Mellanox Onyx Switch for Sending Traps to Mellanox NEO<br>Setting NEO SNMP Trap Protocol Registration<br>Configuring Mellanox Onyx Switch for LLDP Discovery                                                                                                    | 255                             |
| Virtualization<br>Configuring Managed Network Components<br>Configuring SNMP on Mellanox Onyx Switch (for Port Counters Monitoring)<br>Configuring Mellanox Onyx Switch for Sending Traps to Mellanox NEO<br>Setting NEO SNMP Trap Protocol Registration<br>Configuring Mellanox Onyx Switch for LLDP Discovery                                                                                                    | 257                             |
| Configuring Managed Network Components<br>Configuring SNMP on Mellanox Onyx Switch (for Port Counters Monitoring)<br>Configuring Mellanox Onyx Switch for Sending Traps to Mellanox NEO<br>Setting NEO SNMP Trap Protocol Registration<br>Configuring Mellanox Onyx Switch for LLDP Discovery                                                                                                    | 258                             |
| Configuring SNMP on Mellanox Onyx Switch (for Port Counters Monitoring)<br>Configuring Mellanox Onyx Switch for Sending Traps to Mellanox NEO<br>Setting NEO SNMP Trap Protocol Registration<br>Configuring Mellanox Onyx Switch for LLDP Discovery                                                                                                    | . 263                           |
| Configuring Mellanox Onyx Switch for Sending Traps to Mellanox NEO<br>Setting NEO SNMP Trap Protocol Registration<br>Configuring Mellanox Onyx Switch for LLDP Discovery                                                                                                    | 263                             |
| Setting NEO SNMP Trap Protocol Registration<br>Configuring Mellanox Onyx Switch for LLDP Discovery                                                                                                    | 263                             |
| Configuring Mellanox Onyx Switch for LLDP Discovery                                                                                                    | 264                             |
|                                                                                                    | 265                             |
| Configuring Host for LLDP Discovery                                                                                                    | 265                             |
| Configuring Windows Host for Basic Authentication                                                                                                    | 265                             |
| Appendix - Mellanox NEO/Nutanix Prism Plug-in                                                                                                    | . 267                           |
| Definitions, Acronyms and Abbreviations                                                                                                    | 267                             |
| Key Features                                                                                                    | 268                             |
| General Prerequisites                                                                                                    | 268                             |
| Setup Prerequisites                                                                                                    | 269                             |
| Cluster Nodes Configuration                                                                                                    | 269                             |
| NEO Virtual Machine Configuration                                                                                                    | 271                             |
| Installing Nutanix Prism Plug-in                                                                                                    | 271                             |
| Nutanix Prism Plug-in Usage                                                                                                    | 271                             |
| Nutanix-NEO Debug Files                                                                                                    | 275                             |
| VXLAN Support                                                                                                    | 275                             |
| NEO VXLAN Templates                                                                                                    | 275                             |
| Examining the Connection                                                                                                    | 281                             |
| Appendix - Events                                                                                                    | 202                             |
| Application Events                                                                                                    | . 202                           |
| Device Events                                                                                                    | . 282                           |

| Appendix - Mellanox NEO GUI Fields Validations               | <b>286</b>       |
|--------------------------------------------------------------|------------------|
| Appendix - Activating Switch Telemetry Using Telemetry Agent | <b>287</b>       |
| Appendix - What Just Happened® Reasons                       | <b>289</b>       |
| Document Revision History                                    | <b>290</b>       |
| Release Notes Revision History                               | <mark>292</mark> |
| Release Notes Changes and Features History                   | 292              |
| Bug Fixes History                                            | . 300            |

NVIDIA® Mellanox® NEO<sup>®</sup> is a powerful platform for managing scale-out computing networks. Mellanox NEO enables data center operators to efficiently provision, monitor and operate the modern data center fabric. Mellanox NEO serves as interface to the fabric, thus extending existing tools capabilities into monitoring and provisioning the data center network. Mellanox NEO uses an extensive set of REST APIs to allow access to fabric-related data and provisioning activities. Mellanox NEO eliminates the complexity of fabric management. It automates the configuration of devices, provides deep visibility into traffic and health, and provides early detection of errors and failures.

The documentation here relates to:

- Release Notes
- User Manual

#### Intended Audience

This manual is intended for cluster and data center administrators who are responsible for the deployment, configuration, and day-to-day maintenance of Mellanox devices.

#### Software Download

To download product software, please refer to the <u>NEO Software Download</u> product page.

#### **Document Revision History**

A list of the changes made to the user manual are provided in User Manual Revision History.

#### Typography

The following table describes typographical conventions in Mellanox documentation. All terms refer to isolated terms within body text or regular table text unless otherwise mentioned in the Notes column.

| Term, Construct,<br>Text Block | Example                                      | Notes                                                                                                    |
|--------------------------------|----------------------------------------------|----------------------------------------------------------------------------------------------------|
| File name, pathname            | /opt/neo/controller/<br>conf/controller.conf |                                                                                                    |
| Console session (code)         | -> flashClear<br><cr></cr>                   | Complete sample line or block. Comprises both input and output.<br>The code can also be shaded.                                                                  |
| Linux shell prompt             | #                                            | The "#"character stands for the Linux shell prompt.                                                                                                    |
| String                         | < > or []                                    | Strings in < > or [] are descriptions of what will actually be<br>shown on the screen, for example, the contents of <your ip=""><br/>could be 192.168.1.1</your> |

#### **Related Documentation**

For additional information, see the following documents and links:

- Mellanox NEO® REST API User Manual
- Mellanox NEO® SDK User Manual
- Telemetry Agent User Manual
- Free online training

#### **Document Conventions**

The following conventions might appear in this document.

A Note: Identifies important information that contains helpful suggestions

• Warning: Alerts you to the risk of personal injury, system damage, or loss of data.

Alert: Warns you that failure to take or avoid a specific action might result in personal injury or a malfunction of the hardware or software. Be aware of the hazards involved with electrical circuitry and be familiar with standard practices for preventing accidents before you work on any equipment.

## **Release Notes**

These release notes pertain to the Mellanox NEO software.

## System Requirements

### Mellanox NEO Server Requirements

| Platform | Type and Version (Up to 20 Nodes)     | Type and Version (Above 20 Nodes) |
|----------|---------------------------------------|-----------------------------------|
| OS       | RedHat/CentOS 7.4, 7.5, 7.6, 7.7, 7.8 |                                   |
| CPU      | 8-core server and above               | 24-core server and above          |
| RAM      | 16GB and above                        | 32GB and above                    |
| Disk     | 10G* + 500MB per switch               |                                   |

If NEO is managing more than 20 switches, you must use SSD disk for the machine running NEO.

• For IP Discovery to load, DNS should be configured properly on installed machine or hostname should be defined at /etc/hosts file.

## Supported Platforms and Operating Systems

| Platform                         | Operating System                                                                          |  |
|----------------------------------|-------------------------------------------------------------------------------------------|--|
| Bare metal server                | RedHat/CentOS 7.x                                                                         |  |
| Virtualized Environment          |                                                                                           |  |
| Linux virtualization             | RedHat/CentOS 7.x                                                                         |  |
| Microsoft Hyper-V virtualization | Windows Server 2008 R2<br>Windows Server 2012<br>Windows Client 10<br>Windows Server 2016 |  |
| VMware virtualization            | VMware Workstation 15.1.0<br>ESXi 6.7.0                                                   |  |
| Oracle VirtualBox                | 6.08                                                                                      |  |

## Mellanox NEO GUI Client Requirements

| Supported Browser | Browser Version    |
|-------------------|--------------------|
| Microsoft Edge    | 80.0.361 and above |
| Chrome            | 62 and above       |

| Supported Browser | Browser Version  |
|-------------------|------------------|
| Firefox           | 72.0.2 and above |
| Safari            | 11.0 and above   |

Deprecated Safari versions on Windows are not supported by NEO.

## **Recommended Screen Resolutions**

| Screen Type | Screen Size | <b>Recommended Resolution</b> |
|-------------|-------------|-------------------------------|
| Desktop     | 23"         | 1920 X 1080                   |
| Laptop      | 15"         | 1366 X 786                    |
| Tablet      | 9.7"        | 1024 X 768                    |

## Supported Mellanox Internally Managed Systems

| Platform               | Device                                                                          | Software Version                                                 |
|------------------------|---------------------------------------------------------------------------------|------------------------------------------------------------------|
| Mellanox SN2000 Series | SN2010<br>SN2100<br>SN2100B<br>SN2410<br>SN2410B<br>SN2700<br>SN2700B<br>SN2740 | Mellanox Onyx v3.9.1014 or above<br>Cumulus Linux 3.6.2 or above |
| Mellanox SN3000 Series | SN3420                                                                          |                                                                  |
| Mellanox SN4000 Series | SN4600C                                                                         |                                                                  |
| HPE M-Series           | SN2100M<br>SN2410M<br>SN2410bM<br>SN2700M                                       | Mellanox Onyx v3.9.1014 or above                                 |
| Edgecore               | AS4610                                                                          | Cumulus Linux 3.2 or above                                       |

▲

A

• The latest supported Mellanox Onyx version is: 3.9.1014

- The latest supported Cumulus version is: 3.7.9
- Support for Mellanox Onyx SwitchX family systems stopped starting from Mellanox NEO version v2.4

## Key Features

| Feature                                    | Description                                                                                                    |
|--------------------------------------------|----------------------------------------------------------------------------------------------------|
| Telemetry                                  | Enables the user to collect telemetry data from Spectrum based managed switches, and stream it to external data collectors.                                                                            |
| Device Management                          | Enables chassis discovery, health monitoring and running operations (reboot, software-upgrade) on managed systems                                                                                      |
| Device Provisioning                        | Enables the user to run commands on selected systems                                                                                                    |
| Port & Device Monitoring                   | Enables the user to collect all managed switches ports traffic and error counters via the SNMP protocol                                                                                                |
| Ethernet Discovery                         | Enables the user to discover the managed devices' connectivity via the LLDP protocol                                                                                                    |
| Report Management                          | Enables the user to generate and save traffic counter graphs                                                                                                    |
| Events                                     | Enables the user to receive notifications on the managed systems and the Mellanox NEO application, and enables the use to define rules for events triggering                                           |
| Task and Job Management                    | Enables the user to centralize task running on managed switches, and enables tracking running and completed jobs in the system                                                                         |
| Task Sequence                              | Enables the user to create and manage sequences of tasks which can be executed at any time                                                                                                    |
| Running and Tracking<br>Configuration Info | Enables the user to view the current running configuration of every managed switch system, and notifies the user of network configuration changes, summarizing all systems configuration changes       |
| Dashboard                                  | Provides a summary of the managed site's traffic and events behavior                                                                                                    |
| RoCE Dashboard                             | The RoCE Dashboard contains a snapshot of the RoCE related network state, including information on service state, traffic and events. RoCE services can also be added and managed from this dashboard. |
| What Just Happened (WJH)                   | A dashboard that contains information about packet drops in the fabric.                                                                                                    |
| Network Mismatch Analysis                  | Notifying the user on a network configuration mismatch - for example: MTU mismatch, Mellanox Onyx mismatch                                                                                             |
| Topology Map                               | Enables the user to have a graphical view of managed network topology                                                                                                    |
| Configuration Management                   | Enables the user to edit and apply running configuration files (Global Configuration), CLI files (Provisioning Templates) and to save/restore old running configurations (Network Snapshots).          |
| Cable Information                          | Enables the user to present cable information of selected devices, ports and groups                                                                                                    |
| NIC Capabilities                           | Enables the user to retrieve important information about managed Hosts<br>Adapter Cards (HCAs)                                                                                                    |
| Performance Monitoring                     | Enables the user to run performance checks between two hosts                                                                                                    |
| Performance Health Check                   | Enables the user to run performance health tests between all managed hosts or for randomly selected hosts                                                                                              |
| Service View and Bring-up<br>Wizard        | Enables the user to apply selected network configurations and validate these configurations periodically                                                                                               |
| High Availability                          | Enables the user to use a cluster of nodes for high availability of network management                                                                                                    |
| Cumulus Linux Support                      | Added support for Cumulus Linux network operating system operated over Mellanox switch systems                                                                                                    |

## **Changes and New Features**

| Feature             | Description                                                                                     |
|---------------------|-------------------------------------------------------------------------------------------------|
|                     | Rev 2.7                                                                                         |
| New system support  | Added support for SN3420, SN3700, and SN4600C switch systems                                    |
| What Just Happened® | WJH is now enabled on Mellanox NEO by default upon Telemetry Agent installation                 |
|                     | WJH now supports up to 5K WJH drops per second                                                  |
|                     | Added ability to enable/disable WJH events per severity                                         |
|                     | Added the ability to filter out WJH events by category, severity or reason (Streaming Settings) |
|                     | Enhanced wording for WJH events                                                                 |
|                     | Updated WJH dashboard                                                                           |
| Connectivity check  | Added ability to verify device connectivity across multiple communication protocols             |

This section lists the new features and changes in this Mellanox NEO® version.

## Bug Fixes in This Release

| Ref. #  | Issue                                                                                                    |
|---------|----------------------------------------------------------------------------------------------------|
| 2146982 | <b>Description:</b> Reported aggregated traffic for the switch in the Network Map view is displayed incorrectly. |
|         | Keywords: Switch, Network Map                                                                                    |
|         | Discovered in version: 2.6                                                                                       |
|         | Fixed in version: 2.7                                                                                            |
| 2170410 | <b>Description:</b> Upgrading from 2.3-2.6 with Event Policy configured causes NEO to fail to load.              |
|         | Keywords: Upgrade, fail, event policy                                                                            |
|         | Discovered in version: 2.6                                                                                       |
|         | Fixed in version: 2.7                                                                                            |

## **Known Issues**

This section lists the known issues in this version of Mellanox NEO® with available workarounds.

| Ref.<br>#   | Issue                                                                                                    |
|-------------|----------------------------------------------------------------------------------------------------|
| 23887<br>86 | <b>Description:</b> Network map periodically refreshes. When that happens, selected items become unselected. |
|             | Workaround: N/A                                                                                              |
|             | Keywords: Network Map                                                                                        |

| Ref.<br>#   | Issue                                                                                                    |
|-------------|----------------------------------------------------------------------------------------------------|
|             | Detected in version: 2.7                                                                                                    |
| 24120       | Description: The What Just Happened button "Export to CSV" is missing from UI.                                                                                                    |
| 55          | Workaround: N/A                                                                                                    |
|             | Keywords: WJH, WebUI                                                                                                    |
|             | Detected in version: 2.7                                                                                                    |
| 21878<br>52 | <b>Description:</b> Any change related to the "RoCE" sub-category under "Events Policy" on NEO 2.4 or below will be lost upon NEO upgrade. User is required to reconfigure it after the upgrade.                        |
|             | Workaround: N/A                                                                                                    |
|             | Keywords: RoCE, upgrade                                                                                                    |
|             | Detected in version: 2.7                                                                                                    |
| 21076<br>70 | <b>Description:</b> When working with NEO, any switch configuration done directly on the switch (via switch CLI) might be conflicted with NEO configuration and interfere with NEO switch management and configuration. |
|             | Workaround: N/A                                                                                                    |
|             | Keywords: NEO, CLI, configuration, conflict, overwrite                                                                                                    |
|             | Detected in version: 2.7                                                                                                    |
| 22251<br>34 | <b>Description:</b> In Streaming Settings, the events "TTL value is too small" and "Packet size is larger than MTU" (under Forwarding > L3) are always streamed even if configured otherwise.                           |
|             | Workaround: N/A                                                                                                    |
|             | Keywords: Streaming, MTU, TTL                                                                                                    |
|             | Detected in version: 2.7                                                                                                    |
| 21470       | Description: RoCE service does not display MLAG port-channel traffic.                                                                                                    |
| 08          | Workaround: N/A                                                                                                    |
|             | Keywords: RoCE, MPo                                                                                                    |
|             | Detected in version: 2.7                                                                                                    |
| 22116<br>06 | <b>Description:</b> The NEO dashboard, the WJH dashboard specifically, may at times become slow to respond.                                                                                                    |
|             | Workaround: N/A                                                                                                    |
|             | Keywords: WJH, dashboard, slow                                                                                                    |
|             | Detected in version: 2.7                                                                                                    |
| 22483<br>62 | <b>Description:</b> Upgrading Mellanox NEO to software version 2.7 rebuilds the database and removes all Telemetry and WJH data.                                                                                        |
|             | Workaround: N/A                                                                                                    |
|             | Keywords: WJH, database                                                                                                    |
|             | Detected in version: 2.7                                                                                                    |
| 22395<br>14 | <b>Description:</b> Any task with a snapshot created on top of it in NEO 2.4 version (or older) is displayed under "Telemetry" $\rightarrow$ "Snapshots", not under "Tasks".                                            |
|             | Workaround: N/A                                                                                                    |
|             | Keywords: Telemetry, task, snapshot                                                                                                    |
|             | Detected in version: 2.7                                                                                                    |
| 22396<br>62 | <b>Description:</b> Any collector added to a telemetry session in NEO version 2.4 (or older) is detached from the session after Mellanox NEO upgrade.                                                                   |
|             | Workaround: Reattach collector after software upgrade.                                                                                                    |

| Ref.<br>#   | Issue                                                                                                    |
|-------------|----------------------------------------------------------------------------------------------------|
|             | Keywords: Collector, session, upgrade                                                                                                    |
|             | Detected in version: 2.7                                                                                                    |
| 22453<br>29 | <b>Description:</b> WJH buffer drop trap_probability is probability to extract the packet from stream of the packets that get exception. If the packet rate is low the extraction rate can deviate from configured value.                                                                                                    |
|             | Workaround: N/A                                                                                                    |
|             | Keywords: WJH                                                                                                    |
|             | Detected in version: 2.7                                                                                                    |
| 20989<br>05 | <b>Description:</b> NEO OpenStack integration is supported only over HTTPS protocol (HTTP is not supported).                                                                                                    |
|             | Workaround: N/A                                                                                                    |
|             | Keywords: HTTPS, OpenStack                                                                                                    |
|             | Detected in version: 2.6                                                                                                    |
| 21194       | Description: NEO supports up to to 10 MPOs in a single "apply MLAG" service.                                                                                                    |
| 41          | Workaround: If more MPOs are required, the service must be updated and re-applied.                                                                                                    |
|             | Keywords: MLAG, MPO                                                                                                    |
|             | Detected in version: 2.6                                                                                                    |
| -           | <b>Description:</b> When interoperating with switch systems installed with Onyx 3.9.0300, they may reach high CPU utilization.                                                                                                    |
|             | Workaround: Run the command "ssh server login record-period 1" in order to avoid this.                                                                                                    |
|             | Keywords: Onyx, high CPU utilization                                                                                                    |
|             | Detected in version: 2.6                                                                                                    |
| 21260       | Description: Mellanox Onyx® switches support up to 64 buffer histogram samplings.                                                                                                    |
| 93          | Workaround: N/A                                                                                                    |
|             | Keywords: Histogram, buffer events, telemetry                                                                                                    |
|             | Detected in version: 2.6                                                                                                    |
| 21186<br>73 | <b>Description:</b> The following 3rd party systems are not supported by Mellanox NEO®: Arista, Brocade, Cisco, Juniper and HP.<br>It is not possible to add new systems from these vendors to NEO. However, if NEO is upgraded from an older version where these switch systems have been added, then they can be presented and managed without issue. NEO is still able to detect these 3rd party systems by IP range scanning or by LLDP. |
|             | Workaround: N/A                                                                                                    |
|             | Keywords: 3rd party, switch systems                                                                                                    |
|             | Detected in version: 2.6                                                                                                    |
| 21076<br>70 | <b>Description:</b> Switch configuration performed directly on the switches (via switch CLI) may conflict with Mellanox NEO configuration and interfere with NEO switch management and configuration.                                                                                                    |
|             | <b>Workaround:</b> Only use NEO for managing configuration over the managed switches (avoid manual configuration on the managed switches).                                                                                                    |
|             | Keywords: Configuration, CLI                                                                                                    |
|             | Detected in version: 2.6                                                                                                    |
| 19189       | Description: In-band migration not supported.                                                                                                    |
| 27          | Workaround: N/A                                                                                                    |
|             | Keywords: VLAN provisioning                                                                                                    |
|             | Detected in version: 2.6                                                                                                    |

| Ref.<br>#   | Issue                                                                                                    |
|-------------|----------------------------------------------------------------------------------------------------|
| 19126<br>82 | <b>Description:</b> Telemetry Agent does not provide telemetry information on split ports if they are configured while the agent is running.                                                                                                    |
|             | Workaround: Restart Telemetry Agent.                                                                                                    |
|             | Keywords: Telemetry Agent, split ports                                                                                                    |
|             | Detected in version: 2.6                                                                                                    |
| 19522<br>79 | <b>Description:</b> Every new device added to NEO must have a unique management IPv4 address, otherwise the displayed devices data might be corrupted.                                                                                                    |
|             | Workaround: N/A                                                                                                    |
|             | Keywords: Management Elements                                                                                                    |
|             | Detected in version: 2.6                                                                                                    |
| 20824<br>27 | <b>Description:</b> When configuring LLDP on the host interface, LLDP must be configured to publish the host management IPv4 address. Otherwise, the host is not presented correctly in Mellanox NEO.                                                                                                    |
|             | Workaround: N/A                                                                                                    |
|             | Keywords: LLDP                                                                                                    |
|             | Detected in version: 2.6                                                                                                    |
| 20617<br>26 | <b>Description:</b> When adding a Cumulus switch to Mellanox NEO, the initial discovery results in SNMP failure. Once SNMP is configured on the switch, it returns to normal status (i.e. "OK").                                                                                                    |
|             | Workaround: N/A                                                                                                    |
|             | Keywords: Cumulus, SNMP                                                                                                    |
|             | Detected in version: 2.6                                                                                                    |
| -           | <b>Description:</b> NEO v2.5.1 supports up to 50 managed switches. If Mellanox NEO is managing more than 20 switches, it is recommended to use SSD disk otherwise NEO performance issues are expected.                                                                                                    |
|             | Workaround: N/A                                                                                                    |
|             | Keywords: Managed switches, performance                                                                                                    |
|             | Detected in version: 2.5.1                                                                                                    |
| -           | <ul> <li>Description: Running the Telemetry Agent configuration provisioning templates will attempt to restart the Agent, but it will fail to start it.</li> <li>Affected Telemetry Agent Provisioning Templates: <ul> <li>Agent-Active-Ports-Update</li> <li>Agent-Interval-Factor-Change</li> <li>Agent-Port-Channel-Discovery</li> </ul> </li> </ul> |
|             | <pre>Workaround:<br/>Edit the template in NEO:<br/>1. Click the "Edit" option.<br/>2. Replace the command docker exec neo-agent "/etc/init.d/telemetryd restart" with<br/>the command fae docker cmd "restart neo-agent"<br/>3. Click the "Apply" button to save the changes.</pre>                                                                     |
|             | Keywords: Telemetry Agent Provisioning Templates                                                                                                    |
|             | Detected in version: 2.5.1                                                                                                    |
| -           | <b>Description:</b> Running WJH on a Cumulus switch is not supported. (Up to the release of NEO v2.5, no Cumulus version that supports WJH existed.)                                                                                                    |
|             | Workaround: N/A                                                                                                    |
|             | Keywords: WHJ, Support, Cumulus                                                                                                    |
|             | Detected in version: 2.5                                                                                                    |
| -           | <b>Description:</b> Running WJH and Threshold Events telemetry sessions on Onyx switches is supported only for Onyx version 3.8.2004 or newer.                                                                                                    |

| Ref.<br>#   | Issue                                                                                                    |
|-------------|----------------------------------------------------------------------------------------------------|
|             | Workaround: N/A                                                                                                    |
|             | Keywords: WJH, Threshold events, Onyx Version                                                                                                    |
|             | Detected in version: 2.5                                                                                                    |
| 19226<br>07 | <b>Description:</b> If a device (Linux host or switch) is removed from NEO while some Mellanox switches are running telemetry, then all the telemetry sessions running on these switches will be stopped.                                         |
|             | <b>Workaround:</b> Manually disable and enable telemetry sessions using NEO (Telemetry $\rightarrow$ Streaming) in order to reactivate the required telemetry sessions.                                                                           |
|             | Keywords: Telemetry, Device, Remove, Switch, Session, Stop                                                                                                    |
|             | Detected in version: 2.5                                                                                                    |
| 19176<br>81 | <b>Description:</b> NEO monitoring over SNMP is not supported for Cumulus switches (due to a known issue in Cumulus switch).                                                                                                    |
|             | Workaround: N/A                                                                                                    |
|             | Keywords: SNMP, Monitoring, Cumulus                                                                                                    |
|             | Detected in version: 2.5                                                                                                    |
| 19173<br>23 | <b>Description:</b> If a switch is unresponsive, NEO will not display a continuous graph of the monitoring data.                                                                                                    |
|             | Workaround: N/A                                                                                                    |
|             | Keywords: Unresponsive, Switch, Continuous, Monitoring                                                                                                    |
|             | Detected in version: 2.5                                                                                                    |
| 19201<br>82 | <b>Description:</b> General device information (Memory and CPU) might be displayed at a delay of 2-4 minutes after the device has been added to NEO.                                                                                              |
|             | Workaround: N/A                                                                                                    |
|             | Keywords: General information, Memory, CPU, Delay                                                                                                    |
|             | Detected in version: 2.5                                                                                                    |
| 19205<br>20 | <b>Description:</b> In Cumulus switch, in case of "non-ascii" characters used in the switch configuration files, creating configuration backup and network snapshots or restoring from them might fail.                                           |
|             | Workaround: N/A                                                                                                    |
|             | Keywords: Cumulus, "non-ascii", Characters, Configuration                                                                                                    |
|             | Detected in version: 2.5                                                                                                    |
| 19206<br>01 | <b>Description:</b> When editing MLAG port channels via MLAG wizard, configuration changes might fail in case telemetry was configured prior to the change (e.g., via the Bring-Up Wizard).                                                       |
|             | Workaround: N/A                                                                                                    |
|             | Keywords: MLAG, Editing, Configuration, Telemetry                                                                                                    |
|             | Detected in version: 2.5                                                                                                    |
| 18877<br>61 | <b>Description:</b> Telemetry agent will not publish telemetry data for MLAG port channel in the following cases:                                                                                                    |
|             | <ul> <li>MLAG port channel of MLAG stave switch</li> <li>MLAG port channel was disabled and enabled on MLAG master switch</li> <li>In these cases, telemetry data is published for the physical ports (the MLAG port channel members).</li> </ul> |
|             | Workaround: N/A                                                                                                    |
|             | Keywords: MLAG, Telemetry, MLAG port channel, disabled, enabled                                                                                                    |
|             | Detected in version: 2.5                                                                                                    |
| -           | <b>Description:</b> When upgrading NEO v2.4 to NEO v2.5, due to the transition from Graphite to InfluxDB, historical counters data kept on Graphite will not be transferred to the InfluxDB.                                                      |

| Ref.<br>#   | Issue                                                                                                    |
|-------------|----------------------------------------------------------------------------------------------------|
|             | Workaround: N/A                                                                                                    |
|             | Keywords: Upgrade, Graphite, InfluxDB, counters                                                                                                    |
|             | Detected in version: 2.5                                                                                                    |
| 18488<br>70 | <b>Description:</b> General information (CPU and Memory information) for Cumulus switches managed by NEO are not displayed in the NEO interface until it is exposed by the switch. For more information, please refer to Exposing CPU and Memory Information via SNMP. |
|             | Workaround: N/A                                                                                                    |
|             | Keywords: CPU and Memory information, Cumulus switches                                                                                                    |
|             | Detected in version: 2.5                                                                                                    |
| -           | <b>Description:</b> RoCE Service configuration is not supported for Onyx versions prior to 3.6.5000.                                                                                                    |
|             | Workaround: Upgrade the switch to the latest Onyx version.                                                                                                    |
|             | Keywords: Services, RoCE, Onyx                                                                                                    |
|             | Detected in version: 2.5                                                                                                    |
| -           | <b>Description:</b> RoCE Service configuration cleanup is not supported for services upgraded from older NEO versions.                                                                                                    |
|             | Workaround: Remove the old service and recreate it with the latest NEO.                                                                                                    |
|             | Keywords: Services, Clean-up, RoCE, upgrade                                                                                                    |
|             | Detected in version: 2.5                                                                                                    |
| -           | <b>Description:</b> RoCE Service configuration cleanup is supported only for Onyx and Cumulus switches.                                                                                                    |
|             | Workaround: For other service types, remove the configuration manually using switch CLI.                                                                                                    |
|             | Keywords: Services, Clean-up, RoCE                                                                                                    |
|             | Detected in version: 2.5                                                                                                    |
| -           | <b>Description:</b> Service configuration clean-up is supported only for RoCE service.                                                                                                    |
|             | Workaround: For other service types, remove the configuration manually using switch CLI.                                                                                                    |
|             | Keywords: Services, Clean-up                                                                                                    |
|             | Detected in version: 2.5                                                                                                    |
| 13295<br>30 | <b>Description:</b> Manual HA takeover or failover might take up to 60 seconds (depending on the machine NEO is running on). During that time, triggering additional failover or takeover operations might result in the original action failure.                      |
|             | Workaround: Wait for at least 60 seconds between HA operations - failover or takeover.                                                                                                    |
|             | Keywords: HA, failover, takeover                                                                                                    |
|             | Detected in version: 2.4                                                                                                    |
| 16008       | Description: Configuring RoCE on a host bond interface is currently not supported.                                                                                                    |
| 68          | Workaround: Configure RoCE on the bond slaves.                                                                                                    |
|             | Keywords: Bond, RoCE                                                                                                    |
|             | Detected in version: 2.3                                                                                                    |
| 15828<br>00 | <b>Description:</b> Running too many frequent live monitoring sessions for a specific switch may overload the switch's JSON API and result in timeouts.                                                                                                    |
|             | Workaround: Run fewer live monitoring sessions in parallel.                                                                                                    |
|             | Keywords: JSON, timeout, live monitoring                                                                                                    |
|             | Detected in version: 2.3                                                                                                    |
| -           | <b>Description:</b> When a WJH is enabled on the Telemetry Agent, WJH on the Onyx switch is disabled (the user is not able to view WJH details via Onyx switch CLI) and vice versa.                                                                                    |

| Ref.<br>#   | Issue                                                                                                    |
|-------------|----------------------------------------------------------------------------------------------------|
|             | Workaround: N/A                                                                                                    |
|             | Keywords: What Just Happened, WJH, Onyx, Telemetry Agent                                                                                                    |
|             | Detected in version: 2.3                                                                                                    |
| 20901       | <b>Description:</b> WJH is supported by NEO only for Onyx Spectrum switches using v3.7.1134, or newer.                                                                                                    |
| 23          | Workaround: N/A                                                                                                    |
|             | Keywords: What Just Happened, WJH, Dropped Packets                                                                                                    |
|             | Detected in version: 2.3                                                                                                    |
| -           | <b>Description:</b> NEO-Host installation is supported only for Linux hosts, using one of the following HCAs: ConnectX-4 / ConnectX-4 Lx / ConnectX-5.                                                            |
|             | Workaround: N/A                                                                                                    |
|             | Keywords: NEO-Host                                                                                                    |
|             | Detected in Version: 2.3                                                                                                    |
| 15782<br>31 | <b>Description:</b> NEO telemetry agent can stream Routing Table information up to 20K records, and MAC table information up to 800 records.                                                                      |
|             | Workaround: N/A                                                                                                    |
|             | Keywords: Telemetry Agent, Routing Table, MAC Table                                                                                                    |
|             | Detected in Version: 2.3                                                                                                    |
| 14172       | Description: System icons are not shown for Edge and Safari systems.                                                                                                    |
| /3          | Workaround: N/A                                                                                                    |
|             | Keywords: Network Map, Edge, Safari                                                                                                    |
|             | Detected in Version: 2.2                                                                                                    |
| 15041<br>28 | <b>Description:</b> The network path calculation requires that all switches along the path will have the same SSH credentials. Otherwise, the calculation will fail.                                              |
|             | Workaround: N/A                                                                                                    |
|             | Keywords: Network Path, SSH, Credentials                                                                                                    |
| 14842       | <b>Description:</b> The telemetry agent cannot be stopped on switches running Onyx OS v3.6.8100.                                                                                                    |
| 91          | Workaround: Do not deploy the telemetry agent on Onyx OS v3.6.8100.                                                                                                    |
|             | Keywords: Telemetry Agent, Onyx                                                                                                    |
| 14213<br>69 | <b>Description:</b> The "In Packets rate" calculated counter shows an incorrect value for Cumulus switches only, due to an issue with the switch (the Unicast RX Packets counter always returns a value of zero). |
|             | Workaround: N/A                                                                                                    |
|             | Keywords: In Packets Rate, Cumulus, Unicast RX Packets                                                                                                    |
| 14984<br>34 | <b>Description:</b> The network path calculation will display the links transmitted bandwidth utilization according to the maximal value of the aggregated links (in case of a multiple links connection).        |
|             | Workaround: N/A                                                                                                    |
|             | Keywords: Network Path, Bandwidth, Utilization                                                                                                    |
| 13321<br>20 | Description: Telemetry Agent does not support split ports.                                                                                                    |
|             | Workaround: N/A                                                                                                    |
|             | Keywords: Telemetry Agent, Split Port                                                                                                    |
| 13285       | <b>Description:</b> In the MLAG service, the bond is configured with the default gateway.                                                                                                    |
|             | Workaround: Configure a different static route to the relevant ports.                                                                                                    |
|             | Keywords: MLAG, Bond                                                                                                    |

| Ref.<br>#   | Issue                                                                                                    |
|-------------|----------------------------------------------------------------------------------------------------|
| 13164       | Description: Port live monitoring only works from a certain Onyx version.                                                                                                    |
| 29          | Workaround: N/A                                                                                                    |
|             | Keywords: Telemetry, Live Monitoring                                                                                                    |
| 13273<br>85 | <b>Description:</b> Upgrade procedure (from an older version to 2.1.0) does not include Events Policy and RoCE Service.                                                            |
|             | Workaround: N/A                                                                                                    |
|             | Keywords: Upgrade                                                                                                    |
| 13096       | Description: Telemetry session interval cannot be changed                                                                                                    |
| 55          | Workaround: N/A                                                                                                    |
|             | Keywords: Telemetry Agent                                                                                                    |
| 12981<br>37 | <b>Description:</b> When loading images with a similar name (differed only by tag) the 1 <sup>st</sup> image name becomes empty due to an <u>issue in Red Hat Docker</u> .         |
|             | Workaround: N/A                                                                                                    |
|             | Keywords: Docker, Container                                                                                                    |
| 12724<br>97 | <b>Description:</b> There is no validation for the maximum ECN value in RoCE Service. The max allowed ECN value is dynamic and depends on switch type, current memory state , etc. |
|             | Workaround: N/A                                                                                                    |
|             | Keywords: RoCE Service                                                                                                    |
| 12770<br>47 | <b>Description:</b> Configuring one of the IPL ports in MLAG service to 'switchport mode trunk' fails the service.                                                                 |
|             | Workaround: Reset switchport mode before adding the port to the IPL.                                                                                                    |
|             | Keywords: MLAG Service                                                                                                    |
| 13027       | Description: Switch reboot stops a telemetry agent session (if running).                                                                                                    |
| //          | Workaround: After switch reboot, manually restart the telemetry session.                                                                                                    |
|             | Keywords: Telemetry                                                                                                    |
| 10716<br>52 | <b>Description:</b> For optimized UI functionalities, LastPass browser add-on should either be disabled or not installed.                                                          |
|             | Workaround: N/A                                                                                                    |
|             | Keywords: UI, LastPass                                                                                                    |
| -           | <b>Description:</b> A NEO-Host package installation is required for successful provisioning of RoCE through the new RoCE service.                                                  |
|             | <b>Workaround:</b> Install NEO-HOST either on Linux-without-Neo-Host-installed predefined group or on a specific host.                                                             |
|             | Keywords: RoCE Service                                                                                                    |
| 10649       | Description: The MLAG service is supported in MLNX Onyx (MLNX_OS) starting from v3.6.4000.                                                                                         |
| /9          | Workaround: Make sure to upgrade your Onyx version to v3.6.4000 or above.                                                                                                    |
|             | Keywords: MLAG Service                                                                                                    |
| -           | <b>Description:</b> When using SNMPv3 with sha authentication and priv=aes128 option, the switch will become unreachable due to timeout.                                           |
|             | Workaround: For Mellanox PPC switches, use md5 authentication with a priv=des option.                                                                                              |
|             | Keywords: Authentication                                                                                                    |
| -           | <b>Description:</b> Mellanox NEO Client (browser) might fail to connect to the NEO server in case the iptables service is running.                                                 |

| Ref.<br>#  | Issue                                                                                                    |
|------------|----------------------------------------------------------------------------------------------------|
|            | Workaround: Make sure to disable the iptables service before running NEO installation.                                                 |
|            | Keywords: Installation                                                                                                    |
| -          | <b>Description:</b> VLANs and LAGs information may not be displayed as part of device information for non-Mellanox devices.            |
|            | Workaround: N/A                                                                                                    |
|            | Keywords: 3rd Party Systems Support                                                                                                    |
| -          | Description: Linux/Windows host provisioning via NEO is non-persistent.                                                                |
|            | Workaround: N/A                                                                                                    |
|            | Keywords: Host Provisioning                                                                                                    |
| -          | Description: NEO start-up will fail in case the machines' local time zone is not configured.                                           |
|            | <b>Workaround:</b> Make sure the installed machines' local time zone is configured. (/etc/localtime file exists).                      |
|            | Keywords: NEO Start-Up                                                                                                    |
| -          | Description: Apply Config operation is only available for switches with Onyx v3.6.2000 and above.                                      |
|            | Workaround: N/A                                                                                                    |
|            | Keywords: Configuration Management                                                                                                    |
| -          | Description: Cable information is only supported for Mellanox Onyx switch ports.                                                       |
|            | Workaround: N/A                                                                                                    |
|            | Keywords: Cable Information                                                                                                    |
| 95178<br>9 | <b>Description:</b> Performance tests are only supported for ConnectX-4 and ConnectX-5 family adapter cards.                           |
|            | Workaround: N/A                                                                                                    |
|            | Keywords: Performance Check                                                                                                    |
| -          | <b>Description:</b> Performance check can be performed only on two Linux hosts, running MLNX_OFED_LINUX-3.3-1.0.4.0 version or higher. |
|            | Workaround: N/A                                                                                                    |
|            | Keywords: Performance Check                                                                                                    |
| -          | Description: RoCE configuration on hosts is non-persistent.                                                                            |
|            | Workaround: N/A                                                                                                    |
|            | Keywords: RoCE Service                                                                                                    |

## Introduction

Mellanox NEO® is a powerful platform for managing scale-out computing networks. Mellanox NEO enables data center operators to efficiently provision, monitor and operate the modern data center fabric.

Mellanox NEO serves as interface to the fabric, thereby extending existing tool capabilities into monitoring and provisioning the data center network. Mellanox NEO uses an extensive set of REST APIs to allow access to fabric-related data and provisioning activities.

Mellanox NEO eliminates the complexity of fabric management. It automates the configuration of devices, provides deep visibility into traffic and health, and provides early detection of errors and failures.

Mellanox NEO incorporates a monitoring mechanism that can be combined with Mellanox Care®, a support program that offers 24/7 fabric management services to monitor network health. This mechanism traps network events and issues regular notifications to Mellanox's Network Operations Center (Mellanox NOC). Special Mellanox personnel analyze the details of the reported events and take action according to the service level agreement (SLA).

Mellanox NEO presents the following benefits:

- Reduces complexity of fabric management
- · Provides in-depth visibility into traffic and health information
- Network API supports integration, automation, and SDN programmable fabrics
- Historical health and performance graphs
- Generates preventive maintenance and "soft degradation" alerts
- Quickly troubleshoots topology and connectivity issues
- Integrates and streamlines fabric information for your IT systems
- Combined with Mellanox Care, produces regular event notifications to Mellanox NOC for 24/7 health monitoring

| Central Management<br>Console      | Mellanox NEO provides network and device management functions via one central console. Its centralized dashboard can be used to monitor, troubleshoot, configure and optimize the system via a single interface.                                                                                                    |
|------------------------------------|----------------------------------------------------------------------------------------------------|
| In-Depth Visibility<br>and Control | Mellanox NEO includes an advanced granular monitoring engine that provides real-<br>time access to switches, enabling cluster-wide health and performance monitoring,<br>real-time identification of problems and failures, and quick problem resolution via<br>granular threshold-based alerts and its utilization dashboard.                                                               |
| Quick Resolution of<br>Problems    | Mellanox NEO provides comprehensive information from switches, showing errors and traffic issues such as congestion. The information is presented concisely over a unified dashboard and configurable monitoring sessions. The monitored data can be correlated per job and customer, and threshold-based alarms can be set.                                                                 |
| Open Architecture                  | Mellanox NEO provides an advanced REST interface and SDK package integrated with<br>external management tools. This combination enables data center administrators to<br>consolidate management dashboards while flawlessly sharing information among the<br>various management applications, synchronizing overall resource scheduling, and<br>simplifying provisioning and administration. |

| Mellanox NEO as<br>Network API | Mellanox NEO serves as an interface to the fabric, thereby extending existing tool capabilities into monitoring and provisioning the data center network. Mellanox NEO uses an extensive set of REST APIs to allow access to fabric-related data and provisioning activities.                |
|--------------------------------|----------------------------------------------------------------------------------------------------|
|                                | The interface can provide external tools with the fabric topology, device health and performance status, alerts, and device and fabric management actions. This allows taking advantage of existing tools and enhancing them, as well as building new DevOps oriented management frameworks. |
|                                | For further information on Mellanox NEO API documentation, please refer to the <u>NEO</u> <u>SDK User Manual</u> .                                                                                                    |

## Mellanox NEO Software Architecture

Mellanox NEO architecture includes controller and service providers (Device Manager, Provisioning, Fabric Manager, Monitoring and Access Credentials Manager). The controller transfers information from the service providers to the user, as well as controls the service providers and verifies their status. It queries and fetches information from providers and performs operations such as:

- Storing a list of supported logs per each provider
- Pausing, resuming, resetting, and fetching a specific log
- · Maintaining a connection with a provider

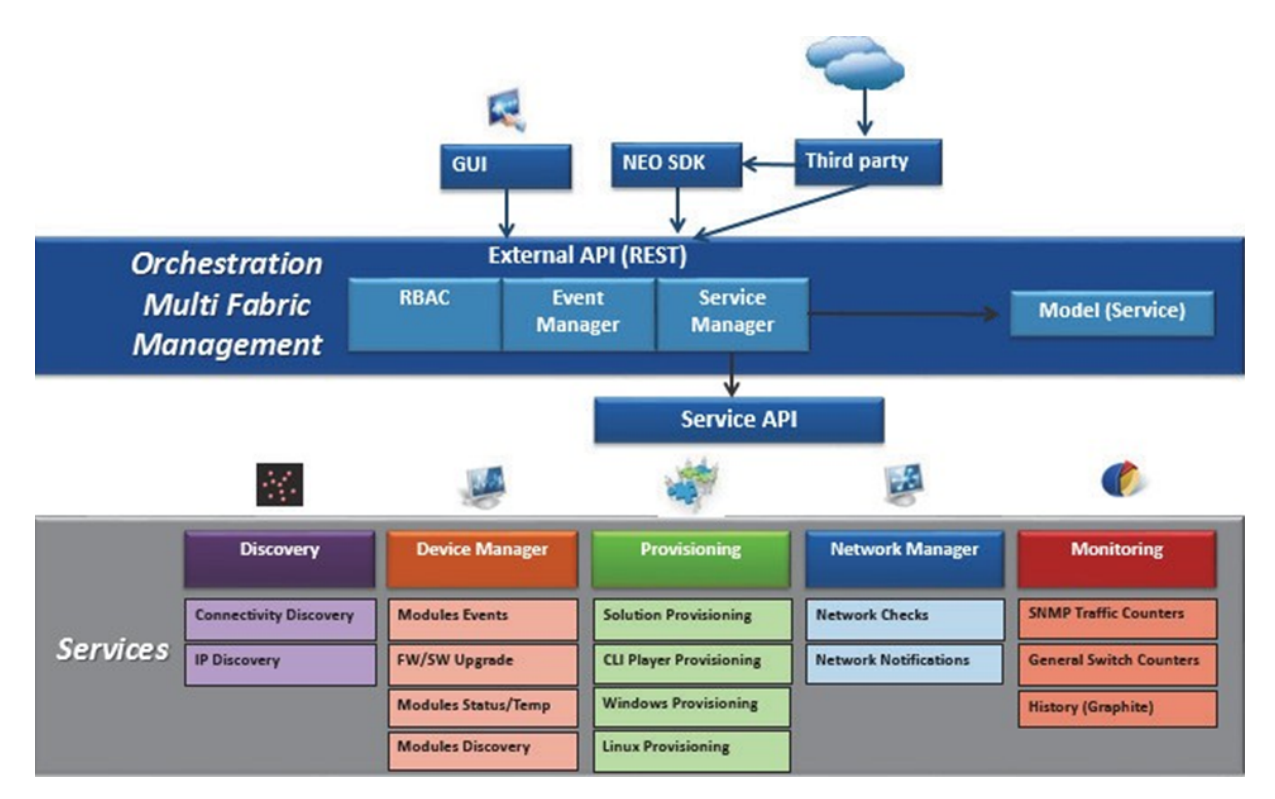

## Mellanox NEO Graphical User Interface

The Mellanox NEO Web GUI is the front-end of the application. It communicates with the Mellanox NEO REST API in order to retrieve and display the relevant information.

## Mellanox NEO Controller

The Mellanox NEO controller is the central component enabling data collection from all the service providers. The collected data is maintained in a central repository. The controller exposes a Restful API that allows retrieving any type of information and running any type of supported actions.

### Mellanox NEO Providers

The Mellanox NEO providers listed below are the data sources for the controller. Each provider is an independent process (service) which communicates with the controller.

- Device Management Provider
- Provisioning Provider
- Monitoring Provider
- Access Credentials Provider
- IP Discovery Provider
- Telemetry Provider
- Ethernet Connectivity (LLDP) Discovery Provider
- IB Provider
- Solution Provider
- Virtualization Provider
- Host Manager Provider
- Performance Provider

## **Communication Protocols**

Mellanox NEO utilizes the following communication protocols.

| Protocol | Purpose                                                                      |
|----------|------------------------------------------------------------------------------|
| HTTPS    | Collecting chassis data regarding Mellanox devices and Windows servers       |
| SNMP     | Collecting connectivity data, monitoring data and general data from switches |
| SSH      | Switch/Linux provisioning                                                    |

## Installation and Initial Configuration

## Installation Requirements

Prior to the installation process, make sure:

- A supported version of Linux is installed on your machine as listed below
- To have HTTPS/HTTP access from your client machine (on which a browser is running) to the machine that you intend to run NVIDIA® Mellanox® NEO® on

▲ The default access protocol is HTTPS.

 The <u>ports listed below</u> are not being used by another application running on the same machine/VM as Mellanox NEO

## System Requirements

### Mellanox NEO Server Requirements

Please refer to "Mellanox NEO Server Requirements" in the Release Notes page.

### Ports Mellanox NEO Application Uses

| Ports     | Protocol | Description                                                                |  |  |  |
|-----------|----------|----------------------------------------------------------------------------|--|--|--|
| Listening |          |                                                                            |  |  |  |
| 2022      | ТСР      | SSH protocol (relevant for HA mode only)                                   |  |  |  |
| 2224      | ТСР      | Pacemaker PCS service (relevant for HA mode only)                          |  |  |  |
| 8086      | ТСР      | InfluxDB (relevant for HA mode only)                                       |  |  |  |
| 8088      | ТСР      | InfluxDB                                                                   |  |  |  |
| 8094      | ТСР      | Telegraf                                                                   |  |  |  |
| 7658      | ТСР      | Mellanox NEO GRPC collector used for collection of buffer threshold events |  |  |  |
| 7654      | ТСР      | Used to communicate between NEO telemetry agent and Mellanox NEO           |  |  |  |
| 162       | UDP      | SNMP traps receiver                                                        |  |  |  |
|           | Tr       | ansmitting                                                                 |  |  |  |
| 22        | SSH      | Access managed devices                                                     |  |  |  |
| 443       | HTTPS    | Access managed devices                                                     |  |  |  |
| 80        | НТТР     | Access managed devices                                                     |  |  |  |
| 161       | SNMP     | Access managed devices                                                     |  |  |  |

## Mellanox NEO GUI Client Requirements

Please refer to "Mellanox NEO GUI Client Requirements" in the Release Notes page.

#### **Recommended Screen Resolutions**

Please refer to "Recommended Screen Resolutions" in the Release Notes page.

#### Supported Mellanox Internally Managed Systems

Please refer to "Supported Mellanox Internally Managed Systems" in the Release Notes page.

### Supported Platforms and Operating Systems

Please refer to "Supported Platforms and Operating Systems" in the Release Notes page.

Managed Hosts Supported by Mellanox NEO

Please refer to "Managed Hosts Supported by Mellanox NEO" in the Release Notes page.

## Downloading Mellanox NEO

### Using MyMellanox Account

If you do not have an active support contract, skip these steps, and follow the next procedure instead.

To download Mellanox NEO software:

- 1. Log into MyMellanox.
- 2. Go to Software  $\rightarrow$  Management Software  $\rightarrow$  Mellanox NEO.
- 3. Click the "Downloads" tab and click the software image.
- 4. Click "Download".

## From the Mellanox Website

• If you have a valid support contract, follow the previous procedure instead.

- 1. Go to the <u>Mellanox NEO product page</u> on the Mellanox website.
- 2. Click the "Download Software" button.

- 3. Fill the short form and click "Submit".
- 4. A direct link to the image download is sent to the email address you provided in the form.

### Installing Mellanox NEO

The default Mellanox NEO installation directory is /opt/neo.

To install Mellanox NEO software:

- 1. Copy the Mellanox NEO installation package to a local temporary directory (e.g. /tmp).
- 2. Enter the temporary directory.

cd /tmp

3. Delete the previous installation folder (if any exist).

rm -rf /tmp/neo

4. Extract the Mellanox NEO installation package.

tar zxvf neo-2.7.0-5.el7.tar.gz

5. Enter the new created directory.

cd neo

6. Install Mellanox NEO.

./neo-installer.sh

7. If a previous Mellanox NEO installation is detected, you will be asked to confirm proceeding with the upgrade procedure. Type "y" to proceed. See <u>Upgrading Mellanox NEO</u> below for more information.

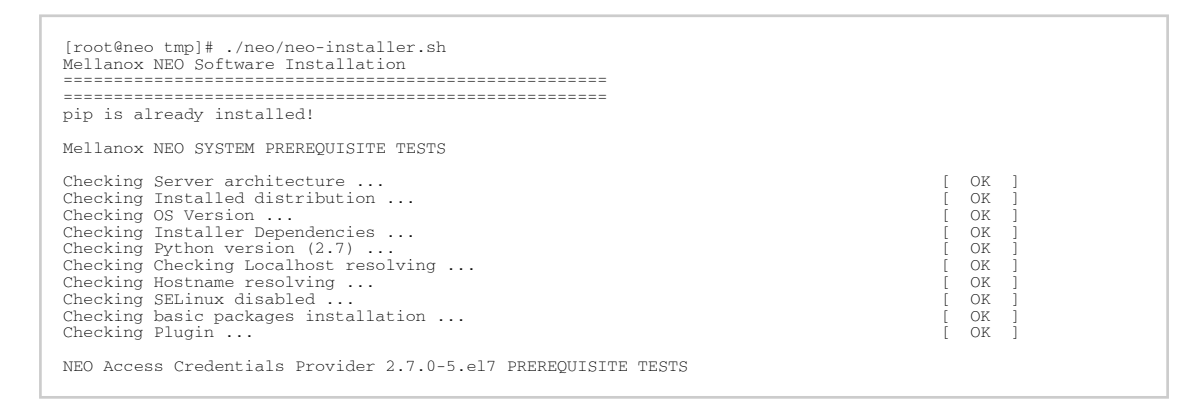

 [Optional] In order to use more provisioning templates of Mellanox NEO supported system types (Linux hosts, Windows hosts, Arista switches and Cisco switches), you may download and install Mellanox NEO external RPMs. For further details on how to download and install Mellanox NEO external RPMs, please refer to the community post <u>"HowTo Install NEO Plugins"</u>. You can download and install the external RPMs also after Mellanox NEO is up and running.

9. [Optional] Run Mellanox NEO manually after the installation is complete.

/opt/neo/neoservice start

During the installation process, a warning message will display when NTP is not configured. To resolve that, please install NTP and run the ntpd process.

### Installing NEO for High Availability

Mellanox NEO High Availability (HA) deployment is composed of a three-node cluster (based on CentOS 7.x) installed with Mellanox NEO software. The HA mechanism for NEO is based on two standard Linux mechanisms:

- Pacemaker cluster resource manager responsible for detection and recovery of machine and application-level failures
- Rsync responsible for synchronizing all file systems between the three cluster nodes

#### **Prerequisites**

- CentOS v7.x installed on your machine, where HA is exclusively supported
- Configure SSH trust between the three nodes. Run the following on each of the three nodes:

```
ssh-keygen
ssh-copy-id -i /root/.ssh/id_rsa user@server
```

• In order to install Mellanox NEO as a docker container, SSH trust can be established by using the script "create\_ha\_trust\_on\_docker.sh" with the IP addresses of all the nodes as parameters. For example:

```
/opt/neo/common/utils/create_ha_trust_on_docker.sh 10.212.220.7 10.212.220.13 10.212.220.6
```

- The script opens port 2022 for SSH on all cluster nodes which is used for file synchronization
- For the script to run successfully, the names of the containers must be identical on all nodes
- Configure /etc/hosts and add all 3 server IPs and hostnames for each of the three nodes. For example:

```
# cat /etc/hosts
127.0.0.1 localhost localhost.localdomain localhost4 localhost4.localdomain4
:1 localhost localhost.localdomain localhost6 localhost6.localdomain6
10.250.24.3 neo-server-2
10.250.24.2 neo-server-3
```

#### Installing Mellanox NEO Cluster

Install NEO separately on each node. For further information, refer to <u>Installing Mellanox NEO</u> section above.

#### Configuring Mellanox NEO Cluster

The following steps are performed on one node only, but will automatically apply to the other two nodes once the cluster is started.

Choose one node and update the parameters in its yaml file, located at: /opt/neo/common/conf/ ha.yaml:

- 1. [Optional] Hacluster\_password this parameter is set by default to use a pre-configured password. To change the password, please contact <u>Mellanox Support</u>.
- 2. [Optional] ha\_file\_sync the periodic time for syncing the persistent data. Default value is 300 seconds. Minimum value is 100 seconds.
- 3. ha\_nodes the IP addresses of the three nodes on which NEO is installed, in addition to their priority:
  - local\_ip the IP of the node that is part of the HA cluster
  - priority either 1, 2 or 3 according to their mode (active/stand-by). Node priority is only considered upon the first NEO startup.
- 4. virtual IP the virtual IP address for the GUI. This IP is the gateway for all nodes.
- 5. rsync\_user the username used to authenticate all three nodes of the HA

The following is an example of an ha.yaml file:

```
Hacluster_password:
rsync_user: root
ha_file_sync:
ha_nodes:
- local_ip: 10.250.24.2
priority: 1
- local_ip: 10.250.24.3
priority: 2
- local_ip: 10.250.24.4
priority: 3
virtual_ip: 10.250.24.10
ssh_port: 22
```

Once configuration is completed successfully, make sure to start NEO and check its status as described in the section below.

#### **Operating Mellanox NEO Cluster**

Mellanox NEO user can start, stop, or restart Mellanox NEO cluster, or check its status at any time.

• To start Mellanox NEO cluster, run:

/opt/neo/neocluster start

• To check Mellanox NEO cluster status, run:

/opt/neo/neocluster status

• To stop Mellanox NEO cluster, run:

/opt/neo/neocluster stop

• To restart Mellanox NEO cluster, run:

/opt/neo/neocluster restart

• To return to the standalone mode from the HA mode, stop neocluster and then starting neoservice.

#### Connecting NEO Web UI to Mellanox NEO Cluster

When connecting NEO Web UI to Mellanox NEO HA cluster, make sure to connect via the virtual IP address of the cluster.

### **Deploying NEO Virtual Appliances**

When working with NEO over VM, the VM name will be "neo-server-NEO-<version>-\${macsuffix}".

In order to override this name, comment, or remove, the line hostnamectl set-hostname "neo-server-NEO-2.6.0-9-\${mac-suffix}" from the file /usr/sbin/ifup-local.

Mellanox NEO supports several virtual appliances for selected hypervisors for easier deployment. Before deploying the NEO virtual machine (VM) on Windows 2016, make sure to disable the following security settings so you can access the UI from the host machine:

- Configuration is enabled currently enabled on your server. This configures a was Internet and intranet Web sites. The r to Web sites that might pose a security risk. For ation, see <u>Effects of Internet Explorer Enhanced</u> Most a D Σ 놂 L ectly in I ing Tool om displaying correctly in Internet Explorer and iversal Naming Convention (UNC) shares. If you or functionality that has been disabled, you can et or Trusted sites zones. For more information, iying i idows ierShell ISE -----..... Paint ŧ. eg. 21 Task Manage ver Mana ö Catting -8 File Explorer ows Accessories ws Administrative Tools Ease of Access ofhel 8 Windows System ۲ dows Server 2016 Standard Evaluation Windows License valid for 180 days Build 14393.rs1\_release.160715-1616 ws Φ
- 1. Click the Start button and launch the "Server Manager":

- 2. Click "Local Server".
- 3. In the "Properties" window, make sure the "IE Enhanced Security Configuration" is set to "On".

| 🚡 Server Manager                                            |                                                                                    |                                                                                               |                                                                                                    | - 0                                                                                                    |
|-------------------------------------------------------------|------------------------------------------------------------------------------------|-----------------------------------------------------------------------------------------------|----------------------------------------------------------------------------------------------------|----------------------------------------------------------------------------------------------------|
| Server Ma                                                   | nager • Local Se                                                                   | rver                                                                                          | · 🗊                                                                                                    | ②   ♥ Manage Tools View He                                                                                                   |
| III Dashboard                                               | PROPERTIES<br>For WIN-1GJ9QV6881E                                                  |                                                                                               |                                                                                                    | TASKS 💌                                                                                                    |
| Local Server     All Servers     File and Storage Services. | Computer name<br>Workgroup                                                         | WIN-1G/9QV6881E<br>WORKGROUP                                                                  | Last installed updates<br>Windows Update<br>Last checked for updates                                        | Never<br>Install updates automatically using Windows Update<br>Never                                                         |
|                                                             | Windows Firewall<br>Remote management<br>Remote Desktop<br>NIC Teaming<br>Ethernet | Private: On<br>Enabled<br>Disabled<br>Disabled<br>IPv4 address assigned by DHCP, IPv6 enabled | Windows Defender<br>Feedback & Diagnostics<br>IE Enhanced Security Configuration<br>Time zone<br>Product ID | Real-Time Protection: On<br>Settings<br>On [<br>(UTC-08.00) Pacific Time (US & Canada)<br>00378-00000-0000-AA739 (activated) |
|                                                             | Operating system version<br>Hardware information                                   | Microsoft Windows Server 2016 Standard Evaluation                                             | Processors<br>Installed memory (RAM)<br>Total drik coace                                                    | Intel(R) Core(TM)2 Quad CPU<br>2 GB<br>50.65 GB                                                                              |

4. Turn off the "IE ESC for Administrators and/or for Users", and click OK:

| 豫 Internet Explorer Enhanced Security Configuration                                                                                                    | × |
|----------------------------------------------------------------------------------------------------|---|
| Internet Explorer Enhanced Security Configuration (IE ESC) reduces the exposure of your server to potential attacks from Web-based content.<br>Internet Explorer Enhanced Security Configuration is enabled by default for Administrators and Users groups.                                                                                                    |   |
| Administrators:                                                                                                    |   |
| On (Recommended)                                                                                                    |   |
| 😵 💿 Off                                                                                                    |   |
| Users:                                                                                                    |   |
| On (Recommended)                                                                                                    |   |
| Image: Image: Image |   |
| More about Internet Explorer Enhanced Security Configuration                                                                                                    |   |
| OK Cancel                                                                                                    |   |

5. Restart the browser, and attempt logging-in.

#### Deploying NEO Virtual Appliance on Linux KVM

1. Go to the VM host (hypervisor) storage directory:

|    | cd /images                              |
|----|-----------------------------------------|
| 2. | Copy your release image to the VM host: |
|    |                                         |
|    | cp /release/vm/neo-1.4.9-10.qcow2       |
| 3. | Run:                                    |
|    | virt-manager &                          |
| 4. | Create a new VM:                        |

a. Choose to "Import existing disk image" for installing the OS:

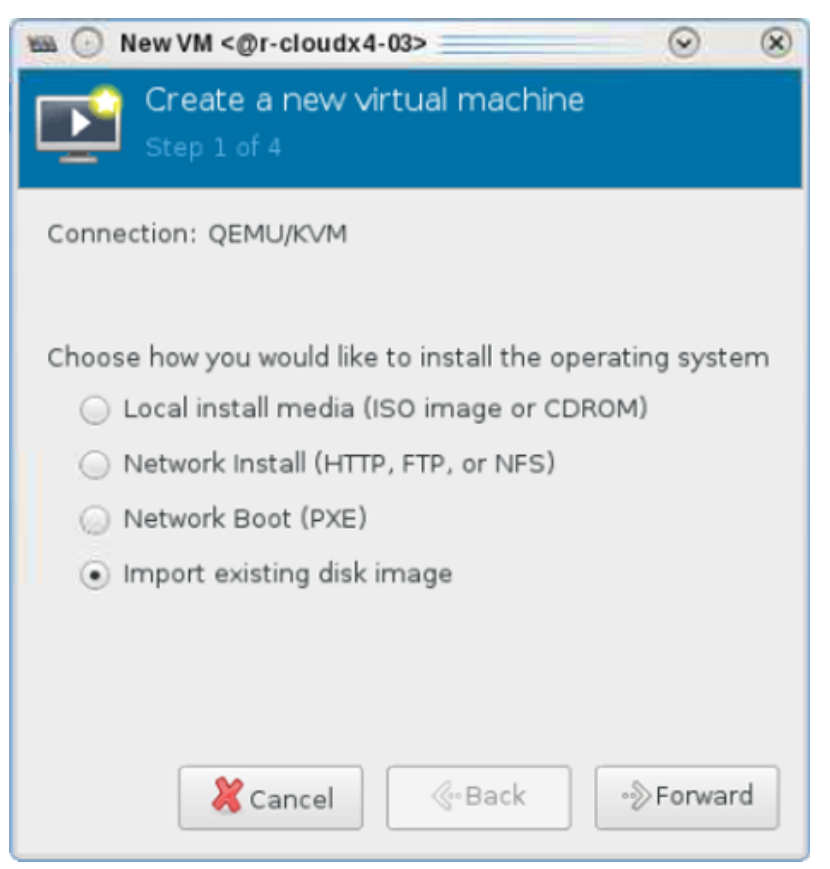

b. Provide the storage path, and as OS select Linux Red Hat 7.3 or above:

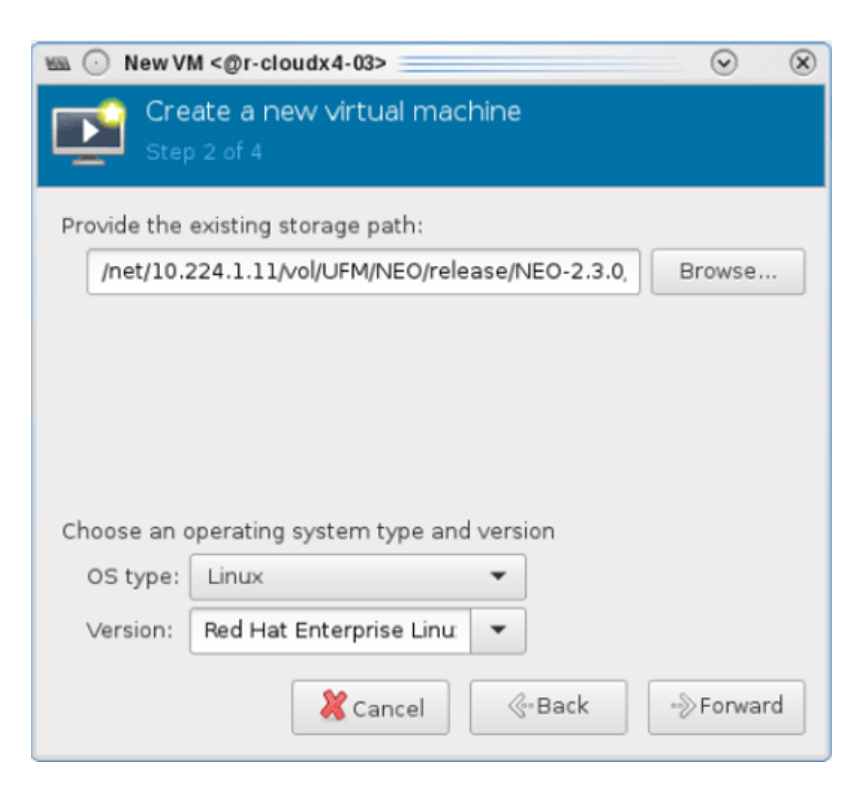

c. Specify the memory usage and the number of CPUs:

| 🐜 🕞 New VM <@r-         | cloudx4-   | 03>     |         |         | $\odot$    | $\otimes$ |
|-------------------------|------------|---------|---------|---------|------------|-----------|
| Create a<br>Step 3 of 4 | new vir    | tual    | mac     | :hine   |            |           |
| Choose Memory a         | nd CPU s   | etting  | js      |         |            |           |
| Memory (RAM):           | 8192       | -       | +       | MiB     |            |           |
|                         | Up to 327  | 39 Mie  | 3 avail | able or | n the host |           |
| CPUs:                   | 4          | -       | +       | ]       |            |           |
|                         | Up to 24 a | availat | le      |         |            |           |
|                         |            |         |         |         |            |           |
|                         |            |         |         |         |            |           |
|                         |            |         |         |         |            |           |
|                         |            |         |         |         |            |           |
|                         |            |         |         |         |            |           |
| 💥 Ca                    | incel      | ¢       | Bac     | <       | ∘≫Forv     | vard      |
|                         |            |         |         |         |            |           |

As the memory usage and the number of CPUs get higher, the performance improves. Memory usage should at least be 8192 MB.

d. Enter a name for the VM. If you wish to configure the NIC card, select "Customize configuration before install":

| 📾 💿 New V                                       | M <@r-cloudx4-03>                                                                                                    |
|-------------------------------------------------|----------------------------------------------------------------------------------------------------|
| Cre<br>Step                                     | ate a new virtual machine                                                                                                    |
| Ready to be                                     | gin the installation                                                                                                    |
| Name:                                           | NEO-2.3.0-9                                                                                                    |
| OS:<br>Install:<br>Memory:<br>CPUs:<br>Storage: | Red Hat Enterprise Linux 7.3<br>Import existing OS image<br>8192 MiB<br>4<br>m/kvm/centos7-neo-2.3.0.92.qcow2<br>I Customize configuration before install |
| ✓ Network                                       | selection<br>br0: Host device enp5s0f0 <del>▼</del>                                                                                                    |
|                                                 | Cancel & Back Finish                                                                                                    |

e. If you wish to set a fixed MAC address, do so in the NIC section of the VM configuration:

| 📾 💮 NEO-2.3.0-9 on QEMU/ | KVM <@r-cloudx4-03>           |                                     |              |          | $\odot$ | × |
|--------------------------|-------------------------------|-------------------------------------|--------------|----------|---------|---|
| 🚽 Begin Installation 🛛 🎇 | Cancel Installation           |                                     |              |          |         |   |
| CPUs                     | Virtual Network               | Interface<br>Bridge br0: Host devic | e enp5s0f0 ▼ |          |         |   |
| Boot Options             | Device model:<br>MAC address: | virtio<br>00:50:56:28:26:10         | <b>•</b>     |          |         |   |
| NIC :28:26:10            |                               |                                     |              |          |         |   |
| Sound: ich6              |                               |                                     |              |          |         |   |
| Channel qemu-ga          |                               |                                     |              |          |         |   |
| Controller USB           |                               |                                     |              |          |         |   |
| 🤁 USB Redirector 2       |                               |                                     |              |          |         |   |
| 💠 Add Hardware           | ]                             |                                     | - Remove     | 💥 Cancel | Appl    | y |

Once the new VM is successfully complete, the following screen with the hostname and

#### login username will appear:

| <b>KEE</b> (· | NEO-2.3.0-9 or           | QEMU/KVM <@r-cloudx4-03>                           |
|---------------|--------------------------|----------------------------------------------------|
| File          | Virtual Machine          | View Send Key                                      |
|               | 8   Þ                    | 00 🔹 🖷                                             |
|               |                          |                                                    |
|               |                          |                                                    |
|               | CentOS Lin<br>Kernel 3.1 | ux 7 (Core)<br>0.0-957.1.3.el7.x86_64 on an x86_64 |
|               | neo-server               | -2 login:                                          |

- 5. Log into the VM and using the following credentials:
  - Username root
  - Password 123456
- 6. Stop the NEO service. Run:

cd /opt/neo ./neoservice stop

7. Verify the date and timezone are configured properly:

date

If you need to update the timezone, follow the steps below:

a. Delete the current "localtime" file under /etc/ directory.

cd /etc

b. Remove the local time.

rm localtime

c. Select a time zone.

ln -s /usr/share/zoneinfo/US/Pacific localtime

8. Check the hostname resolution. Run:

hostname -i

- 9. Make sure you received your local IP.
- 10. Start NEO. Run:

cd /opt/neo ./neoservice start

11. Make sure you can access the VM through your browser.

#### Deploying NEO Virtual Appliance on VirtualBox

A NEO VM uses 64-bit architecture. If you have a 32-bit OS, virtualization might not be enabled on your machine, and an error message of unavailable hardware acceleration will appear. In this case, make sure to enable virtualization through BIOS.

In order to enable virtualization through BIOS, follow the steps below:

1. Click "File" and choose "Import Appliance".

| File               | Machine Help               |        |  |
|--------------------|----------------------------|--------|--|
| S                  | Preferences                | Ctrl+G |  |
| <b>9</b>           | Import Appliance           | Ctrl+I |  |
| R                  | Export Appliance           | Ctrl+E |  |
|                    | Virtual Media Manager      | Ctrl+D |  |
|                    | Host Network Manager       | Ctrl+H |  |
| 5                  | Cloud Profile Manager      | Ctrl+P |  |
| 2                  | Network Operations Manager |        |  |
| 9                  | Check for Updates          |        |  |
| ⚠                  | Reset All Warnings         |        |  |
| $\bigtriangledown$ | Exit                       | Ctrl+Q |  |

## 🦉 Oracle VM VirtualBox Manager
2. Choose the path for the ova file in the VM files and click Next.

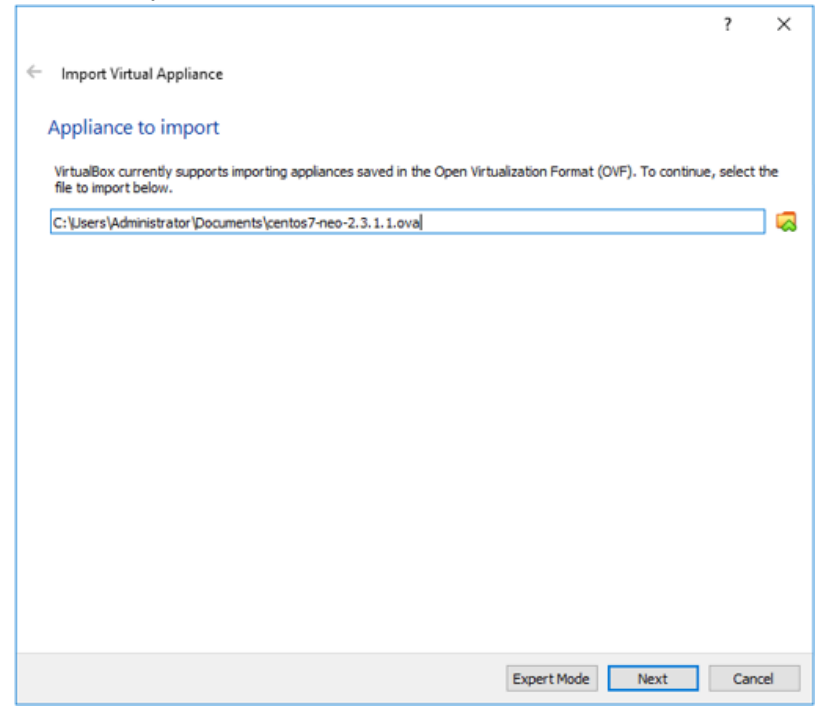

3. Click "Import" to import the VM into VirtualBox. After this step, the VM will be imported and ready to explore NEO on it.

|   |                                                                                      | ?                                                                                                    | $\times$    |
|---|--------------------------------------------------------------------------------------|----------------------------------------------------------------------------------------------------|-------------|
| ← | Import Virtual Appliance                                                             |                                                                                                    |             |
|   | Appliance settings                                                                   |                                                                                                    |             |
|   | These are the virtual machines conta<br>You can change many of the propert<br>below. | ined in the appliance and the suggested settings of the imported VirtualBox mach<br>ies shown by double-clicking on the items and disable others using the check boxe | ines.<br>Is |
|   | Virtual System 1                                                                     |                                                                                                    | ^           |
|   | 😽 Name                                                                               | neo-server4f1ebc                                                                                                    |             |
|   | 🗮 Guest OS Type                                                                      | 🔁 Red Hat (64-bit)                                                                                                    |             |
|   | CPU                                                                                  | 4                                                                                                    |             |
|   | RAM                                                                                  | 8192 MB                                                                                                    |             |
|   | <ul> <li>DVD</li> </ul>                                                              |                                                                                                    |             |
|   | Network Adapter                                                                      | ☑ Intel PRO/1000 MT Server (82545EM)                                                                                                    |             |
|   | Storage Controller (IDE)                                                             | PIIX4                                                                                                    | ~           |
|   | You can modify the base folder which<br>machine) modified.                           | will host all the virtual machines. Home folders can also be individually (per virtua                                                                                 | el          |
|   | C:\Users\Administrator\VirtualBo                                                     | x VMs                                                                                                    | $\sim$      |
|   | MAC Address Policy: Include only N                                                   | T network adapter MAC addresses                                                                                                    | -           |
|   | Additional Options: 🗹 Import hard                                                    | drives as VDI                                                                                                    |             |
|   | Appliance is not signed                                                              |                                                                                                    |             |
|   |                                                                                      | Restore Defaults Import Cano                                                                                                    | cel         |

4. Choose "vm" and click start to run it.

| Coacle VM VirtualEex Manager |                                                                                                    | - σ ×            |
|------------------------------|----------------------------------------------------------------------------------------------------|------------------|
| BUS tank                     | O O O O O O O O O O O O O O O O O O O                                                                                                    |                  |
| 🔁 the accesses of the 🧱      | Constant Constant Constan | neo-server4f1ebc |
|                              | Consider Territory     Consider TERRITOR     Consider TERRITOR     CONSIDER TERRITOR     CONSIDER TERRITOR     CONSIDER TERRITOR     CONSIDER TERRITOR     CONSIDER TERRITOR     CONSIDER TERRITOR     CONSIDER TERRITOR     CONSIDER TERRITOR     CONSIDER TERRITO |                  |
|                              | Production and the contrast of the contrast of the contra |                  |
|                              | Daubid<br>© Searce Education<br>Trus<br>© Encargence<br>Trus                                                                                                    |                  |
|                              |                                                                                                    |                  |
|                              |                                                                                                    |                  |
|                              |                                                                                                    |                  |

- 5. Once the VM starts, log in using the following credentials:
  - Username root
  - Password 123456
- Run ifconfig to display the interfaces. As can be seen below, eth0 has already acquired an IP on the network:

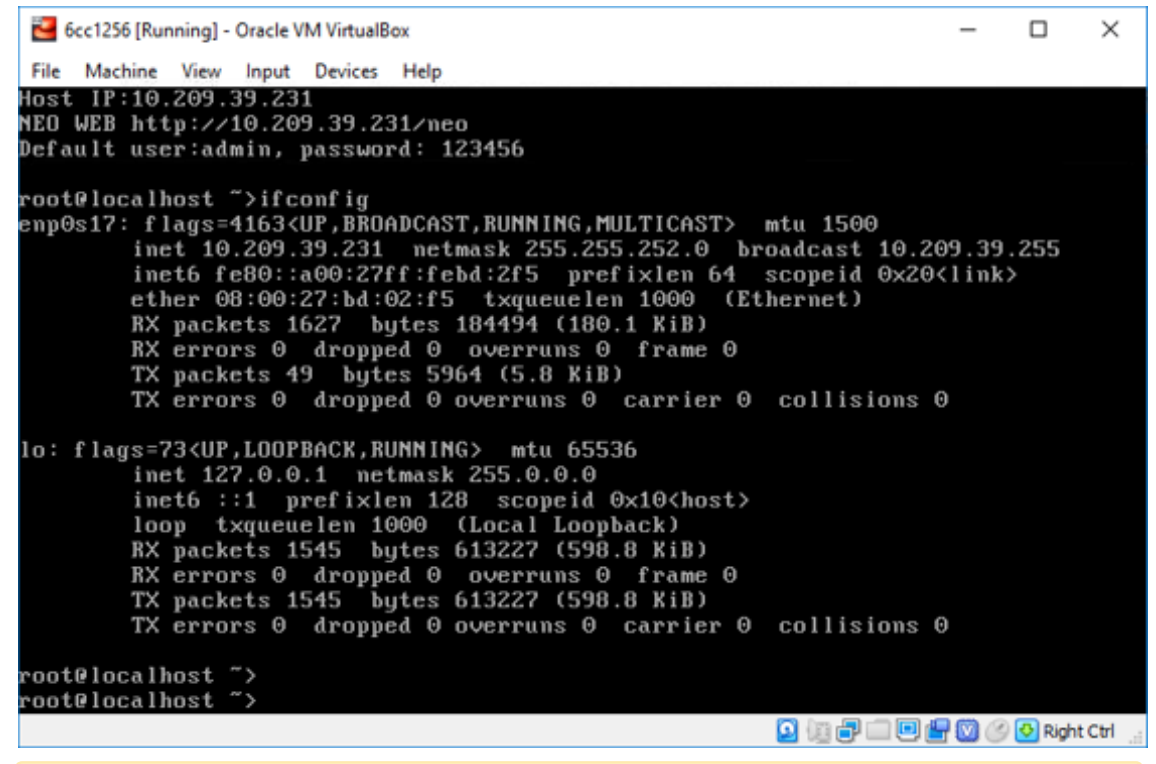

The MAC address assigned to the VM must be on DHCP records in order to get an IP address from the VM.

- 7. Log into NEO GUI using the IP found in the previous step (http://<NEO\_server\_IP>/neo) with the following credentials:
  - Username admin
  - Password 123456

#### Deploying NEO Virtual Appliance on VMware Workstation

1. Click "File"  $\rightarrow$  "Open" and open the ovf template.

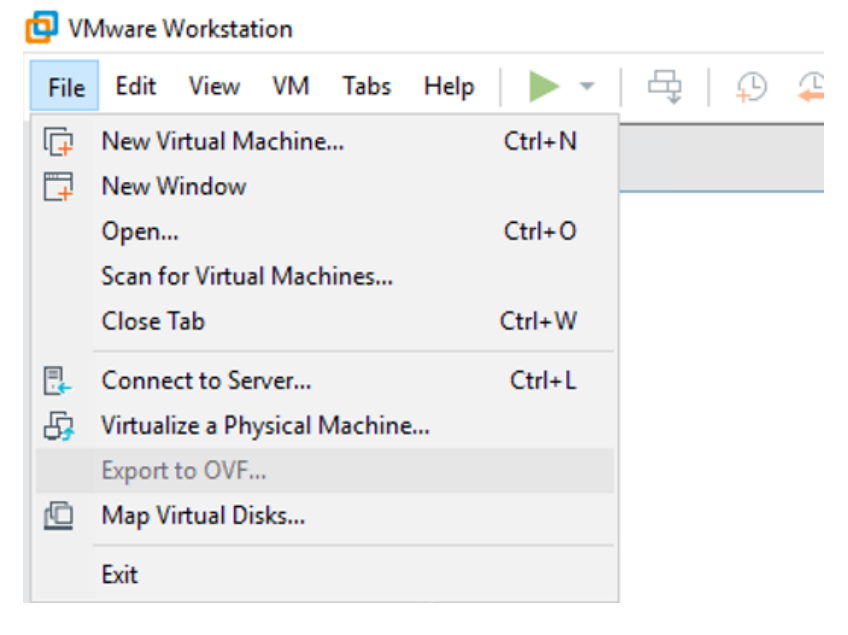

2. Click "import" to start the NEO VM import process.

| Import Virtual Machine                                                                                 | $\times$ |  |  |  |  |
|----------------------------------------------------------------------------------------------------|----------|--|--|--|--|
| Store the new Virtual Machine<br>Provide a name and local storage path for the new<br>virtual machine. |          |  |  |  |  |
| Name for the new virtual machine:<br>centos7-neo-2.3.0.8                                               |          |  |  |  |  |
| Storage path for the new virtual machine:<br>C:\Users\Administrator\Documents\Virtual Machir Browse    |          |  |  |  |  |
| Help Import Cancel                                                                                     |          |  |  |  |  |

The VM can then be seen imported:

- 3. Click "Power on this virtual machine" to start the VM. Use the following credentials:
  - Username root
  - Password 123456
- 4. Run ifconfig to display the interfaces. As can be seen below eth0 already acquired an IP.

The MAC address that is assigned to VM must be on DHCP records in order to get an IP address from the VM.

- 5. Log into NEO GUI using the IP found in the previous step (http://<NEO\_server\_IP>/neo) with the following credentials:
  - Username admin
  - Password 123456
    - ▲ If the VM does not succeed at gaining an IP, check the "Automatic Settings" under "Edit" → "Virtual Network Editor". Make sure to untick the checkbox of VirtualBox which is installed on your machine, and then reboot the VM so it can acquire an IP.

# Deploying NEO Virtual Appliance on VMware ESXi Server

1. Connect to ESXi machine using vSphere Client.

| Ø                      | 1                                                                                                    | VMware vSphere Client                                                                                                    | x |
|------------------------|----------------------------------------------------------------------------------------------------|----------------------------------------------------------------------------------------------------|---|
| vmwa<br>VMwar<br>Clier | are <sup>.</sup><br>e vSphere <sup></sup><br>I <b>t</b>                                                                                              |                                                                                                    |   |
| To dire<br>vCente      | l vSphere features<br>vailable only throug<br>Sphere Client will co<br>ature set as vSphe<br>ctly manage a singl<br>age multiple hosts,<br>r Server. | introduced in vSphere 5.5 and beyond are<br>gh the vSphere Web Client. The traditional<br>portinue to operate, supporting the same<br>are 5.0.<br>In the same same same same same same same sam | _ |
| IP<br>Us<br>Pa         | address / Name:<br>er name:<br>ssword:                                                                                                    | r-cloudx4-03<br>root                                                                                                    |   |
|                        |                                                                                                    | Use Windows session credentials                                                                                                    | e |

2. Click "File" and choose "Deploy OVF Template...".

| 2    |              |             |        |           |          |      | r-clou | dx4-03 - | vSphe | re Client   |       |                  |             |            |             | -      |         | x       |
|------|--------------|-------------|--------|-----------|----------|------|--------|----------|-------|-------------|-------|------------------|-------------|------------|-------------|--------|---------|---------|
| File | Edit View    | Inventory   | Admin  | istration | Plug-ins | Help |        |          |       |             |       |                  |             |            |             |        |         |         |
|      | New          |             | •      |           |          |      |        |          |       |             |       |                  |             |            |             |        |         |         |
|      | Deploy O\    | /F Template |        |           |          |      |        |          |       |             |       |                  |             |            |             |        |         |         |
|      | Export       |             | •      |           |          |      |        |          |       |             |       |                  |             |            |             |        |         |         |
|      | Report       |             | •      |           |          |      |        |          |       |             |       |                  |             |            |             |        |         |         |
|      | Print Map    | s           | +      |           |          |      |        |          |       |             |       |                  |             |            |             |        |         |         |
|      | Exit         |             |        |           |          |      |        |          |       |             |       |                  |             |            |             |        |         |         |
|      |              |             |        |           |          |      |        |          |       |             |       |                  |             |            |             |        |         |         |
| Adm  | ninistration |             |        |           |          |      |        |          |       |             |       |                  |             |            |             |        |         |         |
|      | 8            |             |        |           |          |      |        |          |       |             |       |                  |             |            |             |        |         |         |
|      | Roles        | System      | Logs   |           |          |      |        |          |       |             |       |                  |             |            |             |        |         |         |
|      |              |             |        |           |          |      |        |          |       |             |       |                  |             |            |             |        |         |         |
|      |              |             |        |           |          |      |        |          |       |             |       |                  |             |            |             |        |         |         |
|      |              |             |        |           |          |      |        |          |       |             |       |                  |             |            |             |        |         |         |
|      |              |             |        |           |          |      |        |          |       |             |       |                  |             |            |             |        |         |         |
|      |              |             |        |           |          |      |        |          |       |             |       |                  |             |            |             |        |         |         |
| Rece | nt Tasks     |             |        |           |          |      |        |          |       | N           | lame, | Target or Status | contains    | •          |             |        | Clea    | r ×     |
| Name | 5            |             | Target |           | Stat     | us   | 0      | etails   | Ir    | nitiated by | /     | Requested Star   | t Ti ▽      | Start Tim  | e           |        | Comp    | leted T |
|      |              |             |        |           |          |      |        |          |       |             |       |                  |             |            |             |        |         |         |
|      |              |             |        |           |          |      |        |          |       |             |       |                  |             |            |             |        |         |         |
|      | Taulus       |             |        |           |          |      |        |          |       |             | _     |                  | <b>E</b> -1 | e          | <b>CO</b> 4 |        |         | >       |
|      | asks         |             | _      | _         | _        | _    | _      | _        | _     | _           | _     |                  | Evalu       | ation Mode | : 60 days i | remain | iing ji | 00t //  |

- 3. Choose the path for the OVF template and go through the pages by clicking "Next".
- 4. Click "Finish" to start deploying.

| 0                                                                                       | Deploy OV                                                                                                    | F Template 📃 🗖 🗙                                                                                                    |
|-----------------------------------------------------------------------------------------|----------------------------------------------------------------------------------------------------|----------------------------------------------------------------------------------------------------|
| Ready to Complete<br>Are these the options you                                          | want to use?                                                                                                    |                                                                                                    |
| Source<br>OVF Template Details<br>Name and Location<br>Disk Format<br>Ready to Complete | When you dick Finish, the deployment settings: Dyf File: Download size: Size on disk: Name: Host/Cluster: Datastore: Disk provisioning: Network Mapping: Power on after deployment | nent task will be started.<br>(\10.5.1.111\mti_ctx_poc\CTX_FR\ashnewer\Documents\_<br>723.7 MB<br>30.0 GB<br>NEO_2.3.0-8<br>r-cloudx+03.mtr.labs.minx<br>datastore1<br>Thick Provision Lazy Zeroed<br>"VM Network" to "VM Network" |
|                                                                                         |                                                                                                    | < Back Finish Cancel                                                                                                    |

5. Right-click on the VM and choose "Open Console" and power on the machine.

| 2                  |                                                                                                    |                                                                         |                                                                                                    | r-cloudx4-03 - vSphere Client |
|--------------------|----------------------------------------------------------------------------------------------------|-------------------------------------------------------------------------|----------------------------------------------------------------------------------------------------|-------------------------------|
| File Edit View Inv | ventory Admini                                                                                                    | stration Plug-ins Help                                                  |                                                                                                    |                               |
| 🖬 🖾 🛕 H            | iome 🕨 🛃 Inv                                                                                                    | entory 🕨 🎁 Inventory                                                    |                                                                                                    |                               |
| 🔳 UI 🕨 🤅           | ه 🖸 🕼                                                                                                    | 12 💀 👳 🧇                                                                | ₿º.                                                                                                    |                               |
| r-doudx4-03        |                                                                                                    | NEO_2.3.0-8                                                             | _                                                                                                    |                               |
|                    | Power                                                                                                    |                                                                         | Resource Allocation Performance Events                                                                                                    | Console Permissions           |
|                    | Guest                                                                                                    |                                                                         |                                                                                                    | close tab &                   |
| (FR)               | Snapshot<br>Onen Console                                                                                                    |                                                                         | · chine?                                                                                                    |                               |
| ₽                  | Edit Settings<br>Upgrade Virtua<br>Add Permissio<br>Report Perform<br>Rename<br>Open in New V<br>Remove from Di<br>Delete from Di | I Hardware<br>n Ctrl+P<br>nance<br>Window Ctrl+Alt+N<br>Inventory<br>sk | software computer that, like a<br>is an operating system and<br>ting system installed on a virtual<br>test operating system.<br>machine is an isolated computing<br>use virtual machines as desktop or<br>infs, as testing environments, or to<br>pications.<br>In hosts. The same host can run<br>s | Virtual Machines              |
|                    |                                                                                                    | Basic Tasks<br>Power on the<br>Bedit virtual n                          | e virtual machine<br>aachine settings                                                                                                    | vEphere Client                |

- 6. Use the following credentials to log into the machine:
  - Username root
  - Password 123456
- 7. Run if config to display interfaces. As can be seen below, the VM has already acquired an IP.

| P neo-1.6.0-5 on ufm-host80.rdmz.labs.mlnx                                                                              |                                                                                                    |   |
|----------------------------------------------------------------------------------------------------|----------------------------------------------------------------------------------------------------|---|
| File View VM                                                                                                    |                                                                                                    |   |
| CentOS release 6.5 (F<br>Kernel 2.6.32-431.el6                                                                          | inal)<br>.x86_64 on an x86_64                                                                                                    |   |
| localhost login: root                                                                                                   |                                                                                                    |   |
| [root@localhost ~]# i                                                                                                   | fconfig                                                                                                    |   |
| eth0 Link encap:<br>inet addr:1<br>inet6 addr<br>UP BROADCAS<br>RX packets:<br>TX packets:<br>collisions<br>RX bytes:38 | Ethernet HWaddr 00:0C:29:5F:B2:9B<br>8.224.15.234 Bcast:10.224.15.255 Mask:255.255.255.1<br>Fe80::20c:29fife5f:b29b/64 Scope:Link<br>T RUNNING MULTICAST MTU:1500 Metric:1<br>30 errors:0 dropped:0 overruns:0 frame:0<br>20 errors:0 dropped:0 overruns:0 carrier:0<br>8 txqueuelen:1000<br>43 (3.7 KiB) TX bytes:2079 (2.0 KiB) | 8 |
| lo Link encap:<br>inet addr:1<br>inet6 addr:<br>UP LOOPBACK<br>RX packets:<br>TX packets:<br>collisions:<br>RX bytes:25 | Local Loopback<br>27.0.0.1 Mask:255.0.0.0<br>::1/128 Scope:Host<br>RUNNING MTU:16436 Metric:1<br>1442 errors:0 dropped:0 overruns:0 frame:0<br>1442 errors:0 dropped:0 overruns:0 carrier:0<br>8 txqueuelen:0<br>3070 (286.2 KiB) TX bytes:293070 (286.2 KiB)                                                                     |   |
| [root@localhost ~]# _                                                                                                   |                                                                                                    |   |

- The MAC address assigned to the VM must be on DHCP records in order to get an IP address from the VM.
- 8. Log into NEO GUI using the IP found in the previous step (http://<NEO\_server\_IP>/neo) with the following credentials:
  - Username admin
  - Password 123456

### Installing NEO Virtual Appliance on Hyper-V

- 1. Launch the Hyper-V.
- 2. Click "Action"  $\rightarrow$  "Virtual Switch Manager".

#### 3. Create a new external virtual switch:

| 🕌 Virtual Switch Manager for MTL-ARYE1                                                                                                | - 🗆 X                                                                                                    |
|----------------------------------------------------------------------------------------------------|----------------------------------------------------------------------------------------------------|
| Virtual Switches     New virtual network switch     Global Network Settings     MAC Address Range     00-15-5D-04-9E-00 to 00-15-5D-0 | Create virtual switch What type of virtual switch do you want to create?  External Internal Private                                                     |
|                                                                                                    | Create Virtual Switch<br>Creates a virtual switch that binds to the physical network adapter so that virtual<br>machines can access a physical network. |
|                                                                                                    |                                                                                                    |
|                                                                                                    | OK Cancel Apply                                                                                                    |

4. Provide a name and make sure you choose the right network adapter connected to the management network:

| Virtual Switches  New virtual network switch   Label Anticology Content of the second second | Name:                                                                                                    |
|----------------------------------------------------------------------------------------------------|----------------------------------------------------------------------------------------------------|
| Global Network Settings MAC Address Range 00-15-5D-04-9E-00 to 00-15-5D-0                                                                                                    | Notes:                                                                                                    |
|                                                                                                    | Connection type What do you want to connect this virtual switch to?   External network:  Intel(R) Dual Band Wireless-N 7265  Allow management operating system to share this network adapter  Internal network  Private network                                                                                       |
|                                                                                                    | VLAN ID         Enable virtual LAN identification for management operating system         The VLAN identifier specifies the virtual LAN that the management operating system will use for all network communications through this network adapter. This setting does not affect virtual machine networking.         2 |
|                                                                                                    | Remove                                                                                                    |

5. Click "Action"  $\rightarrow$  "New"  $\rightarrow$  "Virtual Machine".

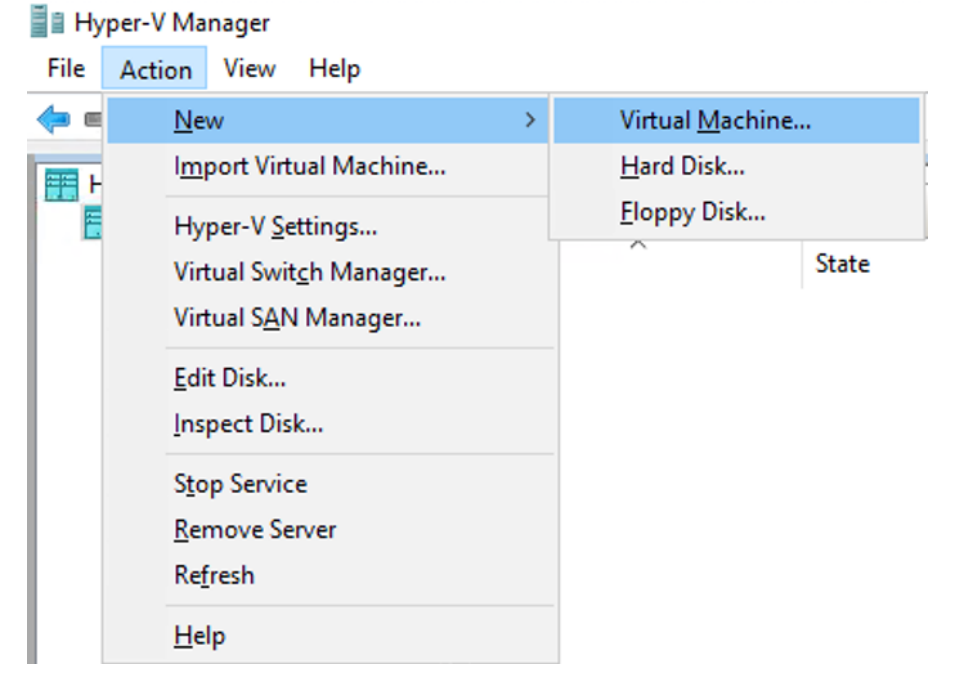

#### 6. Click "Next" in the New Virtual Machine Wizard window.

| 🖳 New Virtual Machine Wizar                                                                                                    | d                                                                                                    | $\times$ |
|----------------------------------------------------------------------------------------------------|----------------------------------------------------------------------------------------------------|----------|
| 🐸 🛛 Before You B                                                                                                    | egin                                                                                                    |          |
| Before You Begin<br>Specify Name and Location<br>Specify Generation<br>Assign Memory<br>Configure Networking<br>Connect Virtual Hard Disk<br>Installation Options<br>Summary | This wizard helps you create a virtual machine. You can use virtual machines in place of physical computers for a variety of uses. You can use this wizard to configure the virtual machine now, and you can change the configuration later using Hyper-V Manager. To create a virtual machine, do one of the following:  Click Finish to create a virtual machine that is configured with default values. Click Next to create a virtual machine with a custom configuration. Do not show this page again |          |
|                                                                                                    | < Previous Next > Finish Cancel                                                                                                    |          |

7. Specify the neo-vm name in the "Specify Name and Location" menu.

| New Virtual Machine Wiza Specify Name                                                                                                    | rd<br>ne and Location                                                                                                    | × |
|----------------------------------------------------------------------------------------------------|----------------------------------------------------------------------------------------------------|---|
| Before You Begin<br>Specify Name and Location<br>Specify Generation<br>Assign Memory<br>Configure Networking<br>Connect Virtual Hard Disk | Choose a name and location for this virtual machine. The name is displayed in Hyper-V Manager. We recommend that you use a name that helps you easily identify this virtual machine, such as the name of the guest operating system or workload. Name: NEO_2.3.1-1 You can create a folder or use an existing folder to store the virtual machine. If you don't select a folder, the virtual machine is stored in the default folder configured for this server. | , |
| Installation Options<br>Summary                                                                                                    | ☐ Store the virtual machine in a different location         Location:       Ct:\ProgramData\Microsoft\Windows\Hyper-V\         If you plan to take checkpoints of this virtual machine, select a location that has enough free space. Checkpoints include virtual machine data and may require a large amount of space.                                                                                                    |   |
|                                                                                                    | < Previous Next > Finish Cancel                                                                                                    |   |

8. Click "Next".

9. Chose the desired generation in the "Specify Generation".

| 🖳 New Virtual Machine Wizar                                                                                                    | d                                                                                                    | Х  |
|----------------------------------------------------------------------------------------------------|----------------------------------------------------------------------------------------------------|----|
| 💴 Specify Gene                                                                                                    | ration                                                                                                    |    |
| Before You Begin<br>Specify Name and Location<br>Specify Generation<br>Assign Memory<br>Configure Networking<br>Connect Virtual Hard Disk<br>Installation Options<br>Summary | <ul> <li>Choose the generation of this virtual machine.</li> <li>              Generation 1             This virtual machine generation supports 32-bit and 64-bit guest operating systems and provides             virtual hardware which has been available in all previous versions of Hyper-V.          </li> <li>Generation 2              This virtual machine generation provides support for newer virtualization features, has UEFI-base             firmware, and requires a supported 64-bit guest operating system.      </li> <li>Once a virtual machine has been created, you cannot change its generation.     </li> </ul> | :d |
|                                                                                                    | < Previous Next > Finish Cancel                                                                                                    |    |

- 10. Click "Next".
- 11. Set the memory size to 8192MB minimum in the "Assign Memory" menu.

| New Virtual Machine Wizar Assign Memory                                                                                                    | d ×                                                                                                    |
|----------------------------------------------------------------------------------------------------|----------------------------------------------------------------------------------------------------|
| Before You Begin<br>Specify Name and Location<br>Specify Generation<br>Assign Memory<br>Configure Networking<br>Connect Virtual Hard Disk<br>Installation Options<br>Summary | Specify the amount of memory to allocate to this virtual machine. You can specify an amount from 32 MB through 12582912 MB. To improve performance, specify more than the minimum amount recommended for the operating system.         Startup memory:       8193       MB         Use Dynamic Memory for this virtual machine.       Image: Note that the operating system that it will run.         Image: When you decide how much memory to assign to a virtual machine, consider how you intend to use the virtual machine and the operating system that it will run. |
|                                                                                                    | < Previous Next > Finish Cancel                                                                                                    |

- 12. Click "Next".
- 13. Use the virtual switch that appears in the "Connection" drop down menu in the "Configure Network" menu.

| 🖳 New Virtual Machine Wizar                                                                                                    | d ×                                                                                                    |
|----------------------------------------------------------------------------------------------------|----------------------------------------------------------------------------------------------------|
| 🕮 Configure Ne                                                                                                    | etworking                                                                                                    |
| Before You Begin<br>Specify Name and Location<br>Specify Generation<br>Assign Memory<br>Configure Networking<br>Connect Virtual Hard Disk<br>Installation Options<br>Summary | Each new virtual machine includes a network adapter. You can configure the network adapter to use a virtual switch, or it can remain disconnected. Connection: NEO_VIRTUAL_SWITCH Not Connected NEO_VIRTUAL_SWITCH |
|                                                                                                    | < Previous Next > Finish Cancel                                                                                                    |

- 14. Click "Next".
- 15. Choose "Use an existing virtual hard disk" and browse to the neo-v vhd file in the "Connect Virtual Hard Disk" menu.

| 🖳 New Virtual Machine Wizar                                                          | d                                                                                                    | × |  |  |
|--------------------------------------------------------------------------------------|----------------------------------------------------------------------------------------------------|---|--|--|
| Connect Virt                                                                         | ual Hard Disk                                                                                                    |   |  |  |
| Before You Begin<br>Specify Name and Location<br>Specify Generation<br>Assian Memory | A virtual machine requires storage so that you can install an operating system. You can specify the storage now or configure it later by modifying the virtual machine's properties. O Create a virtual hard disk Use this option to create a VHDX dynamically expanding virtual hard disk.                                                  |   |  |  |
| Configure Networking<br>Connect Virtual Hard Disk<br>Summary                         | Name:       NEO_2.3.1-1.vhdx         Location:       C: \Users\Public\Documents\Hyper-V\Virtual Hard Disks\         Size:       127         GB (Maximum: 64 TB)                                                                                                    |   |  |  |
|                                                                                      | Use this option to attach an existing virtual hard disk, either VHD or VHDX format.           Location:         strator\Documents\centos7-neo-2.3.1.1.vhdx\NEO_OUTPUT.vhdx         Browse           O         Attach a virtual hard disk later         Use this option to skip this step now and attach an existing virtual hard disk later. |   |  |  |
|                                                                                      | < Previous Next > Finish Cancel                                                                                                    |   |  |  |

| 💯 Open             |                              |                      |                        | ×                                    |
|--------------------|------------------------------|----------------------|------------------------|--------------------------------------|
| 🔶 -> -× 🛉 🚺 > Tł   | his PC > Documents > centos7 | -neo-2.3.0.8.vhdx    | ٽ ~                    | Search centos7-neo-2.3.0.8.vh 🔎      |
| Organize 🔻         |                              |                      |                        | BEE 🖛 🛄 (                            |
| A Quick accord     | Name                         | Туре                 | Compressed size Passwi | ord Size Ratio                       |
| Desktop *          | - NEO_OUTPUT                 | Hard Disk Image File | 688,115 KB No          | 4,202,496 KB 84%                     |
| 🕹 Downloads 🖈      |                              |                      |                        |                                      |
| 😫 Documents 🖈      |                              |                      |                        |                                      |
| 📰 Pictures 🛛 🖈     |                              |                      |                        |                                      |
| centos7-neo-2.3    |                              |                      |                        |                                      |
| 🚋 Microsoft Manage |                              |                      |                        |                                      |
| 🛄 This PC          |                              |                      |                        |                                      |
| 🏪 Win2016DCx64_10  |                              |                      |                        |                                      |
| Logs               |                              |                      |                        |                                      |
| PerfLogs           |                              |                      |                        |                                      |
| Perl               |                              |                      |                        |                                      |
| postinstall        | <                            |                      |                        | >                                    |
| File               | ame: NEO_OUTPUT              |                      | ~                      | Virtual hard disk files $\checkmark$ |
|                    |                              |                      | ,                      | <u>O</u> pen Cancel                  |

- 16. Click "Next".
- 17. Click "Finish" in the "Summary" menu when displayed.

| 📃 New Virtual Machine Wiza                                                                                                    | rd ×                                                                                                    |
|----------------------------------------------------------------------------------------------------|----------------------------------------------------------------------------------------------------|
| Completing                                                                                                    | the New Virtual Machine Wizard                                                                                                    |
| Before You Begin<br>Specify Name and Location<br>Specify Generation<br>Assign Memory<br>Configure Networking<br>Connect Virtual Hard Disk<br>Summary | You have successfully completed the New Virtual Machine Wizard. You are about to create the following virtual machine. Description: Name: NEO_2.3.1-1 Generation: Generation 1 Memory: 8192 MB Network: Intel(R) 82574L Gigabit Network Connection - Virtual Switch Hard Disk: C:\Users\Administrator\Documents\centos7-neo-2.3.1.1.vhdx\VEO_OUTPUT.vhdx (VHE |
|                                                                                                    | To create the virtual machine and close the wizard, click Finish.           < Previous         Next >         Finish         Cancel                                                                                                    |

18. Right click and choose Connect once you see the neo-vm on your Hyper-V

| Virtual Machin | nes                                                                                       |    |         |
|----------------|-------------------------------------------------------------------------------------------|----|---------|
| Name           | State                                                                                     | 2  | CPU Usa |
| Name           | State<br>Connect<br>Settings<br>Start<br>Checkpoint<br>Move<br>Export<br>Rename<br>Delete |    | CPU Usa |
|                | Enable Replicati                                                                          | on |         |

#### 19. Select "Start" from the "Action" menu to start the VM.

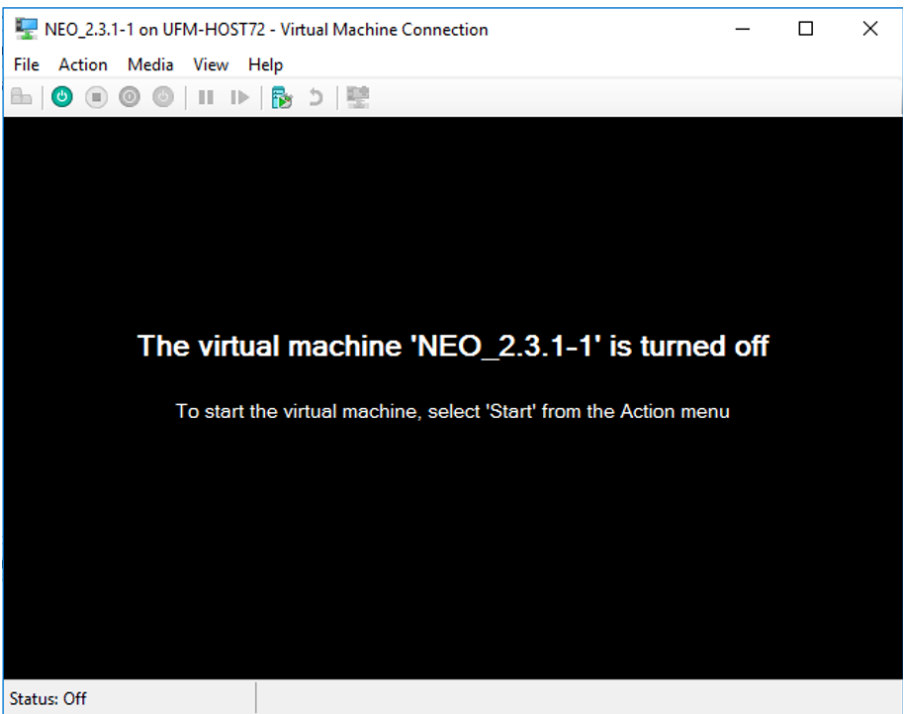

- 20. Use the following credentials to log in to your VM:
  - Username root
  - Password 123456

### Installing Mellanox NEO as Docker Container

1. Install Docker CE on CentOS 7.X:

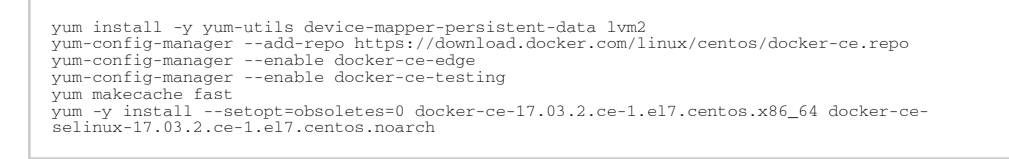

▲ In order to upgrade Mellanox NEO docker, users must configure a location on the host to be shared with the docker. To do that please add the following to the docker run command:

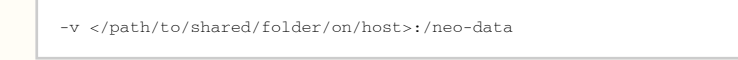

2. Run the container:

```
cp <image path> /tmp
Service docker start
gzip -d <image name.tar.gz>
docker load -i /tmp/<image name.tar>
docker images (To get image id)
docker run -dit --network host -v /dev/log:/dev/log --privileged <image id> /usr/sbin/init
```

Alternatively you may pull the image from the docker hub:

```
docker pull mellanox/neo
docker run -dit --name 'neo' --restart unless-stopped --network host -v /dev/log:/dev/log --privileged
mellanox/neo:latest /usr/sbin/init
```

- The NEO web UI is reachable by default on port 3080 (SSL 3443) (e.g. https://<host\_ip>: 3443/neo/). To access the web UI without mentioning the port, you may do so by following the steps below.
  - a. In the host (not inside the container) create the file etc/httpd/conf.d/neo.conf with the following content:

```
<Location /neo>
ProxyPass http://127.0.0.1:3080/neo
ProxyPassReverse http://127.0.0.1:3080/neo
</Location>
b. Run:
```

service httpd restart

4. Get/find the container ID by running in the host (not inside the container):

```
docker ps
```

Make sure NEO is not running on the Linux host machine before starting the NEO on the container.

5. Start NEO on the container:

```
docker exec -it <container id> /bin/bash
cd /opt/neo
./neoservice start
```

If the device was rebooted, the running instance will disappear and a new instance should be run.

# Upgrading Mellanox NEO

In order to upgrade the Mellanox NEO software:

1. Stop the Mellanox NEO services.

```
/opt/neo/neoservice stop
```

- Copy the Mellanox NEO installation package to a local temporary directory (for example: / tmp).
- 3. Enter the temporary directory.

cd /tmp

4. Extract the Mellanox NEO installation package.

If a "neo" directory still exists in the current directory—left over from the previous version you had installed—please make sure to remove it before extracting the new NEO installation package.

tar zxvf neo-2.4.0-5.el6.tar.gz

5. Enter the new created directory.

cd neo

6. Install Mellanox NEO.

./neo-installer.sh

If a previous Mellanox NEO installation is detected, you will be asked to confirm proceeding with the upgrade. Type "y" to proceed.

If there is a conflict between the current installed RPMs and the new RPMs that NEO needs to install, you might be asked to confirm proceeding with the upgrade process twice:

A This will only occur when upgrading from NEO v1.5. Before clicking 'y', make sure the RPMs do not have any dependencies that are not related to NEO.

7. [Optional] Run Mellanox NEO manually after the installation is complete.

/opt/neo/neoservice start

 [Optional] In order to use more provisioning templates of Mellanox NEO supported system types (Linux hosts, Windows hosts, Arista switches and Cisco switches), you may download and install Mellanox NEO external RPMs. For further details on how to download and install external Mellanox NEO RPMs, please refer to the community post "<u>HowTo Install NEO Plugins</u>".

You can download and install the external RPMs also after Mellanox NEO is up and running.

# Uninstalling Mellanox NEO

#### To uninstall the Mellanox NEO software, run:

/opt/neo/neo-uninstaller.sh

# Uninstalling Mellanox NEO as Docker Container

To uninstall Mellanox NEO as a Docker Container, run:

docker stop <container-id> docker rm <container-id>

For Mellanox NEO running in High Availability mode, run the following:

```
docker exec -it <container-id> /opt/neo/neocluster stop
docker stop <container-id>
docker rm <container-id>
```

# **Operating Mellanox NEO Services**

NVIDIA® Mellanox® NEO® users may start, stop, or restart Mellanox NEO services, or check their status at any time.

To start Mellanox NEO services, run:

/opt/neo/neoservice start

In order to stop Mellanox NEO services, run:

/opt/neo/neoservice stop

In order to restart Mellanox NEO services, run:

/opt/neo/neoservice restart

In order to check Mellanox NEO services status, run:

/opt/neo/neoservice status

# NEO Health Monitoring

NEO uses <u>Monit</u> to monitor the status of NEO and dependent services (influxdb, telegraf, kapacitor). If one of these services is down, Monit detects it and restarts the service after a few seconds.

To see the exact monitoring configuration, please refer to /etc/monit.d/neo.monitrc.

# Mellanox Care

Mellanox NEO incorporates a monitoring mechanism that can be combined with Mellanox Care<sup>™</sup>, a support program that offers 24/7 fabric management services to monitor network health. This mechanism traps network events and issues regular notifications to Mellanox's Network Operations Center (Mellanox NOC). Special Mellanox personnel analyzes the details of the reported events and takes action according to the service level agreement (SLA).

Mellanox Care identifies, alerts and addresses hardware failures, non-optimal configuration, service degradation issues, performance issues and more.

To obtain a Mellanox Care license, please contact your Mellanox Support.

# Launching Mellanox NEO GUI

To launch a Mellanox NEO GUI session:

- 1. Start the Mellanox NEO server.
- 2. Launch the GUI by entering the following URL in your browser: http://<NEO\_server\_IP>:3443/neo

| <b>© NVIDIA</b> . | NEO |
|-------------------|-----|
| Username          |     |
| Password          |     |
| Login             |     |

3. In the Login Window, enter your Username and your predefined user Password and click Submit.

# **User Authentication**

Mellanox NEO user authentication is based on standard Apache user authentication. Each web service client application must authenticate against the Mellanox NEO server to gain access to the system. The Mellanox NEO software comes with one predefined user:

- Username: admin
- Password: 123456

It is recommended to change the default password to a new and personalized one in order to ensure that your NEO account is safe.

# Mellanox NEO GUI

The Mellanox NEO software has several main GUI views. Before exploring the different options, it is recommended to perform the following steps:

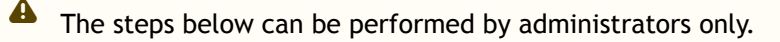

- 1. Click on the "Settings" tab:
  - a. Select the "Users" view to add new Mellanox NEO users, and define users' roles and credentials.
  - b. Select the "Email" view to add recipient lists. Upon user's definition, these lists could be used to distribute specific event alerts to a group of recipients. For further instructions, see <u>"Settings"</u>.
- 2. Click on the "Events" tab to activate and deactivate events, and define the severity, condition-value, description and notification parameters for each event. For further instructions, see <u>"Events".</u>

# Interface Frame

### **Profile Icons**

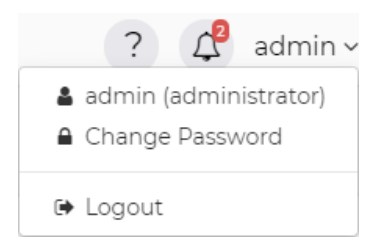

When clicking the small profile icon on the top left corner of the left-hand menu, a drop down menu will appear, providing the user with the following:

- Username can either be a regular user or an admin
- The ability to change the account password

# Main Tabs/Categories/Navigator Buttons

The following table describes the main Mellanox NEO® windows and categories:

# Navigator Tabs

| Tab Icon | Function  | Description                                                      |  |  |  |  |  |
|----------|-----------|------------------------------------------------------------------|--|--|--|--|--|
| <b>6</b> | Dashboard | Provides single view highlighting information and network status |  |  |  |  |  |

| Tab Icon   | Function         | Description                                                                                                    |  |  |  |  |
|------------|------------------|----------------------------------------------------------------------------------------------------|--|--|--|--|
|            | Managed Elements | Provides a list of devices, inventory, ports, groups, virtual machines, and virtual switches                                                                                                    |  |  |  |  |
| æ          | Network Map      | Provides a visual view of the physical connectivity between managed devices                                                                                                    |  |  |  |  |
| ac         | Services         | Provides automation tools for complex networking configurations                                                                                                    |  |  |  |  |
| ٥          | Configurations   | Available for administrators only. Provides the ability to create/edit configuration files and provisioning templates and manage network snapshots.                                                                                                    |  |  |  |  |
| htt        | Telemetry        | Presents several reports of information collected by the management system, and allows to save and load them                                                                                                    |  |  |  |  |
| &          | Tasks            | Available for administrators only. Displays future scheduled Jobs.                                                                                                    |  |  |  |  |
| T          | Jobs             | Available for administrators only. Displays all the running and completed jobs in the system.                                                                                                    |  |  |  |  |
| $\Diamond$ | Events           | Provides notification events or critical device faults of the switch and<br>server data events. The "Events Policy" view allows the user to<br>activate and deactivate events, and define the severity, condition-<br>value, description and notification parameters for each event. |  |  |  |  |
| $\geq$     | Notifications    | Displays all network notifications                                                                                                    |  |  |  |  |
|            | System Health    | Provides information on Mellanox NEO building blocks                                                                                                    |  |  |  |  |
|            | Settings         | Available for administrators only. General system settings (default access credentials, user management).                                                                                                    |  |  |  |  |

## **Monitoring Window**

The Mellanox NEO dashboard enables an efficient network view from a single screen and serves as a starting point for event or metric exploration.

There are 4 dashboard views:

- General dashboard
- RoCE dashboard
- What Just Happened dashboard
- Network Health dashboard

### **General Dashboard**

The fabric dashboard provides single view that is highlighting information and network status in the following smaller dashboard windows:

- Events
- Network Health
- WJH Category Distribution
- Services
- Configuration Changes

For more information, please refer to page <u>Mellanox NEO Fabric Interface Dashboard</u>.

### What Just Happened®

The What Just Happened dashboard provides a view of the fabric packet drops information and statistical data of the drop reasons. The information is retrieved from the Telemetry Agent by a dedicated "What Just Happened" session.

### **RoCE Dashboard**

The RoCE dashboard provides a single view that is highlighting information and network status related to RoCE traffic. The information is displayed in the following smaller dashboard windows:

- Last 24 Hours RoCE Related Events
- RoCE Services
- Recent RoCE Related Activity

### Network Health Dashboard

This dashboard provides a graphic display for each device in the system representing its status and the severity of events reported on it.

### Managed Elements Windows

The Managed Elements panel provides a list of devices, inventory, ports, groups, virtual machines, virtual switches, cables and sites.

- The Devices window displays a list of all devices on the machine, with the following related to each device: its IP address, name, system type, status, and MAC address.
  - A click on any device will display in a right panel a list of "Device Information" that includes: Stats, Ports, Inventory, OS, Events, Jobs, Credentials, Groups, Links, Config, Telemetry Snapshots, VLAN, LAG, Cables and Docker Containers.
  - A right click on a device or on multiple devices will allow performing any of the following actions, provided that the selected devices are capable of these actions: Provisioning, Connectivity Check, Install, Reboot, Remove, Acknowledge, Go To Map, History Monitoring, Live Monitoring, Create MLAG with, Add to Group, Add to Site and Generate Dump.
    - For more information on the Devices window, refer to "Devices"
- The Inventory window provides detailed information about each device part (such as CPU and FAN) its serial number (S/N), part number (P/N), model, vendor, state and health. For more information on the Inventory window, refer to "Inventory".

- The Ports window provides information about all ports in the fabric the device they are connected to, their name, protocol type, active speed, MTU, operational state and admin state. A click on one of the ports will display further information about that specific port: Counters, Errors, Cable, VLAN and LAG, when available. For more information on the Ports window, refer to <u>"Ports"</u>.
- The Cables window provides the following information about the cables connected to the switches: the ports to which the cable is connected, its serial number, cable type, part number, revision, length and speed.
- The Groups window provides information about existing groups, their members and group credentials (if defined), and allows the user to create new groups. For more information on the Groups window, refer to "Groups".
- The Sites window allows you to define physical locations of devices with information about the site's members. For more information on the Sites window, refer to "<u>Sites</u>".
- The Virtual Machines window lists all the Virtual Machines (VMs) that run on all KVMs in the network. For more information on the Virtual Machines window, refer to <u>"Virtual Machines"</u>.
- The Virtual Switches window lists all the Virtual Switches that run on all KVMs in the network. For more information on the Virtual Switches window, refer to <u>"Virtual Switches"</u>.
- The Telemetry Snapshots window provides a view of the system telemetry snapshots:

| Device Infor         | mation (10.2       | 09.36.162)        |                                          |                               |                                      |                                | X86_64                                  | 3.7.1960-       | 19 2019-04-0  |
|----------------------|--------------------|-------------------|------------------------------------------|-------------------------------|--------------------------------------|--------------------------------|-----------------------------------------|-----------------|---------------|
| General<br>Telemetry | Ports<br>Snapshots | Inventory<br>VLAN | Events<br>Link Aggre                     | Jobs<br>gation                | Device A<br>Cables                   | Access<br>Docke                | Groups<br>er Containers                 | Links<br>Sessie | Config<br>ons |
| Select Task          | :: Displa          | ys the VLAN       | I table.                                 |                               | •                                    |                                |                                         |                 |               |
| View                 | Compare            |                   |                                          |                               |                                      |                                |                                         |                 |               |
| Type to s            | search snap        | shot output       |                                          |                               |                                      |                                |                                         |                 |               |
| show vla             | n                  |                   |                                          |                               |                                      |                                |                                         |                 |               |
| VLAN                 | Name               |                   | Ports                                    |                               |                                      |                                |                                         |                 |               |
| 1                    | default            |                   | Eth1/1,<br>Eth1/6,<br>Eth1/11<br>Eth1/10 | Eth1/2<br>Eth1/7<br>L, Eth1/7 | , Eth1/3,<br>, Eth1/8,<br>12, Eth1/1 | Eth1/4,<br>Eth1/9,<br>L3, Eth1 | , Eth1/5,<br>, Eth1/10,<br>l/14, Eth1/1 | 5,              |               |

### Network Map Window

The Network Map window shows the fabric, its topology, elements and properties. NEO performs automatic fabric discovery and displays the fabric elements and the connectivity between the elements. In the Network Map window you can see how the fabric and its elements are organized (e.g. switches and servers).

For more information on the Network Map window, refer to "Network Map".

## **Configuration Management Window**

#### A This panel is visible to administrators only.

The Configuration Management panel allows creating and editing configuration files and provisioning templates, as well as managing network snapshots. This panel is composed of three tabs: Network Snapshots, Global Configuration and Provisioning Templates.

For more information on the Configuration Management window, refer to "<u>Configuration</u> <u>Management</u>".

### **Telemetry Window**

The Telemetry panel is composed of three windows:

- Monitoring allows creating live and history monitoring sessions
- Snapshots allows creating monitoring snapshots
- Streaming allows to view the current telemetry sessions (predefined and customized sessions), their status, and their members (switches)
   For more information on the Streaming window refer to "Streaming".

For more information on the Streaming window, refer to "Streaming".

### Tasks Window

This panel is visible to administrators only.

The Tasks panel presents user's defined tasks (future scheduled Jobs). The following tasks are supported:

- Selecting a single or multiple devices and setting an action such as software upgrade or provisioning (CLI-command) and the action setting data
- Selecting a specific action on a device/a group of devices and creating a task from this action and its setting data
- Adding or deleting a task
- Dynamically selecting devices using filters (wildcards) tasks

For more information on the Tasks window, refer to "Tasks".

### Jobs Window

A This panel is visible to administrators only.

The Jobs panel displays all of Mellanox NEO's running Jobs. A Job is a running task defined by a user and applied on one or more of the devices (provisioning, software upgraded, switch reboot etc.)

Mellanox NEO users can monitor the progress of a running job, as well as the time it was created, its last update description and its status. The status value can be "Running", during operation, "Pending", if another job is already running in the same device, "Completed with Errors" if an error has occurred, and "Completed". To cancel a pending job, right-click on the relevant job, and then choose "Abort".

### Job States

| Job State             | Description                                                                                                    |
|-----------------------|----------------------------------------------------------------------------------------------------|
| Created               | Job was created and will shortly start running.                                                                                     |
| Pending               | Job is pending by Mellanox NEO. This state appears in case another job that contains at least one common device is already running. |
| Running               | The pending job was released and is now running.                                                                                    |
| Completed             | All sub-jobs were completed successfully                                                                                            |
| Completed with Errors | All sub-jobs were completed, but on some of them, errors occurred.                                                                  |
| Aborted               | A pending job was canceled by the user.                                                                                             |

#### Jobs

|        |   |                |               |               |               |              | 0 <b>2</b>                       |
|--------|---|----------------|---------------|---------------|---------------|--------------|----------------------------------|
| 10 🔻   |   |                |               |               |               |              |                                  |
| ID     |   | Description    | Created ↓     | Last Update   | Status        | Summary      | Progress                         |
| Filter | 7 | Filter V       | Filter V      | Filter V      | Filter V      |              |                                  |
| 105    |   | Provisioning   | 2020-04-01 12 | 2020-04-01 12 | Completed     | View Summary |                                  |
| 72     |   | Upgrade tele   | 2020-04-01 11 | 2020-04-01 11 | Completed     | View Summary |                                  |
| 66     |   | Displays tele  | 2020-04-01 10 | 2020-04-01 10 | Completed     | View Summary |                                  |
| 65     |   | Displays tele  | 2020-04-01 10 | 2020-04-01 10 | Completed     | View Summary |                                  |
| 63     |   | Removing SN    | 2020-04-01 10 | 2020-04-01 10 | Completed Wit | View Summary |                                  |
| 62     |   | Removing sys   | 2020-04-01 10 | 2020-04-01 10 | Completed     | View Summary |                                  |
| 55     |   | Adds a trap-re | 2020-04-01 10 | 2020-04-01 10 | Completed     | View Summary |                                  |
| 54     |   | Enables LLDP   | 2020-04-01 10 | 2020-04-01 10 | Completed     | View Summary |                                  |
| 53     |   | Adding systems | 2020-04-01 10 | 2020-04-01 10 | Completed     | View Summary |                                  |
| 50     |   | Removing SN    | 2020-04-01 10 | 2020-04-01 10 | Completed     | View Summary |                                  |
|        |   |                |               |               |               | 1 to         | 10 of 33 □ < < Page 1 of 4 > > > |

Jobs can also be tasks scheduled by the system. In such cases, the users can monitor the progress of these jobs but cannot control them.

For further information on the Jobs window, refer to "Jobs".

### **Events Window**

Mellanox NEO includes an advanced granular monitoring engine that provides real time access to switch and server data events. Network events can either be notification events or critical device faults. The events information includes severity, time.

For further information on the Events window, refer to "Events".

Show devices by: Name

۳

## **Notifications Window**

The Notifications tab is Mellanox NEO's incoming messages box, providing the administrators network notifications.

For further information on the Notifications window, refer to "Notifications".

# System Health Window

"High Availability" panel is visible to administrators only.

The System Health panel is composed of three windows:

- Providers the building blocks of Mellanox NEO
- High Availability a mechanism meant to serve as a backup if the active node on which NEO is installed should fail
- Logs presents detailed logs and alarms that are filtered and sorted by category, providing visibility into traffic and device events as well as into Mellanox NEO server activity history.

For further information on the System Health window, refer to "System Health".

### **Settings Window**

A This panel is visible to administrators only.

For further information on the Settings window, refer to "<u>Settings</u>". The Settings panel allows administrators to edit users' profiles, define general system settings such as default access credentials, generate backups and restoration points and create and manage provisioning templates.

# Mellanox NEO Monitoring

NEO's monitoring dashboards are central views enabling to oversee and analyze the network state. The available dashboards are:

- Fabric dashboard for overall network status
- What Just Happened® for information about packet drops in the fabric
- RoCE dashboard for RoCE related network status
- Network Health for a graphic display for each device in the system representing its status and the severity of events reported

### **General Dashboard**

The general fabric dashboard displays several sub-panels, as shown in the following figure.

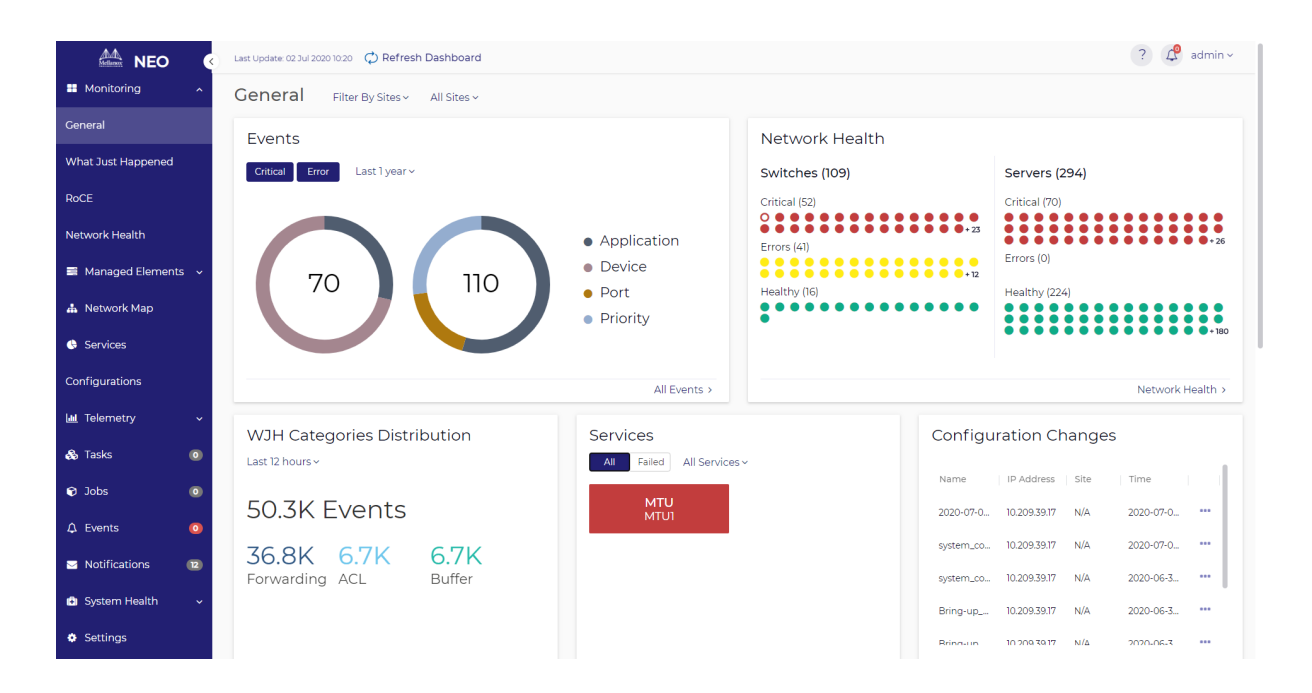

### **Events**

The Events panel displays statistics pertaining to critical and error events that occurred over a specific period. A pie chart is available to visualize each event type. You may show critical and/or error events by clicking the Critical and/or Error buttons respectively. If only one severity is selected, you will see one big pie chart instead of two smaller ones.

The events are distributed over 4 categories: Application, Device, Port, and Priority.

Inside each one of the pie charts, you will have the total number of events. Hovering over a specific slice, shows the category and number of events belonging to that category.

You may utilize a time filter to view events for a specific time period. It has dropdown list with the following options:

- Last 5 minutes
- Last 1 hour
- Last 12 hours (default)
- Last 24 hours
- Last 1 week
- Last 1 month
- Last 6 months
- Last 1 year

The charts are updated according to the time filter settings and the settings of the general filters in the dashboard (Sites, Groups, Devices).

Clicking the "All Events" link at the bottom redirects to the events page.

Clicking on a specific category will open a preview model displaying the subcategory distribution for that category.

If both Critical and Error severities are selected, the area on the left displays "Critical" subcategories and the one on the right displays "Error" subcategories.

If more than 5 subcategories exist, the top 5 appear first, and the rest are collapsed under a bar called "Other" which can be expanded to reveal the statistics for the subcategories inside.

Clicking "Full Report" on the bottom right corner navigates to the Events page.

The pagination function allows us to navigate between categories—clicking the right arrow (>) to the right of the preview model takes you to the subcategory distribution of the next category.

#### Network Health

Network Health displays switches and servers as circular nodes in different colors according to the severity of their health state; it will show the switches in the left panel and the servers in the right panel.

The colors of circles will indicate the status of the device as follows:

- Green OK
- Yellow Error
- Red Critical
- Empty red circle Lost communication

For each device type (Servers, Switches) we will have the title (Switches or Servers) and next to it the number of devices under this type; and for each severity we will have the title (Critical, Errors, Healthy) and next to it we will have in brackets the number of devices under that severity.

Once a certain device is clicked, a preview model is displayed showing more information about the device (hostname, IP, site, system type, MAC address).

In the preview model, pagination is enabled and clicking on the "<" or ">" arrows navigates to other nodes of the same device type.

Clicking "Network Health" in the model or in the Network Health panel redirects to the "Network Health" dashboard.

If there are too many devices to show on the small panel, a + sign with a number appear indicating the number of remaining devices (e.g. +34). If clicked, a preview model appears showing all devices in same severity.

### WJH Category Distribution

WJH Categories Distribution provides information regarding packet drops throughout the fabric and statistical data of the drop reasons. It consists of four main parts:

- A drop-down menu time filter to view statistics for a specific time period
- The total number of events in the selected time period
- Distribution of events per category displaying the number of drops per category and the name of that category under the number
- The "WJH Dashboard >" button which navigates to the What Just Happened dashboard

If more than three categories exist, then pagination is activated making it possible to navigate to the other categories.

Clicking any of the categories opens a preview model showing drop reasons that fall under that category.

Per drop reason distribution, you see:

- Reason name
- Number of drops associated with it
- Bar illustrating the proportion of drops belonging to it

If there are more than 5 reasons, the distribution for the top 5 is shown and a reason group called "Other" is displayed which combines all other reasons. If Other is expanded, distribution for all the remaining reasons is displayed.

Clicking < or > navigates to next/previous category. Clicking "WJH Dashboard" navigates to the What Just Happened dashboard.

#### Services

The Services panel provides a view of all services created in the system. In addition to global filters in the dashboard, this panel has two filters which affect what is displayed:

- All/Failed filter: "All" shows all the services created. Failed shows for showing the failed services only.
- Custom filter that displays specific services. by default, "All services" is selected.

Clicking on a specific service opens a service preview model displaying the following information for each member:

- Validation Status
- Configuration Status
- System Name
- IP
- Site

The validation and configuration status will be displays with a circle as follows:

- Red completed with errors
- Green completed
- Gray unknown

The title of the model will contain the name of the service and the number of members in that service in parentheses.

Hovering over specific status indicators shows a tooltip of the status (e.g. Completed).

You're able to navigate to the status of other services by clicking the "<" and ">" arrows.

Clicking "All Services" redirects to the "Services" page.

### **Configuration Changes**

The Configuration Changes panel provides the user with some information about the latest configuration changes applied to devices. This panel contains the following information:

- Device hostname
- Device IP address
- Site to which the device is assigned

• Time of last change on the device

If desired, the three dots can be clicked in order to download configuration for a specific device. Clicking "All Configurations" redirects to the "Configurations" page.

### What Just Happened® Dashboard

NEO gives the user an out-of-box, built-in WJH dashboard to view current and historical WJH data from managed Mellanox Spectrum® switches. In order to do so, NEO relies on InfluxDB and switch Telemetry Agents on the switches as part of the solution. Please see "<u>NEO Telemetry Agent</u>" for the Telemetry Agent installation procedure.

The telemetry data can be visualized and queried by using either NEO or any visualization software available. To get the telemetry data into the database of choice, a switch Telemetry Agent is used to pull, parse, and apply logic and stream out of the Mellanox Spectrum switch.

To enable WJH using NEO, the Telemetry Agent must be installed in a docker container on the switch.

WJH is only supported through CLI with Web UI or using NEO, but not in parallel.

Once installed and enabled, The WJH dashboard can be accessed to visualize WJH categories, events, and other details. For a list of possible packet drop reasons, please refer to <u>What Just</u> <u>Happened® Reasons</u>.

The upper main section of the page, contains the title, the number of dropped packets, and the filters button.

#### **WJH Filtering**

Under the title, users can find the WJH presets, where they are able to add/edit filters which affect the data presented in the WJH dashboard.

On the top-right of this area, users can save filters to the current preset, create a new preset, or reset the filters to the default preset. More about presets in the Manage Presets and History section.

#### Filter Editing Area

Users may access this area by clicking the filters icon on the top-right of the dashboard, or clicking the edit icon next to each item in the filters area, or clicking "+ Add Filters".

This screen allows users to modify currently selected filters, add new filters, or manage presets.

#### **Time Filtering**

In the Active Filters section, users are able to sort through WJH results by setting a time filter. Clicking the dropdown menu allows users to select from several preset time options. Alternatively, users may also select a custom time frame by clicking the Custom option.

This opens up a calendar from which users may select start and end time.

#### Severity Filtering

Users may select which severity (i.e. Error, Warning, Notice) they want to include (at least one should be selected) in their WJH results.

#### Add Filters

This area provides the ability to add new filters to your presets.

- The search box enables users to search for specific attributes and filter with them (e.g. search for specific drop reasons)
- The Metadata section provides the ability to filter for metadata (e.g. reason, switch, port, etc.)
- The Flow Details section features the following submenus for filters (L2, L3, L4, VXLAN) If expanded, users can filter attributes for these categories (e.g. filter specific MAC under L2, or filter for a specific L3 protocol).

Every category has the option to either include or exclude.

### **Categories Distribution**

This panel provides statistics about the reported drops per category. Per category, this section shows the reason distribution in pie chart format.

Above each pie chart, users can see the name of the category it represents, and in the middle of each pie chart, users can see the total number of drops belonging to this category. Each slice in the pie represents the portion for specific reason drops.

#### Filtering for Specific Drop Category

Hovering in the middle of one pie chart (on the number), opens a tooltip showing the name of the category and the option to add it to filter by clicking "+ Add to Filters".

After filtering on a specific category is applied, it will affect the entire dashboard. All results for drops would belong to that category only. The name of this area is also changed from "Categories Distribution" to "Reasons Distribution". The filter is then added to the filters area (e.g. category is Forwarding).

The reason distributions will appear beside the pie chart in bars graphs. The first two bars will show the proportion of drops with the highest rate of occurrence. The remainder of the drops are lumped under an expandable "Other" bar.

The filter may be removed by clicking the Edit button at the top of the dashboard and removing it in the Edit Filters module.

#### Filtering for Specific Drop Reason

Clicking on a specific slice under Categories Distribution shows a tooltip containing the name of the drop reason, the number of drops belongs to that reason, and the option to add that reason to your filters by clicking "+ Add to Filters".

Once the filter is added, both category and reason are added to the filters, and only drops for the filtered reason will appear now.

#### **Reordering Categories**

By default, the categories are presented in descending order according to the number of drops, but the pie charts can be rearranged by clicking and dragging the 4 dots below each category.

Once the order is changed, a button appears to reset the order to default (descending).

#### **Events Distribution Per Switch**

This view displays the distribution of events per switch and features two options. One is to show all switches, and another to show the Top 3. If Top 3 is selected, then only 3 pie charts (if any) are visible. If All is selected, then we can see more than 3 pie charts (3 per screen).

By default, the pie charts are shown in descending order according to the number of drops. It is possible to reorder them by dragging and dropping them using the 4 dots below each switch.

In the following screen All is enabled. This enables pagination so more than 3 switches are visible. The order of the switch is changed so the button that reorders them (Order by Descending) is enabled.

#### Event Distribution Per Port - Multiple Mode (One Switch Filtered)

Hovering in the middle of the pie chart reveals a tooltip that contains the name of the switch and the option to add the switch to the filters.

If the switch is added to the filters, then the whole dashboard is affected as all panels will return data for that switch only.

The name of this panel will change from "Events Distribution Per Switch" to "Events Distribution Per port" as now it presents the distribution of events per port for the selected switch.

#### Event Distribution Per Port - Single Mode (One Port Filtered)

Hovering in the middle of the ports pie chart reveals a tooltip that shows the name of the port and the option to add it to the filters.

If the port is added to the filters, then the whole dashboard is affected as only drops for this port are displayed.

#### Events Distribution Per Port - Filtering for Specific Category

Hovering on a slice of the pie chart reveals a tooltip presenting the category name and the option to add it to the filters.

Once added, only drops for that port and that category are displayed.

### **Time-based Categories**

This panel displays the WJH events received during in a specified period. This panel is affected with the filters applied to the dashboard.

Hovering over any point on the graph reveals a tooltip containing the name of the category, the date and time, and the number of drops that had occurred. It also has the option to add that category to the filters.

### **Detailed Flow Distribution**

This panel allows users to select multiple properties and aggregate the events to display the combined number of WJH events.

Hovering over a specific bar displays the names of the properties selected, their value, and the combined number of WJH events for the selected properties.

The "i" icon indicates that L1 drops are not included in this distribution.

### **Detailed WJH Events**

This table presents detailed information about each drop.

There is a collapse button at the top of each column in the table. Clicking it opens a filter module allowing users to narrow down the results they see in the table by deselecting certain values and clicking the apply button.

There are three vertical dots at the end of each WJH event (row). Clicking them opens up a context menu showing the two options:

- Details & Recommended Actions
- Streaming Settings

#### Details & Recommended Actions

Clicking "Details & Recommended Actions" opens a module showing the name of the switch, time of the WJH event, reason, and recommended actions to be taken.

#### **Streaming Settings**

Clicking "Steaming Settings" opens a module showing the streaming settings of the WJH event.

This model provides the ability to define some filters on the agent-side level. For example, to prevent the agent from streaming buffer drops, then they can be disabled using this module.

### **RoCE Dashboard Overview**

The RoCE Dashboard contains a snapshot of the RoCE related network state, including information on service state, traffic and events. RoCE services can also be added and managed from this dashboard.

The RoCE related counters and events can be taken from the Telemetry Agent or retrieved by JSON API requests. This can be configured by the controller.cfg configuration file, in the Telemetry section. When using a Telemetry Agent, you must enable the NEO Counter Events session in the Telemetry streaming definitions page in order to get traffic events (see <u>"Enable/Disable Session"</u>).

This feature is only supported for Onyx Spectrum switches.

### Last 24 Hours RoCE Events

Last 24 Hours Events displays the RoCE related events that occurred over the last 24 hours in a column graph, where each column accumulates events by severity, per hour. Clicking a column on the graph presents a detailed view of the events that compose it.

### **RoCE Services**

The RoCE services section displays all the RoCE services and allows adding new ones and managing them.

Clicking the "+ Add" button opens the RoCE Service Creation wizard, which allows defining and configuring RoCE on the network devices. For more details, see <u>"RoCE"</u>. Clicking a RoCE service element will open a panel that shows details on this service.

#### List Tab

This tab displays all the devices managed by the service, their ports and their status. The Status column displays the device configuration and validation status, and the RoCE Telemetry column displays the RoCE traffic state for this device. High bandwidth, utilization, packet discard and other traffic related events are reflected in this column.

Clicking a device row opens another panel with the device ports' details.

#### Ports Sub-Tab

This sub-tab shows a list of ports with their utilization and congestion information. The definitions of utilization and congestion vary by the type of RoCE configuration defined by this service:

| <b>RoCE Configuration</b> | Utilization Means                  | Congestion Means                           |  |  |
|---------------------------|------------------------------------|--------------------------------------------|--|--|
| ECN Only                  | Total Port Utilization (%)         | Total Port Packet Drops (%)                |  |  |
| ECN + QoS                 | RoCE Traffic Class Utilization (%) | RoCE Traffic Class Packet Drops (%)        |  |  |
| ECN + QoS + PFC           | RoCE Traffic Class Utilization (%) | RoCE Traffic Class Congested Bandwidth (%) |  |  |

Clicking the graph icon () near the port name opens the Telemetry tab, that displays telemetry data for the selected port.

Clicking the bell icon ( ) near the port name opens the Event tab, that displays events for the selected port.

#### **Telemetry Sub-Tab**

This sub-tab displays a graph with the last hour values of port counters relevant to the RoCE configuration defined by this device. The displayed counters are controlled by the checkboxes below the graph. The port can be changed by the drop down list above the graph.

The counters are displayed according to the selected configuration:

Displayed Counters per RoCE Configuration

| ECN                                                                            | ECN + QOS                                                                                                    | ECN +QOS+PFC                                                                                                    |
|--------------------------------------------------------------------------------|----------------------------------------------------------------------------------------------------|----------------------------------------------------------------------------------------------------|
| Normalized bandwidth<br>Normalized ECN Packets<br>Normalized Discarded Packets | Normalized bandwidth<br>Normalized ECN Packets<br>Normalized Discarded Packets<br>TC <priority> Normalized Bandwidth<br/>TC<priority> Discarded Packets</priority></priority> | Normalized bandwidth<br>Normalized ECN Packets<br>Normalized Discarded Packets<br>TC <priority> Normalized Bandwidth<br/>TC<priority> Discarded Packets<br/>PFC<priority> Normalized Congested<br/>Bandwidth</priority></priority></priority> |

The RoCE data is gathered by the Telemetry Agent if it is installed on the switch. Otherwise, NEO uses the switch JSON-API to retrieve the data.

You may change the number of allowed priorities in the SNMP Monitoring controller file, and then create a RoCE service that matches one of the selected priorities (via max\_priorities=?).

#### **Events Sub-Tab**

This sub-tab displays all the RoCE related events for this device. This includes service lifecycle events (service configuration, validation etc.), and RoCE traffic events for ports and priorities on this device.

#### Map Tab

This tab displays a network map with all the devices managed by this service. The color of the elements is based on their RoCE traffic state.

#### **Events** Tab

This tab displays all the RoCE related events for this service. This includes service lifecycle events (service configuration, validation etc.), and RoCE traffic events for ports and priorities on devices managed by this service.
# Recent RoCE Activity

The Recent Activity panel provides direct access to the most recent 20 RoCE related events, in a date descending order. Clicking an event shows its details in the events page.

# Network Health Dashboard

This dashboard provides a graphic display for each device in the system representing its status and the severity of events reported on it.

# **Devices Heatmap**

Devices Heatmap displays all the devices in different colors according to the severity of their health state. Once clicked on a certain device, you will be directed to the Devices tab under Managed Elements where you can access all information about that device.

The colors imply the following health states:

- Green OK
- Yellow error
- Red critical
- Empty red circle lost communication

Through the Devices Heatmap panel, you can apply filters by clicking the icon (see above). The following filter dialog will be displayed.

After customizing a certain filter for the devices, you can choose either the red or the green color to denote the devices that match your filter.

#### Example:

To filter for the devices whose CPU load is greater than 5, select the "CPU Load" as the Attribute, the ">" icon as the operator, and "5" as the threshold. To view the devices filtered in green, select the Matching Color to be green.

Once clicked on "Submit", the customized filter will be added to the bottom of the Devices Heatmap panel in the Dashboard (see below). The filters will be stored in the browser's local storage so on any user login or page reload, the heatmap panel will remain saved with all applied filters.

On the right side of the panel, there are:

- A brief text that describes the filtered criterion, and a square icon colored with the Matching Color (in this example, CPU Load > 5, green). If you click on the description, you will be able to edit your current customized filter.
- A recycle bin icon () that enables you to delete the filtered heatmap
- A help icon ("?") that displays your devices' criteria according to the defined colors

# Managed Elements

The Managed Elements tab provides a list of devices, inventory, ports, cables, groups, sites virtual machines and virtual switches.

# **Devices**

Devices information includes the IP address of each device, the device's name, system type, status, health and MAC address.

|                       | Last Update: 06 Jul 2020 1 | 5:13                 |             |                  |                     |
|-----------------------|----------------------------|----------------------|-------------|------------------|---------------------|
| Honitoring V          | Devices<br>+ Add           |                      |             |                  |                     |
| 📑 Managed Elements 🤸  |                            |                      |             |                  | 2                   |
| Devices               | All 🗸                      | 10 🗸                 |             |                  |                     |
| Inventory             | Name<br>Filter             | IP ↑                 | System Type | Status           | MAC<br>Filter       |
| Ports                 | switch40                   | Interm I 10.0.0.1266 | MSN2700     | Lad.             | AA:22:CC:44:DD:28   |
|                       | switch40                   | ☑ 10.0.0.1266        | 📥 MSN2700   | [an]             | AA:22:CC:44:DD:28   |
| Cables                | switch40                   | 2 10.0.0.1266        | 📥 MSN2700   | [.in]            | AA:22:CC:44:DD:28   |
| Cables                | switch40                   | 2 10.0.0.1266        | 📥 MSN2700   | au               | AA:22:CC:44:DD:28   |
| Crowns                | switch40                   | 2 10.0.0.1266        | 📥 MSN2700   | <u>lan</u>       | AA:22:CC:44:DD:28   |
| Groups                | switch40                   | 2 10.0.0.1266        | 📥 MSN2700   | au               | AA:22:CC:44:DD:28   |
| <b>C</b> <sup>1</sup> | switch40                   | ☑ 10.0.0.1266        | 📥 MSN2700   | au               | AA:22:CC:44:DD:28   |
| Sites                 | switch40                   | 2 10.0.0.1266        | 📥 MSN2700   | au               | AA:22:CC:44:DD:28   |
|                       | switch40                   | ☑ 10.0.0.1266        | 📥 MSN2700   | au               | AA:22:CC:44:DD:28   |
| Virtual Machines      | switch40                   | 2 10.0.0.1266        | 📥 MSN2700   | latt             | AA:22:CC:44:DD:28   |
| Virtual Switches      |                            |                      |             | 1 to 10 of 403 🔣 | < Page 1 of 41 > >1 |
| 🛔 Network Map         |                            |                      |             |                  |                     |

#### **Device Information List**

| Device<br>Information | Description                                                                                                    |
|-----------------------|----------------------------------------------------------------------------------------------------|
| IP                    | The switch's IP address.<br><b>Note:</b> For Mellanox Switches, when clicking on the IP address, you will be redirected to the switch's web page, in which you will be able to configure the switch as desired.                                                                                                    |
| Name                  | The switch's name.                                                                                                    |
| System Type           | Mellanox switch ( 🚢 ) - displayed with its type. For example: MSN2100.                                                                                                    |
|                       | Non-Mellanox switch ( Content of the second second |
|                       | Host ( I ) - displayed with its type.<br>For example: Windows/Linux/Nutanix/Other Hosts.<br>The switch icon will also appear in case of a host with a bridge interface.                                                                                                    |

| Device<br>Information | Description                                                                                                    |
|-----------------------|----------------------------------------------------------------------------------------------------|
| Status                | <ul> <li>The switch's status, which can be any of the following:</li> <li>Unknown</li> <li>Communication OK</li> <li>Lost Communication</li> <li>Rebooting</li> <li>Pending Reboot</li> </ul> |
| Health                | <ul> <li>The switch's health status, represented by the following icon colors:</li> <li>Red - Major</li> <li>Green - OK</li> <li>Orange - Unknown</li> </ul>                                  |
| MAC Address           | The switch's MAC address.                                                                                                    |

# Additional Device Information

When clicking a single device, a list with the following information will appear on the right side of the screen:

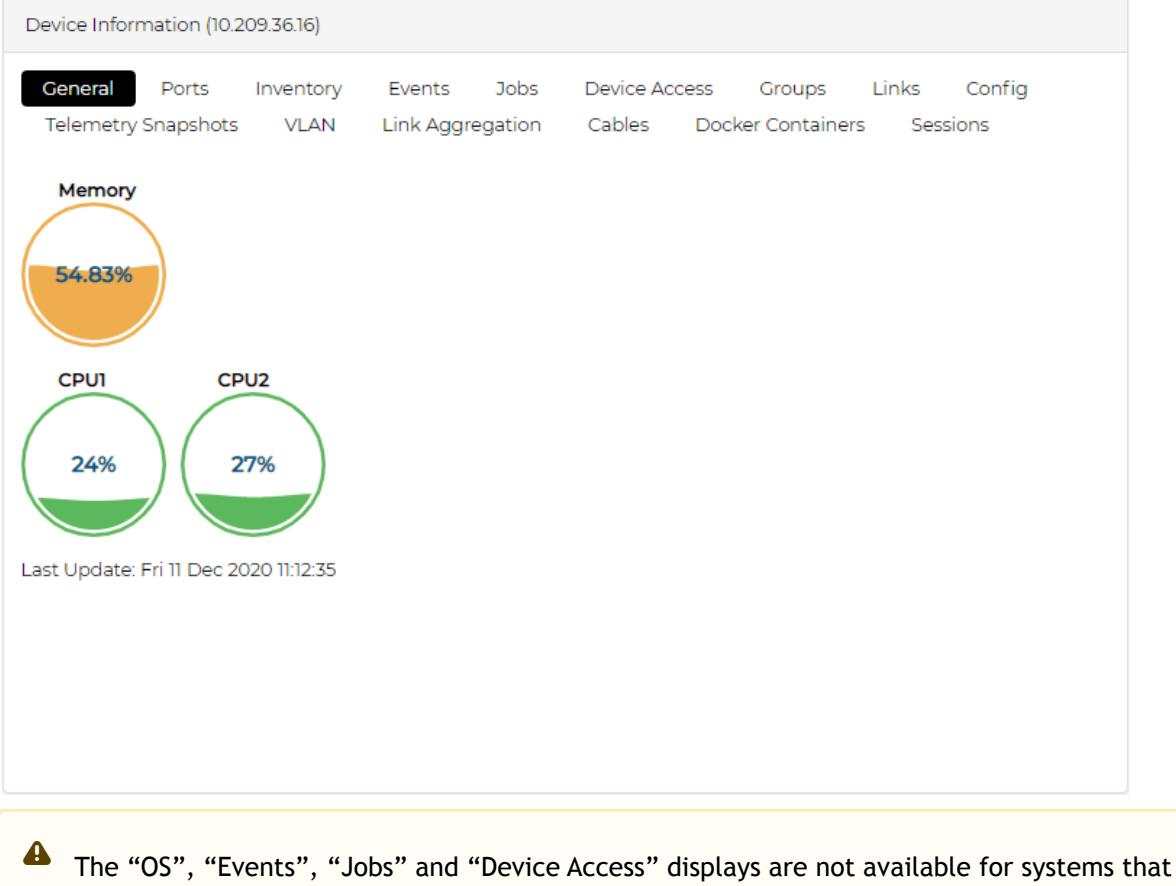

are detected via the ETH Discovery provider.

# **General Tab**

Provides information about the device's CPU and memory usage in a gauge view. The colors are changed according to the utilization percentage as follows:

- 0-50%: Green
- [> 50]-70%: Orange
- [> 70]%: Red

|                    | Devices<br>+ Add |                 |                   |        | c                 | Device Information (172.20.203.50)                                                                                                    | 3.8.2004 |
|--------------------|------------------|-----------------|-------------------|--------|-------------------|----------------------------------------------------------------------------------------------------|----------|
| 🚳 Dashboards 🔷 👌   |                  | 10              |                   |        |                   | General Ports Inventory Events Jobs Device Access Groups Links Config                                                                                                 |          |
| Managed Elements ~ | Name             |                 | System Type       | Status | MAC               | Telemetry Snapshots VLAN Link Aggregation Cables Docker Containers Sessions                                                                                           |          |
| Devices            | Filter 🛛         | Filter 🔊        | Filter            | Filter | Filter 🔊          | Memory                                                                                                    |          |
| Inventory          | N/A              | ₿ 1.1.1.1       | 📇 Mellanox Switch | 0      | N/A               |                                                                                                    |          |
| Ports              | lab4             | 172.20.203.4    | E Linux Host      | 0      | 98:03:9B:8D:1E:19 | 30.48%                                                                                                    |          |
| Cablas             | switch-058d0c    | C 172.20.203.50 | ₼ MSN2100         | © lat  | B8:59:9F:62:3D:00 |                                                                                                    |          |
| -                  | switch-9f2c62    | C 172.20.203.51 | MSN2100           | 0      | 98:03:9B:FC:36:80 | CPU1 CPU2 CPU3 CPU4                                                                                                    |          |
| Groups             | N/A              | 172.20.203.52   | Mellanox Switch   | 0      | N/A               | $\square \bigcirc \bigcirc \bigcirc \bigcirc \bigcirc \bigcirc$                                                                                                    |          |
| Sites              | switch-c/te/0    | 172.20.203.53   | MSN2100           | 0      | B8:59:9F:7A:A1:40 | $\begin{pmatrix} 4\% \\ 4\% \end{pmatrix} \begin{pmatrix} 4\% \\ 4\% \end{pmatrix} \begin{pmatrix} 4\% \\ 4\% \end{pmatrix} \begin{pmatrix} 3\% \\ 3\% \end{pmatrix}$ |          |
| Virtual Machines   | switch-c/ff58    | 2 1/2.20.203.54 | MSN2100           | 0      | B8:59:9F:7A:75:C0 |                                                                                                    |          |
| Virtual Switches   |                  |                 |                   | 10/01/ | < Hage Lot 1 > >1 |                                                                                                    |          |
|                    |                  |                 |                   |        |                   | Last Update: Thu 5 Mar 2020 12:06:32                                                                                                    |          |
| A Network Map      |                  |                 |                   |        |                   |                                                                                                    |          |
| & Services         |                  |                 |                   |        |                   |                                                                                                    |          |

For hosts on which NEO-Host is installed, a table with information about the Linux server will be displayed:

| evice Information (172               | 2.20.203.6)  |             |               | 3.10.0-957.12.2.el7.x86_64               |
|--------------------------------------|--------------|-------------|---------------|------------------------------------------|
| General Ports<br>Telemetry Snapshots | Inventory    | Events Jobs | Device Access | Groups Links Config                      |
| 10 <b>v</b>                          | Total Memory | CPU Cores   | CPU Architec  | cture Operating System NIC Driver        |
| Filter V                             | Filter       | ∇ Filter    | V Filter      | $\nabla$ Filter $\nabla$ Filter $\nabla$ |
| 3.10.0-957.12                        | 2.80 GB      | 4           | x86_64        | CentOS Linux N/A                         |
|                                      |              |             |               | 1 to 1 of 1 I < < Page 1 of 1 > >I       |

# Ports Tab

Provides details on each port of the device.

| Device Information ( | 172.20.203.6)       |              |               | 3.1             | 0.0-957.12.2.el7.x86_64 🕑 |
|----------------------|---------------------|--------------|---------------|-----------------|---------------------------|
| General Port         | s Inventory<br>nots | Events Jobs  | Device Access | Groups Links    | Config                    |
| 10 •<br>Name ↑       | Protocol            | Active Speed | MTU           | Operational Sta | te Admin State            |
| Filter V             | Filter V            | Filter       | V Filter      | ∇   Filter      | ♡ Filter ♡                |
| ens3                 | Ethernet            | 1 Gbps       | 1500          | UP              | Enabled                   |
| ens9                 | Ethernet            | 56 Gbps      | 1500          | UP              | Enabled                   |
|                      |                     |              |               | 1 to 2 of 2     | < Page 1 of 1 > >         |

A right click on one port or more will enable performing live/history monitoring and provisioning on those ports. For information on these actions, refer to <u>"Ports Actions"</u>.

### Inventory Tab

Provides details on switch parts, such as FAN and CPU.

| Device Information             | (172.20.203.53)           |                                 |                         |                                |            | 3.7.1134          |
|--------------------------------|---------------------------|---------------------------------|-------------------------|--------------------------------|------------|-------------------|
| General Por<br>Telemetry Snaps | ts Inventory<br>hots VLAN | Events Jobs<br>Link Aggregation | Device Acce<br>Cables D | ss Groups<br>Jocker Containers | Links      | Config            |
| 10 •                           |                           |                                 |                         |                                |            |                   |
| Name 1 个                       | S/N 2 1                   | P/N 3 ↑                         | Model                   | Vendor                         | State      | Health            |
| Filter V                       | Filter V                  | Filter V                        | Filter V                | Filter V                       | Filter     | ア   Filter ア      |
| CHASSIS                        | MT1936T0                  | MSN2100                         | MSN2100                 | Mellanox                       | 0          | 0                 |
| F1                             | N/A                       | N/A                             | FAN                     | Mellanox                       | 0          | 0                 |
| F1                             | N/A                       | N/A                             | FAN                     | Mellanox                       | 0          | 0                 |
| F1                             | N/A                       | N/A                             | FAN                     | Mellanox                       | 0          | 0                 |
| F1                             | N/A                       | N/A                             | FAN                     | Mellanox                       | 0          | 0                 |
| MGMT                           | MT1936T0                  | MSN2100                         | MGMT                    | Mellanox                       | 0          | 0                 |
| PS1                            | N/A                       | N/A                             | PS                      | Mellanox                       | 0          | 0                 |
| PS2                            | N/A                       | N/A                             | PS                      | Mellanox                       | 0          | 0                 |
|                                |                           |                                 |                         | 1 to                           | 8 of 8 🛛 🖂 | < Page 1 of 1 > > |

For Linux hosts on which NEO-Host is installed, a table with information about the Mellanox adapter cards will be displayed:

| ID           | Model     | S/N | P/N                | PSID          | FW<br>Version | Orig. Base MAC    | State | Health |
|--------------|-----------|-----|--------------------|---------------|---------------|-------------------|-------|--------|
| 0000:82:00.0 | ConnectX4 | N/A | MCX456A-<br>ECA_Ax | MT_2190110032 |               | e4:1d:2d:5c:eb:68 | ОК    | OK     |
| 0000:08:00.0 | ConnectX5 | N/A | MCX556A-<br>EDA_Ax | MT_000000009  |               | 24:8a:07:9c:13:8e | OK    | OK     |

# **Events Tab**

Lists specific switch related events.

| Device Informa         | ation (172.20.203.51)                  |                                     |                           |                  | 3.8.2004                                |
|------------------------|----------------------------------------|-------------------------------------|---------------------------|------------------|-----------------------------------------|
| General<br>Telemetry S | Ports Inventory E<br>inapshots VLAN Li | Events Jobs D<br>nk Aggregation Cal | evice Access Grou<br>bles | ups Links Cor    | nfig                                    |
| 10 •<br>Severity       | Timestamp ↓                            | Source                              | Name                      | Description      | Reason                                  |
| Filter, V              | mm/dd/yyyy                             | Filter V                            | Filter V                  | Filter V         | Filter V                                |
| 0                      | 2020-03-03 15:53:25                    | task.10                             | Task Snapshot             | Task Snapshot    | Task 'show cloc                         |
| 0                      | 2020-03-03 15:44:55                    | System Job                          | Job Failed                | Job failed       | Job for 'Device                         |
| 0                      | 2020-03-03 12:09:48                    | Eth1/9                              | Port State Event          | Port Status Down | Port Status Down                        |
| 0                      | 2020-03-03 11:39:48                    | Eth1/9                              | Port State Event          | Port Status Up   | Port Status Up                          |
| 0                      | 2020-03-03 09:14:28                    | User Job                            | Job Completed             | Job completed    | Job for 'Setting                        |
| 0                      | 2020-03-03 06:59:11                    | Task Execution                      | Job Completed             | Job completed    | Job for 'Provisi                        |
| 0                      | 2020-03-02 15:55:59                    | Telemetry Keep                      | Telemetry Agen            | Telemetry Agen   | Agent communi                           |
| 0                      | 2020-03-02 15:55:34                    | IP Discovery                        | Device Added              | Device added     | A new device o                          |
|                        |                                        |                                     |                           | 1 to 8 of 8      | Page 1 of 1 $\rightarrow$ $\rightarrow$ |

# Jobs Tab

Lists switch jobs and their status.

| Device Information (172.2            | 20.203.51)                        |                          |                          |          | 3.8.2004          |
|--------------------------------------|-----------------------------------|--------------------------|--------------------------|----------|-------------------|
| General Ports<br>Telemetry Snapshots | Inventory Events<br>VLAN Link Agg | Jobs De<br>regation Cabl | vice Access Groups<br>es | Links    | Config            |
| Description                          | Created $\downarrow$              | Status                   | Summary                  | Prog     | ress              |
| Filter V                             | mm/dd/yyyy                        | Filter                   | $\nabla$                 |          |                   |
| Creating Network                     | 2020-03-03 12:2                   | Completed                | View Summary             |          |                   |
| Creating Network                     | 2020-03-03 12:2                   | Completed                | View Summary             |          |                   |
| Creating Network                     | 2020-03-03 12:2                   | Completed                | View Summary             |          |                   |
| Creating Network                     | 2020-03-03 12:1                   | Completed                | View Summary             |          |                   |
| Setting SNMP Au                      | 2020-03-03 09:1                   | Completed                | View Summary             |          |                   |
| Provisioning                         | 2020-03-03 06:5                   | Completed                | View Summary             |          |                   |
|                                      |                                   |                          | 1 t                      | o 6 of 6 | < Page 1 of 1 > > |

# **Device Access Tab**

Displays access credentials for the specific device in the applicable protocols - HTTP, SSH, SNMP, SNMP v3.

| Device Informa          | tion (172.2       | 20.203.51)        |                      |                |                         |        |       |        | 3.8.2004 |
|-------------------------|-------------------|-------------------|----------------------|----------------|-------------------------|--------|-------|--------|----------|
| General<br>Telemetry Sr | Ports<br>napshots | Inventory<br>VLAN | Events<br>Link Aggre | Jobs<br>gation | Device Access<br>Cables | Groups | Links | Config |          |
| O HTTP                  |                   |                   |                      |                |                         |        |       |        | >        |
| SSH                     |                   |                   |                      |                |                         |        |       |        | >        |
| <b>O</b> SNMP           |                   |                   |                      |                |                         |        |       |        | >        |
| SNMP v                  | 3                 |                   |                      |                |                         |        |       |        | >        |
|                         |                   |                   |                      |                |                         |        |       |        |          |
|                         |                   |                   |                      |                |                         |        |       |        |          |
|                         |                   |                   |                      |                |                         |        |       |        |          |

# **Groups Tab**

Lists the groups of which the specific device is a member.

| Device Information (172.20.203.51)                  |                                                                                 | 3.8.2004                |
|-----------------------------------------------------|---------------------------------------------------------------------------------|-------------------------|
| General Ports Inventory<br>Telemetry Snapshots VLAN | Events Jobs Device Access Groups L<br>Link Aggregation Cables Docker Containers | inks Config<br>Sessions |
| 10 V<br>Name                                        | Description                                                                     | Credentials             |
| Filter                                              | Filter                                                                          |                         |
| test                                                |                                                                                 | 0                       |
| Telemetry-Active                                    | Mellanox Spectrum Switches With Tel                                             | emetry Co O             |
| Mellanox-Spectrum-Switches                          | Mellanox Spectrum Switches Group                                                | 0                       |
| Telemetry-Enabled                                   | Mellanox Spectrum Switches With Tel                                             | emetry Ima O            |
| Mellanox-Switches                                   | Mellanox Switches Group                                                         | 0                       |
| Telemetry-Supported                                 | Mellanox Spectrum Switches With Do                                              | cker Capa O             |
|                                                     | 1 to 6 of                                                                       | f6 K C Page 1 of 1 D D  |

# Links Tab

Details the active links of the specific device. The "Peer Name" and "Peer IP" columns specify the management peer and name, and the "Peer Port" column refers to the port to which the interface is connected. If the "Peer Port" is "Unknown", the interface is up, but no ETH discovery (LLDP) connection information is available.

| Device Information (172.)            | 20.203.51)        |                                 |                                                  | 3.8.2004                       |
|--------------------------------------|-------------------|---------------------------------|--------------------------------------------------|--------------------------------|
| General Ports<br>Telemetry Snapshots | Inventory<br>VLAN | Events Jobs<br>Link Aggregation | Device Access Groups<br>Cables Docker Containers | Links Config<br>s Sessions     |
| Port ↑                               | Pe                | er System Name                  | Peer System IP                                   | Peer Port                      |
| Filter                               | ▼   F             | lter                            | Filter                                           | Filter V                       |
| Eth1/1                               | lat               | 54                              | 172.20.203.4                                     | ens10                          |
| Eth1/13                              | SW                | vitch-c7ff58                    | 172.20.203.54                                    | Eth1/1                         |
| Eth1/14                              | SW                | /itch-c7fe70                    | 172.20.203.53                                    | Eth1/14                        |
| Eth1/15                              | SW                | /itch-058d0c                    | 172.20.203.50                                    | Eth1/15                        |
| Eth1/16                              | SW                | /itch-058d0c                    | 172.20.203.50                                    | Eth1/16                        |
|                                      |                   |                                 | 1 tr                                             | o 5 of 5 IC C Page 1 of 1 > >I |

# Config Tab

Enables users to perform the following:

- Take snapshots of running configuration files of a specific system in NEO. Configuration files provide general information about hosts.
- Manage existing snapshots and device specific configuration files.

Configuration Management can be accessed from two main windows in NEO; this Config tab, and the Configuration Management window from the left pane. For information on the latter window, please refer to <u>"Configuration Management"</u>.

In the Config tab under Devices, there are multiple buttons with different functionalities and purposes, explained in the tables below.

| evice Information (10.2                                                                                                    | 09.24.5)                                                                                             |                                                  |                                        |                      |                |                |                 |       |
|----------------------------------------------------------------------------------------------------|----------------------------------------------------------------------------------------------------|--------------------------------------------------|----------------------------------------|----------------------|----------------|----------------|-----------------|-------|
| General Ports<br>Telemetry Snapshots                                                                                                    | Inventory<br>VLAN                                                                                    | Events<br>Link Aggre                             | Jobs<br>gation                         | Device<br>Cables     | Access<br>Dock | Gro<br>er Cont | oups<br>tainers | Links |
| View Compare                                                                                                    |                                                                                                    |                                                  |                                        |                      |                |                |                 |       |
| Selected Config:                                                                                                    | 2020-0                                                                                               | )3-02 01:59:                                     | 11 👻                                   | ± 1                  | . 2            | ď              | Ø               |       |
| - Variables                                                                                                    |                                                                                                    |                                                  |                                        |                      |                |                |                 |       |
| ΜΤυ                                                                                                    | MTU                                                                                                  | J Value                                          |                                        |                      |                |                | <b>D</b>        |       |
| Interface Type                                                                                                    | Inter                                                                                                | face Type                                        |                                        |                      |                |                | Ŵ               |       |
| Interface Name                                                                                                    | Inter                                                                                                | face name                                        |                                        |                      |                |                | Đ               |       |
| net add < <interface_t<br>[ \$? -eq 0 ]    exit \$?; #<br/>net commit<br/>[ \$? -eq 0 ]    { rc=\$?;n<br/>sudo ifdown &lt;<interface_< td=""><td>ype&gt;&gt; &lt;<inte<br>exit for none-<br/>et abort;exit \$<br/>ce_name&gt;&gt;<br/>_name&gt;&gt;</inte<br></td><td>rface_name:<br/>zero return c<br/>rc;}; # exit for</td><td>&gt;&gt; mtu <n<br>ode<br/>• none-zer</n<br></td><td>1TU&gt;<br/>o return cod</td><td>de</td><td></td><td></td><td></td></interface_<></interface_t<br> | ype>> < <inte<br>exit for none-<br/>et abort;exit \$<br/>ce_name&gt;&gt;<br/>_name&gt;&gt;</inte<br> | rface_name:<br>zero return c<br>rc;}; # exit for | >> mtu <n<br>ode<br/>• none-zer</n<br> | 1TU><br>o return cod | de             |                |                 |       |

### Config Tab Components

| Icon     | Name                   | Description                                                                                                    |
|----------|------------------------|----------------------------------------------------------------------------------------------------|
| ₽        | Compare Config<br>Data | Allows comparing two configuration files or snapshots and tracks the changes<br>between them (added information will be colored in green, and removed<br>information will be colored in red and crossed out). See related Figure 4 below. |
| Ē        | Show Config Data       | Displays configuration files content. See related Figures 3 and 4 below.                                                                                                    |
| *        | Download               | Downloads the chosen configuration file or snapshot to the user's computer.                                                                                                    |
| <b>1</b> | Upload                 | Uploads a device specific configuration file to NEO's repository.<br>Note that snapshots cannot be uploaded.                                                                                                    |
|          | Fetch Config Data      | Fetches information about the selected system's running configuration file.<br>This icon is used for the first information retrieval request, and will be<br>replaced with the next icon below.                                           |

| lcon | Name                   | Description                                                                                                    |
|------|------------------------|----------------------------------------------------------------------------------------------------|
| đ    | Refresh Config<br>Data | Retrieves the content of the current running configuration on the system. If<br>the content retrieved is different from the latest snapshot for that system, it<br>will create a new snapshot. Otherwise, it will only update the "Last Verified"<br>date to the time when the last snapshot was taken. These snapshots are also<br>taken by NEO as it refreshes the configuration files of all devices every 24<br>hours. By default, NEO saves up to 7 snapshots for each device.<br><b>Note:</b> Hosts do not have running configuration files like switches. Therefore,<br>"refreshing" a host will return general information about it. |
| C    | Apply Config           | [Applicable to Mellanox and Cumulus Switches only] Applies the chosen<br>configuration file or snapshot on the switch. The apply operation replaces the<br>current running configuration. The operation might take a few minutes.                                                                                                    |
| Ø    | Edit Config            | Enables editing an existing configuration file of a specific system in NEO, and saving it for future use. The new configuration file can be saved as a new file using the "Save Config As" icon, or can overwrite the existing one, using the "Save Config" icon.                                                                                                    |
| Ŵ    | Delete                 | Removes selected configuration files. This icon is only available for device specific configuration files (edited snapshots).                                                                                                    |

### Related Figures:

| Figure 1- Selected Config Drop Down Menu                                                                                                    | Figure 2 - Configuration File Variables                      |                                                                                                    |             |  |  |
|----------------------------------------------------------------------------------------------------|--------------------------------------------------------------|----------------------------------------------------------------------------------------------------|-------------|--|--|
| Test1 -                                                                                                    | - Variables                                                  |                                                                                                    |             |  |  |
| ☐ Test1                                                                                                    | МТU                                                          | MTU Value                                                                                               | Û           |  |  |
| 2017-06-04 14:07:33                                                                                                    | Interface Type                                               | Interface Type                                                                                          | Ê           |  |  |
| © config-10.224.14.238-2017-01-2319_04_04                                                                                                    | Interface Name                                               | Interface name                                                                                          | ۱.          |  |  |
| The Config drop down menu displays a log archive menu of all device specific configuration files ( <ul> <li>, snapshots (</li> <li>), snapshots (</li> <li>) of the chosen device, and global configuration files (</li> </ul> | In order to apply t<br>drop-down menu,<br>previously defined | the configuration file selected fro<br>values should be provided for th<br>d variables (if applicable). | om the<br>e |  |  |
| Figure 3 - Configuration Content Example                                                                                                    | Figure 4                                                     | - Compare Config Data Outpu                                                                             | t           |  |  |

| Last Verified : 2016-09-27 21:01:00                                                                                                    | Device Information (172.20.203.53) 3.7.1134                                                                                                    |
|----------------------------------------------------------------------------------------------------|----------------------------------------------------------------------------------------------------|
| ## Running database "initial"<br>## Generated at 2016/09/27 23:59:04 +0300<br>## Hostname: switch-ec4034<br>##<br>##<br>##<br>##<br>##                                                                                                    | General Ports Inventory Events Jobs Device Access Groups Links Config<br>Telemetry Snapshots VLAN Link Aggregation Cables Docker Containers                                                                                                    |
| <pre>womming terms temporary prick mode fitting  in oil default prefix-modes enable  items install anything  if items install anything  if interface thermet 1/30 module-type offo-split.4 force interface ethermet 1/30 module-type offo-split.4 force interface ethermet 1/30 flowcontrol receive on force interface ethermet 1/30 flowcontrol receive on force interface ethermet 1/30 flowcontrol receive on force interface ethermet 1/30 flowcontrol receive on force interface ethermet 1/30 description was-connection interface ethermet 1/30 description was-connection interface ethermet 1/30 description was-connection interface ethermet 1/30 description was-connection interface ethermet 1/36 description was-connection interface ethermet 1/36 description was-connection inter</pre> | Selected Config: 2020-03-03 06:59:11 •<br>Compare With: Global_config •<br>show running-config<br>##<br>## Running database "initial"<br>## Generated at 20 <del>81/04/14 20105132</del> 20/02/21 04:59:12 +0000<br>## Hostname: switch-c2462009800c<br>## Hostname: switch-c2462009800c<br>##<br>## Running-config temporary prefix mode setting<br>##<br>## Chassis configuration<br>## |
| Figure                                                                                                    | 5 - Last Verified                                                                                                    |
| Last Verified : 2016-09-28 11:57:38                                                                                                    |                                                                                                    |
| The "Last Verified" marks the last time the snapsh device. The snapshot can be updated by clicking the snapshot can be updated by clicking the snapshot can be updated       | ot was known to be the current configuration on the he "refresh" button, or when an auto-refresh takes place.                                                                                                    |

A Snapshots cannot be deleted, but when removing a system, all its snapshots, including the edited snapshots (device specific configuration files) will be permanently removed as well.

# VLAN Tab

Lists all VLANs of which a certain device is a member.

| Device Information (10.0.            | 0.25)                                       | X86_64 3.8.1989-24 2019-09-11                                          |
|--------------------------------------|---------------------------------------------|------------------------------------------------------------------------|
| General Ports<br>Telemetry Snapshots | Inventory Events Jobs VLAN Link Aggregation | Device Access Groups Links Config<br>Cables Docker Containers Sessions |
| 10 <b>v</b>                          | Name                                        | Ports                                                                  |
| Filter                               | Filter                                      | ア         Filter         ア                                             |
| 1                                    | default                                     |                                                                        |
|                                      |                                             | 1 to 1 of 1 🔣 🤇 Page 1 of 1 🗦 🔿                                        |
|                                      |                                             |                                                                        |
|                                      |                                             |                                                                        |
|                                      |                                             |                                                                        |
|                                      |                                             |                                                                        |

# Link Aggregation Tab

The top table lists all LAG information of the selected device. The bottom table lists MLAG ports for the selected device and their corresponding ports in the peer device.

| General    | Ports     | Inventory | Events     | Jobs      | Device A       | ccess        | Groups       | Links    | Config    |             |
|------------|-----------|-----------|------------|-----------|----------------|--------------|--------------|----------|-----------|-------------|
| Telemetry  | Snapshots | VLAN      | Link Aggre | gation    | Cables         | Docke        | r Containers |          |           |             |
| Port Char  | nnel      |           |            |           |                |              |              |          |           |             |
| Port Chann | el ↑      | Members   | Admin S    | tate      | Operationa     | l State      | Switchp      | ort Mode | MTU       | Access VLAN |
| Filter     | 7         | Filter V  | Filter     | 7         | Filter         | <b>7</b>     | Filter       | <b>v</b> | Fil V     |             |
|            |           |           | No         | Port Char | nnel info foun | d for this ( | levice       |          |           |             |
| 4          |           |           |            |           |                |              |              |          |           | Þ           |
|            |           |           |            |           |                |              | 0 t          | o 0 of 0 | IC C Page | 0 of 0 > >1 |
|            |           |           |            |           |                |              |              |          |           |             |
| MLAG Po    | ort Chani | nel       |            |           |                |              |              |          |           |             |

| Local       |          |       |                     |                   |          | Peer      |   |          |      |         |
|-------------|----------|-------|---------------------|-------------------|----------|-----------|---|----------|------|---------|
| MLAG Port ↑ | Members  | MTU   | Operational Stat    | e Admir           | n State  | Members   |   | мти      | Ор   | eratior |
| Filter V    | Filter V | Fil 🔽 | Filter              | ♥                 | ▼        |           | 7 | <b>v</b> |      |         |
|             |          | No ML | LAG Port Channel in | fo found for this | s device |           |   |          |      |         |
| •           |          |       |                     |                   |          |           |   |          |      | ÷       |
|             |          |       |                     |                   | 0        | to 0 of 0 |   | Page 0 o | f0 ⊃ |         |

# Cables Tab

Lists the cables connected to a Mellanox/Cumulus switch of communication status "OK", and provides the following information about each cable: the port to which it is connected, its serial number, cable type, part number, revision, length, and speed.

| Device Information             | (172.20.203.51)           |                                 |                         |                              |                  | 3.8.2004                    |
|--------------------------------|---------------------------|---------------------------------|-------------------------|------------------------------|------------------|-----------------------------|
| General Por<br>Telemetry Snaps | ts Inventory<br>hots VLAN | Events Jobs<br>Link Aggregation | Device Access Cables Do | s Groups<br>ocker Containers | Links<br>Session | Config<br>s                 |
| 10 ▼<br>Port ↑                 | Serial Number             | Cable Type                      | Part Number             | Revision                     | Length           | Speed                       |
| Filter   V     Eth1/1          | Filter ♥<br>MT1904VS      | Filter ♥<br>Passive co          | Filter V                | Filter V                     | Filter           | ∇   Filter   ∇     100GBASE |
| Eth1/9                         | MT1135VS                  | Passive co                      | MC220713                | A2                           | 2m               | 56Gbps                      |
| Eth1/13<br>Eth1/14             | MT1152VS<br>MT1150VS      | Passive co Passive co           | MC220713<br>MC220713    | A2<br>A2                     | 1m<br>1m         | 56Gbps<br>56Gbps            |
| Eth1/15                        | MT1352VS                  | Passive co                      | MC220713                | A3                           | 1m               | 56Gbps                      |
| Eth1/16                        | MT1352VS                  | Passive co                      | MC220713                | A3                           | 1m               | 56Gbps                      |
|                                |                           |                                 |                         | 1 to                         | 6 of 6 🛛 🖂       | < Page 1 of 1 > >           |

# Virtual Machines Tab

This tab is available only for Linux KVM/Nutanix/ESXi hypervisors. When clicking a hypervisor machine, a list of all VMs that run on that machine will appear, and the following VM information will be provided: the VM name, its state, the image the VM runs, the number of cores the VM has, and the VM memory size.

| Device Information (172.2            | 20.203.2)                            |                                             |                               | 3.10.0-957.el7.x86_64 |
|--------------------------------------|--------------------------------------|---------------------------------------------|-------------------------------|-----------------------|
| General Ports<br>Telemetry Snapshots | Inventory Events<br>Virtual Machines | Jobs Device Acces<br>Virtual Switches Virtu | ss Groups Li<br>al Networking | inks Config           |
| 10 ▼<br>Name ↓                       | State                                | Image                                       | Cores                         | Memory                |
| Filter ∇                             | Filter V                             | Filter Var/lib/libvirt/imag                 | Filter                        | 7 GB                  |
| cumulus-30                           | Down                                 | /var/lib/libvirt/imag                       | 4                             | 1 GB                  |
| 172.20.203.6                         | Up                                   | /var/lib/libvirt/imag                       | 4                             | 3.0234375 GB          |
| 172.20.203.5                         | Up                                   | /var/lib/libvirt/imag                       | 4                             | 4 GB                  |
| 172.20.203.4                         | Up                                   | /var/lib/libvirt/imag                       | 4                             | 3.0234375 GB          |
| 172.20.203.3                         | Up                                   | /var/lib/libvirt/imag                       | 4                             | 4 GB                  |
| 172.20.203.13                        | Up                                   | /var/lib/libvirt/imag                       | 4                             | 4 GB                  |
| 172.20.203.12                        | Up                                   | /var/lib/libvirt/imag                       | 4                             | 4 GB                  |
|                                      |                                      |                                             | 1 to 8 of 8                   | < < Page 1 of 1 → →   |

When clicking a VM, a list of its virtual interfaces will be displayed with information about its name, type (Normal/SR-IOV), physical ports and VLAN ID.

|               |                 |             |          |                    | c        | Device Information (172.20 | .203.2)             |                          |              | 3.10.0-957.el7.xl |
|---------------|-----------------|-------------|----------|--------------------|----------|----------------------------|---------------------|--------------------------|--------------|-------------------|
| LI            | v 10 v          |             |          |                    |          | General Ports              | Inventory Events    | Jobs Device Access       | Groups Links | Config            |
| lame          | IP ↑            | System Type | Status   | MAC                |          | Telemetry Snapshots        | Virtual Machines Vi | rtual Switches Virtual N | letworking   |                   |
| Filter 🗸      | Filter          | Filter V    | Filter 🗸 | Filter             | $\nabla$ | 10 •                       |                     |                          |              |                   |
| localhost     | 172.20.203.2    | IBM System  | 0        | N/A                |          | Name 4                     | State               | Image                    | Cores        | Memory            |
| localhost.l   | 172.20.203.3    | Red Hat KVM | 0        | 00:02:C9:E9:C1:C2  |          | Filter                     | Filter              | Filter                   | Filter       | Filter            |
| lab4          | 172.20.203.4    | Red Hat KVM | 0        | EC:0D:9A:7D:7D:D3  |          | vm2-clone1                 | Down                | /var/lib/libvirt/image   | 4            | 4 GB              |
| lab6          | 172.20.203.6    | Red Hat KVM | •        | E4:1D:2D:61:F5:D3  |          | cumulus 20                 | Bown                | /var/lib/libuirt/imago   | 4            | 1 GB              |
| switch-058    | 172.20.203.50   | 📇 MSN2100   | 0        | B8:59:9F:62:3D:00  |          | 473 20 202 6               | Down                | Avanib/ib/iib/iir/image  | +            | 2 4024275 CP      |
| switch-9f2    | 172.20.203.51   | 💒 MSN2100   | 014      | 98:03:9B:FC:36:80  |          | 172.20.203.6               | Up                  | /var/lib/lib/lib/linage  | 4            | 3.0234575 GB      |
| switch-c7f    | 172.20.203.53   | 📇 MSN2100   | •        | B8:59:9F:7A:A1:40  |          | 172.20.203.5               | Up                  | /var/lib/libvirt/image   | 4            | 4 GB              |
| switch-c7ff58 | 2 172.20.203.54 | KSN2100     | 0        | B8:59:9F:7A:75:C0  |          | 172.20.203.4               | Up                  | /var/lib/libvirt/image   | 4            | 3.0234375 GB      |
|               |                 | _           | 1 to 8 c | f8 C Page 1 of 1 C |          | 172.20.203.3               | Up                  | /var/lib/libvirt/image   | 4            | 4 GB              |
|               |                 |             |          |                    |          | 172.20.203.13              | Up                  | /var/lib/libvirt/image   | 4            | 4 GB              |
|               |                 |             |          |                    |          | 172.20.203.12              | Up                  | /var/lib/libvirt/image   | 4            | 4 GB              |

| Virtual Interfaces          |        |                    |        |
|-----------------------------|--------|--------------------|--------|
| 10 *                        |        |                    | Filter |
| Name                        | Туре   | Physical Interface | VLANs  |
| vnet13                      | Normal | enp1s0             |        |
| Showing 1 to 1 of 1 entries |        |                    | (K) 2  |

# Virtual Switches Tab

This tab is available only for Linux KVM/ESXi hypervisors. When clicking on a hypervisor machine, a list of all Virtual Switches that run on that machine will appear, and the following Virtual Switches information will be provided: the virtual switch name, VLAN ID and physical interface.

| evice Information (17)               | 2.20.203.2)                                       | 3.10.0-957.el7.x86                                                  |
|--------------------------------------|---------------------------------------------------|---------------------------------------------------------------------|
| General Ports<br>Telemetry Snapshots | Inventory Events Jot<br>s Virtual Machines Virtua | es Device Access Groups Links Config<br>Switches Virtual Networking |
| Name                                 | VLANs                                             | Physical Interface                                                  |
| Filter                               | V Filter                                          | V   Filter                                                          |
| or0                                  | NA                                                | eno3                                                                |

### Virtual Networking Tab

This tab is available only for Linux KVM/Nutanix/ESXi hypervisors. When clicking on a hypervisor machine, a simplified host visualization network map will appear, and the following visualization information will be provided:

• The virtual machines in the selected hypervisor

- The physical ports that are connected to these VMs through virtual interfaces. These ports are blue colored, and when clicking them, you will be redirected to the Ports page, where port information will be provided in a table
- The switch ports that are connected to the physical ports available only for Linux KVM hosts

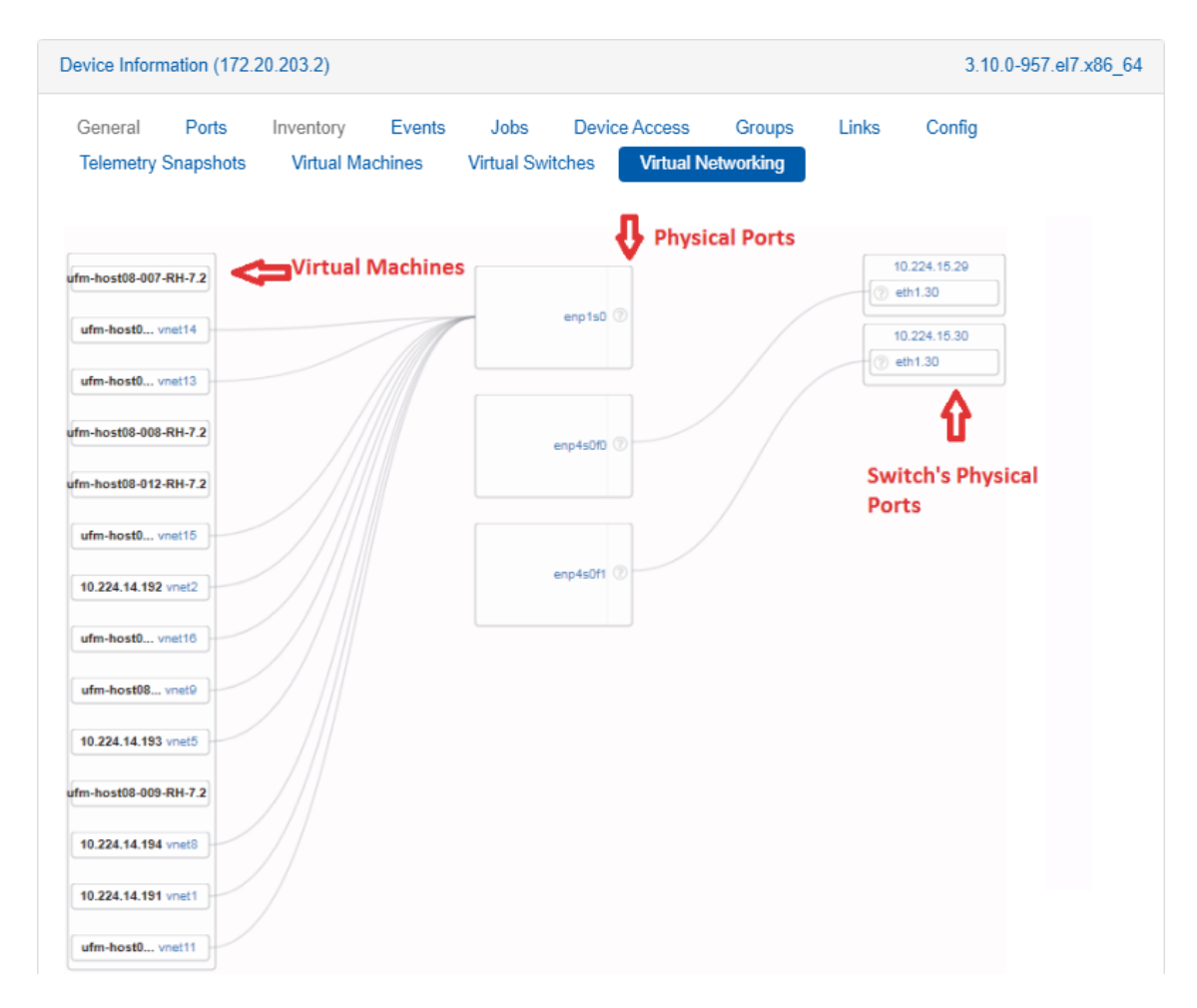

# **Docker Containers Tab**

Enables the user to manage, deploy, remove, start and stop the docker images and instances, and to discover current images and instances. This tab is available only for Spectrum Mellanox switch systems that possess docker capability, using Onyx OS or Cumulus OS (for the OS versions, please refer to the latest Release Notes document).

• When clicking on this tab, a table that contains the docker instances is displayed. The table includes the following attributes: Instance Name, Image Name, Version and Uptime, as well as multiple buttons for multiple functionalities, as described in the following table.

| lcon | Name            | Description                                       |
|------|-----------------|---------------------------------------------------|
| +    | Create Instance | Starts a new instance from a loaded docker image. |

|        | Stop Instance | Stops a running instance from the switch.                                                                                                    |
|--------|---------------|----------------------------------------------------------------------------------------------------|
| Images | Images        | <ul> <li>Shows a list of loaded images with the following attributes: Image Name, version, creation date</li> <li>Adds a button that allows to load a new docker image. A right click on an image record offers the capability to remove the image.</li> </ul> |

When clicking on the "Image" button, a list of loaded images is displayed.

| Images                      |         |               | ×   |
|-----------------------------|---------|---------------|-----|
| 10 • Add                    |         | Filter        |     |
| Image Name                  | Version | Creation Date | 9   |
| telemetry-agent             | 2.6.0-5 | 3 weeks ago   |     |
| Showing 1 to 1 of 1 entries |         |               | < > |

When clicking on the "Add" button, a new popup will allow to load a new docker image.

| Profiles               | H R C × |  |
|------------------------|---------|--|
| No Profile Selected    |         |  |
| Description            |         |  |
| Action Description     |         |  |
| Protocol               |         |  |
| SCP                    | ¥       |  |
| Server                 |         |  |
| Hostname or IP Address |         |  |
| Path                   |         |  |
| Absolute path          |         |  |
| Container Image        |         |  |
| Image File             |         |  |
| Username               |         |  |
| Username               |         |  |
| Password               |         |  |
| Password               |         |  |

### Sessions Tab

Lists all telemetry related sessions of the selected device, including default telemetry sessions (highlighted in orange) and user defined telemetry session (shown in gray).

| Device Information (172              | .20.203.51)         |                                 |                                            |                                             | 3.8.2004            |
|--------------------------------------|---------------------|---------------------------------|--------------------------------------------|---------------------------------------------|---------------------|
| General Ports<br>Telemetry Snapshots | Inventory<br>VLAN L | Events Jobs<br>.ink Aggregation | Device Access Grou<br>Cables Docker Contai | ps Links Cor<br>iners <mark>Sessions</mark> | ifig                |
| Name ↓                               | Collectors          | Profile                         | Interval                                   | Status                                      | State               |
| WJH                                  | NEO DB              | Default                         | 5                                          | <b>1</b>                                    | O                   |
| Interface Co                         | 🖋 NEO DB            | Default                         | 5                                          | 0                                           | 0                   |
| Buffer Events                        | NEO GRPC            | Coll∉ Default                   | 5                                          | 0                                           | 0                   |
|                                      |                     |                                 |                                            | 1 to 3 of 3                                 | Page 1 of 1 $>$ $>$ |

# **Possible Device Actions**

Right clicking on a device will show the actions that can be done on it, depending on the device type and capabilities:

### Acknowledge

Acknowledges all events related to the selected device(s). This action will gray out the selected device events.

### Reboot

Reboots the device. When choosing "Reboot", a dialog box appears, requiring the users to confirm their choice or create a reboot task.

| Confirmation                      | ×                  |
|-----------------------------------|--------------------|
| Are you sure you want to reboot ? |                    |
|                                   | No Yes Create Task |

When reboot is started, the device's status will turn into "Rebooting", and an event named "Reboot Started" will be created. If the operation is completed successfully, a "Reboot Completed" event will be created. If the operation fails, a "Reboot Failed" event will be created.

# Onyx Software Upgrade

Enables the user to upgrade the device's software. When choosing "Onyx Software Upgrade", a dialog box appears, requiring the users to fill in the relevant details in order to perform the upgrade.

| O | NYX Software Upgrade   | ×  |
|---|------------------------|----|
| ۲ | Image Management       |    |
|   | Add Delete             |    |
| • | Profile                |    |
|   | Close Create Task Subm | it |

- "Create Task" directs the user to the Tasks page
- "Submit" directs the user to the Jobs page and starts the upgrade process immediately

After the Onyx Software Upgrade is completed successfully, the device's status will turn into "Pending Reboot", meaning that SW upgrade will only take place after rebooting the device.

### Load Docker Image

Enables the user to load new docker image on the device's. When choosing "Docker Container", a dialog box appears, requiring the users to fill in the relevant details in order to load a docker image.

| 10 🗸          | ALL           |                        |   |      |   |   |  | I      |
|---------------|---------------|------------------------|---|------|---|---|--|--------|
| IP            | Name          | Profiles               | P | I Pl | C | × |  | VL     |
|               |               | No Profile Selected    |   |      |   |   |  |        |
| 10.10.10.10   |               | Description            |   |      |   |   |  | l.     |
|               |               | Action Description     |   |      |   |   |  | ne     |
| 10.10.10.11   |               | Protocol               |   |      |   |   |  |        |
| 10 10 10 10   |               | SCP                    |   |      |   | ~ |  | ontric |
| 10.10.10.12   |               | Server                 |   |      |   |   |  |        |
|               | r-ufm-sw76    | Hostname or IP Address |   |      |   |   |  |        |
|               |               | Path                   |   |      |   |   |  |        |
| 10.209.36.143 | NTNX-0c3/a8dt | Absolute path          |   |      |   |   |  |        |
| 10 209 37 44  | NTNX-e0a67448 | Container Image        |   |      |   |   |  |        |
|               |               | Image File             |   |      |   |   |  |        |
| 10.209.39.207 | NTNX-c696726f | Username               |   |      |   |   |  |        |
|               |               | Username               |   |      |   |   |  |        |
| 10.215.52.1   |               | Password               |   |      |   |   |  |        |
|               |               | Password               |   |      |   |   |  |        |

• "Submit" directs the user to the Jobs page, and starts the loading process immediately.

# **Compare Configuration**

This enables users to compare the configuration of several switch systems through Mellanox NEO.

1. Mark at least two systems.

2. Right-click the selected systems and click Compare Configuration. Devices

| Add               |                        |                  |             |                                  |
|-------------------|------------------------|------------------|-------------|----------------------------------|
|                   |                        |                  |             |                                  |
| All               | 10 •                   |                  |             |                                  |
| Name              | IP ↑                   | System Type      | Status      | MAC                              |
| Filter V          | Filter V               | Filter V         | Filter      | Filter                           |
| localhost         | 172.20.203.2           | IBM System x365… | 0           | N/A                              |
| 🔲 lab5            | 172.20.203.5           | 🔜 Red Hat KVM    | 0           | N/A                              |
| Iocalhost.localdo | 172.20.203.12          | 🔜 Red Hat KVM    | 0           | N/A                              |
| Iocalhost.localdo | 172.2( <mark>.2</mark> |                  |             | N/A                              |
| localhost         | 172.20.2               |                  | 0           | N/A                              |
| switch-058d0c     | ☑ 172.20.2             | tall             | 0           | B8:59:9F:62:3D:00                |
| switch-9f2c62     | C Re                   | boot             | 0           | 98:03:9B:FC:36:80                |
|                   | Ē Re                   | emove            | 1 to 7 of 7 | <pre>Page 1 of 1 &gt; &gt;</pre> |
|                   | 🖉 Ac                   | knowledge        |             |                                  |
|                   | j弡i Ad                 | d To Group       |             |                                  |
|                   | Ad                     | d To Site        |             |                                  |

It is also possible to do this from the Network Map screen. Network Map

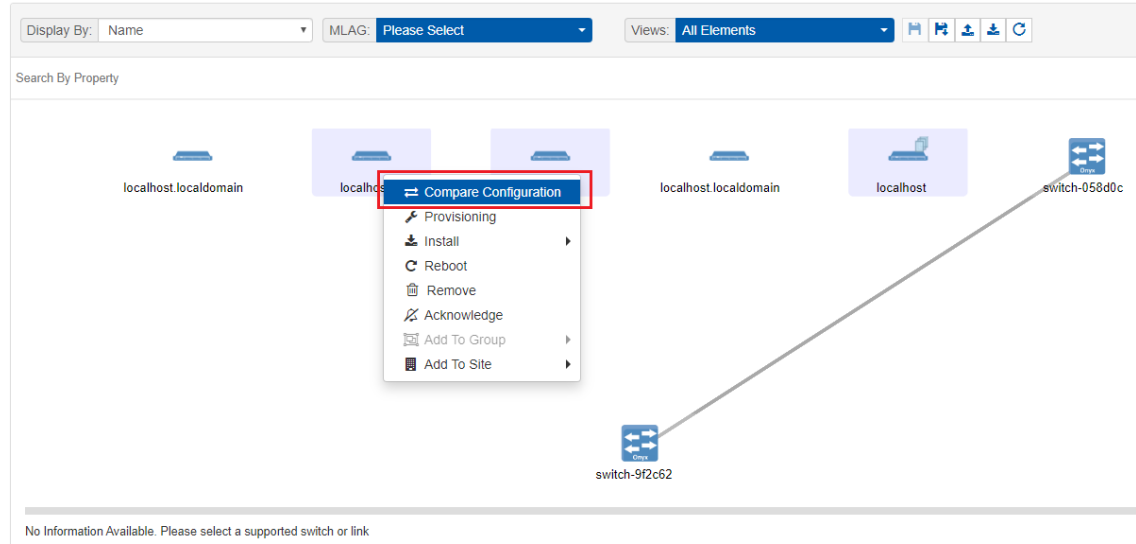

- 3. Select a master system.
- 4. Select a system to compare the master with.

5. The differences in configuration are displayed in color.

| Compare Configu                                                                   | ration                                     |                                  |                                               |                  | Show devices by: IP     | ¥ ×            |
|-----------------------------------------------------------------------------------|--------------------------------------------|----------------------------------|-----------------------------------------------|------------------|-------------------------|----------------|
| Master 172.20.203.1                                                               | 3 🔻                                        | Compare With                     | 172.20.203.5<br>172.20.203.13<br>172.20.203.5 | <b>v</b>         |                         |                |
| Linux version 3.10<br># dmidecode 3.1<br>Getting SMBIOS dat<br>SMBIOS 2.8 present | .0-957. <mark>21</mark><br>a from sy:      | . <mark>312.2</mark> .el7.x86_64 | 172.20.203.12                                 | bsys.centos.org) | (gcc version 4.8.5 2015 | 50623 (Red Hat |
| Handle 0x0000, DMI<br>BIOS Information<br>Vendor: Se                              | type 0, :<br>aBIOS                         | 24 bytes                         |                                               |                  |                         |                |
| Version: 1<br>Release Da<br>Address: 0                                            | .11.0-2.e<br>te: 04/01,<br>xE8000          | 17<br>/2014                      |                                               |                  |                         |                |
| Runtime Si<br>ROM Size:<br>Characteri<br>BI                                       | ze: 96 kB<br>64 kB<br>stics:<br>05 charact | teristics not su                 | oported                                       |                  |                         |                |
| Ta<br>BIOS Revis                                                                  | rgeted com<br>ion: 0.0                     | ntent distributi                 | on is supported                               |                  |                         |                |
| OFED Version: MLNX                                                                | _OFED_LINU                                 | JX-4.6-1.0.1.1:                  |                                               |                  |                         |                |
|                                                                                   |                                            |                                  |                                               |                  |                         |                |
|                                                                                   |                                            |                                  |                                               |                  |                         |                |
|                                                                                   |                                            |                                  |                                               |                  |                         |                |
|                                                                                   |                                            |                                  |                                               |                  |                         |                |
|                                                                                   |                                            |                                  |                                               |                  |                         |                |
| 4                                                                                 |                                            |                                  |                                               |                  |                         |                |

### Provisioning

Provisioning enables the user to perform actions via the CLI player. The actions can be sent to one or more devices. Mellanox NEO provides provisioning templates with common CLI commands. Clicking on "Provisioning" opens a dialog box where the user is required to fill in the desired CLI commands and job description or select a predefined template.

| Provisioning                                         |               |               |          |
|------------------------------------------------------|---------------|---------------|----------|
| E Templates                                          |               |               |          |
| Insert Command                                       | ?             | Global Variab | les      |
| Description                                          |               |               |          |
| Type sequence of commands here                       |               |               |          |
|                                                      |               |               |          |
|                                                      |               |               |          |
|                                                      | Reset Apply   |               |          |
| Selected Devices                                     |               |               |          |
| IP                                                   | Name          |               | Profile  |
| 172.20.203.50                                        | switch-058d0c |               | Ethernet |
|                                                      |               |               |          |
| Update Device Information                            |               |               |          |
| Take Running Config Snapshot     Configuration Write |               |               |          |
|                                                      |               |               |          |
| Start Create Task                                    |               |               |          |

• "Templates" will open a dialog with a list of the available provisioning templates.

Typing string into the Filter box (at the top right corner) will filter the list.

The templates table contains two columns: the left column for a template name and the right column for a matching validation template.

#### Select Template

| Template Name 个                  | Matching Validation Template |   |
|----------------------------------|------------------------------|---|
| Filter                           | 7 Filter                     | V |
|                                  | N/A                          |   |
| Add-Port-To-LAG                  | N/A                          |   |
| Add-VLAN                         | N/A                          |   |
| Add-VLAN-To-OSPF-Area            | N/A                          |   |
| Add-VLANs                        | N/A                          |   |
| Add-VXLAN                        | N/A                          |   |
| Agent-Active-Ports-Update        | N/A                          |   |
| Agent-Interval-Factor-Change     | N/A                          |   |
| Agent-Port-Channel-Discovery     | N/A                          |   |
| Config-Congestion-Control-Method | N/A                          |   |

1 to 10 of 113  $\square$   $\square$  Page 1 of 12  $\rightarrow$   $\square$ 

Close Lo

| Template Type | Icon    | Description                                                               |
|---------------|---------|---------------------------------------------------------------------------|
| Provisioning  | No Icon | Applies configuration or commands to the selected devices                 |
| Validation    | $\odot$ | Checks that a specific configuration still exists on the selected devices |

If you wish to edit an existing template, click "Edit command" and edit it as desired.

| Provisioning                                                                                  |               |                 |                           |   |
|-----------------------------------------------------------------------------------------------|---------------|-----------------|---------------------------|---|
| Templates                                                                                     |               |                 |                           |   |
| Edit Command                                                                                  | ?             | Global Variable | s                         |   |
| Adding VLAN to switch                                                                         |               | VLAN ID         | Number of VLAN to create  | • |
| (System Type : minxos_switch) (Profile : Ethernet                                             |               | VLAN Name       | Textual name for the VLAN | ۵ |
|                                                                                               |               |                 |                           |   |
| Selected Devices                                                                              |               |                 |                           |   |
| IP                                                                                            | Name          |                 | Profile                   |   |
| 172.20.203.50                                                                                 | switch-058d0c |                 | Ethernet                  |   |
| Update Device Information Take Running Config Snapshot Configuration Write Start Crosts: Task |               |                 |                           |   |

When adding invalid variables, a validation mechanism will notify you in case the variable's value is invalid, and will instruct on the correct options in order to avoid the occurrence of a failed job (see image below). This mechanism also provides description of the variable used. For example:

- VLAN ID number of VLANs to create
- VLAN Name textual name of the VLAN

| Collapse Command ?                                                                                                    | Global Va    | ariables     |   |
|----------------------------------------------------------------------------------------------------|--------------|--------------|---|
| Adding VLAN to switch                                                                                                    | VLAN ID      | Insert value | Ê |
| <pre>cli session prefix-modes enable vlan <vlan_id> exit vlan <vlan_id> name "<vlan_name>"</vlan_name></vlan_id></vlan_id></pre> | VLAN<br>Name | Insert value | Î |
| Reset         Apply           System Type : minxos_switch         Profile : Ethernet                                             |              |              |   |

- "Create Task" directs the user to the Tasks page.
- "Start" directs the user to the Jobs page and starts the provisioning process immediately.

The three boxes on the bottom-left corner can be checked when loading a template that involves changes in the system configuration or when creating/editing a template.

- Update Device Information
- Take Running Config Snapshot
- Configuration Write
  - Update Device Information This box is checked by default. When checked, it refreshes NEO's device information after the provisioning execution. Otherwise, the devices are refreshed every 15 minutes by the Device Manager. The refresh operation might take up to one minute.
  - Take Running Config Snapshot When checked, a snapshot of each device's configuration will be taken before the provisioning execution.

• Configuration Write - This checkbox is enabled only when applying pre-defined templates. When checked, it sends the 'configuration write' command after the provisioning execution. This command makes all changes persistent, which means that they will still be valid after switch reboot.

For further information on the provisioning of devices, please refer to <u>"Providers"</u>.

# **Connectivity Check**

Connectivity Check allows the user to verify their device's connectivity across multiple communication protocols (i.e. ICMP, SSH, HTTP, and SNMP).

|                               |                 | Ø                         | Device |
|-------------------------------|-----------------|---------------------------|--------|
| All 🗸 10                      | ~               |                           | Gene   |
| Name IP ↑                     | System Type Sta | 🖋 Provisioning            | Grou   |
| Filter V   Filter V           | Filter V F      | < Connectivity Check      | 50     |
| ■ N/A C <sup>7</sup> 10.209.3 | 📇 Mellan 🔞      | 🛓 Install                 |        |
|                               |                 | LIII Telemetry Agent      | • Na   |
|                               |                 | C Reboot                  | Filt   |
|                               |                 | 💼 Remove                  |        |
|                               | 1 to 1 of 1     | 🛱 Acknowledge             |        |
|                               |                 | 🚠 Go To Map               |        |
|                               |                 | 🖿 History Monitoring      | •      |
|                               |                 | 📶 Live Buffers Utilizatio | n      |
|                               |                 | 🔄 Add To Group            | •      |
|                               |                 | 📕 Add To Site             | •      |
|                               |                 | 🛓 Generate Dump           |        |

Clicking "Connectivity Check" opens up a window showing the connectivity status of your device over the supported protocols.

| -    |     |     |      |   |             |               | onnectivity Check |
|------|-----|-----|------|---|-------------|---------------|-------------------|
| SNMP | HTT | SSH | ICMP |   | System Type | IP ↑          | Name              |
|      |     |     |      | 7 | Filter      | ♥ Filter ♥    | Filter            |
| ۲    | 0   | •   | 0    |   | 📥 MSN2700   | ☑ 10.0.0.1266 | witch40           |
|      |     |     |      |   |             |               |                   |
|      |     |     |      |   |             |               |                   |
|      |     |     |      |   |             |               |                   |
|      |     |     |      |   |             |               |                   |
|      |     |     |      |   |             |               |                   |
|      |     |     |      |   |             |               |                   |
|      |     |     |      |   |             |               |                   |
|      |     |     |      |   |             |               |                   |
| Chec |     |     |      |   |             |               |                   |
|      |     |     |      |   |             |               |                   |

Hovering over the status icons provides a description of the status indicated by that icon.

This can also be done from the Network Map view and the Managed Elements > Groups window.

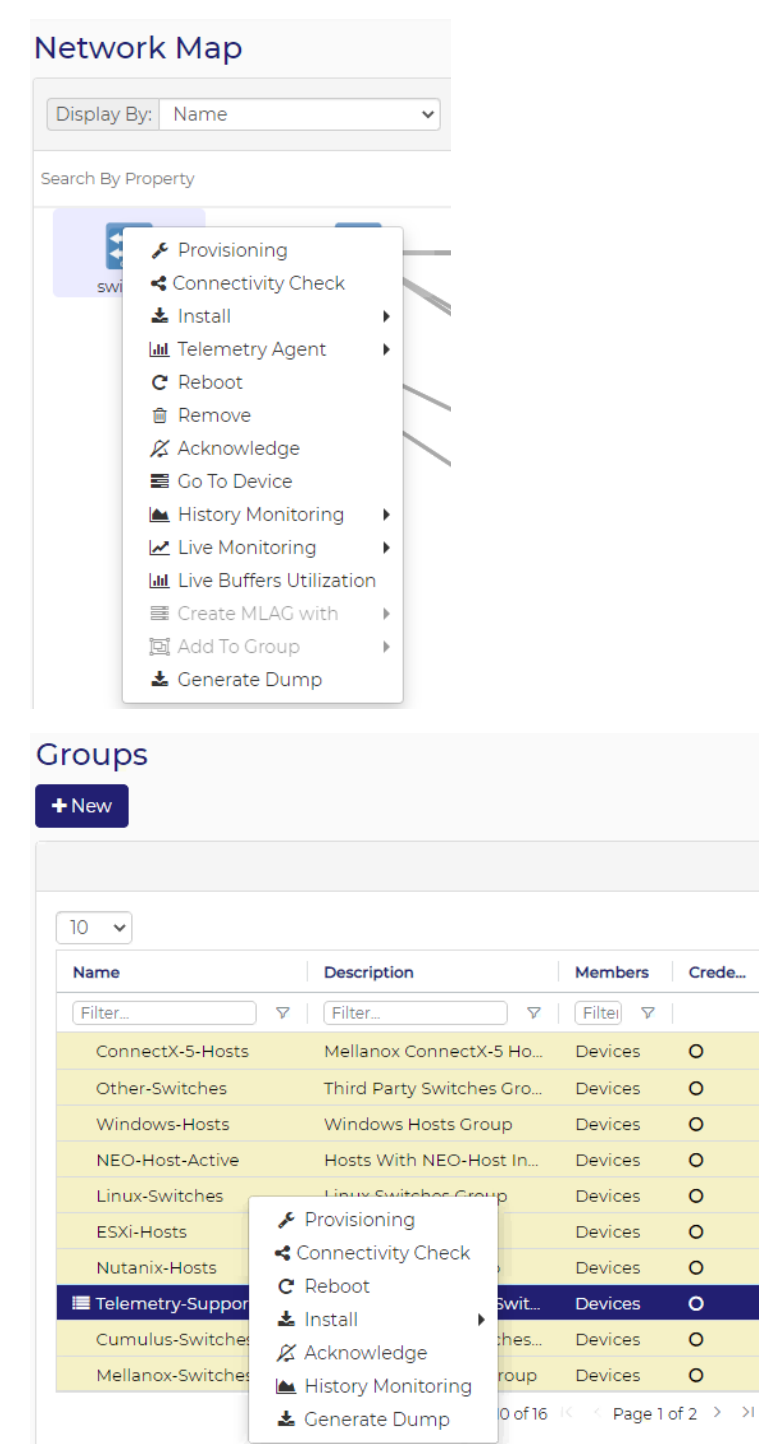

# Install

#### **Mellanox Driver**

Allows users to perform MLNX\_OFED/MLNX\_EN driver installation or upgrade on hosts. Follow the steps below to perform a driver install/upgrade.

1. Right-click one or more hosts, and choose "Install"  $\rightarrow$  "MLNX-OFED"

| Name        | IP ↑          | System Type                    | Status    | MAC                   |     |
|-------------|---------------|--------------------------------|-----------|-----------------------|-----|
| Filter V    | Filter        | Filter V                       | Filter. 🗸 | Filter                | ) 🛛 |
| localhost   | 172.20.203.2  | IBM System x                   | 0         | N/A                   |     |
| localhost.l | 172.20.203.3  | ■ Red Hat KVM                  | 0         | 00:02:C9:E9:C1:C2     |     |
| 🔳 lab4      | 172.20.203.4  | Red Hat KVM                    | 0         | EC:0D:9A:7D:7D:D3     |     |
| lab6        | 172.20.203.6  | Provisioning                   | •         | E4:1D:2D:61:F5:D3     |     |
| switch-05   | 172.20.203.50 | L Install ►                    | MLNX-OFE  | D 52:3D:00            |     |
| switch-9f2  | 172.20.203.51 | C Reboot                       | NEO-Host  | C:36:80               |     |
| switch-c7f  | 172.20.203.53 |                                | 0         | B8:59:9F:7A:A1:40     |     |
| switch-c7f  | 172.20.203.54 | Acknowledge                    | •         | B8:59:9F:7A:75:C0     |     |
|             |               | Add To Group       Add To Site | 1 to 8 of | 8 🛛 🤇 🤇 Page 1 of 1 🔿 |     |

- 2. Fill out the required data. There are two ways to do so:
  - a. Choose a pre-defined profile, in which case all data will automatically be filled out. If a profile is selected, it can be edited in the same dialog window. Choosing one of these

icons will enable saving the changes and overwriting the profile selected, saving and creating a new profile, or reloading and reverting to the initial data. For more information on the profiles, see <u>"Image Profiles Settings"</u>.

b. Skip "Profiles" and manually fill in the required fields. If no profile is selected, provide description, then choose the desired protocol in the dialog window:

### **Driver Install**

| Profiles            |  | <br>Ŭ |  |
|---------------------|--|-------|--|
| No Profile Selected |  |       |  |
| Description         |  |       |  |
| Action Description  |  |       |  |
| Protocol            |  |       |  |
| Shared Folder       |  |       |  |
| Shared Folder       |  |       |  |
| SFTP                |  |       |  |
| Absolute path       |  |       |  |
| Image               |  |       |  |
| Image File          |  |       |  |
|                     |  |       |  |

i. For the Shared Folder protocol - provide the path and image name. The image should be located in a shared folder that can be accessed by the hosts.

| Driver Install      | ×                    |
|---------------------|----------------------|
| Profiles            |                      |
| No Profile Selected |                      |
| Description         |                      |
| Action Description  |                      |
| Protocol            |                      |
| Shared Folder       | Ŧ                    |
| Path                |                      |
| Absolute path       |                      |
| Image               |                      |
| Image File          |                      |
| Close               | e Create Task Submit |

 ii. For the SFTP server protocol - provide the credentials, path and image name. The image should be located in an SFTP server that can be accessed by the NEO machine.

| Profiles               | H H C × |  |
|------------------------|---------|--|
| No Profile Selected    |         |  |
| Description            |         |  |
| Action Description     |         |  |
| Protocol               |         |  |
| SFTP                   | •       |  |
| Server                 |         |  |
| Hostname or IP Address |         |  |
| Path                   |         |  |
| Absolute path          |         |  |
| Image                  |         |  |
| Image File             |         |  |
| Username               |         |  |
| Username               |         |  |
| Password               |         |  |
| Password               |         |  |

iii. Clicking "Create Task" will generate a driver install task that can be executed at any time. Clicking "Submit" will perform an immediate driver installation. Note that the procedure might last for several minutes.

In order to view the current driver version of the hosts, choose the host or any of the hosts for which you installed the driver under "Devices", and refresh the Config tab. You will be able to see the driver version as part of the configuration content.

| VICW             | Compare        |                       |   |          |   |   |   |
|------------------|----------------|-----------------------|---|----------|---|---|---|
| Selected Config: |                | 2019-05-02 16:24:59 💌 | * | <u>1</u> | C | C | Ø |
| last Vorifi      | ed · 2019.05.0 | 2 16:25:00            |   |          |   |   |   |

#### st Verified : 2019-05-02 16:25:00

| 5.5 //20 kb hoppy services are supported (int 15h)   |
|------------------------------------------------------|
| 3.5"/2.88 MB floppy services are supported (int 13h) |
| Print screen service is supported (int 5h)           |
| 8042 keyboard services are supported (int 9h)        |
| Serial services are supported (int 14h)              |
| Printer services are supported (int 17h)             |
| ACPI is supported                                    |
| USB legacy is supported                              |
| BIOS boot specification is supported                 |
| Function key-initiated network boot is supported     |
| Targeted content distribution is supported           |
| UEFI is supported                                    |
| BIOS Revision: 3.10                                  |
| Invalid entry length (16). Fixed up to 11.           |
| OFED Version: MLNX_OFED_LINUX-4.4-2.0.7.0:           |
|                                                      |

#### **NEO Host**

Allows users to install/uninstall NEO-Host on a Linux machine.

Follow the steps below to perform a NEO-Host install/uninstall/upgrade.

1. Right-click one or more hosts, and choose "Install--> NEO Host --> Install/Upgrade/Uninstall".

| All • 10 •  |                 |              |               |                  |                |   | General Ports Inventory Events Jobs Device Access Group                                                 |
|-------------|-----------------|--------------|---------------|------------------|----------------|---|----------------------------------------------------------------------------------------------------|
| Name        | IP ↑            | System Type  | Status        | MAC              |                |   | Telemetry Snapshots                                                                                     |
| Filter V    | Filter 🗸        | Filter V     | Filte 🗸       | Filter           | V              |   | View Compare                                                                                            |
| r-neo-sw33  | 10.209.24.3     | 📥 MSN2700    | 0             | 98:03:9B:FA:58:4 | 0              |   |                                                                                                    |
| r-roce-sw05 | 10.209.24.5     | 🚢 MSN2740    | 0             | EC:0D:9A:50:4E:  | 40             |   | Selected Config: running_config 🗸 📩 🕨 🗭 🐼                                                               |
| r-neo-sw38  | 2 10.209.24.38  | 📥 MSN2100    | 🔿 🕛           | 24:8A:07:F5:48:0 | 0              |   |                                                                                                    |
| N/A         | 2 10.209.24.46  | 📥 Mellanox S | 0             | N/A              |                |   | show running-config                                                                                     |
| r-neo-sw55  | 2 10.209.24.55  | 📥 MSN2010    | 0             | 98:03:9B:FC:78:8 | 30             |   | ##                                                                                                    |
| r-hpc-sw23  | 2 10.209.24.61  | 📥 MSN2700    | 0             | 98:03:9B:FA:58:0 | 0              |   | ## Running database "9d33de5c-c3a9-4d6b-a529-ecd8d34e88ed"<br>## Concepted at 2020/03/04_09/25/44_r0000 |
| r-neo-sw27  | 2 10.209.24.102 | 📥 MSN2010    | 0             | 98:03:9B:F1:AF:8 | 30             |   | ## Hostname: r-neo-sw10                                                                                 |
| III N/A     | 10.209.24.112   | 🔜 Linux Host | 0             | 98:03:9B:FC:36   | ✤ Provisioning |   | ## Product release: 3.9.0230-71                                                                         |
| spine       | 2 10.209.24.135 | 📥 Mellanox S | 0             | B8:59:9F:A6:59   | C Reboot       |   | ##                                                                                                    |
| r-roce-sw07 | 2 10.209.24.147 | 🚢 MSN2100    | 🗢 🖬           | 7C:FE:90:FA:D    | 🛓 Install      | Þ | MLNX-OFED orary prefix mode setting                                                                     |
|             |                 |              | 1 to 10 of 14 | 4 K Page         | Remove         |   | NEO-Host   NEO-Host Install                                                                             |
|             |                 |              |               |                  | Acknowledge    |   | ## Uninstall                                                                                            |
|             |                 |              |               |                  | 📥 Go To Map    |   | ## Interface Split configuration                                                                        |
|             |                 |              |               |                  | 🔄 Add To Group | • | ##                                                                                                    |

2. Confirm the install/upgrade/uninstall by clicking "Ok".

| Are you sure want to install NE                                                                         | st on System 10.224.40.70 ?                                                                              | ×                     |
|----------------------------------------------------------------------------------------------------|----------------------------------------------------------------------------------------------------|-----------------------|
|                                                                                                    | Cance                                                                                                    | el OK                 |
| A job will be created:<br>Jobs                                                                          |                                                                                                    | Show devices by: Name |
| 10 •                                                                                                    |                                                                                                    |                       |
| ID         Description         Creat           Filter         ▽         Filter         ▽         Filter | Last Update         Status         Summary           ♥         Filter         ♥         Filter         ♥ | y Progress            |

2020-03-05 11:31:23

2020-03-05 11:29:20

#### **NEO Telemetry Agent**

57

56

NEO-Host Install

Removing systems

Allows users to install NEO Telemetry Agent on switches that supports Docker capability.

2020-03-05 11:31:23

2020-03-05 11:29:20

₽ Before deploying the Telemetry Agent on a Cumulus switch, make sure to install docker on the switch and that it is running.

A The switch's clock must be synchronized with NEO's clock. A lack of synchronization may prevent certain telemetry features from working properly.

To perform a NEO Telemetry Agent installation, right-click one or more switches and navigate to "NEO Telemetry Agent  $\rightarrow$  Install".

#### Devices + Add

|             |                 |              |           | C                       | Device Information (172.20.203.51) 3.8.1986-47_M         |
|-------------|-----------------|--------------|-----------|-------------------------|----------------------------------------------------------|
| All         | • 10 •          |              |           |                         | General Ports Inventory Events Jobs Device Access Groups |
| Name ↓      | IP              | System Type  | Status    | MAC                     | Docker Containers                                        |
| Filter V    | Filter V        | Filter V     | Filter    | V     Filter     V      |                                                          |
| 🔳 switch-9f | 🖸 172.20.203.51 | 🖀 MSN2100    | 0         | 00/02/08/50/26          | Memory                                                   |
| switch-05   | 2 172.20.203.50 | 📥 MSN2100    | 🗢 🕛 🔝     | Provisioning            |                                                          |
| localhost   | 172.20.203.13   | 🗮 Red Hat K… | •         | M NEO Telemetry Agent ) |                                                          |
| localhost   | 172.20.203.12   | 🔳 Red Hat K… | •         | C Reboot                |                                                          |
| localhost   | 172.20.203.20   | HP ProLia…   | •         | Remove                  | CPU1 CPU2 CPU3 CPU4                                      |
| localhost   | 172.20.203.2    | 🖼 IBM Syste… | •         | 🖉 Acknowledge           |                                                          |
| lab5        | 172.20.203.5    | 🔳 Red Hat K… | 0         | 📥 Go To Map             |                                                          |
|             |                 | 1            | to 7 of 7 | 🖿 History Monitoring    |                                                          |
|             |                 |              |           | Live Monitoring         |                                                          |
|             |                 |              |           | 🚟 Create MLAG with 🛛 🕨  | Last Update: Sun 16 Feb 2020 10:31:08                    |
|             |                 |              |           | 🔁 Add To Group          | >                                                        |
|             |                 |              |           | 🛓 Generate Dump         |                                                          |

00

| Load Telemetry Agent & Start Telemetry Agent | - * |
|----------------------------------------------|-----|
| Overall                                      |     |
| Current Process: Load Telemetry Agent        |     |
| Status: Running                              |     |
| Status: Running                              |     |

The agent will be installed on the switch, and the session will be started.

For further information, please refer to <u>"Activating Switch Telemetry Using the NEO Telemetry Agent"</u>.

# **History Monitoring**

Provides a report of the device attributes values history. For further information on the history monitoring of devices, please refer to <u>"Providers"</u>.

# Live Monitoring

Provides a live report of the device attributes values.

# Create MLAG

Allows users to configure an MLAG with devices that have at least two links to this device. This action is applicable for Mellanox Ethernet switches only.

# Generate Dump

Allows the user to generate a debug dump file for the device and upload it to a remote folder. Available for Onyx switch systems. When choosing "Generate Dump", a dialog box appears, requiring the users to fill in the relevant details in order to perform the dump generation.

| Profiles               |  |
|------------------------|--|
| No Profile Selected    |  |
| Description            |  |
| Action Description     |  |
| Protocol               |  |
| SCP 🔻                  |  |
| Server                 |  |
| Hostname or IP Address |  |
| Path                   |  |
| Absolute path          |  |
| Username               |  |
| Username               |  |
| Password               |  |
| Password               |  |
|                        |  |

- "Create Task" directs the user to the Tasks page
- "Submit" directs the user to the Jobs page and starts the dump generation and upload process immediately.

# **Adding Devices**

To add a device click the button above the Devices Information list. You can add a device either by manually typing its IP address, or by scanning a range or a subnet of IP addresses.

### Discover by IP

| Discover By  |               |        |  |  |  |  |  |
|--------------|---------------|--------|--|--|--|--|--|
| IP           | Range         | Subnet |  |  |  |  |  |
| Device       |               |        |  |  |  |  |  |
|              |               |        |  |  |  |  |  |
| System Typ   | е             |        |  |  |  |  |  |
| Mellanox     | ONYX          | •      |  |  |  |  |  |
| + Add        | + Add         |        |  |  |  |  |  |
| Devices      |               |        |  |  |  |  |  |
| IP           |               |        |  |  |  |  |  |
| Filter       |               |        |  |  |  |  |  |
| Noi          | tems were for | und    |  |  |  |  |  |
| Auto Provisi | ioning        |        |  |  |  |  |  |
| SNMP T       | raps          |        |  |  |  |  |  |
| LLDP         |               |        |  |  |  |  |  |
|              | Save          | Cancel |  |  |  |  |  |

+ Add

button to add the device.

- 1. Insert the Device IP address, select its type, and click the Repeat the action for all devices you wish to add.
- 2. Once all devices are added, click Submit.

A window with the devices that have been added will be displayed. Clicking one of the devices will show the system addition status.

| Adding systems |                                                                                   |
|----------------|-----------------------------------------------------------------------------------|
| 1.2.3.4        | <b>Description:</b><br>Adding systems<br><b>Output:</b><br>System has been added. |

▲ Each newly added device under this window will automatically appear in the Allowed list under Settings → Discovery, in a grayed-out row.

#### Discover By Discover By Subnet IP Range Subnet IP Range From Subnet . . . . . . То System Type > . . . Auto Provisioning 3 > System Type > Discovery Method > Auto Provisioning 3 > Tier Assignment () Discovery Method > None ۳ Tier Assignment () None Ŧ Cancel Cancel

#### Discover by Range/Subnet

Insert the IP range or subnet to scan for devices, and select the device types to discover, and the discovery methods to use.

Discovery method options:

- LLDP when checked, NEO discovers all devices found within the range specified and on which LLDP is enabled
- Multicast when checked, NEO discovers all Mellanox Onyx switches found within the range specified using multicast

You can optionally specify a tier for the devices discovered by the scan. This tier is used to present the network map in a hierarchical structure.
#### Auto-Provisioning

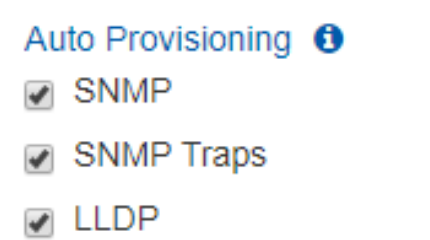

Whether you added the devices by specifying IP or by scanning, the following provisioning actions are enabled by default on all added devices:

• SNMP - configure the device to listen and respond to SNMP requests (SNMP version 2c)

Supported for Cumulus switches.

• SNMP Traps - configure device to send SNMP traps to NEO. The SNMP trap version (2c/3) is decided by the Onyx global SNMP credentials used.

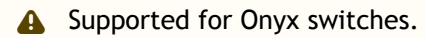

- LLDP configure device to enable LLDP protocol
  - A Supported for Onyx and Cumulus switches.

### **Removing Devices**

To remove a device, right-click it, and click "Remove". A job will be created automatically.

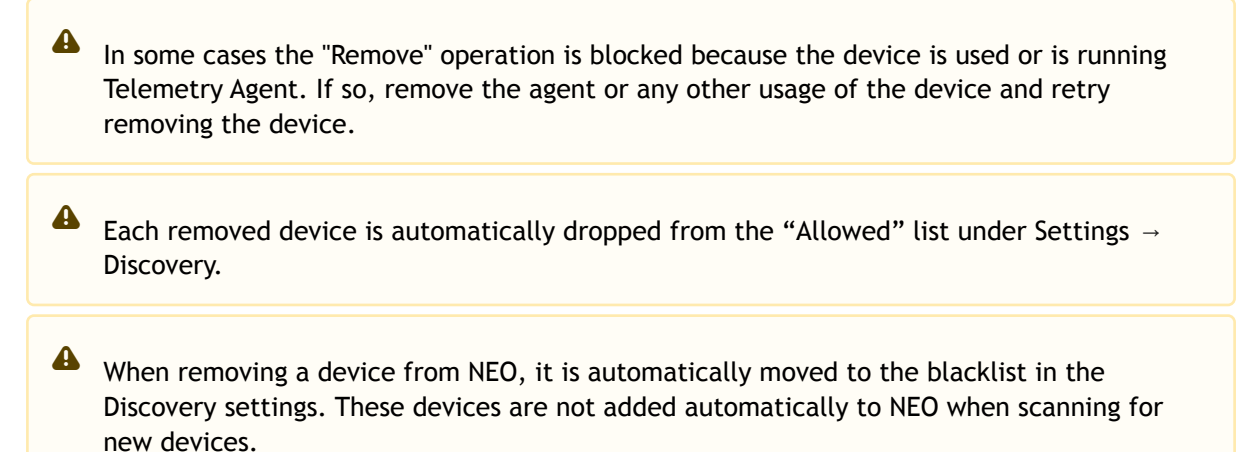

A NEO removes itself as an SNMP trap listener from Onyx switches when they are removed.

# Inventory

Mellanox Inventory page provides a detailed presentation of each device part (such as CPU and FAN), part number, SKU and serial number.

| In | iventory              |               |          |              |               |                |            |               |                      |
|----|-----------------------|---------------|----------|--------------|---------------|----------------|------------|---------------|----------------------|
|    |                       |               |          |              |               |                |            |               | ø                    |
|    | 10 🗸                  |               |          |              |               |                |            |               |                      |
|    | Device Name 1 1       | Device IP 2 1 | Name 3 1 | S/N 4 ↑      | P/N 5 1       | Model          | Vendor     | State         | Health               |
|    | Filter V              | Filter V      | Filter V | Filter V     | Filter V      | Filter         | Filter V   | Filter V      | Filter V             |
|    | CL1-AHV-NTNX-1        | 10.0.0.123    | CHASSIS  |              |               | NX-W00-1NL3-G5 | Nutanix    | 0             | 0                    |
|    | CL1-AHV-NTNX-2        | 10.0.0.124    | CHASSIS  |              |               | NX-W00-1NL3-G5 | Nutanix    | 0             | 0                    |
|    | gen-r-vrt-058.mtr.lab | 10.0.0.158    | CHASSIS  |              |               | X9DRFF-i/7(T)+ | Supermicro | 0             | 0                    |
|    | r-cloudx4-03.mtr.labs | 10.0.0.138    | CHASSIS  |              |               | X9DRFR         | Supermicro | 0             | •                    |
|    | switch1               | 10.0.0.25     | CHASSIS  | MT1452X00858 | MSX1700-BS2F2 | MSN2700        | Mellanox   | 0             | 0                    |
|    | switch1               | 10.0.0.25     | FANI     | MT1505X03441 | MSX62-FF      | FAN            | Mellanox   | 0             | 0                    |
|    | switch1               | 10.0.0.25     | FAN2     | MT1505X03443 | MSX62-FF      | FAN            | Mellanox   | 0             | 0                    |
|    | switch1               | 10.0.0.25     | MGMT     | MT1452X00858 | MSX1700-BS2F2 | MGMT           | Mellanox   | •             | •                    |
|    | switch1               | 10.0.0.25     | PS1      | MT1505X03440 | MSX64-PF      | PS             | Mellanox   | 0             | 0                    |
|    | switch1               | 10.0.0.25     | PS2      | MT1505X03438 | MSX64-PF      | PS             | Mellanox   | 0             | 0                    |
|    |                       |               |          |              |               |                |            | 1 to 10 of 40 | ) I⊂ < Page1of4 > >I |
|    |                       |               |          |              |               |                |            |               |                      |

# Ports

#### Ports

| 50 🗸            |            |              |          |              |          |             |             |
|-----------------|------------|--------------|----------|--------------|----------|-------------|-------------|
| Device Name 1 1 | Device IP  | Name 2 1     | Protocol | Active Speed | MTU      | Operational | Admin State |
| Filter V        | Filter V   | Filter V     | Filter V | Filter V     | Filter V | Filter V    | Filter V    |
| CL1-AHV-NT      | 10.0.0.123 | bond0        | Ethernet | N/A          | 1500     | DOWN        | Disabled    |
| CL1-AHV-NT      | 10.0.0.123 | br0          | Ethernet | N/A          | 1500     | UNKNOWN     | Enabled     |
| CL1-AHV-NT      | 10.0.0.123 | br1          | Ethernet | N/A          | 1500     | UNKNOWN     | Enabled     |
| CL1-AHV-NT      | 10.0.0.123 | br.dmx       | Ethernet | N/A          | 65000    | DOWN        | Disabled    |
| CL1-AHV-NT      | 10.0.0.123 | br0.local    | Ethernet | N/A          | 65000    | DOWN        | Disabled    |
| CL1-AHV-NT      | 10.0.0.123 | br1.local    | Ethernet | N/A          | 65000    | DOWN        | Disabled    |
| CL1-AHV-NT      | 10.0.0.123 | br.microseg  | Ethernet | N/A          | 65000    | DOWN        | Disabled    |
| CL1-AHV-NT      | 10.0.0.123 | br.mx        | Ethernet | N/A          | 65000    | DOWN        | Disabled    |
| CL1-AHV-NT      | 10.0.0.123 | br.nf        | Ethernet | N/A          | 65000    | DOWN        | Disabled    |
| CL1-AHV-NT      | 10.0.0.123 | eth0         | Ethernet | 10 Gbps      | 1500     | UP          | Enabled     |
| CL1-AHV-NT      | 10.0.0.123 | eth1         | Ethernet | 10 Gbps      | 1500     | UP          | Enabled     |
| CL1-AHV-NT      | 10.0.0.123 | eth2         | Ethernet | 1 Gbps       | 1500     | UP          | Enabled     |
| CL1-AHV-NT      | 10.0.0.123 | eth3         | Ethernet | N/A          | 1500     | DOWN        | Enabled     |
| CL1-AHV-NT      | 10.0.0.123 | ovs-system   | Ethernet | N/A          | 1500     | DOWN        | Disabled    |
| CL1-AHV-NT      | 10.0.0.123 | sviran       | Ethernet | N/A          | 1500     | DOWN        | Disabled    |
| CL1-AHV-NT      | 10.0.0.123 | sviran.local | Ethernet | N/A          | 65000    | DOWN        | Disabled    |
| CL1-AHV-NT      | 10.0.0.123 | tap0         | Ethernet | N/A          | 65000    | UP          | Enabled     |
| CL1-AHV-NT      | 10.0.0.123 | tapl         | Ethernet | N/A          | 65000    | UP          | Enabled     |

C

# **Ports Information**

The Ports page provides the following details on each device port..

#### **Device Port Details**

| Details                           | Description                                                             |
|-----------------------------------|-------------------------------------------------------------------------|
| Device                            | The device name                                                         |
| Name                              | The port name                                                           |
| Protocol                          | Shows the port's used protocol. It can be either Ethernet or InfiniBand |
| Active speed (Mbps)               | The actual speed in which the port operates                             |
| MTU (Maximum Trans- mission Unit) | The standard MTU is 576, however ISPs often suggest using 1500          |
| Operational State                 | Up/Down                                                                 |
| Admin State                       | Enabled/ Disabled                                                       |

Once a port is selected, a window with the available Port Information will be displayed:

- Counters: The user can choose to view the following counters:
- In Octets Rate Received Data Rate in MBps
- Out Octets Rate -Transmit Data Rate in MBps
- In Packet Rate
- Out Packet Rate
- Normalized Bandwidth Percentage of Bandwidth utilization in %

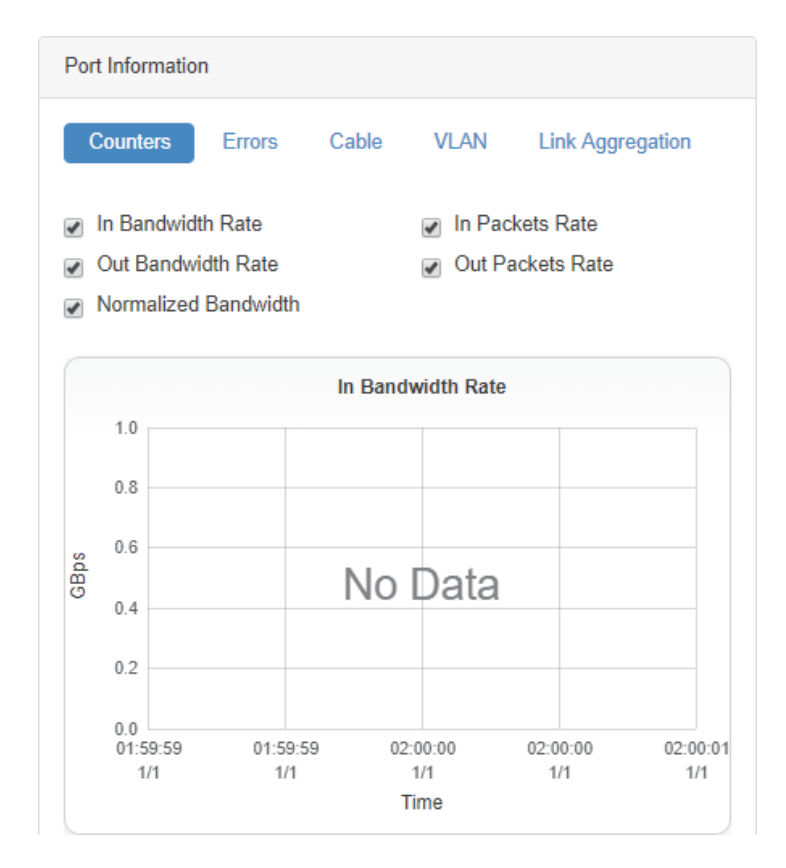

- Errors: The "Errors" tab includes the following counters:
- In Discards
- In Errors
- Out Discards
- Out Errors
- Symbol Errors

| Counters       | Errors       | Cabl     | e VLAN |   |
|----------------|--------------|----------|--------|---|
| Link Aggreg    | ation        |          |        |   |
| Errors         |              |          | Value  |   |
| Filter         |              | $\nabla$ | Filter | 7 |
| In Discards    | Rate         |          | 0      |   |
| In Errors Ra   | te           |          | 0      |   |
| Out Discard    | s Rate       |          | 0      |   |
| Out Errors R   | Rate         |          | 0      |   |
| Symbol Erro    | or Rate      |          | 0      |   |
| Last Update: T | hu Mar 5th 2 | 2020 00  | :22:28 |   |

• VLAN: Provides VLAN information of the selected device, if available.

| Counters    | Errors | Cable   | VLAN   |   |
|-------------|--------|---------|--------|---|
| Link Aggreg | ation  |         |        |   |
| 10 🔻        |        |         |        |   |
| VLAN ↑      |        | N       | lame   |   |
| Filter      |        | ) v   ( | Filter | V |
| 1           |        | d       | efault |   |

1 to 1 of 1 🛛 🕓 Page 1 of 1 之 🖂

• LAG: Provides LAG information of the selected device, if available.

| Counters    | Errors  | Cable        | VLAN        |        |
|-------------|---------|--------------|-------------|--------|
| Link Aggreg | ation   |              |             |        |
| 10 •        |         |              |             |        |
| LAG Membe   | rship 个 |              |             |        |
| Filter      |         |              |             | 7      |
|             | No      | o items were | e found     |        |
|             | 0 t     | to 0 of 0    | C Page 0 of | 0 > >1 |

• Cable: Provides information about the cable connected to the selected port, if available.

| Counters Errors Cabl   | e VLAN               |
|------------------------|----------------------|
| Link Aggregation       |                      |
| 10 🔻                   |                      |
| Property ↑             | Value                |
| Filter V               | Filter V             |
| Cable And Module Type  | Passive copper cable |
| Identifier             | QSFP+                |
| Length                 | 2m                   |
| Part Number            | MCP10PT-E002         |
| Revision               | A3                   |
| Serial Number          | MT1904VS07584        |
| Supported Speeds And T | 100GBASE-CR4         |
| Vendor                 | Mellanox             |
|                        |                      |

1 to 8 of 8 □ < < Page 1 of 1 > >□

# **Ports Actions**

A right-click on a port will enable performing the following actions:

1. History/Live Monitoring:

#### Ports

| evice Name 1 ↑ | Device IP     | Name 2 | ↑ Protocol   | Active Speed | MTU      | Operational | Admin State |
|----------------|---------------|--------|--------------|--------------|----------|-------------|-------------|
| Filter 🗸 🗸     | Filter V      | Filter | ∇   Filter ∇ | Filter V     | Filter V | Filter V    | Filter      |
| lab4           | 172.20.203.4  | ens9   | Ethernet     | N/A          | N/A      | UP          | Enabled     |
| lab4           | 172.20.203.4  | ens10  | Ethernet     | N/A          | N/A      | UP          | Enabled     |
| switch-058d0c  | 172 20 203    | Fth1/1 | Fthernet     | 56 Gbps      | 1500     | UP          | Enabled     |
| switch-058d0c  | Monitoring    |        | 📥 History    | 56 Gbps      | 1500     | UP          | Enabled     |
| switch-058d0c  | 🖋 Provisionii | ng 🕨   | 🛃 Live       | 56 Gbps      | 1500     | UP          | Enabled     |
| switch-058d0c  | 현 Add To Gr   | oup 🕨  | Ethernet     | N/A          | 1500     | DOWN        | Enabled     |
| switch-058d0c  | 172.20.203    | Eth1/5 | Ethernet     | N/A          | 1500     | DOWN        | Enabled     |
| switch-058d0c  | 172.20.203    | Eth1/6 | Ethernet     | N/A          | 1500     | DOWN        | Enabled     |
| switch-058d0c  | 172.20.203    | Eth1/7 | Ethernet     | 100 Gbps     | 1500     | UP          | Enabled     |
| switch-058d0c  | 172.20.203    | Eth1/8 | Ethernet     | N/A          | 1500     | DOWN        | Enabled     |

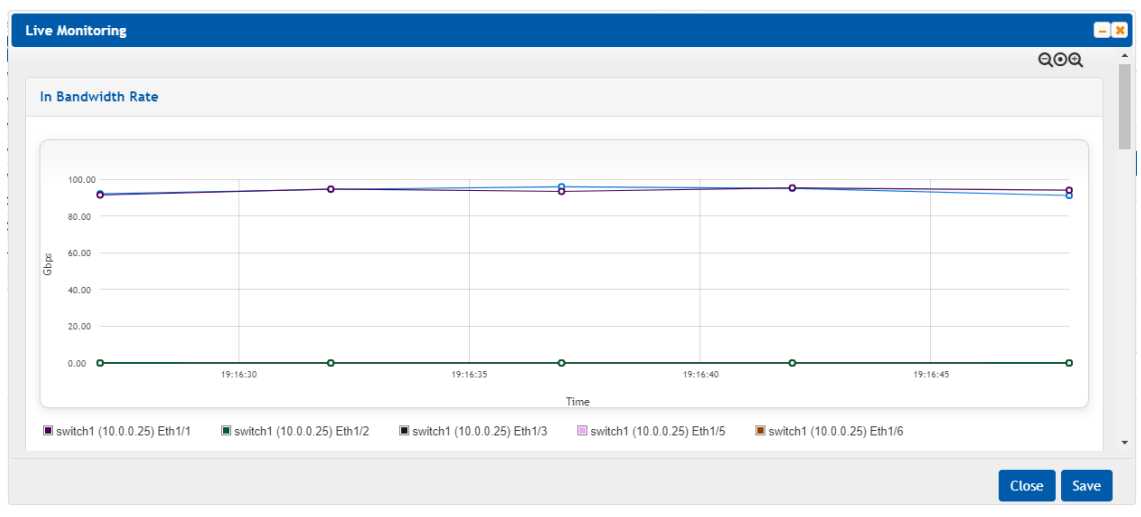

For information on Live/History Monitoring, refer to sections <u>"History Monitoring"</u> and <u>"Live Monitoring</u>".

2. Provisioning: NEO allows performing port provisioning on ports of Mellanox switches. This can be performed on one or more ports of the same Mellanox Switch.

#### Ports

| Device Name 1 1 | Device IP            | Name 2 | ↑ Protocol           | Acti  | ve Speed | мти      | Operational | Admin State |
|-----------------|----------------------|--------|----------------------|-------|----------|----------|-------------|-------------|
| Filter          | Filter V             | Filter | ▼ Filter ▼           | Filte | er 7     | Filter V | Filter V    | Filter      |
| lab4            | 172.20.203.4         | ens9   | Ethernet             | N/A   |          | N/A      | UP          | Enabled     |
| lab4            | 172.20.203.4         | ens10  | Ethernet             | N/A   |          | N/A      | UP          | Enabled     |
| switch-058d0c   | 172 20 203           | Eth1/1 | Ethernet             | 56 0  | Sbps     | 1500     | UP          | Enabled     |
| switch-058d0c   | <u>ես</u> Monitoring | g ▶    | Ethernet             | 56.0  | abps     | 1500     | UP          | Enabled     |
| switch-058d0c   | 🎤 Provisioni         | ng 🕨   | Disable Ports        |       | bps      | 1500     | UP          | Enabled     |
| switch-058d0c   | টো Add To Gr         | oup 🕨  | Remove Hybrid Vlan P | ort   |          | 1500     | DOWN        | Enabled     |
| switch-058d0c   | 172.20.203           | Eth1/5 | Remove Vlan Port     |       |          | 1500     | DOWN        | Enabled     |
| switch-058d0c   | 172.20.203           | Eth1/6 | Set Access VLAN Port |       |          | 1500     | DOWN        | Enabled     |
| switch-058d0c   | 172.20.203           | Eth1/7 | Set Hybrid Vian Port |       | Gbps     | 1500     | UP          | Enabled     |
| switch_058d0c   | 172 20 203           | Eth1/8 | SecMIU               |       |          | 1500     | DOWN        | Enabled     |

Some templates might require additional details to be completed (see example below).

| S | Set MTU        |                           | ×     |
|---|----------------|---------------------------|-------|
|   | View command   |                           |       |
|   | Description    | Setting MTU on interfaces |       |
|   | Interface Type | ethernet 🔻                |       |
|   | MTU Size       | MTU size (1500-9216)      |       |
|   |                |                           | Start |

Clicking Start launches a port provisioning job.

After the port provisioning job is completed, it might take up to a minute for NEO tables to be updated with the new data.

# Cables

The Cables window provides information on the cables and modules connected to devices in the network.

Cables

|                 |           |       |        |   |               |                      |              |          |   |        |   |              | 0        |
|-----------------|-----------|-------|--------|---|---------------|----------------------|--------------|----------|---|--------|---|--------------|----------|
| 10 🗸            |           |       |        |   |               |                      |              |          |   |        |   |              |          |
| Device Name 1 1 | Device IP | Po    | rt2. ↑ |   | Serial Number | Cable Type           | Part Number  | Revision |   | Length |   | Speed        |          |
| Filter V        | Filter    | 7   F | ilter  | 7 | Filter 🎔      | Filter 🗸             | Filter V     | Filter   | 7 | Filter | 7 | Filter       | <b>v</b> |
| switch1         | 10.0.0.25 | Et    | h1/1   |   | MT1538VS03045 | Passive copper cable | MCP1600-C002 | A2       |   | 2m     |   | 100GBASE-CR4 |          |
| switch1         | 10.0.0.25 | Et    | h1/2   |   | MT1538VS03046 | Passive copper cable | MCP1600+C002 | A2       |   | 2m     |   | 100GBASE-CR4 |          |
| switch1         | 10.0.0.25 | Et    | h1/3   |   | MT1723VS03439 | Passive copper cable | MCP1600-E001 | A3       |   | 1m     |   | 100GBASE-CR4 |          |
| switch1         | 10.0.0.25 | Et    | h1/5   |   | MT1723VS03440 | Passive copper cable | MCP1600-E001 | A3       |   | 1m     |   | 100GBASE-CR4 |          |
| switch1         | 10.0.0.25 | Et    | h1/6   |   | MT1723VS03441 | Passive copper cable | MCP1600-E001 | A3       |   | 1m     |   | 100GBASE-CR4 |          |
| switch1         | 10.0.0.25 | Et    | h1/7   |   | MT1723VS03442 | Passive copper cable | MCP1600-E001 | A3       |   | 1m     |   | 100GBASE-CR4 |          |
| switch2         | 10.0.0.26 | Et    | h1/1   |   | MT1538VS03047 | Passive copper cable | MCP1600-C002 | A2       |   | 2m     |   | 100GBASE-CR4 |          |
| switch2         | 10.0.0.26 | Et    | h1/2   |   | MT1538VS03048 | Passive copper cable | MCP1600+C002 | A2       |   | 2m     |   | 100GBASE-CR4 |          |
| switch2         | 10.0.0.26 | Et    | h1/3   |   | MT1723VS03443 | Passive copper cable | MCP1600-E001 | A3       |   | lm     |   | 100GBASE-CR4 |          |
| switch2         | 10.0.0.26 | Et    | h1/5   |   | MT1723VS03444 | Passive copper cable | MCP1600-E001 | A3       |   | 1m     |   | 100GBASE-CR4 |          |

# Groups

Groups

The Groups window includes 17 predefined groups for hosts/switches/ports with information about the groups members and credentials (if defined). The Members column indicates the group type: Device/Port.

| New                        |     |                                           |               |                    |            |               |               |        |                    |
|----------------------------|-----|-------------------------------------------|---------------|--------------------|------------|---------------|---------------|--------|--------------------|
|                            |     |                                           |               |                    | Group Infe | ormation      |               |        |                    |
| 10 •                       |     |                                           |               |                    | Devices    | Device Access |               |        |                    |
| Name                       |     | Description                               | Members       | Credentials        | 10 •       |               |               |        |                    |
| Filter                     | _ ⊽ | Filter 🗸                                  | Filter        | ♥                  | Name       | 1             | IP            |        | System Type        |
| test                       |     |                                           | Devices       | 0<br>*             | Filter     | ⊽             | Filter        | 7      | Filter             |
| Telemetry-Active           |     | Mellanox Spectrum Switches With Telemetry | Devices       | 0                  | N/A        |               | 172.20.203.52 |        | Mellanox Switch    |
| ConnectX-4-Hosts           |     | Mellanox ConnectX-4 Hosts Group           | Devices       | 0                  | switch-0   | 058d0c        | 172.20.203.50 |        | Mellanox Switch    |
| ESXi-Hosts                 |     | ESXi Hosts Group                          | Devices       | 0                  | switch-9   | 912c62        | 172.20.203.51 |        | Mellanox Switch    |
| Cumulus-Switches           |     | Cumulus Linux Switches Group              | Devices       | 0                  | switch-o   | :7fe70        | 172.20.203.53 |        | Mellanox Switch    |
| Nutanix-Hosts              |     | Nutanix Hosts Group                       | Devices       | 0                  | switch-o   | :7ff58        | 172.20.203.54 |        | Mellanox Switch    |
| Other-Switches             |     | Third Party Switches Group                | Devices       | 0                  |            |               |               | 1 to 5 | 5 of 5 K Page 1 of |
| Windows-Hosts              |     | Windows Hosts Group                       | Devices       | 0                  |            |               |               |        |                    |
| Mellanox-Spectrum-Switches |     | Mellanox Spectrum Switches Group          | Devices       | 0                  |            |               |               |        |                    |
|                            |     | 1                                         | 1 to 10 of 18 | < Page 1 of 2 → →I |            |               |               |        |                    |

This window also allows creating new groups.

To create a group of a number of devices/ports:

1. Click the "New" button under "Groups".

| New                        |   |                                           |          |             |
|----------------------------|---|-------------------------------------------|----------|-------------|
|                            |   |                                           |          |             |
|                            |   |                                           |          |             |
| 10 -                       |   |                                           |          |             |
| Name                       |   | Description                               | Mambarr  | Cradantials |
| (maine                     |   |                                           | memoers  | credentials |
| Filter                     | Y | Filter                                    | Filter V | _           |
| port-group                 |   |                                           | Ports    | -           |
| ConnectX-4-Hosts           |   | Mellanox ConnectX-4 Hosts Group           | Devices  | 0           |
| Windows-Hosts              |   | Windows Hosts Group                       | Devices  | 0           |
| Telemetry-Enabled          |   | Mellanox Spectrum Switches With Telemetry | Devices  | 0           |
| Mellanox-Spectrum-Switches |   | Mellanox Spectrum Switches Group          | Devices  | 0           |
| Cumulus-Switches           |   | Cumulus Linux Switches Group              | Devices  | 0           |
| Telemetry-Supported        |   | Mellanox Spectrum Switches With Docker C  | Devices  | 0           |
| Mellanox-Switches          |   | Mellanox Switches Group                   | Devices  | 0           |
| ConnectX-5-Hosts           |   | Mellanox ConnectX-5 Hosts Group           | Devices  | 0           |
| NEO Heat Supported         |   | Hosts Without NEO-Host Installed Group    | Devices  | 0           |

| Devices Device Acc | 135           |                 |   |
|--------------------|---------------|-----------------|---|
| 10 🔻               |               |                 |   |
| Name 🕆             | IP            | System Type     |   |
| Filter             | ∇ Filter      | ▼   Filter      | 5 |
| switch-058d0c      | 172.20.203.50 | Mellanox Switch |   |
| switch-9f2c62      | 172.20.203.51 | Mellanox Switch |   |
| switch-c7fe70      | 172.20.203.53 | Mellanox Switch |   |
| switch-c7ff58      | 172.20.203.54 | Mellanox Switch |   |

2. Select the Group Members (Devices/Ports), fill in the Group Name and Group Description in the Group wizard, then click "Next".

| ( | Group Wizard          | Ä                       |  |
|---|-----------------------|-------------------------|--|
|   | Information Member    | 5                       |  |
|   | Group Name            | Enter group name        |  |
|   | Group Description     | Enter group description |  |
|   | Group Members         | Devices Ports           |  |
|   | Create unique credent | tials for this group    |  |

The "Create Unique Credentials For This Group" checkbox is only available for devices groups. If checked, you will be able to create new credentials for the group members which will overwrite the global default credentials (set under Settings > Device Access), and the device credentials (set under Devices > Device Access). Any of the three credential levels (global, group, and device) can overwrite each other.

- Choose the members of the group under "Members" by moving the devices from Available Devices to Selected Devices/Ports, and click "Next".
   Ports group - example:
  - ▲ Grouping ports is supported for Mellanox/Cumulus ports. Note that when creating a port group, you can group the ports of one device or more, provided that the ports are of the same type (for example: Eth type). Select one device, then its ports, and move them under "Selected Ports", then repeat the action for all devices you wish to add to the same group.

| Group Wizard                                                                                                    |                                                                                                    | х                                                                                                    |
|----------------------------------------------------------------------------------------------------|----------------------------------------------------------------------------------------------------|----------------------------------------------------------------------------------------------------|
| Information Members                                                                                                    |                                                                                                    |                                                                                                    |
| Available Devices         10         Na ↑       IP         System Type         Filter ♡         Filter ♡         Filter ♡         Switch-05 172.20.203 ▲ MSN2100         switch-c7 172.20.203 ▲ MSN2100         switch-c7 172.20.203 ▲ MSN2100         1to 4 of 4       IC < Page 1 of 1 > >IC | Device Ports         10         Port ↑         Filter         Filter         Eth1/1         Eth1/2         Eth1/3         Eth1/4         Eth1/5         Eth1/6         Eth1/7         Eth1/8         Eth1/9         Eth1/10 | Selected Ports         10         N. 1 ↑       IP         Port 2 ↑         Fitter       ▽         No Ports Selected         >         >       0 to 0 of 0              0 to 0 of 0 |
| Previous                                                                                                    |                                                                                                    | Finish                                                                                                    |

#### Devices group - example:

| ailable Devices |               |                          | Selected De   | avices      |           |                     |     |
|-----------------|---------------|--------------------------|---------------|-------------|-----------|---------------------|-----|
| ALL             | ▼ 10 ▼        |                          | 10 🔻          |             |           |                     |     |
| Name ↑          | IP            | System Type              | Name ↑        | IP          |           | System Type         |     |
| Filter V        | Filter 🗸      | Filter V                 | Filter        | ∇ Filt      | ier 🗸     | Filter              | ) 7 |
| N/A             | 1.2.3.4       | 💒 Mellanox Switch        | N/A           | 1.3         | 2.1.4     | 💒 Mellanox Switch   |     |
| N/A             | 172.20.203.52 | 💒 Mellanox Switch        | Move Selected | localdo 172 | .20.203.3 | Red Hat KVM         |     |
| lab4            | 172.20.203.4  | Red Hat KVM              |               |             |           |                     |     |
| switch-058d0c   | 172.20.203.50 | 📥 MSN2100                | >             |             | 1 to 2 c  | 12 V / Daga 1 of 1  |     |
| switch-9f2c62   | 172.20.203.51 | 📥 MSN2100                | <             |             | 1 to 2 t  | JIZ REAGE FAGE FOIL |     |
| switch-c7fe70   | 172.20.203.53 | 📥 MSN2100                | «             |             |           |                     |     |
| switch-c7ff58   | 172.20.203.54 | 💒 MSN2100                |               |             |           |                     |     |
|                 | 1 to 7 (      | of7 IC CPage 1 of 1 > >I |               |             |           |                     |     |
|                 |               |                          |               |             |           |                     |     |

4. If you checked the Credentials button for the devices group, you will be asked to provide the new credentials as a final step.

#### 

5. Once you click "Finish", the group will be displayed on the left pane, and the Group Information will be displayed on the right pane.

| Groups              |                         |             |       |                                             |
|---------------------|-------------------------|-------------|-------|---------------------------------------------|
| + New               |                         |             |       |                                             |
|                     |                         |             |       | Group Information                           |
| 10 •                |                         |             |       | Devices Device Access                       |
| Name                | Description             | Members     | Cred  | 10 •                                        |
| Filter 🗸            | Filter                  | Filter 🗸    |       | Name   IP System Type                       |
| ConnectX-5-Hosts    | Mellanox ConnectX-5 Ho  | Devices     | 0     |                                             |
| NEO-Host-Active     | Hosts With NEO-Host Ins | Devices     | 0     | Filter V Filter V Filter V                  |
| Linux-Switches      | Linux Switches Group    | Devices     | 0     | switch-058d0c 172.20.203.50 Mellanox Switch |
| NEO-Host-Supported  | Hosts Without NEO-Host  | Devices     | 0     | switch-9f2c62 172.20.203.51 Mellanox Switch |
| Tolomotor Supported | Mollanov Spoctrum Swite | Dovicos     | 0     | switch-c7fe70 172.20.203.53 Mellanox Switch |
| Telemeny-Supported  | Weilanox Spectrum Switc | Devices     |       | switch-c7ff58 172.20.203.54 Mellanox Switch |
| Linux-Hosts         | Linux Hosts Group       | Devices     | 0     | 1 to 4 of 4                                 |
| Mellanox-Switches   | Mellanox Switches Group | Devices     | 0     |                                             |
|                     | 11 to 17 of 17 K        | < Page 2 of | 2 > > |                                             |

Note that you can view the device information of a device in a group by clicking the device under Group Information in the "Groups" window.

119

|                                                                                                    |                                                                                                    |                                                                                                    |                                         |                                                                                | Group Information       |                                                                                                    |                                                                                                    |     |
|----------------------------------------------------------------------------------------------------|----------------------------------------------------------------------------------------------------|----------------------------------------------------------------------------------------------------|-----------------------------------------|--------------------------------------------------------------------------------|-------------------------|----------------------------------------------------------------------------------------------------|----------------------------------------------------------------------------------------------------|-----|
| 10 🔻                                                                                                    |                                                                                                    | Filter                                                                                                    |                                         |                                                                                | Devices Device          | Access                                                                                                    |                                                                                                    |     |
| Name                                                                                                    | Description                                                                                                    | Members                                                                                                    | Device<br>Access                        |                                                                                | IP                      | Name                                                                                                    | System Type                                                                                                    |     |
| est                                                                                                    |                                                                                                    | Devices                                                                                                    | 0                                       |                                                                                | 10.209.24.105           | r-neo-sw08                                                                                                   | MSN2100B                                                                                                    |     |
| onnectX-4-Hosts                                                                                                    | Mellanox ConnectX-4 Hosts Group                                                                                                    | Devices                                                                                                    | 0                                       |                                                                                | 10.209.26.59            | r-neo-sw04                                                                                                   | SwitchDev Linux                                                                                                    |     |
| onnectX-5-Hosts                                                                                                    | Mellanox ConnectX-5 Hosts Group                                                                                                    | Devices                                                                                                    | 0                                       |                                                                                | 10.209.36.129           | r-ufm-sw73                                                                                                   | 📇 MSN2100                                                                                                    |     |
| umulus-Switches                                                                                                    | Cumulus Linux Switches Group                                                                                                    | Devices                                                                                                    | 0                                       |                                                                                | 10.209.36.161           | r-ufm-sw74                                                                                                   | 44 MSN2100                                                                                                    |     |
| inux-Hosts                                                                                                    | Linux Hosts Group                                                                                                    | Devices                                                                                                    | 0                                       |                                                                                | 10.209.36.162           | r-ufm-sw75                                                                                                   | 📇 MSN2100                                                                                                    |     |
| ellanox-Spectrum-<br>witches                                                                                                    | Mellanox Spectrum Switches Grou                                                                                                    | Devices                                                                                                    | 0                                       |                                                                                | 10.209.37.182           | r-ufm-sw82                                                                                                   | Cumulus Linux                                                                                                    |     |
| lellanox-Switches                                                                                                    | Mellanox Switches Group                                                                                                    | Devices                                                                                                    | 0                                       |                                                                                | Showing 1 to o or o dev | loes                                                                                                    |                                                                                                    | <   |
| ellanox-SwitchX-2-<br>witches                                                                                                    | Mellanox SwitchX-2 Switches Grou                                                                                                    | p Devices                                                                                                    | 0                                       |                                                                                |                         |                                                                                                    |                                                                                                    |     |
| EO-Host-Active                                                                                                    | Hosts With NEO-Host Installed Gro                                                                                                    | up Devices                                                                                                    | 0                                       |                                                                                |                         |                                                                                                    |                                                                                                    |     |
|                                                                                                    |                                                                                                    |                                                                                                    |                                         |                                                                                |                         |                                                                                                    |                                                                                                    |     |
| EO-Host-Supported                                                                                                    | Hosts Without NEO-Host Installed<br>Group                                                                                                    | Devices                                                                                                    | 0<br>< :                                | >                                                                              |                         |                                                                                                    |                                                                                                    |     |
| EO-Host-Supported<br>owing 1 to 10 of 17 gro<br>209.38.162 - Device In                                                                                                    | Hosts Without NEO-Host Installed<br>Group<br>ups                                                                                                    | Devices                                                                                                    |                                         | >                                                                              |                         |                                                                                                    |                                                                                                    |     |
| EO-Host-Supported<br>owing 1 to 10 of 17 gro<br>209.38, 162 - Device (r<br>General <b>Ports</b>                                                                                                    | Hosts Without NEO-Host Installed<br>Group<br>ups<br>formation<br>Inventory OS Events Ja                                                                                                    | Devices<br>bs Groups                                                                                                    | C Conf                                  | ig VLAN                                                                        | Link Aggregation        | MLAG Cables Do                                                                                               | oker Containers Sessions                                                                                                    |     |
| EO-Host-Supported<br>owing 1 to 10 of 17 grc<br>209.30.162 - Device in<br>General Ports<br>10 v                                                                                                    | Hosts Without NEO-Host Installed<br>Group<br>ups<br>formation<br>Inventory OS Events Ja                                                                                                    | Devices<br>bs Groups                                                                                                    | C S S S S S S S S S S S S S S S S S S S | ig VLAN                                                                        | Link Aggregation        | MLAG Cables Do                                                                                               | cker Containers Sessions<br>Filter                                                                                                    | Cop |
| EO-Host-Supported<br>owing 1 to 10 of 17 grc<br>209.38.162 - Device In<br>General Ports<br>10 V<br>Name                                                                                                    | Hosts Without NEO-Host Installed<br>Group<br>ups<br>formation<br>Inventory OS Events Ja<br>Protocol                                                                                                    | Devices<br>Devices                                                                                                    | C :                                     | ig VLAN                                                                        | Link Aggregation        | MLAG Cables Dor<br>Operational State                                                                         | cker Containers Sessions<br>Filter<br>Admin State                                                                                                    | Сор |
| EO-Host-Supported<br>owing 1 to 10 of 17 gro<br>209.36.162 - Device in<br>General Ports<br>10 V<br>Name<br>Eth1/1                                                                                                    | Hosts Without NEO-Host Installed<br>Group<br>formation<br>Inventory OS Events Ja<br>Protocol Ethernet 100                                                                                                    | Devices<br>bs Groups<br>Active Spe<br>Gbps                                                                                                    | O<br>Unics Conf<br>eed                  | ig VLAN<br>MTU<br>1500                                                         | Link Aggregation        | MLAG Cables Dor<br>Operational State<br>DOWN                                                                 | cker Containers Sessions<br>Filter<br>Admin State<br>Enabled                                                                                                    | Cop |
| EO-Host-Supported<br>owing 1 to 10 of 17 grd<br>209.38, 162 - Device In<br>General Ports<br>10 V<br>Name<br>Eth 1/1<br>Eth 1/2                                                                                                    | Hosts Without NEO-Host Installed<br>Group formation Inventory OS Events Ja Ethernet 100 Ethernet 100                                                                                                    | Devices Devices Device | C :                                     | ig VLAN<br>MTU<br>1500                                                         | Link Aggregation        | MLAG Cables Dor<br>Operational State<br>DOWN<br>UP                                                           | cker Containers Sessions<br>Filter<br>Admin State<br>Enabled<br>Enabled                                                                                                    | Сор |
| EG-Host-Supported<br>owing 1 to 10 of 17 gro<br>209.38.162 - Device (n<br>General Ports<br>10 V<br>Name<br>Eth 1/1<br>Eth 1/2<br>Eth 1/3                                                                                                    | Hosts Without NEO-Host Installed<br>Group<br>ups<br>formation<br>Inventory OS Events Ja<br>Ethernet 100<br>Ethernet 100                                                                                                    | Devices Devices Device | C :                                     | ig VLAN<br>1500<br>1500                                                        | Link Aggregation        | MLAG Cables Dor<br>Operational State<br>DOWN<br>UP<br>DOWN                                                   | cker Containers Sessions<br>Filter<br>Admin State<br>Enabled<br>Enabled<br>Enabled                                                                                         | Cop |
| EC-Host-Supported<br>awing 1 to 10 of 17 gra<br>200-38.182 - Device in<br>General Ports<br>10 ▼<br>Eth1/1<br>Eth1/2<br>Eth1/3<br>Eth1/4                                                                                                    | Hosts Without NEO-Host Installed<br>Group<br>formation<br>Inventory OS Events Ja<br>Ethernet 100<br>Ethernet 100<br>Ethernet 100                                                                                                    | Devices Devices Device | C :                                     | e VLAN<br>1500<br>1500<br>1500                                                 | Link Aggregation        | MLAG Cables Dor<br>Operational State<br>DOWN<br>UP<br>DOWN<br>DOWN                                           | cker Containers Sessions<br>Filter<br>Admin State<br>Enabled<br>Enabled<br>Enabled<br>Enabled                                                                              | Сор |
| 209-30.102 - Device In<br>209-30.102 - Device In<br>209-30 | Hosts Without NEO-Host Installed<br>Group ups formation formation QS Events Ju Ethernet 100 Ethernet 100 Etherne | Devices Devices Device | C Conf                                  | ig VLAN<br>1500<br>1500<br>1500<br>1500                                        | Link Aggregation        | MLAG Cables Down                                                                                             | cker Containers Sessions<br>Filter<br>Admin State<br>Enabled<br>Enabled<br>Enabled<br>Enabled<br>Enabled<br>Enabled                                                        | Cop |
| 209.36.162 - Device In<br>209.36.162 - Device In<br>209.36 | Hosts Without NEO-Host Installed<br>Group formation formation Inventory OS Events Inventory OS Events I00 Ethernet I00 Ethernet I00 Ethernet I00 Ethernet I00 Ethernet I00 Ethernet I00 I00 Ethernet I00 I00 I00 I00 I00 I00 I00 I00 I00 I0                                                                                                    | Devices Devices Device | C Conf                                  | 9 VLAN<br>1500<br>1500<br>1500<br>1500<br>1500<br>1500                         | Link Aggregation        | MLAG Cables Dor<br>Operational State Dor<br>DOWN UP<br>DOWN 0<br>DOWN 0<br>UP                                | cker Containers Sessions<br>Filter<br>Admin State<br>Enabled<br>Enabled<br>Enabled<br>Enabled<br>Enabled<br>Enabled                                                        | Cop |
| 209-38, 162 - Device In<br>209-38, 162 - Device In<br>General Ports<br>10 V<br>Name<br>Eth1/1<br>Eth1/2<br>Eth1/3<br>Eth1/6<br>Eth1/6<br>Eth1/7                                                                                                    | Hosts Without NEO-Host Installed<br>Group formation Inventory OS Events Jup Ethernet 100 Ethernet 100 Ethernet 1 | Devices Devices Device | O<br>Links Conf<br>eed                  | g VLAN<br>1500<br>1500<br>1500<br>1500<br>1500<br>1500                         | Link Aggregation        | MLAG Cables Dor<br>Operational State Down<br>UP UP<br>DOWN UP<br>DOWN UP<br>UP                               | cker Containers Sessions<br>Filter<br>Admin State<br>Enabled<br>Enabled<br>Enabled<br>Enabled<br>Enabled<br>Enabled<br>Enabled<br>Enabled                                  | Сор |
| 209.36.162 - Device in<br>209.36.162 - Device in<br>General Ports<br>10 V<br>Name<br>Eth 1/1<br>Eth 1/2<br>Eth 1/3<br>Eth 1/3<br>Eth 1/4<br>Eth 1/5<br>Eth 1/7<br>Eth 1/8<br>Eth 1/7<br>Eth 1/8                                                                                                    | Hosts Without NEO-Host Installed<br>Group           formation           Inventory         OS         Events         Jac           Ethernet         100           Ethernet         100           Ethernet         100           Ethernet         100           Ethernet         100           Ethernet         100           Ethernet         100           Ethernet         100           Ethernet         100           Ethernet         100           Ethernet         100           Ethernet         100           Ethernet         100                                                                                                    | Devices Devices Device | Conf                                    | y VLAN<br>1500<br>1500<br>1500<br>1500<br>1500<br>1500<br>1500                 | Link Aggregation        | MLAG Cables Dor<br>Operational State<br>DOWN<br>UP<br>DOWN<br>DOWN<br>UP<br>DOWN<br>UP<br>DOWN               | cker Containers Sessions<br>Filter<br>Admin State<br>Enabled<br>Enabled<br>Enabled<br>Enabled<br>Enabled<br>Enabled<br>Enabled<br>Enabled<br>Enabled                       | Сор |
| 209-38.162 - Device in<br>General Ports<br>10 V<br>Name<br>Eth 1/1<br>Eth 1/2<br>Eth 1/3<br>Eth 1/3<br>Eth 1/4<br>Eth 1/3<br>Eth 1/4<br>Eth 1/5<br>Eth 1/6<br>Eth 1/8<br>Eth 1/7<br>Eth 1/8<br>Eth 1/7<br>Eth 1/8<br>Eth 1/9<br>Eth 1/9                                                                                                    | Hosts Without NEO-Host Installed<br>Group<br>ups<br>formation<br>Inventory OS Events Jac<br>Ethernet 100<br>Ethernet 100<br>Ethernet 100<br>Ethernet 100<br>Ethernet 100<br>Ethernet 100                                                                                                    | Devices Devices Device | C :                                     | 9 VLAN<br>1500<br>1500<br>1500<br>1500<br>1500<br>1500<br>1500<br>1500<br>1500 | Link Aggregation        | MLAG Cables Dor<br>Operational State<br>DOWN<br>UP<br>DOWN<br>DOWN<br>UP<br>UP<br>DOWN<br>UP<br>DOWN<br>DOWN | cker Containers Sessions<br>Filter<br>Admin State<br>Enabled<br>Enabled<br>Enabled<br>Enabled<br>Enabled<br>Enabled<br>Enabled<br>Enabled<br>Enabled<br>Enabled<br>Enabled | Сор |

In addition, a right click on a specific group will offer the following selection of actions:

 Modify Members: Opens the Group Wizard in which members can be removed and added to the group. Groups

| New                 |                            |                 |
|---------------------|----------------------------|-----------------|
|                     |                            |                 |
|                     |                            |                 |
| 10 🔻                |                            |                 |
| Name                | Description                | Members Cred    |
| Filter V            | Filter V                   | Filter 🗸        |
| test1               |                            | Devices O       |
| test                |                            | Devices 🗸       |
| Telemetry-Active    | Mellanox Spectrum Switc    | Devices O       |
| ConnectX-4-Hosts    | Mellanox ConnectX-4 Ho     | Devices O       |
| ESXi-Hosts          | ESXi Hosts Group           | Devices O       |
| Cumulus-Switches    | Cumulus Linux Switches     | Devices O       |
| Nutanix-Hosts       | Nutanix Hosts Group        | Devices O       |
| Other-Switches      | Third Party Switches Group | Devices O       |
| Windows-Hosts       | Windows Hosts Group        | Devices O       |
| Mellanox-Spectrum-S | Mellanox Spectrum Switc    | Devices O       |
|                     | 1 to 10 of 18              | Page 1 of 2 > > |

| Devices Devic | e Access      |                   |
|---------------|---------------|-------------------|
| 10 🔻          |               |                   |
| Name ↑        | IP            | System Type       |
| Filter V      | Filter        | 7 Filter V        |
| N/A           | 172.20.203.52 | Mellanox Switch   |
| switch-058d0c | 172.20.203.50 | Mellanox Switch   |
| switch-9f2c62 | 172.20.203.51 | Mellanox Switch   |
| switch-c7fe70 | 172.20.203.53 | Mellanox Switch   |
| switch-c7ff58 | 172.20.203.54 | Mellanox Switch   |
|               | 1 to 5 of 5   | < Page 1 of 1 > > |

120

- Delete: Clicking the OK button in the dialog box removes the group from NEO.
- Provisioning: allows applying a command or a sequence of commands on all group members at once, or on specific group members, per user selection. For further information on Provisioning, refer to <u>"Provisioning"</u>.
  - While the user may create a task for the entire group, the changes will apply to members included in the group at the time of the task's execution. Provisioning templates of specific arguments cannot be applied on groups.

| 4 | Provisioning templates of | specific arguments canno | ot be applied on groups. |
|---|---------------------------|--------------------------|--------------------------|
|---|---------------------------|--------------------------|--------------------------|

| Provisioning                                                                      |               |                  |
|-----------------------------------------------------------------------------------|---------------|------------------|
| Templates                                                                         |               |                  |
| Insert Command                                                                    | ?             | Global Variables |
| Description                                                                       |               |                  |
| show <u>strap</u>                                                                 |               |                  |
|                                                                                   | Reset Apply   |                  |
| Selected Devices                                                                  |               |                  |
| IP                                                                                | Name          | Profile          |
| 172.20.203.50                                                                     | switch-058d0c | Ethernet         |
| 172.20.203.51                                                                     | switch-9f2c62 | Ethernet         |
| 172.20.203.52                                                                     |               |                  |
| Update Device Information     Take Running Config Snapshot     Configuration Wite |               |                  |

• Reboot: upon clicking on the "OK" button in the dialog box, all the devices in the group will be rebooted.

Note: This action can be performed on groups that contain Mellanox switches.

- Onyx Software Upgrade: when selecting this option, a dialog box will appear, requiring the user to fill in the relevant details in order to perform the upgrade on all devices in the group. For further information on SW Upgrade, refer to <u>"Onyx Software Upgrade"</u>. Note: This action can be performed on groups that contain only Mellanox switches.
- Generate Dump: When selecting this option, a dialog box will appear, requiring the user to fill in the relevant details in order to perform the dump generation for all devices in the group. For further information on Generate Dump, refer to <u>Generate Dump</u>. Note: This action can be performed on groups that contain only Mellanox switches.
- Driver Install: When selecting this option, a dialog box will appear, requiring the user to fill in the relevant details to perform the installation/upgrade on all hosts in the group.Note: This action can be performed on groups that contain only Linux hosts.
- Acknowledge: acknowledges all events related to the devices in the selected group.
- History Monitoring: Provides a report of the devices' attributes values history. Note: This action can be performed on groups that contain only Mellanox switches.

## Sites

The Sites window allows you to define physical locations of devices with information about the site's members. This window also allows creating new sites.

To create a site of a number of devices:

1. Click the "New" button under "Sites".

| Sites  |                     |
|--------|---------------------|
| + New  |                     |
|        |                     |
| 10 •   |                     |
| Name   | Description         |
| Filter | V   Filter          |
|        | No items were found |
|        |                     |
|        | 0 to 0 of 0         |

2. Select the Site Members. Fill in the Site Name and Site Description in the Site wizard, then click "Next".

| Site Wizard      |                        | ×    |
|------------------|------------------------|------|
| Information Mem  | bers                   |      |
| Site Name        | Enter site name        |      |
| Site Description | Enter site description |      |
|                  |                        |      |
|                  |                        |      |
|                  |                        |      |
|                  |                        |      |
|                  |                        |      |
|                  |                        |      |
|                  |                        |      |
|                  |                        |      |
|                  |                        | Next |
|                  |                        |      |

3. Choose the members of the site under "Members" by moving the devices from Available Devices to Selected Devices/Ports, and click "Next".

| vailable Devices |               |                            |               | Selected Devices |              |                      |
|------------------|---------------|----------------------------|---------------|------------------|--------------|----------------------|
| ALL              | ▼ 10 ▼        |                            |               | 10 •             |              |                      |
| Name ↑           | IP            | System Type                |               | Name ↑           | IP           | System Type          |
| Filter V         | Filter V      | Filter 🗸                   |               | Filter V         | Filter 🗸     | Filter V             |
| N/A              | 1.2.3.4       | 🚵 Mellanox Switch          |               | N/A              | 1.32.1.4     | 🚢 Mellanox Switch    |
| N/A              | 172.20.203.52 | 🚵 Mellanox Switch          | Move Selected | lab4             | 172.20.203.4 | 📰 Red Hat KVM        |
| localhost.loc    | 172.20.203.3  | 🗮 Red Hat KVM              |               |                  |              |                      |
| switch-058d0c    | 172.20.203.50 | 📥 MSN2100                  | >             |                  | 1 to 2 of 2  | Page 1 of 1          |
| switch-9f2c62    | 172.20.203.51 | 📥 MSN2100                  | <             |                  | 102012       | chage for the second |
| switch-c7fe70    | 172.20.203.53 | 🚵 MSN2100                  | «             |                  |              |                      |
| switch-c7ff58    | 172.20.203.54 | 📥 MSN2100                  |               |                  |              |                      |
|                  | 1 to 7 of 7   | $\leq$ Page 1 of 1 $>$ $>$ |               |                  |              |                      |
|                  |               |                            |               |                  |              |                      |

4. Once you click Finish, the site will be displayed on the left pane, and the Site Information will be displayed on the right pane.

| Sites     |                |                                             |
|-----------|----------------|---------------------------------------------|
| + New     |                |                                             |
|           |                | Site Devices                                |
| 10 •      |                | 10 •                                        |
| Name      | Description    | Name                                        |
| Filter    | ▼   Filter ▼   | Filter         V         Filter         V   |
| III Site1 | site           | switch-058d0c 172.20.203.50 Mellanox Switch |
|           | Modify Members | switch-9f2c62 172.20.203.51 Mellanox Switch |
|           |                | 1 to 2 of 2 C Page 1 of 1 C C               |

Note that you can view the Device Information of a device in the site by clicking the device under Site Information in the "Sites" window.

In addition, a right-click on a specific site will offer the following actions:

- Modify Members opens the Site Wizard in which members can be removed and added to the site
- Remove upon clicking on the "OK" button in the dialog box, the site will be removed from NEO

# Virtual Machines

The Virtual Machines window lists all the Virtual Machines (VMs) that run on all KVMs in the network, and provides the following details of each VM.

| VM Info | Description             |
|---------|-------------------------|
| Host    | Name of the KVM         |
| Name    | Name of the VM          |
| State   | State of the VM         |
| VLANs   | VLAN IDs                |
| Image   | The image run by the VM |
| Cores   | VM number of cores      |
| Memory  | VM memory size          |

#### Virtual Machines

|           |              |       |              |   |        |   |        |   |                                |          |                    | c        |
|-----------|--------------|-------|--------------|---|--------|---|--------|---|--------------------------------|----------|--------------------|----------|
| 10 •      |              |       |              |   |        |   |        |   |                                |          |                    |          |
| Host ↓    | IP           | Na    | lame         |   | State  |   | VLANs  |   | Image                          | Cores    | Memory             |          |
| Filter    | ∇ Filter     | ▼   F | Filter       | 7 | Filter | 7 | Filter | 7 | Filter V                       | Filter V | Filter             | <b>v</b> |
| localhost | 172.20.203.2 | 17    | 72.20.203.5  |   | Up     |   |        |   | /var/lib/libvirt/images/vm3.q  | 4        | 4 GB               |          |
| localhost | 172.20.203.2 | 17    | 72.20.203.6  |   | Up     |   |        |   | /var/lib/libvirt/images/vm4.q  | 4        | 3.0234375 GB       |          |
| localhost | 172.20.203.2 | 17    | 72.20.203.13 |   | Up     |   |        |   | /var/lib/libvirt/images/haitha | 4        | 4 GB               |          |
| localhost | 172.20.203.2 | 17    | 72.20.203.4  |   | Up     |   |        |   | /var/lib/libvirt/images/vm2.q  | 4        | 3.0234375 GB       |          |
| localhost | 172.20.203.2 | cu    | umulus-30    |   | Down   |   |        |   | /var/lib/libvirt/images/cumul  | 4        | 1 GB               |          |
| localhost | 172.20.203.2 | 17    | 72.20.203.12 |   | Down   |   |        |   | /var/lib/libvirt/images/haitha | 4        | 4 GB               |          |
| localhost | 172.20.203.2 | 17    | 72.20.203.3  |   | Up     |   |        |   | /var/lib/libvirt/images/vm1.q  | 4        | 4 GB               |          |
| localhost | 172.20.203.2 | vn    | m2-clone1    |   | Down   |   |        |   | /var/lib/libvirt/images/vm2-c  | 4        | 4 GB               |          |
|           |              |       |              |   |        |   |        |   |                                | 1 to 8 o | f8 K < Page 1 of 1 |          |

# Virtual Switches

The Virtual Switches window lists all the Virtual Switches that run on all KVMs in the network, and provides the following details of each virtual switch:

| VM Info            | Description                |
|--------------------|----------------------------|
| Host               | Name of the KVM            |
| Name               | Name of the virtual switch |
| VLANs              | VLAN ID                    |
| Physical Interface | Physical port              |

#### Virtual Switches

|           |        |          |                    | c          |
|-----------|--------|----------|--------------------|------------|
| 10 •      |        |          |                    |            |
| Host      | Name   | VLANs    | Physical Interface |            |
| Filter    | Filter | ∇ Filter | ∇ Filter           |            |
| localhost | br0    | NA       | eno3               |            |
|           |        |          |                    |            |
|           |        |          |                    |            |
|           |        |          | 1 to 1 of 1        | 1 of 1 ⊃ ⊃ |
|           |        |          |                    |            |

# Network Map

The Network Map screen shows the fabric, its topology, elements and properties. NEO performs automatic fabric discovery and displays the fabric elements and the connectivity between the elements. In the Network Map screen, you can see how the fabric and its elements are organized (e.g., switches and servers). In addition, it helps to utilize resources and traffic by performing telemetry and monitoring actions on the fabric in a colorful, user-friendly interface.

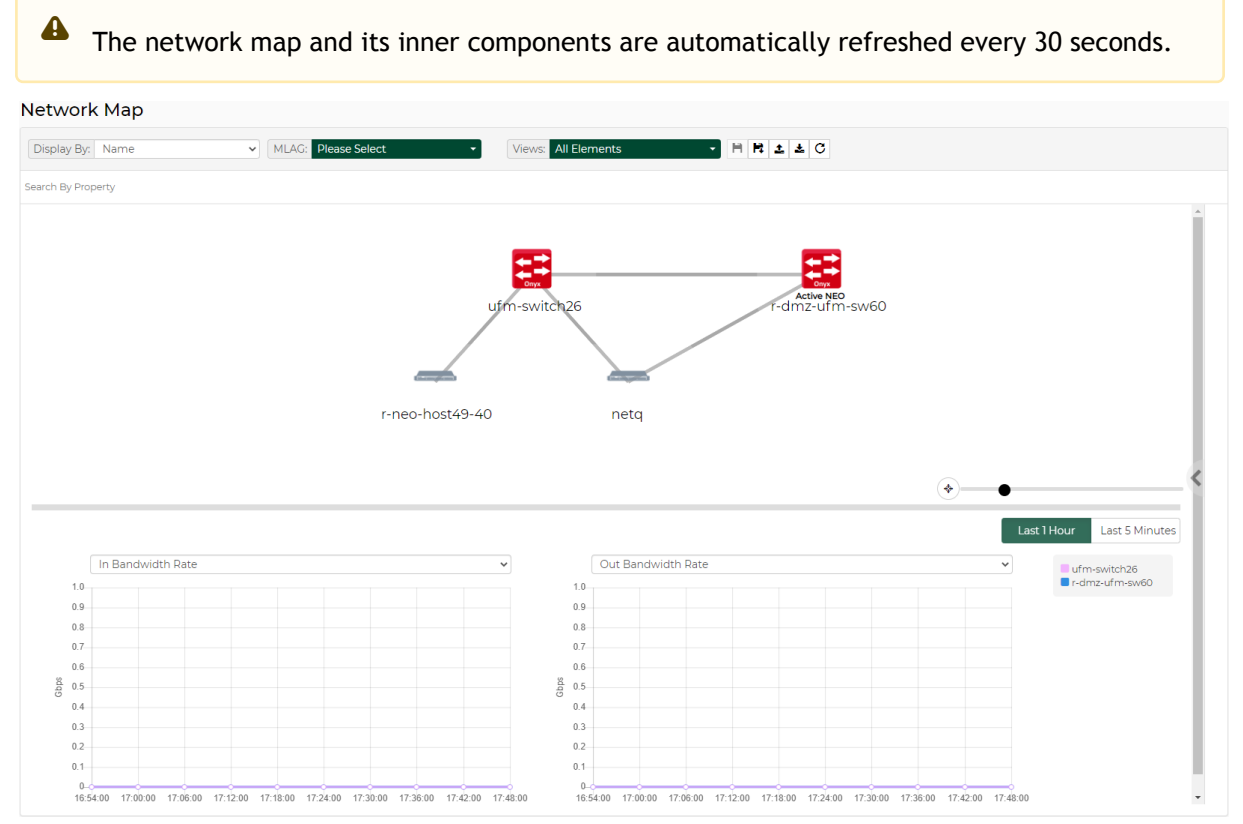

The zoom slider enables zooming in and out on the map, while the compass icon serves as a reset button.

"Search By Property" allows users to search for keywords using free text.

# Map Components

| Component                           | Description                                                          |
|-------------------------------------|----------------------------------------------------------------------|
| Mellanox Onyx Switches <sup>*</sup> | Represents Mellanox-OS switches discovered/ managed by Mellanox NEO. |
|                                     |                                                                      |

| Component                 | Description                                                                                                    |
|---------------------------|----------------------------------------------------------------------------------------------------|
| Non-Mellanox OS Switches* | Represents third party switches discovered/ managed by Mellanox NEO.                                                                                  |
| Servers                   | Represents the computer (host) connected to the discovered/<br>managed switches.                                                                      |
| Links                     | In the Network Map view, you may also see the connections<br>(represented by a line) between each of the devices and between<br>switches and servers. |
| Network icon              | Represents a group of unknown discovered devices.                                                                                                    |
| Unknown connection        | Represents an unknown physical connection (while one of the peers is unknown).                                                                        |

The color of the device varies according to its severity level. For further information, refer to <u>Devices' Severity Levels</u>.

# Map Info and Settings

The Network Map window includes physical hierarchies of the fabric. Hovering over one element in the map will highlight its connections and blur the other elements.

The View tab in the right pane enables filtering for certain elements to be viewed in the Network Map (see below).

A The views created are saved per user, thus cannot be accessed using a different username.

Network Map

| Hetholic map       |                     |                     |                                                                                                    |                       |                                                                     |
|--------------------|---------------------|---------------------|----------------------------------------------------------------------------------------------------|-----------------------|---------------------------------------------------------------------|
| Display By: IP     | MLAG: Please Select | Views: All Elements |                                                                                                    |                       |                                                                     |
| Search By Property |                     |                     |                                                                                                    |                       |                                                                     |
|                    |                     |                     | View Network<br>Filter<br>VLAN<br>Filter by VLAN<br>Filter by VLAN<br>Type<br>Linux Host<br>& Melanos Swite<br>Network<br>Severity<br>E Info<br>& Varning<br>& Error<br>E Critical<br>& Unknown | : Analysis Properties | Show<br>Ghow<br>Hds<br>Show<br>Show<br>Show<br>Show<br>Show<br>Show |

In the example above, only Mellanox Switches that have three levels of severity will be viewed in the map; those in Warning level, Error level, and Critical level. This customized filter can be saved by clicking the "Save As" button above (

| Save As                  | ×           |
|--------------------------|-------------|
| Please enter a view name |             |
|                          | Cancel Save |

After clicking "Save", the view will be saved and can be accessed from the drop down menu next to "Views:". It can be deleted by clicking the "x" icon.

| All Elements | •                                                    | H H ± ± C                                                                                                    |
|--------------|------------------------------------------------------|----------------------------------------------------------------------------------------------------|
| Views        |                                                      |                                                                                                    |
| All Elements |                                                      |                                                                                                    |
| Sites        |                                                      |                                                                                                    |
| All Sites    |                                                      |                                                                                                    |
| test         |                                                      |                                                                                                    |
|              | All Elements Views All Elements Sites All Sites test | All Elements <ul> <li>Views</li> <li>All Elements</li> <li>Sites</li> <li>All Sites</li> <li>test</li> </ul> |

Note that the view can be edited by selecting it, modifying the filters, and saving it using the Save button ( $\bigcirc$ ). The refresh button ( $\bigcirc$ ) is used for reset. Network map layouts can be exported and saved to text files by clicking on the Export icon ( $\triangleq$ ). In addition, they can be imported from text files by clicking on the Import icon ( $\triangleq$ ). This allows the sharing of a layouts between different users.

You can also filter for the devices allocated to one or more VLANs by selecting the VLAN number/

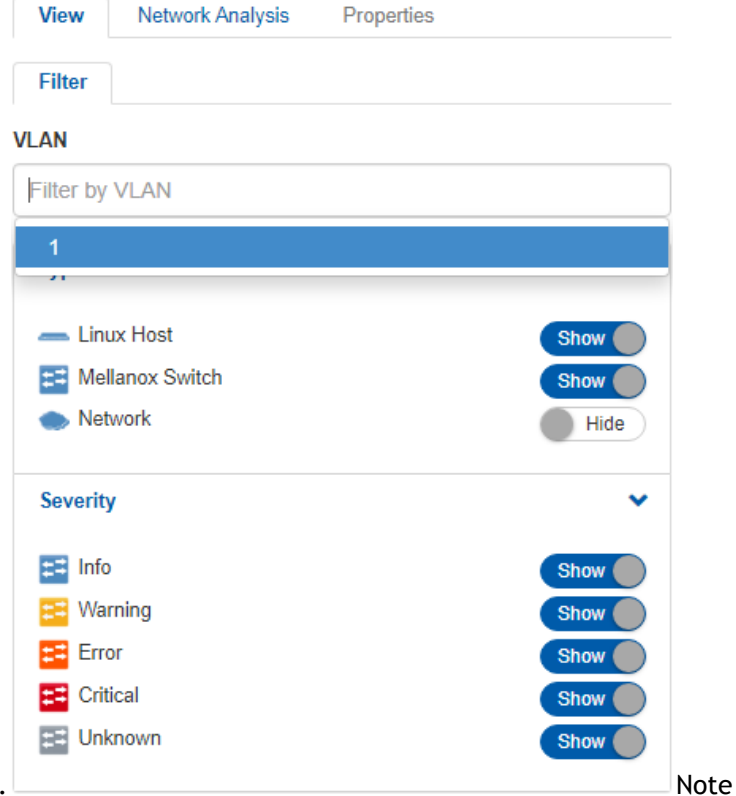

numbers in the right pane (see below).

that when filtering for the members that belong to a certain VLAN number, the option to hover over any device in the map will be disabled.

### **Properties Tab**

- The Properties tab in the same pane provides the following:
  - When selecting an element in the network map, its name, vendor, profile, status, IP, system type, and health information will be displayed.
  - When selecting a link connecting between two devices, various types of information will be displayed in the following order:

#### a. A list of all ports' links.

| View Network Analysis | Properties        |
|-----------------------|-------------------|
| 10 •                  |                   |
| Property ↑            | Value             |
|                       |                   |
| Health State          | ОК                |
| IP                    | 172.20.203.53     |
| MAC                   | B8:59:9F:7A:A1:40 |
| Name                  | switch-c7fe70     |
| Profile               | Ethernet          |
| Status                | Communication OK  |
| System Type           | Mellanox Switch   |
| Vendor                | Mellanox          |

1 to 8 of 8 🛛 🔇 🤇 Page 1 of 1 🗦 🖂

b. Port cable information is available when at least one of the devices connected in the link is a Mellanox switch of communication status "OK". Cable info can be exposed by clicking "+". When this information is called for the first time, it will take a few minutes for the server to request and upload it.

| Cable Info              | ~                           |
|-------------------------|-----------------------------|
| Property                | Value                       |
| Cable & Module Type     | Passive copper, unequalized |
| Identifier              | QSFP+                       |
| Length                  | 1m                          |
| Part Number             | MC2207130-001               |
| Revision                | A2                          |
| Serial Number           | MT1135VS00625               |
| Supported Speeds & Type | 56Gbps                      |
| Vendor                  | Mellanox                    |

## **Device Info**

When selecting a system in the network map, its name, vendor, profile, status, IP, system type, and health information will be displayed in a table under the properties tab.

#### Network Map

| Display By: IP   MLAG: Please Select | Views: All Elements                                                                                                    |                                                                                                 |                                                                                                    |
|--------------------------------------|----------------------------------------------------------------------------------------------------|-------------------------------------------------------------------------------------------------|----------------------------------------------------------------------------------------------------|
| Search By Property                   |                                                                                                    |                                                                                                 |                                                                                                    |
|                                      | 172 00 000 4<br>172 00 000 4<br>172 0000 4<br>172 0000 4<br>172 00 | View Network Analysis 10   Property  Health State IP MAC Name Profile Status System Type Vendor | Value           OK           172_20_203_50           B8_59_9F_62_3D_00           switch-08580c           Ethernet           Communication OK           Mellanox Switch           Mellanox |
|                                      | (*) •                                                                                                    | 1 to 8                                                                                          | of 8 IC C Page 1 of 1 > >I                                                                                                    |

### Links Info

When selecting a link on the map connecting two devices, the following information will be displayed:

- 1. A list of links between the two devices, recognized by the corresponding ports of each device.
- 2. A table of basic port information.

## Cable Info

The cable info can be viewed by clicking the [+] icon. It may be available when at least one of the devices of the link edges is a Mellanox switch of communication status "OK".

| Cable Info              | ~                           |
|-------------------------|-----------------------------|
| Property                | Value                       |
| Cable & Module Type     | Passive copper, unequalized |
| Identifier              | QSFP+                       |
| Length                  | 1m                          |
| Part Number             | MC2207130-001               |
| Revision                | A2                          |
| Serial Number           | MT1135VS00625               |
| Supported Speeds & Type | 56Gbps                      |
| Vendor                  | Mellanox                    |

## View Tab

The View tab in the right pane enables filtering for certain elements to be viewed in the Network Map, and allows performing monitoring and telemetry actions for network analysis (see below).

#### Network Map

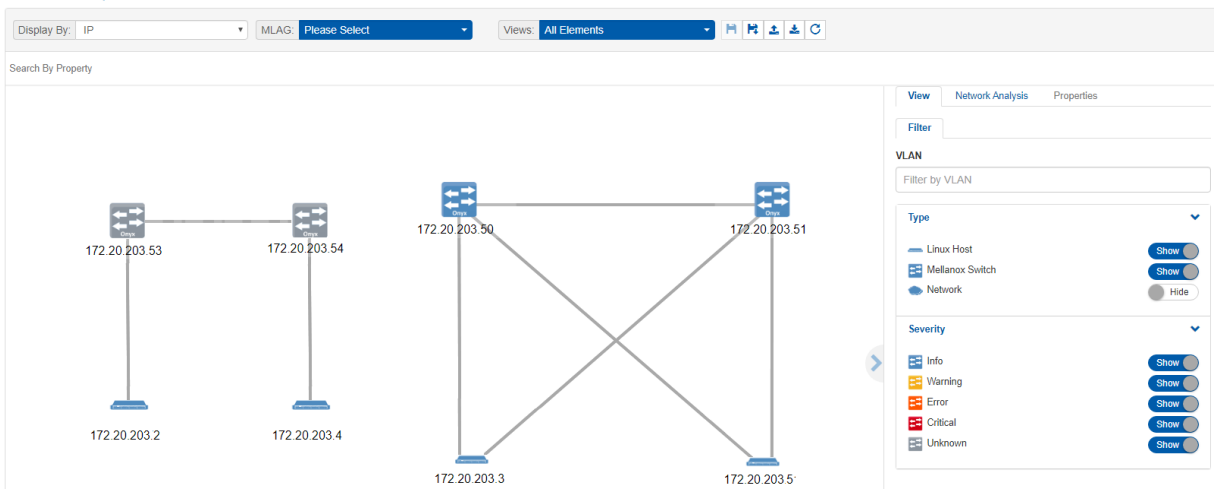

## Type and Severity Filters

In the example above, there are three available system types; Mellanox Switch, Linux Host and Cumulus Linux, listed under the Type section. It is possible to filter the displayed systems in the map by toggling the buttons next to each system type. It is also possible to filter according to the severity of the system status - Info, Warning, Error, Critical or Unknown.

### **Network Analysis**

The Network Analysis pane provides several network monitoring and analysis options. One option may be enabled at a given time.

- 1. Link Analysis: Performs monitoring on the links based on specific counters and conditions.
- 2. RoCE Congestion: Performs monitoring on the links based on the ECN Normalized Packets counter.
- 3. Network Path: Finds a path composed of links between a switch & an In-Band IP and performs monitoring on these links based on Out Bandwidth Rate counter.
- 4. Buffers Utilization: Indicates the status of the buffers utilization for the switches, if a threshold event occurs. In addition, provides an option to view the switch buffers histograms in a bar chart.

▲ To enable histograms, run the following template: NEO GUI → Managed Elements → SwitchXXX → Provisioning → template → enable histogram 5. Link Monitoring: Retrieves telemetry data on switches and ports and presents it in line or bar charts.

| Display By: IP                  | MLAG: Please Select                                                                   | Views: MLNX_SWITCHES     | - H H ± ± C                                                          |                                                                                                    |
|---------------------------------|---------------------------------------------------------------------------------------|--------------------------|----------------------------------------------------------------------|----------------------------------------------------------------------------------------------------|
| Search By Property              |                                                                                       |                          |                                                                      |                                                                                                    |
|                                 |                                                                                       | 172 202034<br>172 202034 | T2 22 25 34                                                          | View         Network Analysis         Properties           Filter         VLAN           Falter by VLAN                                                       |
| In Bandwidth Rate           0.9 | •<br>10<br>00<br>07<br>06<br>05<br>05<br>05<br>05<br>05<br>05<br>05<br>05<br>05<br>05 |                          | • 172 20 20354<br>• 772 20 20354<br>• 772 20 20353<br>• 772 20 20354 | Implie     Moning     Show       Implie     Show     Show       Implie     Entret     Show       Implie     Chical     Show       Implie     Unknown     Show |

## Link Analysis

Link analysis allows you to display the link analytics according to a selected static counter, and define the conditions on which the analysis is based. The links will be colored according to the specified conditions. You may define up to five conditions.

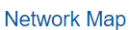

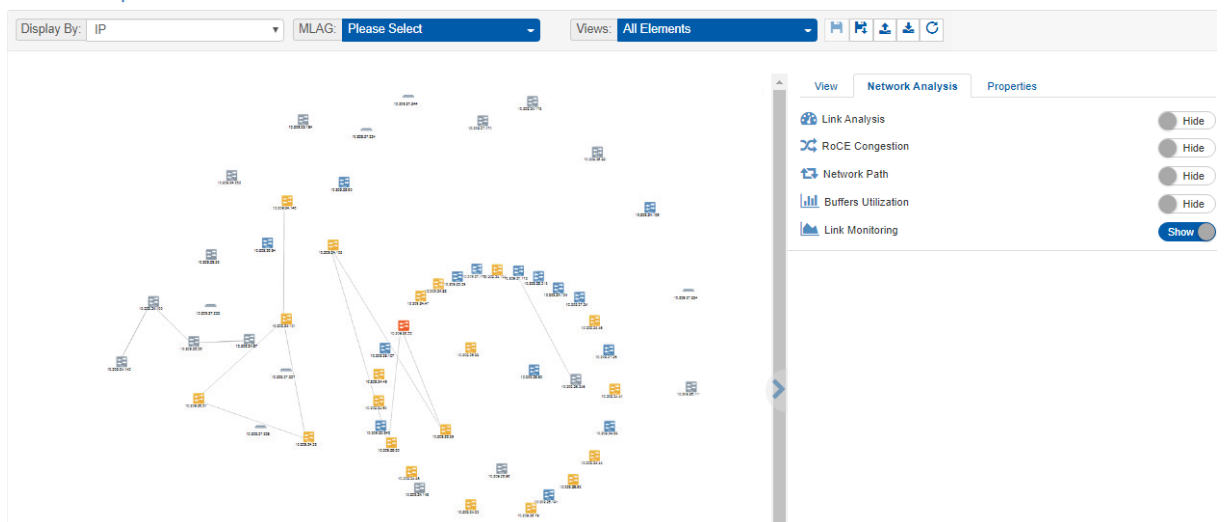

To define a condition, select the desired counter, and click on the [+] button.

| View                                                              | Network Analysis                                                          | Properties |
|-------------------------------------------------------------------|---------------------------------------------------------------------------|------------|
| 🚯 Link A                                                          | nalysis                                                                   | Show       |
| C RoCE Congestion                                                 |                                                                           | Hide       |
| 🔁 Netwo                                                           | ork Path                                                                  | Hide       |
| III Buffer                                                        | s Utilization                                                             | Hide       |
| 📐 Link N                                                          | Nonitoring                                                                | Hide       |
| Counter:                                                          |                                                                           |            |
| In Errors                                                         | s Rate                                                                    | <b>*</b> + |
| In Error<br>Out Erro<br>In Disca<br>Out Disc<br>Symbol<br>In Band | s Rate<br>ors Rate<br>Irds Rate<br>cards Rate<br>Error Rate<br>width Rate |            |
| Out Bar<br>In Pack<br>Out Pac                                     | idwidth Rate<br>ets Rate<br>:kets Rate                                    |            |

Network Map

A form will pop up. Choose the appropriate operator, and define the desired threshold and color. This color will be applied on the link, if the link monitoring value matches the respective condition.

| New Visualization Condition × |                                  |
|-------------------------------|----------------------------------|
| Packets/Sec Matching Color    | View Network Analysis Properties |
| In Errors Rate >              | C RoCE Congestion                |
| Close Submit                  | Link Monitoring                  |
|                               | Counter:                         |

The added conditions are listed in the Network Analysis section, if Link Analysis is enabled. The links are colored and labeled accordingly.

| Display By: IP     | MLAG: Please Select       | Views: All Elements                | - H H ± ± C |                                                  |                      |
|--------------------|---------------------------|------------------------------------|-------------|--------------------------------------------------|----------------------|
| Search By Property |                           |                                    |             |                                                  |                      |
|                    |                           |                                    |             | View Network Analysis Properties                 | Show Hide            |
|                    | 10.224 15.127             | 6 cape<br>10 224 15 97<br>5.5 cape |             | Vetwork Path Buffers Utilization Link Monitoring | Hide<br>Hide<br>Hide |
|                    | 10 224 40 04 10 224 40 70 | 10 224 40.78                       |             | Counter:<br>Out Errors Rate                      | 1<br>1<br>1<br>1     |

A Instead of aggregating all values, the displayed value represents the worst-case scenario:

- If: (Condition) > X, the highest value will be shown
- If: (Condition) < X, the lowest value will be shown

• The data samples are retrieved using the Telemetry Agent, if it is installed on the switch. Otherwise, NEO uses the SNMP requests to retrieve the data. Sampling using the Telemetry Agent is done in higher resolution.

## **RoCE Congestion**

Network Man

The RoCE Congestion sub-pane provides monitoring based on ECN Normalized packets, given that there are 4 predefined conditions.

| · · · · · · · · · · · · · · · · · · · |                                                                               |                                                              |                                                                    |                                      |
|---------------------------------------|-------------------------------------------------------------------------------|--------------------------------------------------------------|--------------------------------------------------------------------|--------------------------------------|
| Display By: IP                        | MLAG: Please Select                                                           | Views: All Elements                                          |                                                                    |                                      |
| Search By Property                    |                                                                               |                                                              |                                                                    |                                      |
|                                       | 10.224 15 127<br>4 Packets Sec 12 Packets Sec<br>10.224 40.04<br>10.224 40.04 | 6 PadatuSec<br>10.224.15.97<br>5.5 PadatuSec<br>10.224.40.78 | View     Network Analysis     Properties          @} Link Analysis | Chow<br>Hide<br>Hide<br>Hide<br>Hide |

## **Network Path**

The Network Path sub-pane allows you to display the paths between a selected source switch and a specific target host (In-Band IP). The display includes the Out-Bandwidth Rate values on top of these paths.

| Network Map        |                     |                                           |                                             |                                                                                                    |                                      |
|--------------------|---------------------|-------------------------------------------|---------------------------------------------|----------------------------------------------------------------------------------------------------|--------------------------------------|
| Display By: IP     | MLAG: Please Select | Views: All Elements                       |                                             |                                                                                                    |                                      |
| Search By Property |                     |                                           |                                             |                                                                                                    |                                      |
|                    | 10.221 × 10.201     | N.2211429 N.2214429                       | 19 22 (15 2)<br>19 22 (15 2)<br>19 22 (14 5 | Vew         Retwork Analysis         Properties           Ibit Analysis         X         Roce Congestion           Ibit Notion Path         Ibit Notions         Ibit Notions           Ibit Notions         Ibit Notions         Ibit Notions           Secure Switch         In-Band IP         10.209.26.68 •           Trace         Ibit Notions         Ibit Notions | Hide<br>Hide<br>Show<br>Hide<br>Hide |
|                    | 19 224 113 49       | 19.224 14.246 19.224 14.244 19.224 14.243 | 10.22443.56                                 | >                                                                                                    |                                      |

A The Network Path capability is supported by both Onyx and Cumulus operating systems. For the OS versions, please refer to the latest Release Notes document.

A The displayed out bandwidth rate value is the highest value of the interfaces. Thus, if two switch systems are connected by several links, only the highest value will be displayed. You may click on the link on the map for a table with all the values.

To do so, select the source switch from the drop-down menu, type the In-Band IP in the IP Field, and click the Trace button. The optional detected paths (can be more than one path) will be colored, and the Out-Bandwidth Rate value will be displayed on the map.

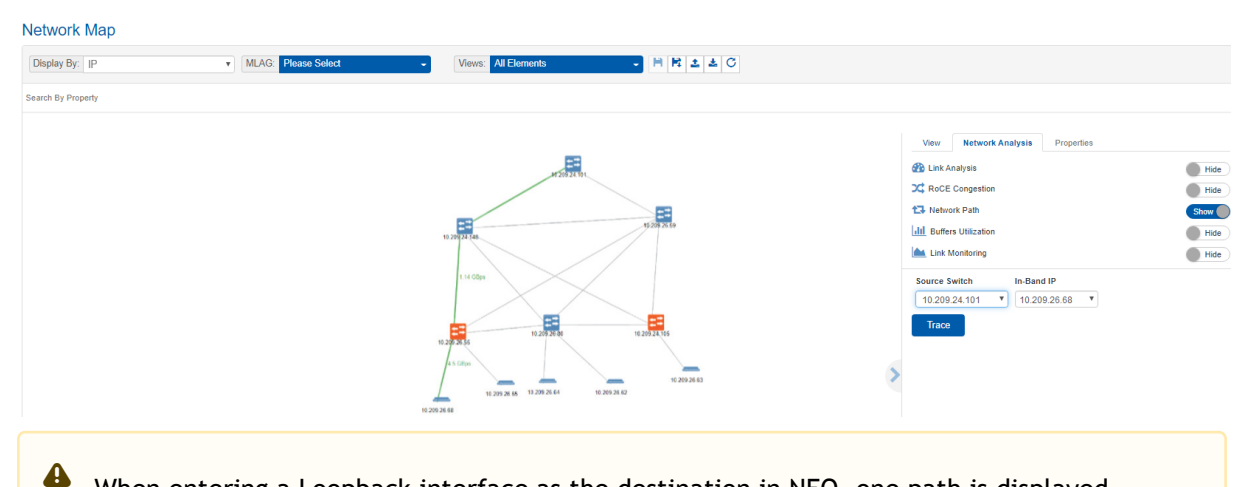

When entering a Loopback interface as the destination in NEO, one path is displayed.

## **Buffers Utilization**

The Buffers Utilization feature samples and summarizes the capacity of admitted packets stored and queued in the buffer. This sub-pane allows a view on the switches' buffers utilization status, and provides an option to view the buffers histograms for each switch in a bar chart per interface.

The buffer icon beside each switch indicates the Buffer Utilization status. Each color corresponds to a specific status:

- 1. Grey: Unknown
- 2. Green: OK
- 3. Orange: Degraded
- 4. Red: Major or Critical

| Show Show |
|-----------|
| Hide      |
| ~         |
| _         |
| Show      |
| Show      |
| Show      |
| Show      |
|           |
|           |
|           |
|           |
|           |
|           |
|           |

To view the histograms data for a switch if a threshold event occurs, select a switch in the map, and the interface for which you wish to see the histograms. The histograms are viewed in a bar chart. The X-axis represents the bin number, and the Y-axis represents the buffer size distribution.

| Network Map        |                     |                                      |                                                               |                               |                                     |                                                                                                    |                              |
|--------------------|---------------------|--------------------------------------|---------------------------------------------------------------|-------------------------------|-------------------------------------|----------------------------------------------------------------------------------------------------|------------------------------|
| Display By: IP     | MLAG: Please Select | - Views:                             | All Elements -                                                | - R 1 4 C                     |                                     |                                                                                                    |                              |
| Search By Property |                     |                                      |                                                               |                               |                                     |                                                                                                    |                              |
|                    |                     | 10 224 14234<br>(224 14234<br>10 224 | N 221 KTW<br>N 221 KTW<br>N 221 KTW<br>N 221 KTW<br>N 221 KTW | N221021<br>N221123<br>N221148 | View  View  Link A  C RoCE  S Netwi | Network Analysis Properties<br>nalysis<br>Competition<br>NR Path<br>Is Ultication<br>Administry<br>The The The The The The The The The The | Hide<br>Hide<br>Hide<br>Hide |

For a live view of the current buffer utilization histogram, right-click on a device, and select "Live Buffers Utilization":

#### **Network Map**

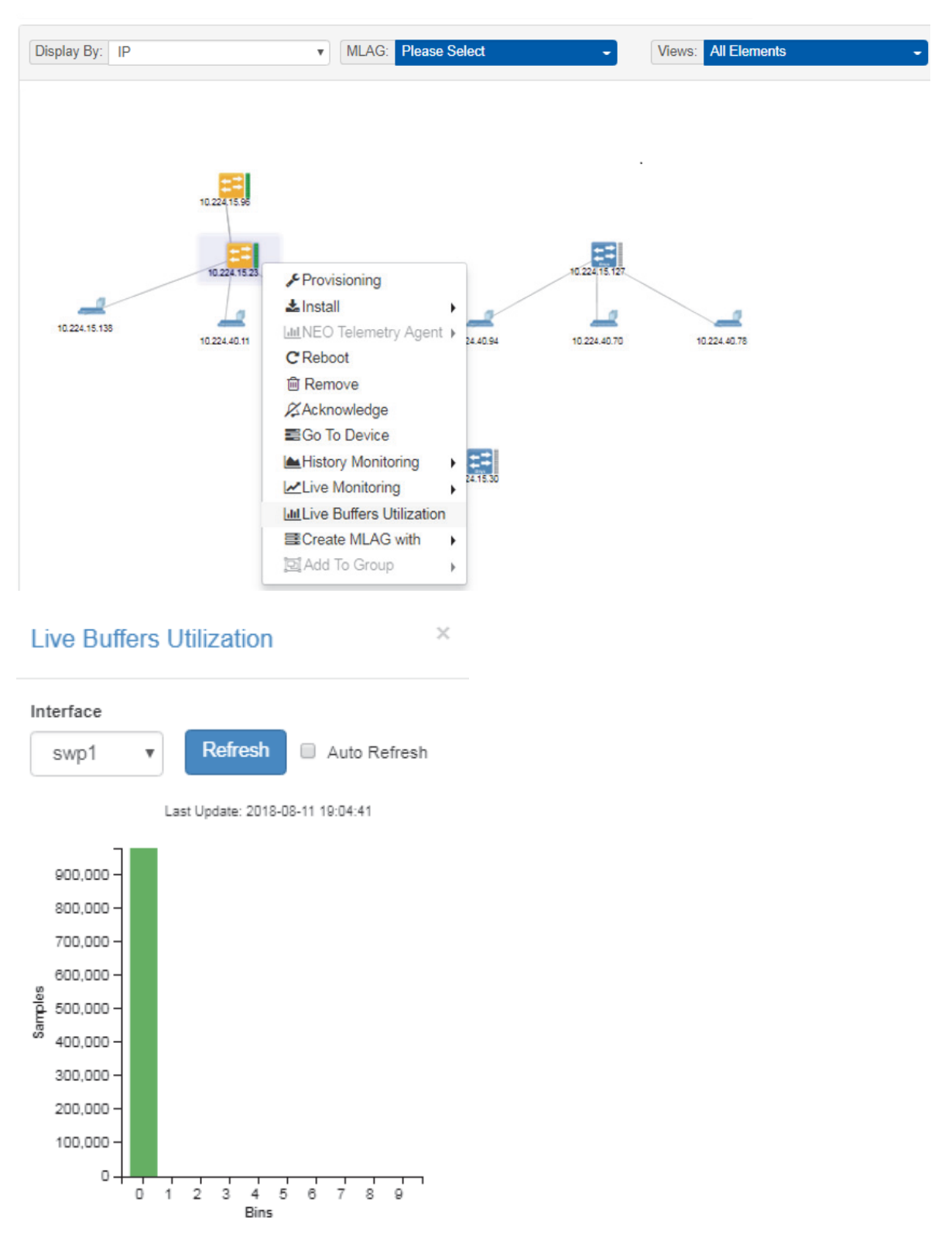

In order to configure Live Buffer Utilization follow this procedure:

1. Right-click the desired switch under Managed Elements  $\rightarrow$  Devices and install/run telemetry on it.

2. Right-click the switch under Devices and click on Provisioning and choose the "Enable Histogram" template.

▲ By default, the priority configured with NEO is 3 (i.e. TC=3 on the switch side). The

| Provisioning                   |                                               |                                  |  |  |
|--------------------------------|-----------------------------------------------|----------------------------------|--|--|
| Templates                      | Select Template                               |                                  |  |  |
| Insert Command                 | 10 V Showing 4 out of, 109 Click to reset all | filters.                         |  |  |
|                                | Template Name ▽ ↑                             | Matching Validation Template     |  |  |
|                                | hist                                          | Filter                           |  |  |
| Type sequence of commands here | Disable-Histogram                             | N/A                              |  |  |
|                                | III Enable-Histogram                          | N/A                              |  |  |
|                                | Enable-Histogram-MLAG-Port-Channel            | N/A                              |  |  |
|                                | Enable-Histogram-Port-Channel                 | N/A                              |  |  |
| Selected Devices               |                                               | 1 to 4 of 4 IK K Page 1 of 1 3 5 |  |  |
| Update Device Information      |                                               | Close                            |  |  |
| Take Running Config Snapshot   |                                               |                                  |  |  |

3. Fill out the following global variables for this template.

| Global Variables |          |   |
|------------------|----------|---|
| Traffic Mode     | ucast    | 圃 |
| Interface Range  | 1/1-1/32 | ۱ |
| TC ID            | 3        | 圃 |
| Event Threshold  | 100      | 圃 |
|                  |          |   |

4. Click on Live Buffer Utilization to show histogram samples based on switch histogram configuration.

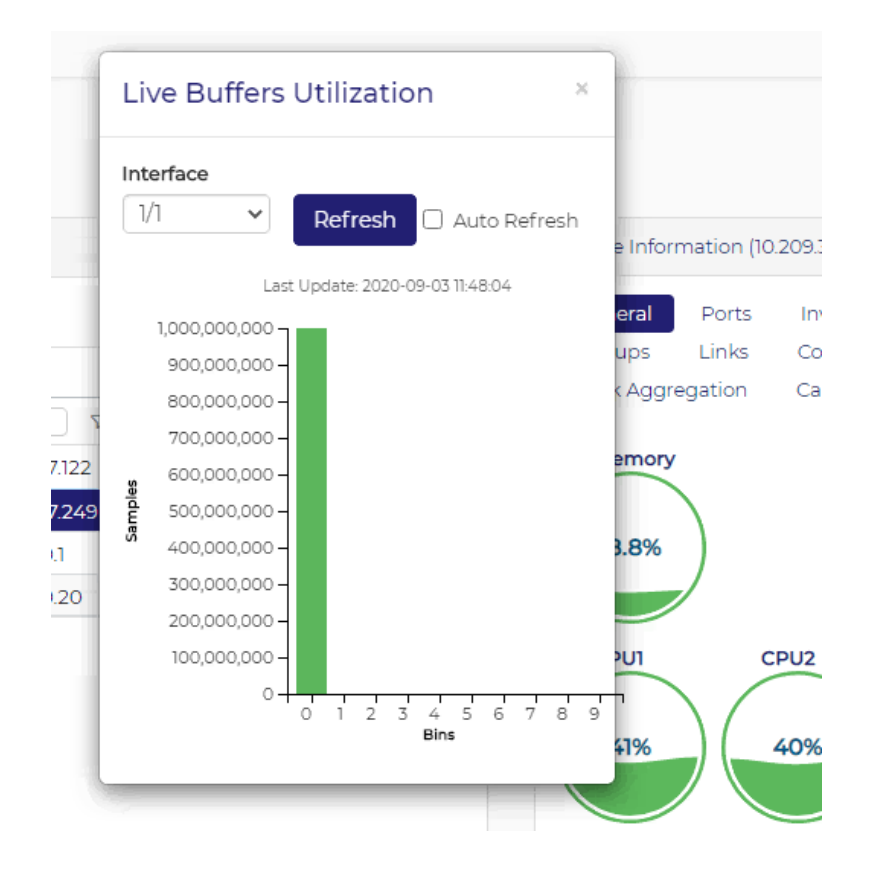

## Link Monitoring

Link Monitoring displays telemetry data in the form of line charts and bar charts. There are 3 cases of monitoring:

- 1. No selection: All the switches that support monitoring are monitored.
- 2. A switch is selected: The ports of the selected switch are monitored.
- 3. A link is selected: The ports of the two devices making that link are monitored.

#### Monitoring All Switches

If nothing is selected, we perform telemetry of all the supported switches.

#### Network Map

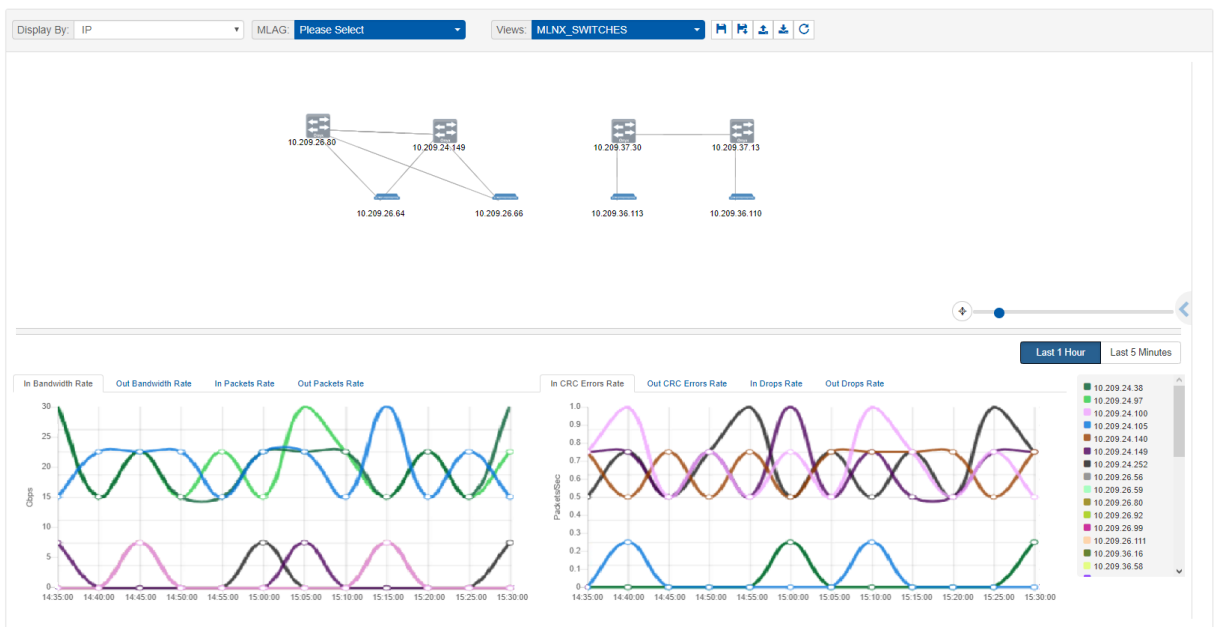

#### Switch Monitoring

When a switch is selected, all its running ports are monitored.

#### Network Map

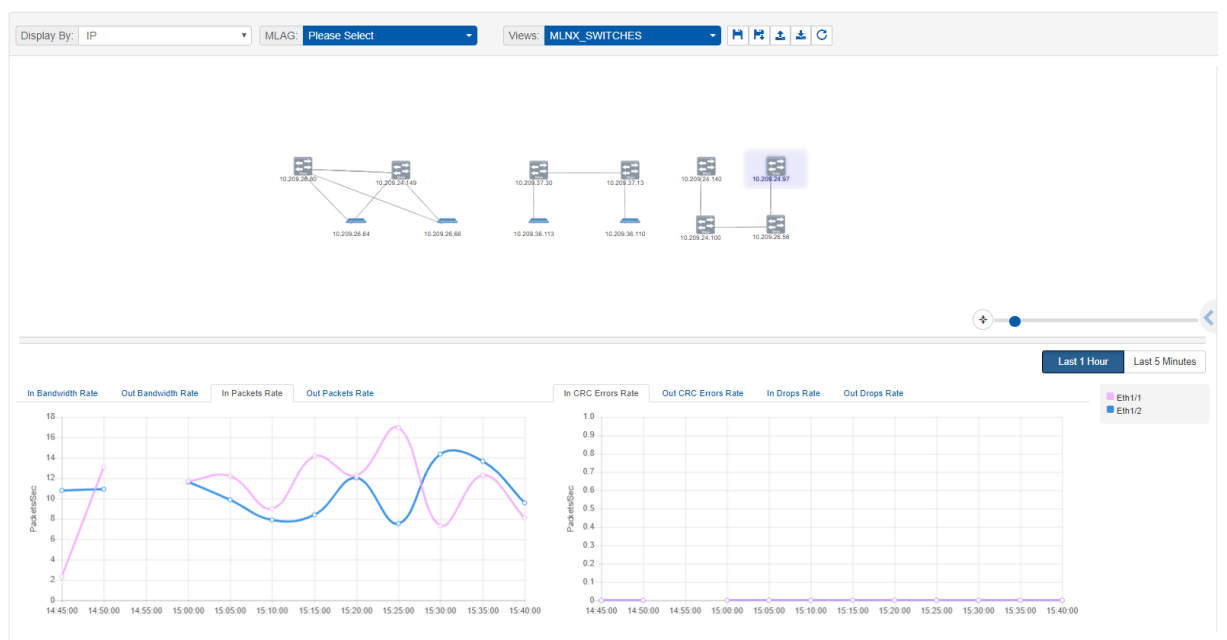

If you select the Last 5 Minutes mode, telemetry is streamed from the Telemetry Agent, and more counters are available.

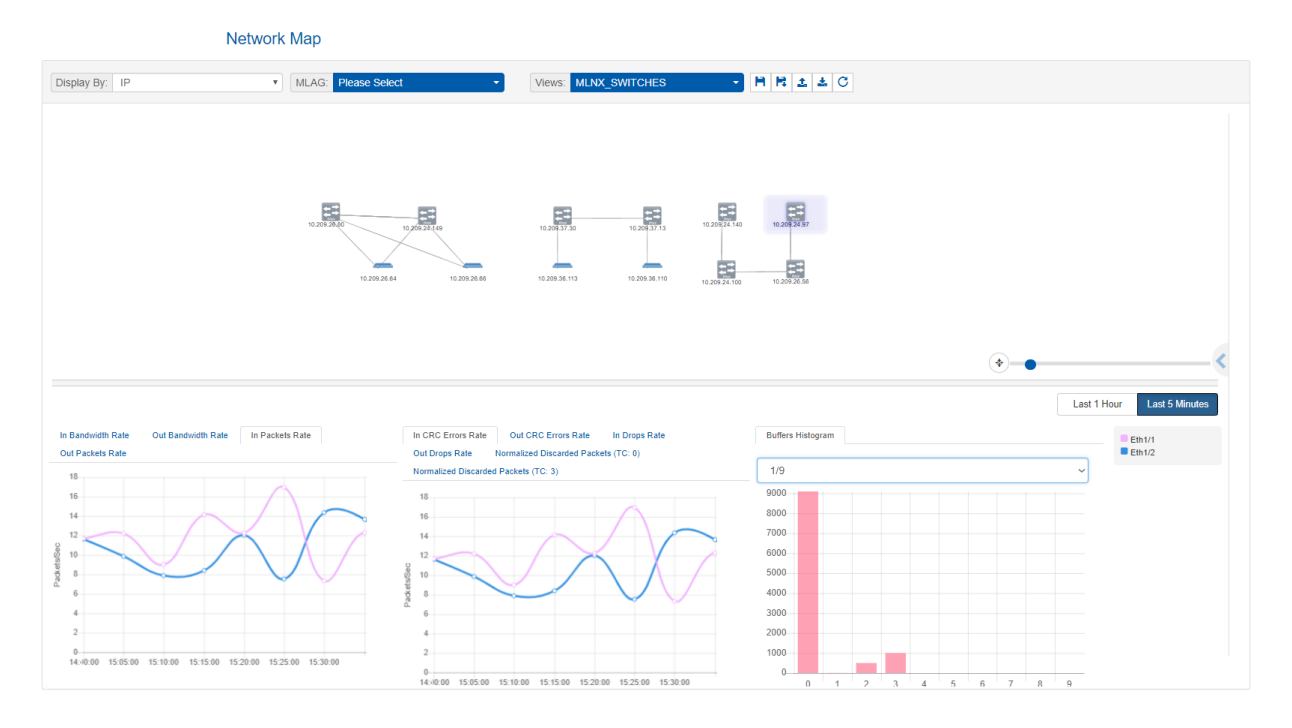

#### Link Monitoring

If a link selected, the ports of the two devices taking part in this link are monitored.

| Network | Man |
|---------|-----|
| Network | map |

| olay By: IP 🔻                                 | MLAG: Please Select | Views: MLNX_SWITCHES                                    |          |                                            |
|-----------------------------------------------|---------------------|---------------------------------------------------------|----------|--------------------------------------------|
|                                               |                     |                                                         |          |                                            |
|                                               |                     |                                                         | <u>.</u> |                                            |
| 1209.26.80:Eth1/28 - 10.209.24.149:Eth1/9/2 ~ | MTU: 1500           | Active Speed 5Gbps) - (MTU: 1600) (Active Speed 30Gbps) | Last 1   | Hour Last 5 Minutes                        |
| 0.6                                           |                     |                                                         |          | 10.209.24.149:Eth1<br>10.209.26.80:Eth1/28 |
|                                               |                     | 0.9                                                     |          |                                            |
| 0.5                                           |                     | 0.8                                                     |          |                                            |
| 0.5                                           |                     | 0.8<br>0.7<br>§ 0.6                                     |          |                                            |
| 0.5                                           |                     | 0.8<br>0.7<br>0.6<br>0.6                                |          |                                            |
| 05 04 03 02                                   |                     | 0.8 0.7 0.7 0.6 0.6 0.6 0.6 0.6 0.6 0.6 0.6 0.6 0.6     |          |                                            |
| 0.5                                           |                     | 0.8 0.8 0.7 0.7 0.7 0.7 0.7 0.7 0.7 0.7 0.7 0.7         |          |                                            |

# **Running Operations**

To run operations on more than one element in the map, hold the ctrl key down and select the elements, right-click on one of them and choose the action.

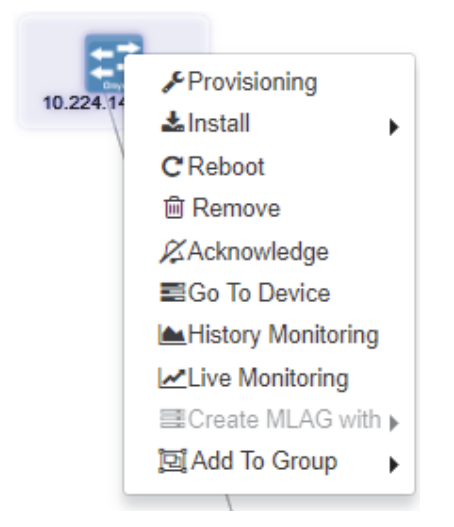

The level of severity of the devices' health state varies from OK to Critical, and is indicated by the device's icon color.

#### **Devices' Severity Levels**

| Icon    | Heath State              |
|---------|--------------------------|
|         | Info/OK                  |
|         | Error/Major              |
|         | Warning/Unknown/Degraded |
| MLNX-OS | Critical                 |

## Views

A view is a combination of a topology of nodes with (x, y) positions, filters state and Network Analysis state. By default, NEO offers a view (called "All Elements") which provides a multi-layer topology, based on either Spine-Leaf topology or user-defined tiers.

It is possible to save custom views with their own topology. The following parameters can be customized, saved in a view, and accessed later, on another machine or browser:

- 1. Systems positions in the map
- 2. VLANs filter selection
- 3. Type filters state
- 4. Severity filters state
- 5. Network Analysis state

# Saving Customized Views

| To save a customized view, click the "Save As" button a | ubove (     |
|---------------------------------------------------------|-------------|
| Save As                                                 | ×           |
| Please enter view name (Up to 50 characters)            |             |
|                                                         | Cancel Save |

After clicking "Save", the view will be saved and can be accessed from the drop-down menu next to "Views". It can be deleted by clicking the "x" icon.

| Views: | All Elements    | - | H | H\$   | 1      | *  | C |
|--------|-----------------|---|---|-------|--------|----|---|
|        | Views           |   |   |       |        |    |   |
|        | All Elements    |   |   |       |        |    |   |
|        | MLNX_SWITCHES X |   |   |       |        |    |   |
|        | Sites           |   |   |       |        |    |   |
|        | All Sites       |   |   |       |        |    |   |
|        | Site1           |   |   |       | ==     |    |   |
|        | 172.20.203.53   | _ | / | 172.2 | 0.203. | 54 |   |

Note that the view can be edited by selecting it, modifying the filters, and saving it using the

"Save" button ( $\mathbb{C}$ ). The refresh button ( $\mathbb{C}$ ) is used for reset.

Network map layouts can be exported and saved to text files by clicking on the Export icon ( $\stackrel{2}{=}$ ). In addition, they can be exported from text files by clicking on the Import icon ( $\stackrel{2}{=}$ ). This allows the sharing of a layouts between different users.

## **All Elements View**

In the All Elements View display type, the devices are shown in layers (tiers), for better understanding of the network. To select the All Elements view, click on the "Views" drop-down menu, and select "All Elements".

## Default All Elements View

This view follows the concept of Spine-Leaf topology, where the hosts are in the bottom line of a topology, the leaves are switches directly connected to those hosts, and the spines are switches connected to the leaves.

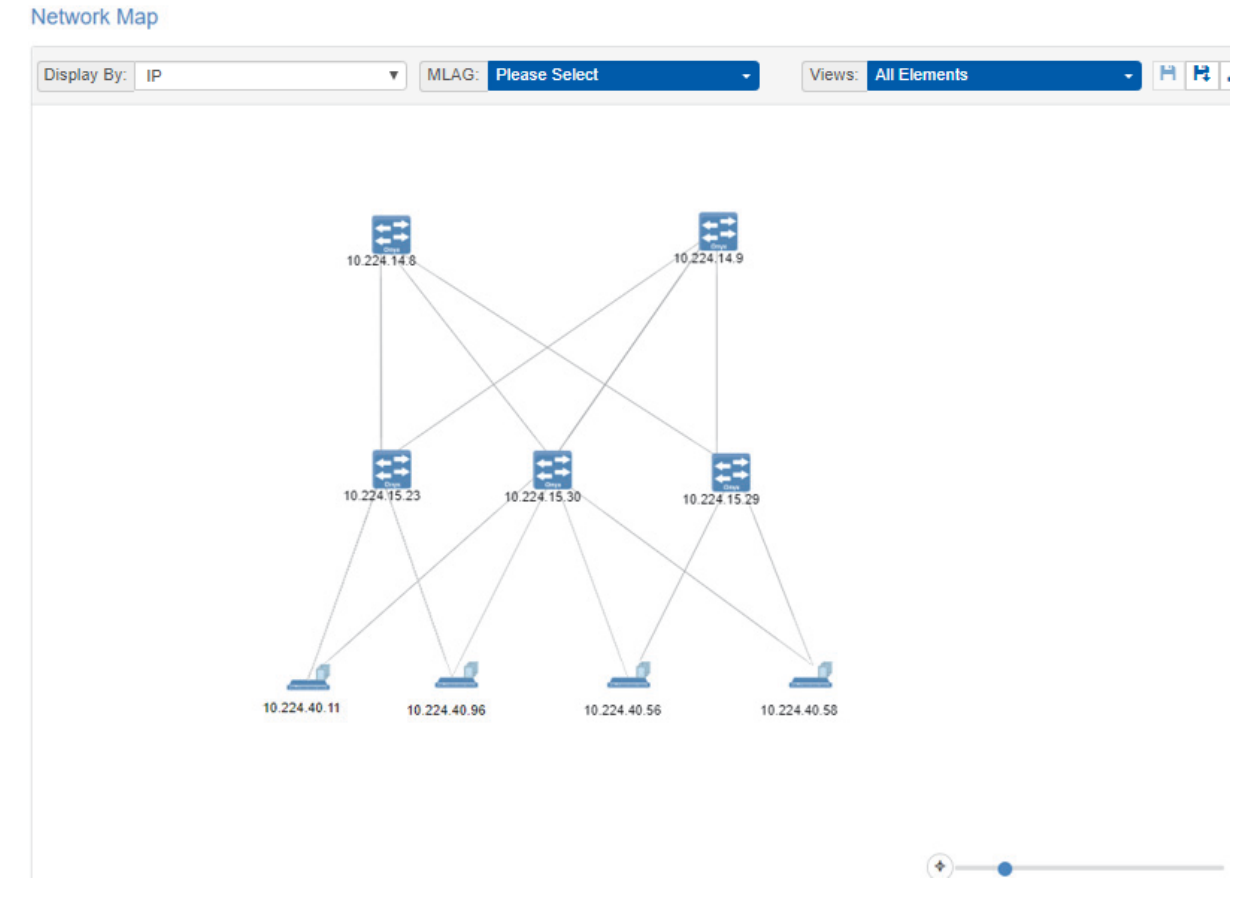

### **Sites View**

Sites, once <u>configured under Managed Elements</u>, can be viewed from the Network Map screen. The color for each site indicates the worst status for a device in that site.
#### Network Map

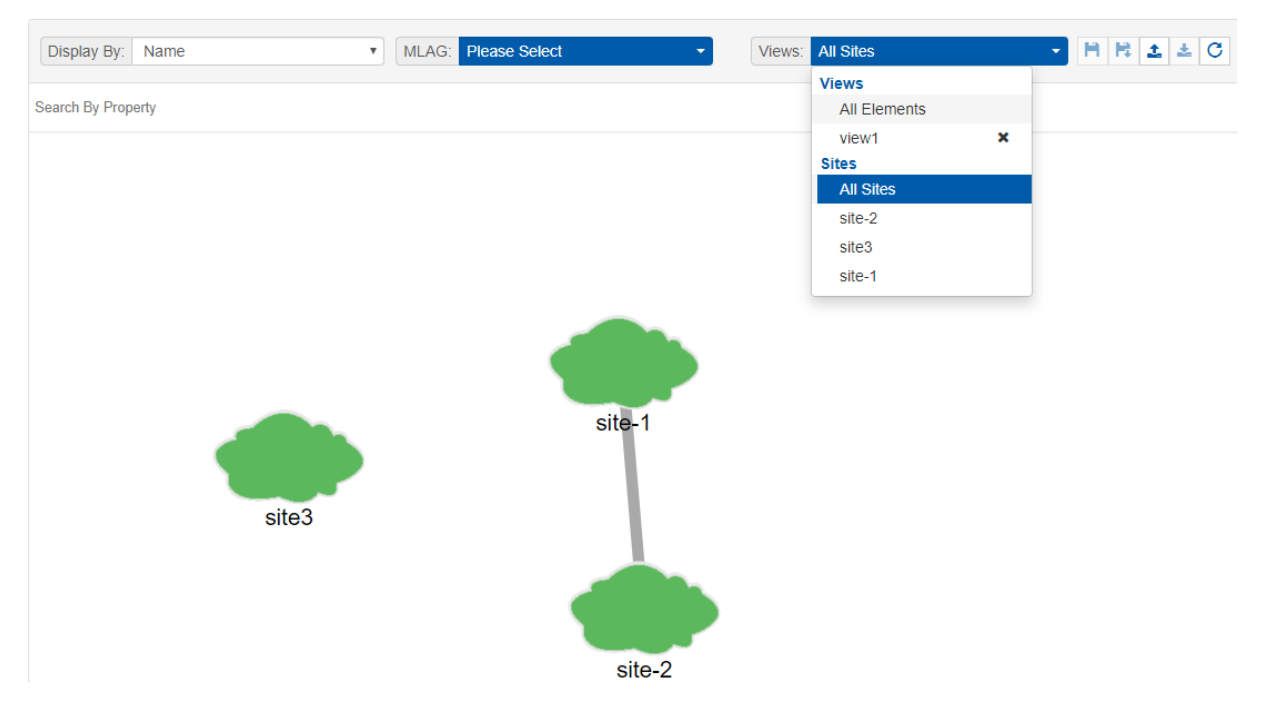

# Map Options

At the top of the Network Map panel, there are several View options:

• You can choose to display a device by its name or its IP address and search for it accordingly.

#### **Network Map**

|   | Display By:   | IP v | MLAG: | Please Select - | Vie |
|---|---------------|------|-------|-----------------|-----|
|   |               | IP   |       |                 |     |
|   |               | MAC  |       |                 |     |
| 2 | earch By Prop | Name |       |                 |     |

The device will be highlighted in the network map.

• MLAG visualization drop down menu: will only appear if there is one/more instances of MLAG service in NEO. MLAG members of the instance selected will be highlighted in the Network Map.

| MLAG: | Please Select      | , |
|-------|--------------------|---|
|       | All<br>auto-mlag-1 |   |

• Any change in the devices view using the filtering options can be saved using the "Save As" icon.

| Views: | All Elements  |   | • | Ħ      | R     | 1      | *  | С |
|--------|---------------|---|---|--------|-------|--------|----|---|
|        | Views         |   |   |        |       |        |    |   |
|        | All Elements  |   |   |        |       |        |    |   |
|        | MLNX_SWITCHES | × |   |        |       |        |    |   |
|        | Sites         |   |   |        |       |        |    |   |
|        | All Sites     |   |   |        |       |        |    |   |
|        | Site1         |   | _ |        |       |        |    |   |
|        | 172.20.203.53 |   | - | $\sim$ | 172.2 | 0.203. | 54 |   |

These new views can be saved and later accessed from the Views drop down menu.

# Services

The Services window enables simple configuration and continuous validation of services in the fabric. For each type of service, service instances can be created providing a clear visualization for the state of the services and their underlying components. A bring-up wizard can further simplify the configuration of the network by allowing the user to provide in a few minimal steps all the input required for bringing up the network from scratch.

| Serv                                | ices                                                                                                    |                  |
|-------------------------------------|----------------------------------------------------------------------------------------------------|------------------|
| The "Serv<br>For each<br>state of t | ice" feature enables simple configuration and continuous validation of services in the fabric.<br>type of service, service instances can be created, which provide a clear visualization for<br>te services and of their underlying components. | ✗ BringUp Wizard |
| •                                   | MLAG (I)                                                                                                    | Ŷ                |
| Ŧ                                   | אדט (ז)<br>איז איז איז איז איז איז איז איז איז איז                                                                                                    | v                |
| •                                   | RoCE (I)<br>ROCE Servi                                                                                                    | Ť                |
| +                                   | Virtual Modular Switch (0)                                                                                                    | <                |

The five available service types are:

- Bring Up
- Virtual Modular Switch
  - VMS
    - L3 Network Provisioning
- MLAG

- MTU
- RoCE

The service types and configurations are divided in the Service view as seen in the figure above, and an Add button, as well as a help button, are available for each one of them.

A The configuration and cleanup commands generated for the services assume that the switches have no prior configuration. Prior configuration may cause some of the commands to fail and lead to inconsistent configuration on the switches.

# Bring-up Wizard

NEO enables a quick network bring-up that includes all the required configurations in one easy process. The user should only provide minimal input for the type of configurations needed in the bring-up wizard. All configuration steps are optional. Clicking "BringUp Wizard" will open the wizard for user input.

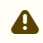

The wizard works on Onyx switch systems.

A configuration snapshot is taken for the devices participating in the bring-up before any configuration is done. This snapshot can be used to revert all the bring-up configuration changes.

### **Device Access**

In this tab, the user can fill out the Device Access information for the device types participating in the bring-up.

A This updates the global credentials for the selected system type.

| Bring Up Wizard               |                    |      |                  |              |           | × |
|-------------------------------|--------------------|------|------------------|--------------|-----------|---|
| 1 Device Access 2 Integration | 3 Device Discovery | MLAG | Network Services | 6 Monitoring | 🕜 Summary |   |
| System Type NVIDIA Mellano> 🗸 |                    |      |                  |              |           |   |
| • HTTP                        |                    |      |                  |              |           | > |
| SSH SSH                       |                    |      |                  |              |           | > |
| SNMP                          |                    |      |                  |              |           | > |
| SNMP v3                       |                    |      |                  |              |           | > |
|                               |                    |      |                  |              |           |   |
|                               |                    |      |                  |              |           |   |
|                               |                    |      |                  |              |           |   |
|                               |                    |      |                  |              |           |   |
|                               |                    |      |                  |              |           |   |
|                               |                    |      |                  |              |           |   |
|                               |                    |      |                  |              |           |   |
| Previous                      |                    |      |                  |              | Next      |   |

### Integration

In this tab, the user can define integration with various hypervisors. This new capability helps NEO acquire information about the VMs running on them and handle VM lifecycle events to properly configure VLAN on the switches.

- Host Bond Configuration the user can select the type of bonds that are being used on the hosts. If LACP bond configuration is used, NEO will suggest to create MPOs (see <u>MLAG Port</u> <u>Channels</u>) according to the links it detected on the switches.
- VLAN Provisioning Port Mode the user can select which port mode to assign to the switch ports or MPOs (according what the user selected in the Host Bond Configuration section mentioned above). The options are hybrid, trunk, or default (which is to let NEO use the current switch port mode configuration). This is used when using NEO to handle VM lifecycle events and change switch VLAN configuration accordingly.

| Bring Up Wizard                  |                       |      |                    |            |           | × |
|----------------------------------|-----------------------|------|--------------------|------------|-----------|---|
| 1 Device Access (2) Integratio   | on 3 Device Discovery | MLAG | S Network Services | Monitoring | 🕜 Summary |   |
| Host Bond Configuration          | CP v                  |      |                    |            |           |   |
| VLAN Provisioning Port Mode Defa | ault 🗸                |      |                    |            |           |   |
| □ vCenter DVS Configuration      |                       |      |                    |            | >         |   |
| Prism AHV Configuration          |                       |      |                    |            | >         |   |
|                                  |                       |      |                    |            |           |   |
|                                  |                       |      |                    |            |           |   |
|                                  |                       |      |                    |            |           |   |
|                                  |                       |      |                    |            |           |   |
|                                  |                       |      |                    |            |           |   |
|                                  |                       |      |                    |            |           |   |
|                                  |                       |      |                    |            |           |   |
| Previous                         |                       |      |                    |            | Next      |   |

### VMware vCenter DVS Configuration

In this section the user can define VMware vCenter connectivity information. NEO uses it to get information from the vCenter regarding VM information and lifecycle events.

The VLAN Provisioning drop down contains the following options:

- Disabled VM lifecycle events will not be handled. NEO will only retrieve VM information from vCenter.
- Global VLAN provisioning NEO will listen to network events. In case of a network change event (e.g. adding or removing a network), NEO will add or remove VLANs to/from all switch ports. VLANs will be removed from the ports but will not be removed from the switch.
  - ▲ This is the recommended VLAN provisioning mode when working with Live Migration. In this mode, the VLANs' auto-provisioning is performed upon network creation (before the VM migration event) therefore, it prevents traffic lose.
- Per port VLAN provisioning NEO will listen to VM lifecycle events. In case of a VM change (e.g. VM added, removed or migrated) which required changes in VLANs, NEO will add or remove the VLAN accordingly from the relevant switch ports.

Upon filling the vCenter IP address, port, username and password, the user should click the Connect button to make sure the details are correct and NEO can connect the vCenter. If the connection is successful, a list of clusters managed by the vCenter will be shown in the Clusters table. The user should check the clusters he/she wants NEO to manage.

• The Connect button should be clicked after every change so the new information will be processed by NEO.

| ✓ vCenter DVS Configuration                     | ~                                                                                                    |
|-------------------------------------------------|----------------------------------------------------------------------------------------------------|
| VLAN Provisioning<br>Per port VLAN provisioning | The VMware VCenter integration enables NEO to provide visibility into virtual environments<br>which operate with a Distributed Virtual Switch. The integration enables VLAN and VXLAN<br>tunnels auto-provisioning according to the VCenter admin configuration, these enabling an |
| vCenter Address Port                            | automatic VM migration capability across nodes and clouds.                                                                                                    |
| 10.215.58.12 443                                |                                                                                                    |
|                                                 | Global VLAN provisioning<br>Auto VLAN provisioning on all Switches and Ports once VLAN is created                                                                                                    |
| Username                                        |                                                                                                    |
| administrator@vsphere.local                     | Decement V// AN exercision in a                                                                                                    |
|                                                 | Auto VLAN provisioning<br>Auto VLAN provisioning on destination Switch Port after VM has migrated, some packet loss                                                                                                    |
| Password                                        | may be experienced until provisioning is completed                                                                                                    |
|                                                 |                                                                                                    |
|                                                 |                                                                                                    |
| Connect >                                       |                                                                                                    |
| Clusters                                        |                                                                                                    |
| Clusters Names                                  |                                                                                                    |
| No Clusters Available                           |                                                                                                    |
|                                                 |                                                                                                    |

### Nutanix Prism AHV Configuration

In this section the user can define the Nutanix Prism Central and the Prism Element connectivity information. NEO uses it to get information from Prism regarding devices, VM information and lifecycle events. For further information, refer to <u>Mellanox NEO/Nutanix Prism Plug-in</u>.

| VLAN Provisioning                                                                                                    |                                                    |
|----------------------------------------------------------------------------------------------------|----------------------------------------------------|
| IDE NUTANY VVISM Integration enables NE() to prov                                                                                                    | vide visibility into the virtual                   |
| Disabled                                                                                                    | ation enables VLAN and VXLAN                       |
| tunnels auto-provisioning according to the PRISM a           Prism Central IP         Port           an automatic VM migration capability across nodes | admin configuration, these enabling<br>and clouds. |
| 0.0.0.0 9440 Global VLAN provisioning<br>Auto VLAN provisioning on all Switches and Ports                                                              | once VLAN is created                               |
| Per port VLAN provisioning<br>Auto VLAN provisioning on destination Switch Por<br>loss may be experienced until provisioning is comp                   | t after VM has migrated, some packet<br>pleted     |
| Prism Elements Credentials                                                                                                    |                                                    |
|                                                                                                    |                                                    |
| + New Element                                                                                                    |                                                    |

• The VLAN Provisioning drop down contains the following options:

- Disabled VM lifecycle events will not be handled. NEO will only retrieve VM information from vCenter.
- Global VLAN provisioning NEO will listen to network events. In case of a network change event (e.g. adding or removing a network), NEO will add or remove VLANs to/ from all switch ports. VLANs will be removed from the ports but will not be removed from the switch.
  - A This is the recommended VLAN provisioning mode when working with Live Migration.

In this mode, the VLANs' auto-provisioning is performed upon network creation (before the VM migration event) therefore, it prevents traffic lose.

- Per port VLAN provisioning NEO will listen to VM lifecycle events. In case of a VM change (e.g. VM added, removed or migrated) which required changes in VLANs, NEO will add or remove the VLAN accordingly from the relevant switch ports.
- Prism Central IP, port, username and password are used to connect to the Prism Central. In case of working without Prism Central, put the Prism Element details instead.

| Prism Element Cred | dentials |     |
|--------------------|----------|-----|
| Element IP         |          |     |
| 1.2.3.4            |          |     |
| Username           |          |     |
| username           |          |     |
| Password           |          |     |
| ••••••             |          |     |
|                    | Cancel   | Add |

• Prism Elements Credentials - in this table the user should fill the username and passwords of each Prism Element in the network. Use "default" to fill the same credentials to all Prism Elements or specify credentials per Prism Element IP.

Upon filling the Prism Central IP address, port, username and password, and the Prism Element credentials, the user should click the Connect button to make sure the details are correct and NEO can connect the Prism. If the connection is successful, the switches and Nutanix hosts known to Prism will be added to NEO. This might take a couple of minutes.

The Connect button should be clicked after every change so the new information will be processed by NEO.

When enabling VLAN provisioning, the user can also set some advanced properties that affect the communication with Prism:

|                                 | Connection Settings      |                                             |
|---------------------------------|--------------------------|---------------------------------------------|
| Device Access 2 Integration 3 D | Timeout<br>10            | 6 Monitoring 7 Summary                      |
| Prism AHV Configuration         | Session Timeout<br>86400 | ~                                           |
| Global VI AN provisioning       | Paguasta Patrias         | ride visibility into the virtual            |
| Siebal (E) at providenting      | A0                       | on enables VLAN and VXLAN                   |
| Prism Central IP Port           | 40                       | s nodes and clouds.                         |
| 10.209.39.39 9440               | Events Port              |                                             |
| Driver Oceanal Hannessee        | 8080                     | once VLAN is created                        |
| admin                           |                          |                                             |
| Prism Central Password          | Cancel                   | after VM has migrated, some<br>is completed |
| Driem Elemente Credentiele      |                          |                                             |
| default                         |                          |                                             |
| A m 1234                        |                          |                                             |
| New Element                     |                          |                                             |
| Connect >                       |                          |                                             |
|                                 |                          |                                             |
|                                 |                          |                                             |
| Previous                        |                          | Neut                                        |

# **Device Discovery**

In this tab, the user can fill out the switches needed to be configured. The switches are organized in pairs, so MLAG can be created from each pair. Mellanox NEO® can automatically detect MLAG switch pairs that fulfill the connectivity prerequisites and move them to the "Selected" table.

A MLAG configuration may be skipped by using the "Proceed without MLAG configuration" checkbox, and selected devices can be configured with MTU and ROCE in the Network Services step.

| Device Access           | 2 Integration             | 3 Device Discovery        | 4 MLAG                | 5 Network Services | 6 Monitoring        | O Summary     |
|-------------------------|---------------------------|---------------------------|-----------------------|--------------------|---------------------|---------------|
| Please add the devices  | s that are part of the ne | etwork (switches and ho   | osts).                |                    |                     |               |
| f they do not appear in | the table, please add     | them manually or by LL    | DP based discovery    |                    |                     |               |
| Once all the devices an | e populated, please se    | elect the two top of rack | switches that will be | used for MLAG.     |                     |               |
| + Add Device            |                           |                           |                       |                    |                     |               |
| Available               |                           |                           |                       | Selected           |                     |               |
| 10 🔻                    |                           |                           |                       | 10 •               |                     |               |
| Name                    | IP                        |                           |                       | Name               | IP                  | Pair 1        |
|                         | ♥                         | 7                         | »                     | ▼                  | ▼                   | V             |
| N/A                     | 0 🚵 222.22                | 22.222.222                | >                     | switch-9f2c62      | 🛇 📥 172.20.203.51   | 1             |
| N/A                     | 0 📇 1.1.1.1               | 1                         | <                     | switch-058d0c      | 🛛 🔛 172.20.203.50   | 1             |
| N/A                     | 0 🔛 222.22                | 22.222.221                | *                     |                    |                     |               |
| switch-c7fe70           | 🛛 🔛 172.20                | 0.203.53                  |                       |                    |                     |               |
| switch-c7ff58           | 🛛 📥 172.20                | 0.203.54                  |                       |                    |                     |               |
|                         | 1 to 5 of 5 💷 🤄 Pa        | age 1 of 1 > >            |                       |                    | 1 to 2 of 2 🖂 🤇 Pag | ge 1 of 1 🔿 🖂 |

If the switches are not listed, the user can click "Add Device" and add them.

| Device Access                                      | Integration     Integration     Integration                               | IP<br>Device                                             | Range | Subnet | twork Services | 6 Monitoring       | O Summary  |
|----------------------------------------------------|---------------------------------------------------------------------------|----------------------------------------------------------|-------|--------|----------------|--------------------|------------|
| Please add the devices<br>If they do not appear in | that are part of the network (switche the table, please add them manually | System Type<br>Mellanox Ol                               | NYX   | ٣      |                |                    |            |
| Add Device                                         | e populated, please select the two to                                     | + Add<br>Devices                                         |       |        | G.             |                    |            |
| Available                                          |                                                                           | Filter                                                   |       | 7      | ed.            |                    |            |
| 10 •                                               |                                                                           | 1.2.3                                                    | .4    |        |                |                    |            |
| Name                                               |                                                                           |                                                          |       |        |                | IP                 | Pair †     |
| N/A                                                | 0 📇 10.209.39.21                                                          | Auto Provisio                                            | ning  |        | sw12           | 0 🔠 10.209.39.29   | 2          |
| r-neo-sw07<br>r-nutanix-sw05                       | <ul> <li>10.209.26.81</li> <li>10.209.39.20</li> </ul>                    | <ul> <li>SNMP</li> <li>SNMP Tra</li> <li>LLDP</li> </ul> | ps    |        |                | © 📇 10.209.39.22   | 2          |
|                                                    | 1 to 3 of 3 ≤ ≤ Page 1 of 1 ⇒ ⇒                                           |                                                          | Save  | Cancel |                | 1 to 2 of 2 💠 🖉 Pa | e1of1 > >⊨ |
| Proceed without MLAG                               | 6 configuration                                                           |                                                          |       |        |                |                    |            |
| Braviaus                                           |                                                                           |                                                          |       |        |                |                    | Maut       |

Devices can be added by their management IP address (click the <sup>o</sup> button to add them to the list). When done, click the "Add Devices" button. In case only one switch is known by NEO, NEO will try to discover switches linked to this switch using LLDP. If you want to use this ability, please make sure that LLDP protocol is enabled on your switches. once LLDP results are retrieved, relevant switch IP will be automatically populated.

| Discover By    |               |        |
|----------------|---------------|--------|
| IP             | Range         | Subnet |
| Device         |               |        |
| Overteen: True |               |        |
| Mellanox (     | e<br>DNYX     | Ŧ      |
| + Add          |               |        |
| Devices        |               |        |
| IP             |               |        |
| Filter         |               | 7      |
| No i           | tems were for | Ind    |
| Auto Provisi   | ioning 🚯      |        |
| SNMP TI        | raps          |        |
| 🖉 LLDP         |               |        |
|                | Save          | Cancel |
|                |               |        |
|                |               |        |

Alternatively, the user can specify a range of IPs or subnet IP to scan (see also <u>Discovery Settings</u>) and click the "Save and Scan" button to start scanning.

| Discover By          | Discover By          |
|----------------------|----------------------|
| IP Range Subnet      | IP Range Subnet      |
| From                 | Subnet               |
| То                   | System Type          |
| System Type          | Auto Provisioning () |
| Auto Provisioning () | Discovery Method     |
| Discovery Method > d | Tier Assignment 🚯    |
| Tier Assignment 🚯    | None                 |
| None                 |                      |
|                      |                      |
| -                    |                      |
| Save And Scan Cancel | Save And Scan Cancel |

After adding the devices in any of the above methods, they will undergo a short discovery cycle to get the required data and then will be available for the bring-up.

### MLAG

The MLAG tab defines the necessary information for MLAG configuration in the selected switch pair.

- The MPO VLAN field allows the user to add VLANs (networks) to all switch pairs in one click.
- The MPO switchport mode field sets the default switchport mode that will be used for MPOs defined in each MLAG pair. The user can change specific MPOs to other values if necessary.

#### 

Switch 172.20.203.50

1 2

3

9 10 11 12 13 14

4 5 6

ø

8

Previous

For each pair, the user can select the ports that will be part of the MLAG IPL. The ports that NEO identified as linking the two switches are automatically selected. Clicking the 🖉 button will allow the user to set other MLAG related attributes.

#### Setup

Hybrid

Pair #1

1

Switch 172.20.203.51

9 10 11 12 13

¥

2 3 4 5 6 7 8

14

This section defines MLAG attributes:

×

7 Summary

Cluster #1 (10.209.36.162 - 10.209.36.161)

| - Setup        |                    |
|----------------|--------------------|
| VIP Name       |                    |
| 10-209-36      | -162x10-209-36-161 |
| Virtual Syster | n MAC              |
| 00:00:5E:0     | 00:01:00           |
| Port Channel   | VLAN ID            |
| 3              | 4094               |

## **IPL** Configuration

This section defines MLAG IPL attributes:

- IPL Configuration

| 10.209.36.162 IPL IP |   |    |
|----------------------|---|----|
| 10.10.10.1           | 1 | 24 |
| 10.209.36.161 IPL IP |   |    |
| 10.10.10.2           | / | 24 |
| Virtual IP           |   |    |
| 192.168.1.1          | 1 | 24 |

### **MLAG Port Channels**

This section defines MPOs to configure on the switch. If you are using LACP bond mode configuration, Mellanox NEO will auto-populate the table with any host linked to both switches in the pair.

| - MLAG | Port Channels   |          |                                       |                                       |                     |                |                  |     |
|--------|-----------------|----------|---------------------------------------|---------------------------------------|---------------------|----------------|------------------|-----|
|        | Add             |          |                                       |                                       |                     |                |                  |     |
|        | Port<br>Channel | Hostname | switch-9f2c62(172.20.203.51)<br>Ports | switch-058d0c(172.20.203.50)<br>Ports | Switch Port<br>Mode | Access<br>VLAN | Allowed<br>VLANs |     |
|        | 6               |          | 1/4                                   | 1/4                                   | Hybrid              | Default        | 2,4-7            | e 🖉 |
|        | 7               |          | 1/5                                   | 1/5                                   | Trunk               |                | all              | e 🖉 |
|        | 8               |          | 1/6                                   | 1/6                                   | Access              | Default        |                  | N 🛍 |

The user can add or change MPOs according to the required network configuration.

#### Add MLAG Port Channel

| S    | Switch | n 10.2 | 09.30 | 6.162 |    |    |    |      |       | Switcl | n 10.2 | 09.36 | 6.161 |    |    |    |     |     |
|------|--------|--------|-------|-------|----|----|----|------|-------|--------|--------|-------|-------|----|----|----|-----|-----|
|      | 1      | 2      | 3     | 4     | 5  | 6  | 7  | 8    |       | 1      | 2      | 3     | 4     | 5  | 6  | 7  | 8   |     |
|      | 9      | 10     | 11    | 12    | 13 | 14 | 15 | 16   |       | 9      | 10     | 11    | 12    | 13 | 14 | 15 | 16  |     |
|      |        |        |       |       |    |    |    |      |       |        |        |       |       |    |    |    |     |     |
| MLA  | AG P   | ort Ch | anne  | 1     |    |    |    |      |       |        |        |       |       |    |    |    |     |     |
| 4    |        |        |       |       |    |    |    |      |       |        |        |       |       |    |    |    |     |     |
| Swit | tch P  | ort M  | ode   |       |    |    |    |      |       |        |        |       |       |    |    |    |     |     |
| H    | Hybr   | id     |       |       |    |    | •  |      |       |        |        |       |       |    |    |    |     |     |
| Nati | ive V  | LAN    |       |       |    |    |    |      |       |        |        |       |       |    |    |    |     |     |
| [    | Defa   | ult    |       |       |    |    | •  |      |       |        |        |       |       |    |    |    |     |     |
| Allo | wed    | VLAN   | s     |       |    |    |    |      |       |        |        |       |       |    |    |    |     |     |
|      |        |        |       |       |    |    |    | AIIN | /LANs | \$     |        |       |       |    |    |    |     |     |
|      |        |        |       |       |    |    |    |      |       |        |        |       |       |    |    |    |     |     |
|      |        |        |       |       |    |    |    |      |       |        |        |       |       |    |    |    | Can | cel |

#### Networks

MLAG Members

This section defines layer 2 networks (VLANs) to configure on the switch. A default network with VLAN 1 is automatically added and is the default for MLAG port channel native VLAN definition.

- Networks

| Add        |     |
|------------|-----|
| Default    |     |
| Network100 | Ø 🗓 |
| Network101 | e 🖉 |
| Network102 | e 🖉 |

Add a network by clicking the "Add" button and setting its name and VLAN ID:

# Add Network

| Network103 | } |  |
|------------|---|--|
| /lan ID    |   |  |
| 103        |   |  |
|            |   |  |
|            |   |  |

# **Network Services**

In this tab, the user can specify RoCE and MTU definitions. If RoCE is required, the user can define in the advanced section ECN thresholds and the priority to use for RoCE traffic.

 $\times$ 

| ig op wizaid     |                 |                    |        |                    |              |           |
|------------------|-----------------|--------------------|--------|--------------------|--------------|-----------|
| Device Access    | 2 Integration   | 3 Device Discovery | 4 MLAG | 5 Network Services | 6 Monitoring | 7 Summary |
| CE Configuration |                 |                    |        |                    |              |           |
| No               | Lossless Fabric | Lossy Fabric       |        |                    |              |           |
| TU Configuration |                 |                    |        |                    |              |           |
| No               | Default (1500)  | Jumbo (9216)       |        |                    |              |           |
|                  |                 |                    |        |                    |              |           |
| Advanced         |                 |                    |        |                    |              |           |
| ECN Thresholds R | ange<br>- 1500  | КВ                 |        |                    |              |           |
| RDMA DSCP        |                 |                    |        |                    |              |           |
| RDMA Priority    |                 |                    |        |                    |              |           |

| -   |  |  |
|-----|--|--|
| - P |  |  |
|     |  |  |
|     |  |  |

Next

### Monitoring

In this tab, the user can define the telemetry means for monitoring the network configuration and traffic behavior. In the top section, the user can decide whether or not to deploy the telemetry agent on the switches (top checkbox), and if so, which telemetry sessions to use.

For more information on Telemetry Agent and Sessions see <u>Telemetry Streaming</u>.

| Device Access     | Integration              | 3 Device Discovery           | (4) MLAG        | 5 Network Services | 6 Monitorir | ng 🕜 Summary           |
|-------------------|--------------------------|------------------------------|-----------------|--------------------|-------------|------------------------|
| Telemetry Session | n                        |                              |                 |                    |             |                        |
| Note: Switches m  | ust be time synchronized | I with NEO in order to start | telemetry agent |                    |             |                        |
| Session Name      |                          |                              |                 |                    |             |                        |
| Interface Counter | rs                       |                              |                 |                    |             |                        |
| Buffer Events     |                          |                              |                 |                    |             |                        |
| What Just Happe   | ened                     |                              |                 |                    |             |                        |
| Telemetry Snapsi  | nots                     |                              |                 |                    |             |                        |
| Name              | Command Line             |                              |                 | Interval           |             |                        |
| VLAN              | show vlan                |                              |                 | 5                  | Minutes     | •                      |
| Switch Port       | show interfaces          | switchport                   |                 | 5                  | Minutes     | Ŧ                      |
| MAC               | show mac-addre           | ess-table                    |                 | 5                  | Minutes     | •                      |
| MLAG              | show mlag                |                              |                 | 5                  | Minutes     | ¥                      |
| MLAG interfaces   | s show interfaces        | mlag-port-channel summa      | ry              | 5                  | Minutes     | •                      |
| MLAG VIP          | show mlag-vip            |                              |                 | 5                  | Minutes     | ¥                      |
|                   |                          |                              |                 |                    |             | + Add Telemetry Snapst |

In the bottom section, the user can select which telemetry snapshots to enable. These will run a show command periodically and the user will be notified when the output will change. Clicking "Add Telemetry Snapshot" allows the user to add his own show command:

| Insert Command                                                                                                 | ×   |
|----------------------------------------------------------------------------------------------------|-----|
| Please type a "show" command, NEO will periodically run the command and notify<br>about changes in its output: |     |
| Command                                                                                                    |     |
| example: 'show interfaces switchport'                                                                          |     |
| Interval       5       Minutes                                                                                 |     |
| Close Subr                                                                                                    | nit |

# Summary

In this tab, the user can see a summary of all the definitions that are going to be configured on each switch pair.

| Device Ac             | cess 🛛 🕘 Integratio   | on  🗿 De       | evice Discovery | 4 MLAG        | 5 Net   | work Services  | 6 Monito  | ring 🛛 🚺    | Summan      |
|-----------------------|-----------------------|----------------|-----------------|---------------|---------|----------------|-----------|-------------|-------------|
| The following<br>MLAG | settings summarize al | l previous ste | ps:             |               |         |                |           | 🕹 Ехро      | rt Settings |
| 10                    | 209.36.162            | 10.2           | 209.36.161      |               |         | Advance        | ed        |             |             |
| IPL IP                | IPL Port Range        | IPL IP         | IPL Port Range  | e Virtua      | IP      | Virtual System | MAC Po    | ort Channel | VLAN        |
| 10.10.10.1            | 1/1,1/2               | 10.10.10.2     | 1/1,1/2         | 192.168.1     | .1/24   | 00:00:5E:00:01 | 1:00      | 3           | 4094        |
| Networks              |                       | Name           |                 |               |         | V              |           |             |             |
|                       |                       | Default        |                 |               |         | v              | 1         |             |             |
|                       |                       | Vetwork100     |                 |               |         |                | 100       |             |             |
|                       |                       | Vetwork101     |                 |               |         |                | 101       |             |             |
|                       | I                     | Network102     |                 |               |         |                | 102       |             |             |
| MLAG Ports            | Channels              |                |                 |               |         |                |           |             |             |
| Hostname              | MLAG Port Channel     | 10.209.36      | 162 Members     | 10.209.36.161 | Members | Switch Port Mo | ode Netwo | rk Allowed  | I VLANs     |
|                       | 4                     |                | 1/4             | 1/4           |         | Hybrid         | Defau     | lit 2,4     | 4- <i>1</i> |
|                       | 6                     |                | 1/6             | 1/5           |         | Access         | Defau     | ilt         | 111         |
|                       |                       |                |                 |               |         |                |           |             |             |
| Telemetry Se          | ssions                |                |                 |               |         |                |           |             |             |
|                       |                       |                | S               | ession Name   |         |                |           |             |             |
|                       |                       |                | NIC             | O Monitoring  |         |                |           |             |             |

Clicking "Apply configuration" will start the configuration process, which can take a couple of minutes. You can track the progress in the bring-up progress dialog and in the jobs page. For MLAG, RoCE and MTU configurations, service objects will be created and used to apply the required configuration on the switch pairs (see section <u>Service Elements</u> for more information). Telemetry actions (agent deployment and session configuration) will be done after the services are configured.

In case the MLAG configuration failed, the bring-up will not continue to the next phases. After failures in other phases NEO will try to continue with the bring-up process.

# Service Types

### Virtual Modular Switch

A drop-down menu will appear, allowing the user to select two types of services when clicking the "+" button:

| +  | Virtual Modular Switch (0) |
|----|----------------------------|
| VN | лs                         |
| L3 | Network                    |
|    |                            |

#### VMS

▲ Before setting up VMS using the NEO VMS service, it is highly recommend to review the information and prerequisites found in <u>Mellanox Virtual Modular Switch™</u> <u>Reference Guide</u>.

Mellanox Virtual Modular Switch® (VMS) solution, comprised of Mellanox 10GbE, 40GbE, and 56GbE fixed switches, provides an ideal and optimized approach for a fixed switch aggregation. VMS is energy efficient and scales up to 28.8Tb/s of non-blocking bandwidth and up to 720 nodes of 40GbE and operates at ultra-low latencies. The VMS can be set up in Layer 3 mode (L3-VMS) based on OSPF. VMS configuration and bring-up can be fully automated, from the early planning stages until it is operational, by leveraging the VMS Wizard. The VMS Wizard provides an automation environment to provision the fabric with a centralized application, an application that learns the way the switches interconnect and how they ought to operate in the data center. Once the fabric size is defined and the types of switches in the fabric are selected, the VMS Wizard specifies how to configuration to the switches.

#### In order to configure the VMS solution:

1. Click the "Add" button on the right side of the VMS row.

| + | MLAG (0)     | VMS Wizard                                                       |         |          |           | ×    |
|---|--------------|------------------------------------------------------------------|---------|----------|-----------|------|
|   |              | 1 Settings (2) Spines                                            | ③ Leafs | (4) TORs | 5 Network |      |
| • | MTU (1)      | Name<br>VMS2                                                     |         |          |           |      |
|   | MTU1         | Description VMS_Service                                          |         |          |           |      |
|   |              | VMS Levels                                                       |         |          |           |      |
| ÷ | RoCE (1)     | Link Width From Top Of Rack please insert number between 1 and 5 |         |          |           |      |
|   | RoCE1<br>≁ Ø |                                                                  |         |          |           |      |
|   |              |                                                                  |         |          |           |      |
| ♥ | Virtual Modu |                                                                  |         |          |           |      |
|   | VMS1         |                                                                  |         |          | (         | Next |

2. Type the service name and description under "General".

Select the number of tiers (VMS Levels - 2 or 3).

For 2 levels only (Spines and TORs), select 2. For 3 levels (TORs, Leafs and Spines), select 3.

Unlike the 2 levels choice, if you select 3 levels, you will be given more options, as can be seen in the figure below. You will also be requested to fill out the Leafs tab.

- a. Link width from top of rack The number of cables from each TOR to Leaf
- b. Uplink from top of rack The number of Leafs connected to each TOR
- c. Link width from Leafs The number of cables from each Leaf to Spine

For further information on the VMS topology, you may refer to the VMS Reference Guide at <u>www.mellanox.com</u>, under Products -> Ethernet Switch Systems -> VMS.

 Select the switch members of Spines after choosing the number of ports. The available options for this tier are 12 and 36 ports. For further information on these options, please refer to <u>"Supported Switches per Tier"</u>.

| ettings         | 2 Spines             | 3 Leafs     | (4) TORs | 5 Network        |
|-----------------|----------------------|-------------|----------|------------------|
| Available       |                      |             | Selected |                  |
| 12-port 40/56Gb | ÞΕ                   | v           | Filter   |                  |
| Filter          |                      |             | IP       | Name             |
| IP              | Name                 |             | No       | selected devices |
| ١               | No Avaliable Devices |             | 10 •     |                  |
|                 |                      | ><br><<br>« |          |                  |
|                 |                      |             |          |                  |

#### Supported Switches per Tier

| Number of Ports | Switch Family    | Supported Tier/s |
|-----------------|------------------|------------------|
| 12 ports        | MSN2100          | TOR/Leaf/Spine   |
| 32 ports        | MSN2700, MSN3700 | TOR/Leaf/Spine   |
| 48+8 ports      | MSN2410          | TOR              |

4. Select the switch members of Leafs after choosing the number of ports. The available options for this tier are 12 and 32 ports. For further information on these options, please refer to <u>Supported Switches per Tier</u>.

| VMS Wizard      |                      |                  |          |                  | ×    |
|-----------------|----------------------|------------------|----------|------------------|------|
| 1 Settings      | 2 Spines             | 3 Leafs          | (4) TORs | 5 Network        |      |
| Available       |                      |                  | Selected |                  |      |
| 12-port 40/56Gb | DE T                 |                  | Filter   |                  |      |
| Filter          |                      |                  | IP       | Name             |      |
| IP              | Name                 |                  | No       | selected devices |      |
| N               | No Avaliable Devices |                  | 10 •     |                  |      |
|                 |                      | »<br><<br><<br>« |          |                  |      |
| Previous        |                      |                  |          |                  | Next |

5. Select the switch members for TORs after choosing the number of ports. The available options for this tier are 12, 32, and 48+12 ports. For further information on these options, please refer to <u>"Supported Switches per Tier"</u>.

| Settings       | 2 Spines             | Leafs       | 4 TORs   | 5 Network        |
|----------------|----------------------|-------------|----------|------------------|
| Available      |                      |             | Selected |                  |
| 12-port 40/560 | GbE                  | ¥           | Filter   |                  |
| Filter         |                      |             | IP       | Name             |
| IP             | Name                 |             | No       | selected devices |
|                | No Avaliable Devices |             | 10 🔻     |                  |
|                |                      | ><br><<br>« |          |                  |
| evions         |                      |             |          |                  |

6. Fill in the "Network" and "Subnet Mask" fields, then click "Finish".

| Sottings        | O Spinos |       |        | 6 Notwork |  |
|-----------------|----------|-------|--------|-----------|--|
| Jeungs          | 2 opines | Ledis | - TORS | 3 Network |  |
| Subnet          |          |       |        |           |  |
| 0.0.0.0         |          |       |        |           |  |
| Subnet Mask     |          |       |        |           |  |
| 255.255.255.255 |          |       |        |           |  |
|                 |          |       |        |           |  |
|                 |          |       |        |           |  |
|                 |          |       |        |           |  |
|                 |          |       |        |           |  |
|                 |          |       |        |           |  |
|                 |          |       |        |           |  |
|                 |          |       |        |           |  |
|                 |          |       |        |           |  |
|                 |          |       |        |           |  |
|                 |          |       |        |           |  |
|                 |          |       |        |           |  |
|                 |          |       |        |           |  |
|                 |          |       |        |           |  |
|                 |          |       |        |           |  |
|                 |          |       |        |           |  |
|                 |          |       |        |           |  |
|                 |          |       |        |           |  |
|                 |          |       |        |           |  |
|                 |          |       |        |           |  |
|                 |          |       |        |           |  |
|                 |          |       |        |           |  |
|                 |          |       |        |           |  |
|                 |          |       |        |           |  |
|                 |          |       |        |           |  |
|                 |          |       |        |           |  |
|                 |          |       |        |           |  |
|                 |          |       |        |           |  |
|                 |          |       |        |           |  |
|                 |          |       |        |           |  |
|                 |          |       |        |           |  |

Once clicked "Finish", a service instance will be created and a service element will appear on the Services main page. A right click on a service element will enable performing different operations. For information on the operations and the service instances in general, please refer to <u>"Service Elements"</u>. A task for the VMS configuration will also be created when clicking "Finish", as described in the step below.

7. A task that contains all the VMS configurations to all switches will be created. Right-click the task and select "Run" to configure all the switches that are part of the VMS.

# Tasks

|        | isks Sequence |                                             |            |
|--------|---------------|---------------------------------------------|------------|
|        |               |                                             |            |
|        |               |                                             |            |
| + Add  |               |                                             |            |
| 10 🔻   |               |                                             |            |
| Action |               | Description                                 |            |
| Filter |               | Filter                                      | V          |
| Prov   | sioning       | P Cloud VMS                                 |            |
| Prov   | sioning       | Displays cable information of a given inter | fa         |
| Prov   | isioning      | ☺ Setting MTU on interfaces                 |            |
| O Prov | sioning       | 💬 Displays the VLAN table.                  |            |
| Prov   | sioning       | 💬 Enable Docker for Mellanox switches. Red  | : <b>o</b> |
| Prov   | isioning      | 💬 Enable Link Layer Discovery. Recommend    | le         |
|        |               |                                             |            |

In order to delete a configured VMS service:

÷

1. Right-click your configured VMS icon and click "Delete".

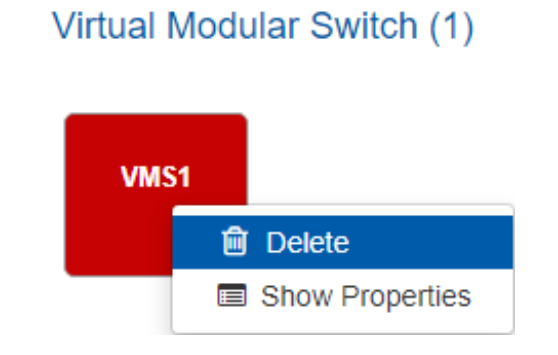

#### 2. Click OK when prompted by the following message.

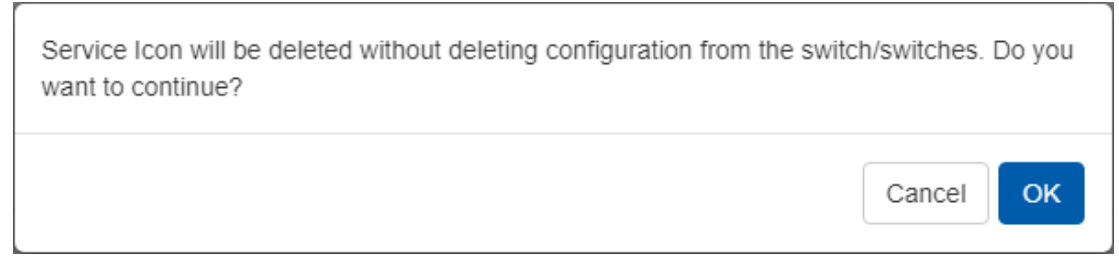

#### L3 Network Provisioning

The L3 network provisioning service provides a simple provisioning capability for configuring the layer 3 network connectivity. This can be done by selecting the Mellanox switches and defining their IP subnet for inter-switch connectivity. The service will then discover all links between these switches and will allocate a subnet of the length of 30 for each link pair from the subnet provided by the user.

In order to configure the L3 network provisioning service, follow the steps below:

- 1. Click the "Add" button on the right side of the Virtual Modular Switch row.
- 2. Fill in the required information and check the desired checkboxes under the General dialog box:
  - a. Provide a name and description of the service.
  - b. Then in the OSPF Subnet Reservation field, type the subnet used for allocating IP addresses to OSPF areas.
  - c. [Optional] When the "Add Auto-Discovered Switches" checkbox is checked, a notification will be generated, notifying the user of a topology change in the newly created topology/service. For further information, refer to <u>"Notifications"</u>.
  - d. [Optional] Check the "Release Unused Resources" checkbox for unused links to be deallocated within the timeout interval chosen in minutes (the minimum is 15 minutes).
  - e. [Optional] Check the "Auto Configure Switches When Topology Changed" checkbox for auto configuration of devices upon topology changes. When this checkbox is checked, no notification will be generated. Rather, an event will appear under "Events".

| Ð | MLAG (0)     | L3 Network Provisioning                                                                        | ×    |
|---|--------------|------------------------------------------------------------------------------------------------|------|
|   |              | 1 General 2 Members                                                                            |      |
| Ð | MTU (1)      | Name<br>L3Network1                                                                             |      |
|   | MTU1         | Description L3_Network_Service OSPF Subnet Reservation 10.0.0 / 16-30                          |      |
| ÷ | RoCE (1)     | Auto-Discovered Switch Released Unused Resources Auto Configure Switches When Topology changed |      |
| 4 |              |                                                                                                |      |
|   | Virtual Modu |                                                                                                | Next |

3. Choose the devices to configure the L3 network provisioning service for, and click "Finish".

| IP Name<br>switch5<br>switch3<br>switch1<br>switch2            | Filter IP Name No items were found |
|----------------------------------------------------------------|------------------------------------|
| IP Name<br>switch5<br>switch3<br>switch1<br>switch2<br>switch4 | IP Name<br>No items were found     |
| switch5<br>switch3<br>switch1<br>switch2                       | No items were found                |
| switch3<br>switch1<br>switch2                                  |                                    |
| switch1                                                        |                                    |
| switch2                                                        |                                    |
| switch4                                                        |                                    |
| <b>N</b>                                                       |                                    |
| switch6                                                        |                                    |
| ↓ < > 1 to 6 of 6                                              |                                    |

Once clicked "Finish", a service instance will be created and a service element will appear on the Services main page. A right click on a service element will enable performing different

operations. For information on the operations and the service instances in general, please refer to <u>"Service Elements"</u>.

### MLAG

The MLAG service allows configuring a pair of Mellanox Onyx or Cumulus switches with the following to support multi-chassis LAGs and periodically validates their configuration:

- 1. Switch cluster
- 2. MAGP router and network
- 3. MLAG port channel
- 4. Host bond

In order to configure the MLAG service:

- 1. Click the "Add" button on the right side of the MLAG row.
- 2. In the Cluster tab, select the switch type and IP of the first switch in the cluster. The rest of the fields (including the collapsible Advanced section) will be filled out automatically, with the option to be edited. Note that some fields might not be filled in case there is no appropriate peer switch.
  - ▲ The information in the Cluster tab is mandatory for the creation of the MLAG service, and cannot be changed once the service is created.

| Services                                           |                              |                   |           | _    |
|----------------------------------------------------|------------------------------|-------------------|-----------|------|
| The "Service" feature e<br>For each type of servic | MLAG Wizard                  |                   |           | ×    |
| state of the services an                           | 1 Cluster                    | 2 Networks        | 3 Servers |      |
|                                                    | Name                         |                   |           |      |
| + MLAG (                                           | MLAG1                        |                   |           |      |
| Bring                                              | Description<br>MLAG_Service  |                   |           |      |
| Fe                                                 | Switch Type<br>Mellanox ONYX |                   |           |      |
| + MTU (1                                           | Switch 1                     | IPL Ports         |           |      |
|                                                    | 10.0.0.29                    | 1/1,1/2           |           |      |
| MTU<br>F G                                         | Switch 2                     | IPL Ports 1/1,1/2 |           |      |
| _                                                  | Virtual IP                   |                   |           |      |
| + RoCE (                                           | 192.168.1.1                  | / 24              |           |      |
| DOCE S                                             | Advanced                     |                   |           | >    |
|                                                    |                              |                   |           |      |
|                                                    | Apply Configuration          |                   |           |      |
|                                                    |                              |                   |           | Next |
|                                                    |                              |                   |           |      |

3. Under Networks tab, you can manage MAGP networks on the MLAG cluster. Click "Add" to add a new network and fill in the required information, or edit/delete a network using the icons in the rightmost column of the network row.

A Networks are not mandatory for the MLAG service creation. They can be added, edited or removed after the service has been created.

| Cluster            | 2 Networks | Servers |      |
|--------------------|------------|---------|------|
| Add Network        |            |         |      |
| Network Name       |            |         |      |
| Enter Network Name |            |         |      |
| Subnet Address     |            |         |      |
| 0.0.0.0 / 24       |            |         |      |
| VLAN ID            |            |         |      |
| 101                |            |         |      |
| DHCD Delay         |            |         |      |
| DHCP Relay         |            |         |      |
| DHCP Static IP     |            |         |      |
| DHCP Server IP     |            |         |      |
| 0.0.0.0            |            |         |      |
|                    |            |         |      |
| Advanced           |            |         |      |
|                    |            |         |      |
|                    |            |         | Save |
|                    |            |         |      |
|                    |            |         |      |

- 4. Under Servers tab, you can manage the connectivity between the MLAG switches and the Linux hosts the MLAG switches are connected to. This includes both switch side configuration and (optionally) the host side bond creation. When first accessing this tab, it will be initialized with connected servers that NEO has already identified. Click "Add" to add a new server and fill in the required information, or edit/delete a server using the icons in the rightmost column of the server row.
  - A Servers are not mandatory for the MLAG service creation. They can be added, edited or removed after the service has been created. However, if you define a server, you also need to define the network it belongs to in the Networks tab.

| Cluster                                | 2 Networks | (3) Servers |   |
|----------------------------------------|------------|-------------|---|
| Add Server                             |            |             |   |
| 172.20.203.51 Members                  |            |             |   |
| Select Ports                           | ø          |             |   |
| 172.20.203.50 Members                  |            |             |   |
| Select Ports                           | ø          |             |   |
| Network                                |            |             |   |
| •                                      |            |             |   |
| MI AG Port Channel                     |            |             |   |
|                                        |            |             |   |
|                                        |            |             |   |
| <ul> <li>Host Configuration</li> </ul> |            |             |   |
|                                        |            |             | A |
|                                        |            |             |   |
|                                        |            |             |   |
|                                        |            |             |   |
|                                        |            |             |   |
|                                        |            |             |   |
|                                        |            |             |   |

Once clicked "Finish", a service instance will be created and a service element will appear on the Services main page. A right click on a service element will enable performing different operations. For information on the operations and the service instances in general, please refer to <u>"Service Elements"</u>.

When NEO discovers an MLAG configured on the switches, it will automatically create a service for it.

#### MTU

The MTU service allows configuring an interface MTU on specified Mellanox Onyx switches to a desirable value and periodically validates their configuration.

In order to configure the MLAG service:

1. Click the "Add" button on the right side of the MTU row.

2. Fill in the name, description, and MTU fields.

| Services                                            |                                         |             |      |
|-----------------------------------------------------|-----------------------------------------|-------------|------|
| The "Service" feature e<br>For each type of service | MTU Wizard                              |             | ×    |
| state of the services an                            | 1 General                               | (2) Devices |      |
| _                                                   | Name                                    |             |      |
| + MLAG (                                            | MTU2                                    |             |      |
| л                                                   | Description                             |             |      |
|                                                     | MTU_Service                             |             |      |
| + MTU (1)                                           | MTU Size                                |             |      |
|                                                     | Please insert a number                  |             |      |
| мти<br><i>У</i> С                                   |                                         |             |      |
|                                                     |                                         |             |      |
|                                                     |                                         |             |      |
| + RoCE (2                                           |                                         |             |      |
| _                                                   |                                         |             |      |
| RoCE                                                |                                         |             |      |
| 0 عر                                                |                                         |             |      |
|                                                     |                                         |             |      |
| + Virtuel N                                         |                                         |             |      |
| Virtuari                                            |                                         |             |      |
| MAS                                                 | <ul> <li>Apply Configuration</li> </ul> |             |      |
| VMS                                                 |                                         |             |      |
|                                                     |                                         |             | Next |
|                                                     |                                         |             |      |

3. Choose the device to configure the MTU service for, and click "Finish".

| Available                         | c | alacted                             |
|-----------------------------------|---|-------------------------------------|
|                                   | 3 |                                     |
| 10 •                              | 1 | 0 •                                 |
| Name ↑ IP                         | 1 | Name ↑ IP                           |
| Σ Γ                               |   | Σ Γ                                 |
| switch-058d0c 172.20.203.50       |   |                                     |
| switch-9f2c62 172.20.203.51       | > |                                     |
| switch-c7fe70 172.20.203.53       |   | No items were found                 |
| switch-c7ff58 172.20.203.54       | > |                                     |
|                                   | < |                                     |
|                                   |   |                                     |
| 1 to 4 of 4 🛛 < 🕓 Page 1 of 1 🔶 🖂 | ~ | 0 to 0 of 0 🛛 < Seq Page 0 of 0 🔅 😒 |
|                                   |   |                                     |
|                                   |   |                                     |
|                                   |   |                                     |
|                                   |   |                                     |
|                                   |   |                                     |
|                                   |   |                                     |
|                                   |   |                                     |

Once clicked "Finish", a service instance will be created and a service element will appear on the Services main page. A right click on a service element will enable performing different

operations. For information on the operations and the service instances in general, please refer to <u>"Service Elements"</u>.

### RoCE

RDMA over Converged Ethernet (RoCE) is a network protocol that allows remote direct memory access (RDMA) over an Ethernet network. It is mainly useful for network-intensive applications like networked storage or cluster computing, which require a network infrastructure with high bandwidth and low latency.

RoCE can be configured in the following configuration types: ECN only, ECN with QoS, and ECN with QoS and PFC.

To allow the network to use RoCE, both switches and hosts should be configured appropriately. The service allows one of the following modes to specify the devices to configure:

- 1. All host ports configures all network starting from the hosts' ports, through their directly linked switch ports, and including ports interconnecting switches.
- 2. All switch ports configures all ports and LAGs on all network switches applicable for RoCE. Does not include host ports.
- 3. Custom selection allows the user to specifically define which devices will be configured. If this option is selected, the wizard will include another step to define the devices. Each device can be defined as:
  - a. Host In this mode you select the specific host interfaces that you wish to configure. These interfaces must be linked to a supported switch. The switch interfaces that are directly connected to the host interfaces will also be configured.
  - b. Switch In this mode you select the specific switch interfaces that you wish to configure. These can also be LAGs or MLAGs.

In both modes you can select the "Configure inter-switch links" option to configure all the switch interfaces that are connected to the selected devices. For example, if you specify the leaf switches and select this option, the interfaces that connect the leaf switches to the spine switches or between different spine switches will also be configured.

For Windows hosts, the interface connectivity is not automatically detected. Therefore, the switch interfaces that are directly connected to the host interfaces will not be implicitly configured, and the "Configure inter-switch links" option is not relevant. You must explicitly create another RoCE service for the switch ports you wish to configure. This is relevant in case you select the "all host ports" option, or define hosts in the "Custom selection" option.

## Editing RoCE Service

In case you have specified the configured devices explicitly, using the "Custom selection" option, you can edit the RoCE service to add or remove devices and interfaces to/from your configuration. However, you will not be able to change the network configuration type, the configuration parameter values or the device type to be configured (host/switch).

Removing a switch interface does not remove the RoCE configuration that is already assigned to it until the user applies the changes.

#### Requirements

Before configuring RoCE using NEO, make sure your network fulfills the following requirements:

- Host
  - The host should have a ConnectX-4 or ConnectX-5 NIC installed.
  - The host should have NEO-Host v1.3 and above installed.
  - Linux host should have a MLNX\_OFED version compatible with NEOHost installed.
  - For Linux host, the configuration will only run on ports that NEO identifies as links to an applicable switch.
  - Linux host should have Link Layer Discovery Protocol Agent Daemon (LLDPAD) package installed.
  - Windows host should have a Windows Server 2016 operating system and WinOF2 v2.0 and above installed.
- Switch
  - The switch should be either a Mellanox Spectrum, a Cumulus or a 3232C/3231Q Cisco switch.
  - Mellanox switch should have Mellanox Onyx OS of v3.6.5000 and above installed.
  - Cumulus switch should have operating system v3.5 and above installed.
  - The cables should support 100G rate.
  - The ports speed should be configured to 100G.

#### Limitations

• Host: The configuration is non-persistent. Rebooting a host requires reconfiguring it.

### **RoCE Configuration**

#### In order to configure RoCE,:

- 1. Click the "Add" button on the right side of the RoCE row.
- 2. Name your service and check/uncheck the QoS and PFC checkboxes, as desired. Select which devices will be configured by this service. In the Advanced section you can also alter the configured value for certain parameters, depending on the RoCE configuration you choose. The "Apply Configuration" checkbox defines whether configuring the devices will start immediately upon clicking the "Finish" button.

| Services                                                           |                  |  |
|--------------------------------------------------------------------|------------------|--|
| RoCE                                                               | ×                |  |
| For each type of service, serv<br>state of the services and of the |                  |  |
| (1) General                                                        | (2) Members      |  |
| Name                                                               |                  |  |
| RoCE2                                                              |                  |  |
| + MLAG (0)                                                         |                  |  |
| Please Enter RoCE Service Description                              | חנ               |  |
| + MTU (1) Notwork Configuration                                    |                  |  |
| FCN Oos                                                            | PEC              |  |
|                                                                    |                  |  |
| Members:                                                           |                  |  |
| All links All switch ports                                         | Custom selection |  |
| Advanced                                                           | >                |  |
| Û                                                                  |                  |  |
|                                                                    |                  |  |
| + RoCE (1)                                                         |                  |  |
|                                                                    |                  |  |
| RoCE1<br>⊁ ⊙                                                       |                  |  |
| Apply Configuration                                                |                  |  |
|                                                                    |                  |  |
|                                                                    |                  |  |
|                                                                    | Finish           |  |
| + Virtual Modular Switch (1)                                       |                  |  |

3. If you choose to explicitly define the devices to be configured with the "Custom selection" option, use the Members tab to define the devices and the interfaces that will be configured by the service. You can select either hosts or switches.

| OCE Ceneral Members type: Host Switch        | 2 Members          |                   |
|----------------------------------------------|--------------------|-------------------|
| Configure inter-switch links Available Hosts | Available          | Selected          |
| Filter                                       | Name 🔺             | IP Port           |
| IP Name<br>No Hosts Found                    | 10 -voliable Ports | 10 velected Ports |
| Apply Configuration<br>Previous              |                    | Finis             |

| nbers type:  | Host Switch                 |                    |    |                   |
|--------------|-----------------------------|--------------------|----|-------------------|
| Available Sw | itches                      | Available          |    | Selected          |
| Mellanox     | Specturm 🔻                  | Filter             |    | Filter            |
| Filtor       |                             | Name               |    | ID Port           |
| IP .         | Nama                        | No Available Ports |    | No Selected Ports |
| 10 0 0 25    | nume                        | 40                 |    | 10                |
| 10.0.0.25    | switch?                     | 10 •               |    | 10 +              |
| 10 0 0 27    | switch3                     |                    | >> |                   |
| 10.0.0.28    | switch4                     |                    | >  |                   |
| 10.0.0.29    | switch5                     |                    |    |                   |
| 10.0.0.30    | switch6                     |                    | <  |                   |
| 10.0.0.123   | CL1-AHV-NTNX-1              |                    | ~  |                   |
| 10.0.0.124   | CL1-AHV-NTNX-2              |                    |    |                   |
| 10.0.0.138   | r-cloudx4-03.mtr.labs.mlnx  |                    |    |                   |
| 10.0.0.158   | gen-r-vrt-058.mtr.labs.mlnx |                    |    |                   |
| 10 •         | < > 1 to 10 of 10           |                    |    |                   |
|              |                             |                    |    |                   |

Once clicked "Submit", a service instance will be created and a service element will appear on the Services main page. A right click on a service element will enable performing different operations. For information on the operations and the service instances in general, please refer to <u>"Service Elements"</u>.

In order to delete a configured RoCE service:

1. Right-click your configured RoCE icon and click "Clea-n Up".

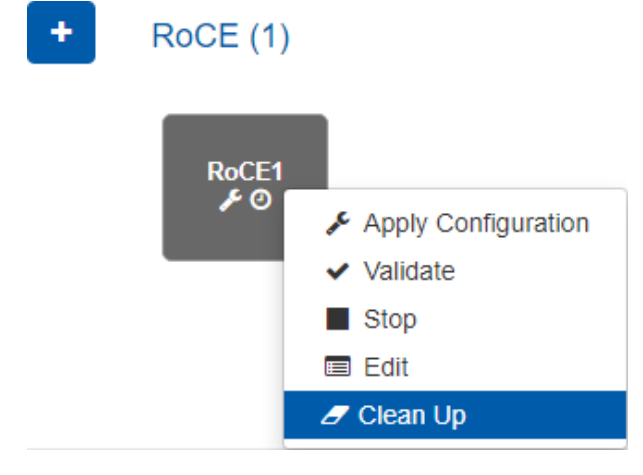

#### 2. Click OK when prompted by the following message.

| You are about to remove configuration from the switch/switches. Do you | want to cor | tinue? |
|------------------------------------------------------------------------|-------------|--------|
|                                                                        | Cancel      | ОК     |

# Service Elements

The service elements are colored squares that stand for service instances and appear in the Services main page once a service type is created.

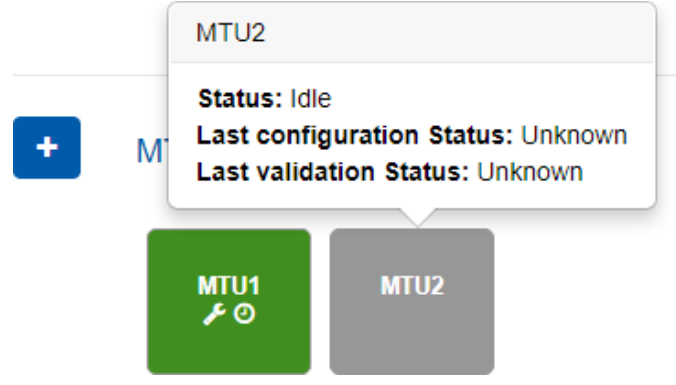

1. Elements Colors: The color of a service element varies mainly according to the service instance's last configuration status. However, when the service's status is "Monitoring", the color will be determined according to the service instance's last validation status.

| lastConfigurationStatus | Color |
|-------------------------|-------|
| Initializing            | Blue  |
| Idle                    | Grey  |
| InitializingFailure     | Red   |

#### Colors According to the Last Validation Status

| lastConfigurationStatus | lastValidationStatus  | Color |
|-------------------------|-----------------------|-------|
| Monitoring              | Unknown               | Grey  |
|                         | Completed             | Green |
|                         | Completed With Errors | Red   |

- 2. Colors According to the Last Configuration Status
- Element Operations: A right-click on a service element will enable configuring the service by selecting "Apply Configuration". Other operations may also be available for a service element depending on its status, see details in the table below.

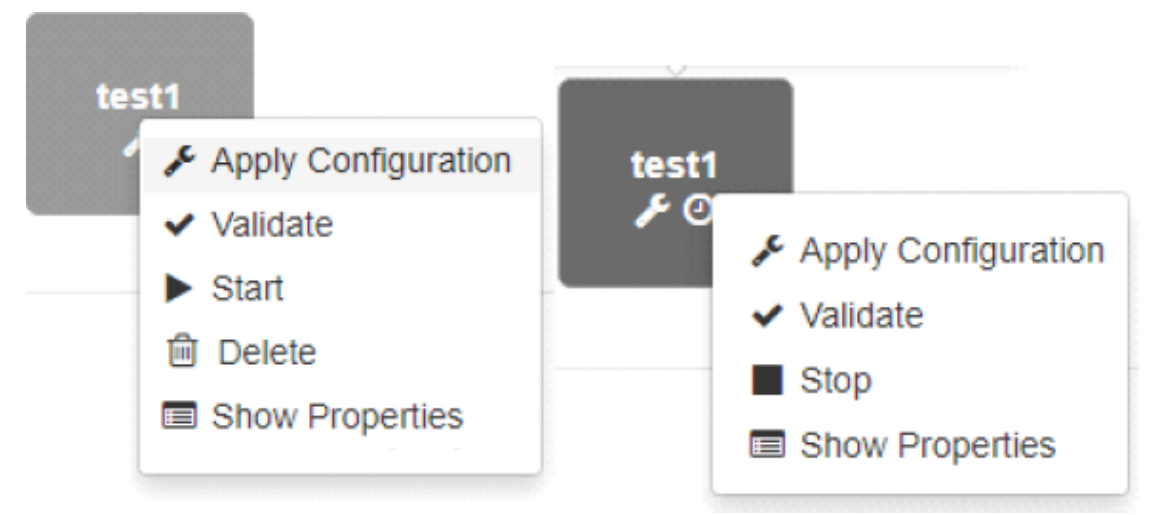

#### Available Service Element Operations

| Status                      | Operations<br>Available             | Operations Description                                                                                                    |  |  |
|-----------------------------|-------------------------------------|----------------------------------------------------------------------------------------------------|--|--|
| Initializing                | None                                | N/A                                                                                                    |  |  |
| Idle Apply<br>Configuration |                                     | Configures the service.<br>Once the configuration is applied, the service status will automatically<br>change to "Monitoring", and start periodic validation.<br>Only once the configuration is applied, the "Validate" and operation will<br>become available. |  |  |
|                             | Apply<br>Changes                    | Available if the service has been edited since applying the configuration.<br>Applies only the configuration changes.                                                                                                    |  |  |
| Clean-up                    |                                     | Cleans-up the configuration done by the service. Once the configuration is cleaned, the service status will automatically change to "Idle", and stop periodic validation. Previous configuration and validation status will be reset.                           |  |  |
|                             |                                     | Clean-up is currently supported for RoCE and MLAG service types<br>on Onyx and Cumulus switches.                                                                                                    |  |  |
|                             |                                     | MLAG clean-up is only supported for MLAG services created in NEO 2.6 and above.                                                                                                    |  |  |
|                             |                                     | After MLAG clean-up is performed, MPO VLAN, IP routing, IP DHCP relay instance, LACP, and protocol MAGP configuration will remain on Mellanox Onyx switches. For Cumulus switches, only the MPO's VLAN configuration remains.                                   |  |  |
|                             | Validate                            | Validates the configuration of the service.                                                                                                    |  |  |
|                             | Start                               | Starts a periodic validation of the service (default interval is 30 minutes).<br>This will change the status to "Monitoring".                                                                                                    |  |  |
|                             | Delete                              | Deletes the service.                                                                                                    |  |  |
|                             | Show<br>Properties/<br>Edit Service | Shows the information filled when the service was created. Some service types can be edited.                                                                                                    |  |  |

| Status       | Operations<br>Available             | Operations Description                                                                       |
|--------------|-------------------------------------|----------------------------------------------------------------------------------------------|
| Initializing | Delete                              | Deletes the service.                                                                         |
| Failure      | Show<br>Properties                  | Shows the information filled when the service was created.                                   |
| Monitoring   | Stop                                | Stops a periodic validation of the services. This will change the status to "Idle".          |
|              | Show<br>Properties/<br>Edit Service | Shows the information filled when the service was created. Some service types can be edited. |

- Device configuration backup: Before configuration changing operations (Apply Configuration, Apply Changes, Clean-up: see table above), a network snapshot will be created for all the devices that are about to be configured. This snapshot can be used to revert to the original device state if the configuration fails, or if it has unwanted implications. If the snapshot creation fails the operation will not run.
- Element Icons: Each service element contains the following (example:

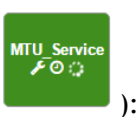

- The name of the service
- The wrench icon if the last configuration status of the service was "Unknown"
- The clock icon if the service state is Monitoring
- The spinner icon if the service is going under a validation or configuration process at the moment
- Element Information: When hovering over an element, the following information will be displayed:
  - The service's "state"
  - The service's "last configuration status"
  - The service's "last validation status"
- Service Details Modal: When clicking a service element, a modal with more details about the service will appear. The modal consists of three tabs:
  - "Service Details" tab lists the service type, the time it was created, the time it was last updated, the last validation status and time, and the last configuration status and time.
## MTU1

| Service Details                                                                                      | Validation Heatmap                                                                              | Configuration Heatmap                                                      |  |
|----------------------------------------------------------------------------------------------------|-------------------------------------------------------------------------------------------------|----------------------------------------------------------------------------|--|
| Type:<br>Created:<br>Last update:<br>Last validation st<br>Last validation tir<br>Last configuration | MTU<br>2020-03<br>2020-03<br>atus: Comple<br>ne: 2020-03<br>n status: Comple<br>n time: 2020-03 | -03 15:18:23<br>-03 15:19:04<br>ted<br>-03 15:19:50<br>ted<br>-03 15:19:04 |  |

If the service initialization fails, an error message will be added to the bottom of Service Details list.

• "Validation Heatmap" tab - provides a validation heatmap of the service devices, colored according to their validation job status (Completed - Green, Completed with Errors - Red, Unknown - Grey). When clicked on a device, more details about its IP and name (and the relevant errors if there are any) will be displayed.

| rvice Details                          | Validation H                                                                                             | leatmap Config                                          | uration Heatmap |   |
|----------------------------------------|----------------------------------------------------------------------------------------------------|---------------------------------------------------------|-----------------|---|
| Total                                  | : 5                                                                                                    | Error :2                                                | N/A :0          | ] |
|                                        |                                                                                                    |                                                         |                 |   |
|                                        |                                                                                                    |                                                         |                 |   |
|                                        |                                                                                                    |                                                         |                 |   |
|                                        |                                                                                                    |                                                         |                 |   |
|                                        |                                                                                                    |                                                         |                 |   |
|                                        |                                                                                                    |                                                         |                 |   |
| Sys                                    | stem:10.224.15<br>me:ufm-switch1                                                                         | .89<br>9                                                |                 |   |
| Sys<br>Nar<br>Err                      | stem:10.224.15<br>me:ufm-switch1<br>ors:                                                                 | .89<br>9                                                |                 |   |
| Sys<br>Nai<br>Errr<br>sho<br>rou       | stem: 10.224.15<br>me:ufm-switch 1<br>ors:<br>ww.protocols   in<br>ting priority-flow                    | .89<br>9<br>clude '(lacp mlag spa<br>-control)'         | inning-tree IP  |   |
| Sys<br>Nar<br>Err<br>sho<br>rou<br>spa | stem: 10.224.15<br>me:ufm-switch1<br>ors:<br>ww protocols   in<br>ting priority-flow<br>unning-tree disa | .89<br>9<br>clude '(lacp mlag spa<br>-control)'<br>bled | nning-tree IP   |   |

• "Configuration Heatmap" tab - provides a configuration heatmap of the service devices, colored according to their configuration job status (Completed - Green, Completed with Errors - Red, Unknown - Grey). When clicked on a device, more details

| MLAG    | 6_Service_     | _1           |                       | х |
|---------|----------------|--------------|-----------------------|---|
| Service | Details Valida | tion Heatmap | Configuration Heatmap |   |
|         | Total : 5      | Error :0     | N/A : <b>0</b>        |   |
|         |                |              |                       |   |
|         |                |              |                       |   |
|         |                |              |                       |   |
|         |                |              |                       |   |
|         |                |              |                       |   |
|         | System: 10.22  | 24.14.86     |                       |   |
|         | Name:switch-   | ec4034       |                       |   |

about its IP and name (and the relevant errors if there are any) will be displayed.

# **Configuration Management**

Configuration Management manages network configurations and provisioning templates.

## **Network Snapshots**

Network Snapshots manages configuration snapshots of the switches, by creating and restoring snapshots when needed. NEO takes an automatic snapshot once a day (system snapshots), and maintains the last seven snapshots (taken over the last seven days). Users can also create snapshots (user snapshots), and manage them by performing a number of actions detailed below.

Network snapshots are saved configuration files captured at a certain point of time. These snapshots can be later used to restore a previous state of the network.

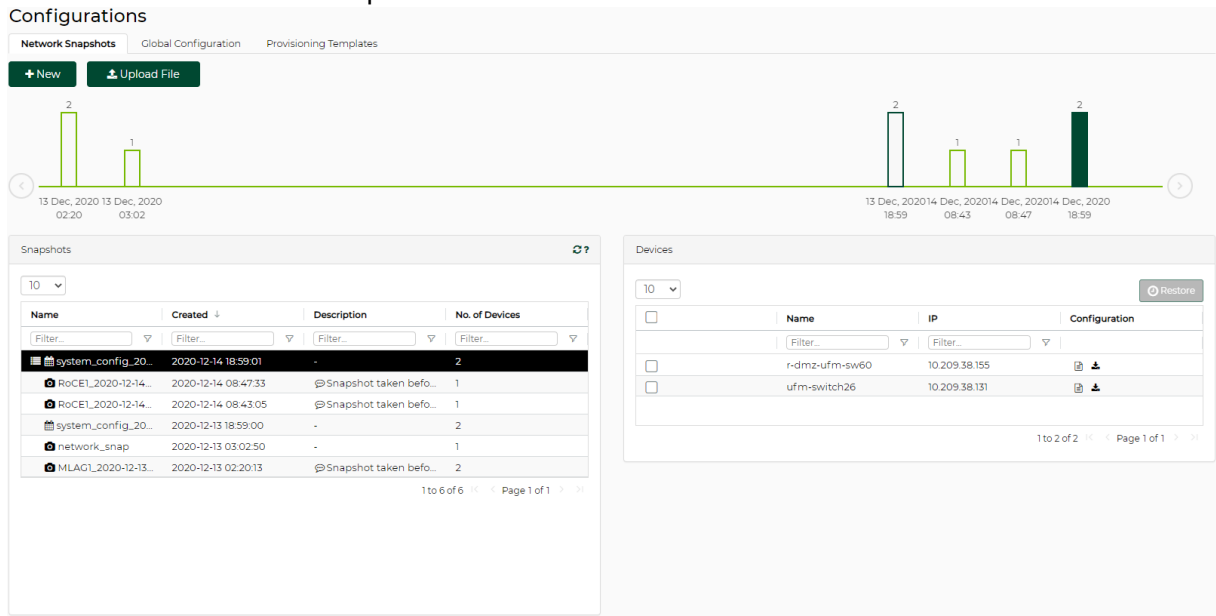

## **Tab Components**

Using this tab, users can manage network snapshots by viewing, editing, creating, importing, deleting, copying, and restoring them.

| Configurations                                     |                            |                      |                           |          |          |                                  |                                            |                                        |
|----------------------------------------------------|----------------------------|----------------------|---------------------------|----------|----------|----------------------------------|--------------------------------------------|----------------------------------------|
| Network Snapshots Glob                             | al Configuration Provision | ning Templates       |                           |          |          |                                  |                                            |                                        |
| 1 + New 2 ± Upload                                 | File                       |                      |                           |          |          |                                  |                                            |                                        |
| 3 2<br>1<br>13 Dec, 2020 13 Dec, 2020<br>0220 0302 | ,                          |                      |                           |          |          | 4<br>5 <sup>13 Dec,</sup><br>185 | 1 1<br>2020 4 Dec, 202014 Dec,<br>08:43 08 | 2<br>202014 Dec, 2020<br>47 18:59      |
| <b>7</b> Snapshots                                 |                            |                      |                           | 87       | 8Devices |                                  |                                            |                                        |
| 10 🗸                                               |                            |                      |                           |          | 10 🗸     |                                  |                                            | 12 O Restore                           |
| Name                                               | Created 4                  | Description          | No. of Devices            |          |          | Name                             | IP                                         | Configuration                          |
| Filter V                                           | Filter V                   | Filter V             | Filter                    | $\nabla$ |          | Filter                           | 7 Filter                                   | <b>V</b>                               |
| 🔳 🛗 system_config_20                               | 2020-12-14 18:59:01        | -                    | 2                         |          |          | r-dmz-ufm-sw60                   | 10.209.38.155                              | 10 🖃 🛓                                 |
| RoCE1_2020-12-14                                   | 2020-12-14 08:47:33        | ⊜Snapshot taken befo | 1                         |          | <b>9</b> | ufm-switch26                     | 10.209.38.131                              | e 🛓                                    |
| RoCE1_2020-12-14                                   | 2020-12-14 08:43:05        | ⊜Snapshot taken befo | 1                         |          |          |                                  |                                            | 11                                     |
| 🛗 system_config_20                                 | 2020-12-13 18:59:00        |                      | 2                         |          |          |                                  |                                            |                                        |
| network_snap                                       | 2020-12-13 03:02:50        |                      | 1                         |          |          |                                  |                                            | ito z or z in incleage i or i i z i zi |
| MLAG1_2020-12-13                                   | 2020-12-13 02:20:13        | ⊜Snapshot taken befo | 2                         |          |          |                                  |                                            |                                        |
|                                                    |                            | 1 to (               | 6 of 6 K ≤ CPage 1 of 1 ⊃ | · >      |          |                                  |                                            |                                        |

#### Network Snapshots Tab Components

| ħ | t Name                | Description                                                    |
|---|-----------------------|----------------------------------------------------------------|
| 1 | New Button            | Enables users to create new user snapshots.                    |
| 2 | Upload File<br>Button | Enables users to upload local tar (compressed) snapshot files. |

| #      | Name                  | Description                                                                                                    |
|--------|-----------------------|----------------------------------------------------------------------------------------------------|
| 3      | Snapshots<br>Timeline | Displays snapshots in a chronological order in the form of a bar chart. This timeline is linked to the snapshots table, as when a snapshot is selected from the table, it will be highlighted in the timeline, and vice versa. |
| 4      | Devices Count         | The number of devices that are included within a snapshot. It is also used to represent the height of the bar.                                                                                                    |
| 5      | Snapshot Date         | The date on which the snapshot was taken. Appears below the snapshot.                                                                                                    |
| 6      | Snapshots<br>Colors   | System snapshots are green-colored, while user snapshots are blue-colored.                                                                                                    |
| 7      | Snapshots<br>Table    | Lists all system ( <sup>m</sup> ) and user ( <sup>o</sup> ) snapshots.<br>The format of a system snapshot is: "system_config_yyyy-mm-dd_hh-mm-ss".                                                                             |
| 8      | Devices Table         | Lists all devices of which configurations have been saved in the selected snapshot from the Snapshots table.                                                                                                    |
| 9      | Disabled Row          | A switch that was once part of the system and was included in the snapshot, but no longer exists. This switch's configuration cannot be restored, but users can view or download its saved configurations.                     |
| 1<br>0 | View Icon             | Displays configuration output of the corresponding switch.                                                                                                    |
| 1<br>1 | Download Icon         | Downloads the saved configuration of the switch to the user's computer.                                                                                                    |
| 1<br>2 | Restore Button        | Enables restoring the configurations of the selected switches.                                                                                                    |

To take a new snapshot of specific systems:

- 1. Click the "New" button.
- 2. Provide a name and description of the snapshot, and move the systems you want to be part of the snapshot to the rightmost table:

| Name         | Network snapshot name     |     |                                 |
|--------------|---------------------------|-----|---------------------------------|
| Description  | Snapshot Description      |     |                                 |
| ] In case of | failure, save anyway      |     |                                 |
| Available D  | Devices                   |     | Selected Devices                |
| All          | ~                         |     | 10 🗸                            |
| 10 🗸         |                           |     | Name ↑ IP                       |
| Name 🕆       | IP                        |     | Filter                          |
| Filter       | ▼   Filter                |     | No Devices Found                |
| r-dmz-u      | fm-sw60 10.209.38.155     | >   |                                 |
| ufm-swi      | tch26 10.209.38.131       | >   |                                 |
|              | 1to2of2 K ⊂ Page1of1 > ⊃C | < « | 0 to 0 of 0 👘 🤇 Page 0 of 0 🔿 🗩 |
|              |                           |     |                                 |

Note the following:

- The snapshot name must be a unique non-whitespace name
- Snapshot description is optional
- When the failure checkbox is checked, snapshots will be created even if not all of the switch's configurations were taken successfully. When it is unchecked, the snapshot will only be created if all of the switches' configurations were taken successfully.
- 3. Click "Create". A new bar will be added to the right side of the timeline.

## **Restoring Snapshots**

The main goal of taking network snapshots is to help retrieve certain switches' configurations in case errors/misconfigurations take place. Previously saved snapshots of switches' running configurations can be restored and applied on these switches.

To restore a snapshot:

- 1. Select the desired snapshot from the Snapshots table.
- 2. Select the switches that you would like to store their configurations from the Devices table.
- 3. Click "Restore". A pop-up will bring to attention the seriousness of the restoration process, and will prompt choosing either to backup and restore, or to restore only:

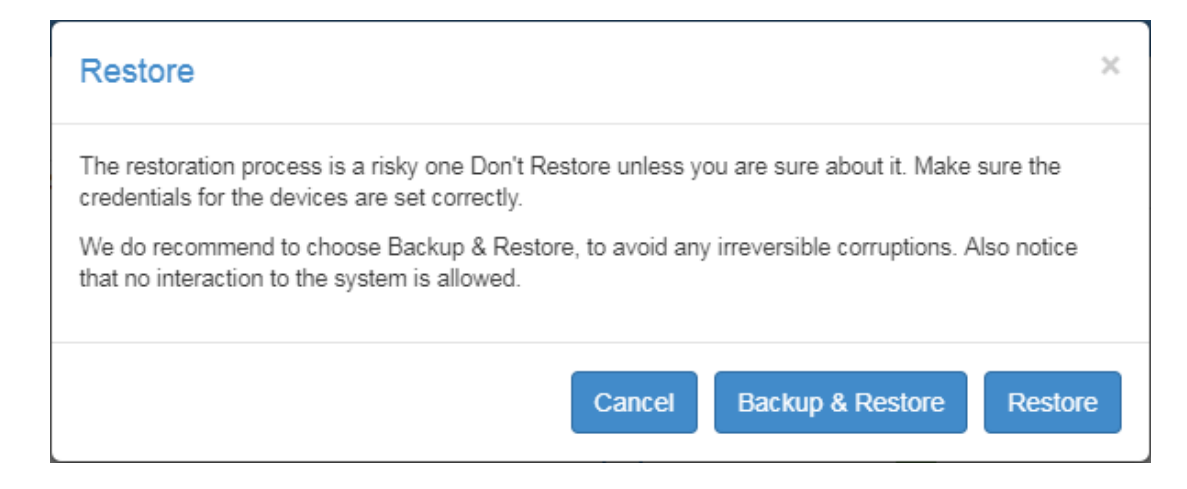

- 4. Backup snapshots are taken right before restoration and capture the currently running configurations. The name format of these backup snapshots is: system\_config\_yyyy-mm-dd\_hh-mm- ss\_Auto\_Snapshot. The backup snapshot will immediately be added to the Snapshots table. Once the backup process is successfully completed, the restoration process will take place.
- 5. Click "Backup & Restore" or "Restore". The restoration process will start.

## **Snapshots Actions**

A right-click on a snapshot from the Snapshots table will enable performing the following actions:

- Remove : Deletes the selected snapshot. Only user snapshots can be deleted by users. System snapshots are deleted automatically seven days after their creation.
- Download : Downloads the selected snapshot to the user's computer as a tar/compressed file.
- Save Copy: Copies the selected snapshot and prompts the user to add a new different name:

### New Snapshot Name:

| Network snapshot name |  |        |      |
|-----------------------|--|--------|------|
|                       |  | Cancel | Save |

# Global Configuration

Global Configuration manages global configuration files. These global files are not necessarily associated with a specific system in NEO, and are editable text files to which variables can be added, and contain a list of configurations that can later be applied on specific systems.

X

#### **Configuration Management**

| Network Snapshots | Global Configuration | n Provisioning Templates             |                      |                    |   |
|-------------------|----------------------|--------------------------------------|----------------------|--------------------|---|
| 🕹 Upload File     |                      |                                      |                      |                    |   |
| 10 •              |                      | Insert Command                       | ?                    | Global Variables   | ? |
| Name 1            |                      | Conveh                               |                      |                    |   |
| Filter            | ♥                    | Search                               | Q                    |                    |   |
|                   |                      | Description                          |                      | Specific Variables | ? |
| No Rows To        | o Show               | Type sequence of configurations here |                      |                    |   |
|                   |                      |                                      |                      |                    |   |
|                   |                      |                                      |                      |                    |   |
| 0 to 0 of 0       | Page 0 of 0 → →      | Reset S                              | ave As Save Validate |                    |   |

## Tab Components

Using this tab, users can manage configuration files by viewing, editing, creating, validating, and deleting them and their variables (if applicable).

| Configuration Management                    |                                                                                                    |                               |
|---------------------------------------------|----------------------------------------------------------------------------------------------------|-------------------------------|
| Global Configuration Provisioning Templates | Network Snapshots                                                                                                    |                               |
| ± Upload File 1                             |                                                                                                    |                               |
| 10 🔻                                        | Insert Command                                                                                                    | ? Global Variables 9          |
| Name ↑                                      | Search 7                                                                                                    | α MTU Value 🔒                 |
|                                             | Sets interface MTU force 6                                                                                                    |                               |
| 2 ≥ Download 3                              | net add < <interface_type>&gt; &lt;<interface_name>&gt; mtu <mtu> [\$? -eq 0]][exit\$?; # exit for none-zero return code</mtu></interface_name></interface_type> | Specific Variables 10         |
|                                             | net commit<br>[\$7 -eq 0]    { rc=\$?;net abort;exit \$rc;}; # exit for none-zero return code<br>evido indexe face name>>>                                       | Interface Type                |
|                                             | sudo ifup < <interface_name>&gt;</interface_name>                                                                                                    | Interface Name Interface name |
|                                             | 5                                                                                                    |                               |
|                                             |                                                                                                    |                               |
|                                             |                                                                                                    |                               |
| 1 to 1 of 1                                 | 8 Reset Save As Save Va                                                                                                    | Validate                      |

### Global Configurations Tab Components

| # | Name                        | Description                                                                                                    |
|---|-----------------------------|----------------------------------------------------------------------------------------------------|
| 1 | Upload File<br>Button       | Enables users to upload local .txt configuration files.                                                               |
| 2 | Configuration<br>Files Menu | Displays all available global configuration files (files can be filtered for using the <b>Filter</b> field).          |
| 3 | Download Icon               | Enables users to download configuration files to the File System in .txt format.                                      |
| 4 | Delete Template<br>Icon     | Enables users to delete configuration files from NEO.                                                                 |
| 5 | Configuration<br>Text Box   | An editor that enables users to type in a list of configurations in separate lines and add global/specific variables. |

| #      | Name                          | Description                                                                                                    |
|--------|-------------------------------|----------------------------------------------------------------------------------------------------|
| 6      | Description Field             | An editable field that describes the configuration file.                                                                                                    |
| 7      | Search Field                  | Enables users to search for specific data that will be highlighted in the configuration text box below if any match is found.                                                                                                    |
| 8      | Editor Buttons                | Reset: Clears the text box, description and variables forms.                                                                                                    |
|        |                               | Save As: Enables saving a newly created configuration file.                                                                                                    |
|        |                               | Save: Keeps the edits on the currently selected file.                                                                                                    |
|        |                               | <b>Validate</b> : Inserting any changes to the text box, description field or variables forms needs to be validated before continuing.                                                                                                    |
| 9      | Global Variables<br>Menu      | A global variable is a single value given to all switches in the system.<br>This field is comprised of all global variables defined in the configuration file. These<br>variables appear in the configuration text box in <b>bold</b> , and are enclosed between angle<br>brackets (for example: <variable1>).</variable1>                  |
| 1<br>0 | Specific Variables<br>Menu    | A specific variable is a single value given to a single switch in the system.<br>This field is comprised of all specific variables defined in the<br>configuration file. These variables appear in the configuration text box in <b>bold</b> , and are<br>enclosed between two angle brackets (for example: < <variable1>&gt;).</variable1> |
| 1<br>1 | Variable Name<br>Field        | A label before the field denoting the name of the variable.                                                                                                    |
| 1<br>2 | Variable<br>Description Field | An editable field that describes the variable.                                                                                                    |
| 1<br>3 | Delete Variable<br>Icon       | Removes the variable from the configuration file.                                                                                                    |

To edit an existing configuration file:

- 1. Choose the configuration file from the list available on the left pane. It will be loaded into the middle pane, and variables, if found, will be loaded into the right pane.
- 2. Make the necessary edits.
- 3. Click "Validate".
- 4. Click "Save"/"Save As".

To create a new configuration file:

- 1. Make sure the editor is cleared by clicking "Reset".
- 2. Start typing a list of configurations in separate lines, and provide a description to the new file.
- 3. Click "Validate".
- 4. [Optional] Add a description to the variables (if applicable), then validate the changes again.
- 5. Click "Save As". You will be prompted to add a name and choose a system type. If the system type is "Mellanox", you may choose a system profile as well.

## **Provisioning Templates**

The "Provisioning Templates" view enables you to edit existing commands or create new ones.

| Configuration Management               |                      |     |                                                       |                    |                           |          |
|----------------------------------------|----------------------|-----|-------------------------------------------------------|--------------------|---------------------------|----------|
| Network Snapshots Global Configuration | Provisioning Templat | tes |                                                       |                    |                           |          |
| Template Name 🗅                        | =                    |     | Insert Command ?                                      | Global Variables   |                           | ?        |
| Filter                                 | 7                    |     | (                                                     |                    | (                         |          |
|                                        |                      |     | Adding VLAN to switch                                 | VLAN ID            | Number of VLAN to create  | <b>İ</b> |
|                                        |                      |     | cli session prefix-modes enable                       | VI AN Name         | Textual name for the VLAN | m        |
| Add-Port-To-LAG                        |                      |     | vlan <vlan_id></vlan_id>                              |                    |                           |          |
| I Add-VLAN                             |                      |     | vlan <vlan id=""> name "<vlan name="">"</vlan></vlan> |                    |                           |          |
| Add-VLAN-To-OSPF-Area                  |                      |     |                                                       | Specific Variables |                           | 2        |
| Add-VLANs                              |                      |     |                                                       | Specific variables |                           | · · · ·  |
| Add-VXLAN                              |                      |     |                                                       |                    |                           |          |
| Agent-Active-Ports-Update              |                      |     |                                                       |                    |                           |          |
| Agent-Interval-Factor-Change           |                      |     |                                                       |                    |                           |          |
| Agent-Port-Channel-Discovery           |                      |     |                                                       |                    |                           |          |
| 1 to 10 of 201                         | Page 1 of 21 > >I    |     | System Type : minxos_switch (Profile : Ethernet)      |                    |                           |          |
|                                        |                      |     | Reset Save as template Validate                       |                    |                           |          |

## Tab Components

Using this tab, users can manage provisioning templates by viewing, editing, and creating them.

| Configuration Management                                                                                                    |                        |                                                                                       |   |                                                                                                    |                           |          |
|----------------------------------------------------------------------------------------------------|------------------------|---------------------------------------------------------------------------------------|---|----------------------------------------------------------------------------------------------------|---------------------------|----------|
| Network Snapshots Global Configuration                                                                                                    | Provisioning Templates |                                                                                       |   |                                                                                                    |                           |          |
| Template Name 1                                                                                                    | =                      | Insert Command                                                                        | ? | Global Variables 5                                                                                              |                           | ?        |
| Filter                                                                                                    | 7                      | 2                                                                                     | 1 |                                                                                                    |                           |          |
| Check-Lossless-Fabric                                                                                                    |                        | Adding VLAN to switch                                                                 |   | VLAN ID                                                                                                    | Number of VLAN to create  | <u> </u> |
| <ul> <li>Linux-Check-Lossless-Fabric</li> </ul>                                                                                                    |                        | cli session prefix-modes enable                                                       | 3 | VI AN Name                                                                                                    | Textual name for the VLAN |          |
| Add-Port-To-LAG                                                                                                    |                        | vian <vlan_id></vlan_id>                                                              | - | VLAN Name                                                                                                    |                           |          |
| I Add-VLAN                                                                                                    |                        | exit                                                                                  |   |                                                                                                    |                           |          |
|                                                                                                    |                        | Vian svean TD> hame "svean hame>"                                                     |   | Contraction of the second second second second second second second second second second second second second s |                           |          |
| Add-VLAN-To-OSPF-Area                                                                                                    |                        | Vian <vlain_id> hame &lt;<vlain_hame></vlain_hame></vlain_id>                         |   | Saurifa Variables 7                                                                                             | ,                         |          |
| Add-VLAN-To-OSPF-Area<br>Add-VLANs                                                                                                    |                        | vian «vian_iD» name «vitan_name».                                                     |   | Specific Variables 7                                                                                            | ,                         | ?        |
| Add-VLAN-To-OSPF-Area<br>Add-VLANs<br>Add-VXLAN                                                                                                    |                        | viai «VLAV_ID» name «VLAV_name».                                                      |   | Specific Variables <b>7</b>                                                                                     | ,                         | ?        |
| Add-VLAN-To-OSPF-Area<br>Add-VLANs<br>Add-VXLAN<br>Agent-Active-Ports-Update                                                                                   |                        | viai «vLAN_US name «vLAN_names»                                                       |   | Specific Variables <b>7</b>                                                                                     | ,                         | ?        |
| Add-VLAN-To-OSPF-Area<br>Add-VLANs<br>Add-VXLAN<br>Agent-Active-Ports-Update<br>Agent-Interval-Factor-Change                                                   |                        | van «vLav_Us name «vLav_Tames»                                                        |   | Specific Variables <b>7</b>                                                                                     | ,                         | ?        |
| Add-VLAN-To-OSPF-Area<br>Add-VLANs<br>Add-VXLAN<br>Agent-Active-Ports-Update<br>Agent-Interval-Factor-Change<br>Agent-Port-Channel-Discovery                   |                        | van «vLav_lu» name «vLav_name».                                                       |   | Specific Variables <b>7</b>                                                                                     | ,                         | ?        |
| Add-VLAN-To-OSPF-Area<br>Add-VLANs<br>Add-VXLAN<br>Agent-Active-Ports-Update<br>Agent-Interval-Factor-Change<br>Agent-Port-Channel-Discovery<br>1 to 10 of 201 | 2age 1 of 21 → →1      | van «vLaw_lu» name «vLaw_name».                                                       |   | Specific Variables <b>7</b>                                                                                     | ,                         | ?        |
| Add-VLAN-To-OSPF-Area Add-VLANs Add-VLANs Add-VXLAN Agent-Active-Ports-Update Agent-Interval-Factor-Change Agent-Port-Channet-Discovery 1 to 10 of 201 IC F    | Page 1 of 21 > >1      | Vian < VLAN_U2> name < VLAN_name>> (System Type : minxos_switch) (Profile : Ethernet) |   | Specific Variables <b>7</b>                                                                                     | ,                         | ?        |

#### Provisioning Templates Tab Components

| # | Name                        | Description                                                                                                    |
|---|-----------------------------|----------------------------------------------------------------------------------------------------|
| 1 | Provisioning Templates Menu | Displays all available provisioning templates (templates can be filtered for using the <b>Filter</b> field).                                                                                                    |
| 2 | Description Field           | An editable field that describes the provisioning template.                                                                                                    |
| 3 | Templates Text Box          | An editor that enables users to type in a sequence of commands and add global/specific variables.                                                                                                    |
| 4 | Editor Buttons              | <b>Reset</b> : Clears the text box, description and variables forms.                                                                                                    |
|   |                             | <b>Save as template</b> : Enables saving a newly created provisioning template.                                                                                                    |
|   |                             | <b>Validate:</b> Inserting any changes to the text box, description field or variables forms needs to be validated before continuing.                                                                                                    |
| 5 | Global Variables Menu       | A global variable is a single value given to all switches<br>in the system.<br>This field is comprised of all global variables defined in<br>the<br>provisioning template. These variables are enclosed<br>between angle brackets (for example: <variable1>).</variable1> |
| 6 | Delete Variable Icon        | Removes the variable from the template.                                                                                                    |

| # | Name                    | Description                                                                                                    |
|---|-------------------------|----------------------------------------------------------------------------------------------------|
| 7 | Specific Variables Menu | A specific variable is a single value given to a single<br>switch in the system.<br>This field is comprised of all specific variables defined<br>in the provisioning template. These variables are<br>enclosed between two angle brackets (for example:<br>< <variable1>&gt;).</variable1> |

#### In order to edit existing templates:

1. Choose the Template Name you wish to edit from the list on the left pane of the window, and edit it in the middle pane.

| Configuration Management                          |                                                                                              |     |                    |                                   |   |
|---------------------------------------------------|----------------------------------------------------------------------------------------------|-----|--------------------|-----------------------------------|---|
| Global Configuration Provisioning Templates Netwo | ork Snapshots                                                                                |     |                    |                                   |   |
| 10 •                                              | Insert Command                                                                               | ?   | Global Variables   |                                   |   |
| Template Name 1                                   | Adding part to LAC                                                                           |     |                    | Number of LAC to create or add to |   |
| Filter V                                          | Adding pointo EXG                                                                            |     | LAG ID             | Number of EAG to create of add to |   |
|                                                   | cli session prefix-modes enable                                                              |     | Interface ID       | Number of interface to add to LAG | 8 |
| ❷ Linux-Check-Lossless-Fabric                     | exit                                                                                         |     |                    |                                   |   |
| ⊖ Linux-Check-VPI-Port                            | interface ethernet <interface_id> channel-group <lag_id> mode active</lag_id></interface_id> |     |                    |                                   |   |
| Add-Port-To-LAG                                   |                                                                                              |     | Specific Variables |                                   |   |
| Add-VLAN                                          |                                                                                              |     |                    |                                   |   |
| Add-VLAN-To-OSPF-Area                             |                                                                                              |     |                    |                                   |   |
| Add-VLANs                                         |                                                                                              |     |                    |                                   |   |
| Add-VXLAN                                         |                                                                                              |     |                    |                                   |   |
| Agent-Active-Ports-Update                         | System Type : minxos_switch (Profile : Ethernet)                                             |     |                    |                                   |   |
| Agent-Interval-Factor-Change                      | Reset Save as template Valid                                                                 | ate |                    |                                   |   |

2. Click "Validate", then "Save as template". You will then be requested to insert a Template Name and System Type.

| Template Name   |   |
|-----------------|---|
| System Type     |   |
| Mellanox Switch | ¥ |
| System Profile  |   |
| No Profile      | T |

If your system type is "Mellanox Switch", you will be asked to select the "System Profile".

#### To add a new template:

1. Make sure the editor is cleared by clicking "Reset".

2. Insert a new command and its description:

| Configuration Management                    |                   |                           |                    |
|---------------------------------------------|-------------------|---------------------------|--------------------|
| Global Configuration Provisioning Templates | Network Snapshots |                           |                    |
| 10 🔻                                        | Insert Command    | ?                         | Global Variables   |
| Template Name 1                             |                   |                           |                    |
| Filter 🗸 🗸                                  | Description       |                           |                    |
|                                             | show snmp         |                           | Specific Variables |
| ⊘ Linux-Check-Lossless-Fabric               |                   |                           |                    |
| ❷ Linux-Check-VPI-Port                      |                   |                           |                    |
| Add-Port-To-LAG                             |                   |                           |                    |
| Add-VLAN                                    |                   |                           |                    |
| Add-VLAN-To-OSPF-Area                       |                   |                           |                    |
| Add-VLANs                                   |                   |                           |                    |
| Add-VXLAN                                   |                   |                           |                    |
| Agent-Active-Ports-Update                   |                   |                           |                    |
| Agent-Interval-Factor-Change                | Reset             | Save as template Validate |                    |
|                                             |                   |                           |                    |

3. Click "Validate", then "Save as template".

To run a set of commands with certain values on multiple devices in parallel, and/or with different values per device:

 Choose the devices you wish to run these commands on from "Devices" under "Managed Elements", right-click on them and click "Provisioning".
 Devices

| Add         |                      |              |                         |
|-------------|----------------------|--------------|-------------------------|
|             |                      |              | <b>2</b>                |
| All         | <b>v</b> 10 <b>v</b> |              |                         |
| Name        | IP                   | System T ↓   | Status MAC              |
| Filter V    | Filter V             | Filter V     | Filter V Filter V       |
| 🔳 switch-05 | 🖸 172.20.203.50      | 🖀 MSN2100    | <b>B8:50:0E:62:3</b> D: |
| 🔲 switch-9f | 🖸 172.20.203.51      | 🖀 MSN2100    |                         |
| localhost   | 172.20.203.13        | 🗮 Red Hat K… |                         |
| localhost   | 172.20.203.20        | 📑 HP ProLia… |                         |
| lab5        | 172.20.203.5         | 🗮 Red Hat K… |                         |
| localhost   | 172.20.203.12        | 📑 Red Hat K… | Remove                  |
| localhost   | 172.20.203.2         | 🔳 IBM Syste… | Acknowledge             |
|             |                      |              | History Monitoring      |
|             |                      |              | 🛃 Live Monitoring       |
|             |                      |              | টো Add To Group         |
|             |                      |              | Add To Site             |
|             |                      |              | 🛓 Generate Dump         |

#### 2. Choose your template:

| set Command Description Type sequence of commands here      |         | 2           | Global Variables |
|-------------------------------------------------------------|---------|-------------|------------------|
| serCommand<br>Description<br>Type sequence of commands here |         | 7           | Global Variables |
| Description<br>Type sequence of commands here               |         |             |                  |
| Type sequence of commands here                              |         |             |                  |
|                                                             |         |             |                  |
|                                                             |         |             |                  |
|                                                             |         |             |                  |
|                                                             |         | Reset Apply |                  |
| elected Devices                                             |         |             |                  |
|                                                             |         |             |                  |
| IP                                                          | Name    |             | Profile          |
| 直 10.0.0.26                                                 | switch2 | E           | themet           |
| ā 10.0.0.27                                                 | switch3 | E           | themet           |
| 10.0.28                                                     | switch4 | E           | themet           |
|                                                             |         |             |                  |
| Jpdate Device Information                                   |         |             |                  |
| ake Running Config Snapshot                                 |         |             |                  |
| Configuration Write                                         |         |             |                  |
|                                                             |         |             |                  |

3. Set the global and local variables, then click "Start" or "Create Task":

| Provisioning                                                             |                           |                  |              |                           |                             |                    |                                         |   |  |
|--------------------------------------------------------------------------|---------------------------|------------------|--------------|---------------------------|-----------------------------|--------------------|-----------------------------------------|---|--|
| Templates                                                                |                           |                  |              |                           |                             |                    |                                         |   |  |
| Edit Command                                                             |                           |                  |              |                           | ?                           | Global Variables 🧲 | $\langle \neg \rangle$                  |   |  |
| Configure general MLAC                                                   | G settings and IPL (run o | n both switches) |              |                           |                             | IPL IP Prefix      | Subnet prefix for IPL interfaces (0-32) | Û |  |
| System Type : minxos                                                     | _switch Profile : Ethe    | ernet            |              |                           |                             | MLAG VIP           | Virtual IP address for MLAG             | ŵ |  |
|                                                                          |                           |                  |              |                           |                             | MLAG VIP Prefix    | Subnet prefix for MLAG Virtual IP (0-32 | 畲 |  |
|                                                                          |                           |                  |              |                           |                             | MLAG System        | Virtual System MAC                      | â |  |
|                                                                          |                           |                  |              |                           |                             | MAC                |                                         |   |  |
|                                                                          |                           |                  |              |                           |                             | VLAN ID            | VLAN Interface ID for IPL (1-4094)      | Û |  |
|                                                                          |                           |                  |              |                           |                             |                    |                                         |   |  |
| Selected Devices                                                         |                           |                  |              |                           |                             |                    |                                         |   |  |
| IP                                                                       | Name                      | Profile          | IPL LAG ID 📋 | IPL Port Range            | IPL IP Addre                | ss 🗊               | IPL Peer IP Address                     | Û |  |
| 10.0.26                                                                  | switch2                   | Ethernet         | Insert Data  | Port range to use for IPL | IP Address of IPL Interface |                    | IP Address of peer IPL Interface        |   |  |
| 10.0.0.27                                                                | switch3                   | Ethernet         | Insert Data  | Port range to use for IPL | IP Address of IPL Interface |                    | IP Address of peer IPL Interface        |   |  |
| 10.0.0.28                                                                | switch4                   | Ethernet         | Insert Data  | Port range to use for IPL | IP Address of IPL Interface |                    | IP Address of peer IPL Interface        |   |  |
| <ul> <li>Update Device Informa</li> <li>Take Running Config S</li> </ul> | tion<br>inapshot          |                  |              |                           |                             |                    |                                         |   |  |
| Configuration Write                                                      |                           |                  |              |                           |                             |                    |                                         |   |  |
| Start Create Task                                                        |                           |                  |              |                           |                             |                    |                                         |   |  |

# Telemetry

## Monitoring

Telemetry may be used to monitor the success and faults of the network and its operations. The initial view lists the saved reports. Administrators can view all saved reports, while standard users can only view the reports they create. A right-click on a specific report opens a menu with the options to load the report or delete it from the list. Multiple reports can be selected and deleted at

#### 

There are four types of reports that users can generate:

- History Monitoring
- Live Monitoring
- Performance
- Snapshot

The monitoring actions can be performed from multiple windows:

- Managed Elements --> Devices --> Right-click on one or more devices
- Managed Elements --> Ports --> Right-click on one or more ports
- Managed Elements --> Groups --> Right-click on a group (available only for History Monitoring)
- Telemetry streaming refer to <u>History Monitoring</u> and <u>Live Monitoring</u> sections below.

## **History Monitoring**

Provides a report of the device attributes values history.

To create a history monitoring report:

1. Click the History button.

2. Choose the devices or ports you wish to generate a report for under "Members" (available objects: device, port).

| lembers Attribute      | S                 |   |                        |                 |     |
|------------------------|-------------------|---|------------------------|-----------------|-----|
| Select Members         | Type: Device Port |   |                        |                 |     |
| Available Devices      |                   |   | Selected Devices       |                 |     |
| IP T                   | Filter            |   | IP v                   | Filter          |     |
| IP                     | Туре              |   | IP                     | 1               | уре |
| 172.20.203.50          | 📥 MSN2100         |   | N                      | Device Selected |     |
| 172.20.203.51          | 💒 MSN2100         |   | Showing 0 to 0 of 0 de | evices          | < > |
| 172.20.203.52          | 🚵 Mellanox Switch |   |                        |                 |     |
| 172.20.203.53          | 📥 MSN2100         | > |                        |                 |     |
| 172.20.203.54          | 🚵 MSN2100         | > |                        |                 |     |
| Showing 1 to 5 of 5 de | evices < >        | < |                        |                 |     |
|                        |                   |   |                        |                 |     |
|                        |                   |   |                        |                 |     |
|                        |                   |   |                        |                 |     |
|                        |                   |   |                        |                 |     |
|                        |                   |   |                        |                 |     |
|                        |                   |   |                        |                 |     |
|                        |                   |   |                        |                 |     |
|                        |                   |   |                        |                 |     |
|                        |                   |   |                        |                 |     |

3. Check the checkboxes of the attributes you wish to monitor their values (available attributes are listed in the table\_below), and define the time frame of the report (over the last hour,

### day, week or month).

| eate History Monitoring Session                                   |
|-------------------------------------------------------------------|
| lembers Attributes                                                |
| Last: Hour   Traffic Errors Memory Metrics CPU Metrics            |
| <ul> <li>In Bandwidth Rate</li> <li>Out Bandwidth Rate</li> </ul> |
| <ul> <li>In Packets Rate</li> <li>Out Packets Rate</li> </ul>     |
|                                                                   |
|                                                                   |
|                                                                   |
|                                                                   |
|                                                                   |
| revious Finish                                                    |

### History Monitoring Available Attributes

| Available Objects | Available Attributes |
|-------------------|----------------------|
| Devices           | Counters             |
|                   | Errors               |
|                   | Memory Metrics       |
|                   | CPU Metrics          |
| Ports             | Counters             |
|                   | Errors               |

4. Once clicked "Finish", the report will be generated.

| mory Free    |          |          |          |          |
|--------------|----------|----------|----------|----------|
|              |          |          |          |          |
| 7000         |          |          |          |          |
| 6000         |          |          |          |          |
| 5000         |          |          |          |          |
| ₽ 4000       |          |          |          |          |
| 3000         |          |          |          |          |
| 2000         |          |          |          |          |
| 1000         |          |          |          |          |
| 0            | 20:06:00 | 20:06:20 | 20:06:40 | 20:07:00 |
|              |          | Time     |          |          |
| 10 209 24 39 |          |          |          |          |

For saving the generated reports, see <u>"Saving Reports"</u>.

## Live Monitoring

Provides a live report of the device attributes values.

To create a live monitoring session:

- 1. Click the button.
- 2. Choose the devices or ports you wish to generate a report for under "Members" (available objects: device, port).

| Select Members Type:<br>Available Devices                     | Device Port                                                                                                    |             | Selected Devices      |                   |     |
|---------------------------------------------------------------|----------------------------------------------------------------------------------------------------|-------------|-----------------------|-------------------|-----|
|                                                               | Filter                                                                                                    |             | IP V                  | Filter            |     |
| IP         Type           172.20.203.50         ▲ MSN2100     |                                                                                                    |             | IP<br>N               | o Device Selected | ybe |
| 172.20.203.53<br>172.20.203.54<br>Showing 1 to 4 of 4 devices | Image: Mission 100           Image: Mission 100           Image: Mission 100 | ><br>><br>< | Showing 0 to 0 of 0 d | evices            | < 2 |

- 3. Check the checkboxes of the attributes you wish to monitor their values (available attributes are listed in the table\_below), and define the interval of the monitoring (the minimal monitoring interval can be as low as 2 seconds).
  - ▲ The minimal interval of 2 seconds applies to Spectrum and SwitchX switches, while for other devices, the minimal interval is 20 seconds for ports, and 5 seconds for devices.

| Create Live Monito | ring Session                                   | ×      |
|--------------------|------------------------------------------------|--------|
| Members Attributes | 8                                              |        |
|                    | Interval: 5 Seconds Memory Metrics CPU Metrics |        |
|                    | Memory Total Memory Used                       |        |
|                    |                                                |        |
|                    |                                                |        |
|                    |                                                |        |
| Previous           |                                                | Finish |

Live Monitoring Available Attributes

| Available Objects | Available Attributes |
|-------------------|----------------------|
| Devices           | Memory Metrics       |
|                   | CPU Metrics          |
| Ports             | Counters             |
|                   | Errors               |

4. Clicking Finish starts the monitoring session.

For saving the monitoring session, see "Saving Reports" section.

Live Monitoring is not supported for third party switches (non-Mellanox switches), but is supported for the ports of those switches.

## Saving Reports

The generated reports can be saved or printed by clicking on the designated buttons.

#### Last Hour Report

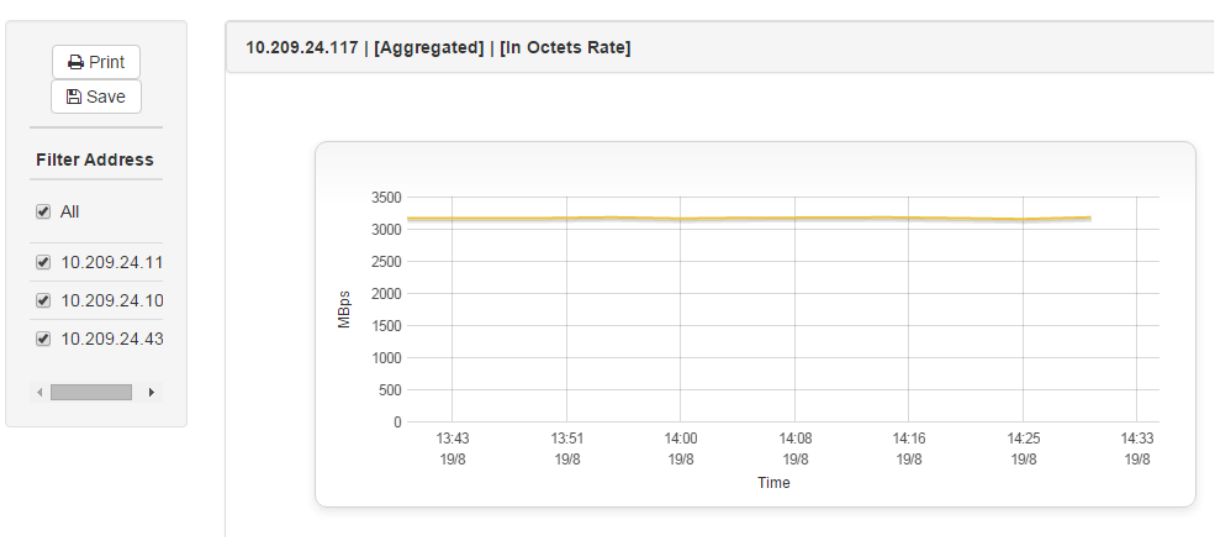

#### x Export to CSV

- A Report Title can be composed of 4-20 alphanumeric characters, as well as "\_" (underscore) and "-" (dash). See <u>"Appendix - Mellanox NEO GUI Fields Validations"</u>.
- The Report Description field is optional, and can contain an unlimited number of characters.

| S | ave Report                      | × |
|---|---------------------------------|---|
|   | Report Title                    |   |
|   | Daily_Report Report Description |   |
|   | description (optional)          |   |
|   | Close Save                      |   |
|   |                                 |   |

- Users can save a report within 30 minutes from its creation time.
- Once a report is generated, it can be exported to a CSV file.
  - If the report was generated for multiple devices the CSV file can only be created if each graph contains a single device ("Group by Counter" checkbox on the left side of the graph is unchecked).
  - If the report was generated for a single device the option of creating a CSV file will automatically become available.

#### Last Hour Report

| A Print Save   | 10.209.24.82   Out Octe | ets Rate |          |          |                  |          |          |          |
|----------------|-------------------------|----------|----------|----------|------------------|----------|----------|----------|
| ☑ All          |                         |          |          |          |                  |          |          |          |
| ₩ 10.209.24.02 | 0.8                     |          |          |          |                  |          |          |          |
|                | 8. 0.6<br>99<br>0.4     |          |          |          |                  |          |          |          |
|                | 0.2                     |          |          |          |                  |          |          |          |
|                | 0.0                     | 10:41:40 | 10:50:00 | 10:58:20 | 11:06:40<br>Time | 11:15:00 | 11:23:20 | 11:31:40 |
|                | Export to CSV           |          |          |          |                  |          |          |          |

- Removing temporary reports is done by a garbage collector mechanism that is activated every 5 minutes.
- By default, the maximum number of reports that can be saved is 200, while each user can save up to 20 reports (the administrator can keep saving reports even after reaching the 20 report limit, but once the system's 200 report limit is met, no additional reports could be saved, unless reconfiguration is performed).

#### To configure the maximum number of reports to save:

- 1. Open the /opt/neo/controller/conf /controller.cfg file.
- 2. Find the Report section.
- Set the maximum allowed number of saved reports in the system by changing the max\_reports\_per\_system value (the default is 200).
- 4. Set the maximum allowed number of saved reports per user by changing the max\_reports\_per\_user value (the default is 20).
- 5. Restart Mellanox NEO-controller.

#### To configure the report's garbage collector cycle interval:

- 1. Open the /opt/neo/controller/conf /controller.cfg file.
- 2. Find the Report section.
- 3. Set the garbage\_collector\_interval value to the desired number (the default is 5 minutes).
- 4. Restart Mellanox NEO-controller.

## Streaming

Streaming is supported on Spectrum systems with either Onyx or Cumulus operating systems.

## **Predefined Sessions**

For every Telemetry Agent controlled by Mellanox NEO, the sessions below are defined by default:

- WJH
- Interface Counters
- Buffer Events

By default (when Telemetry Agent is started on the switch) only "Interface Counters" session is enabled (activated).

These sessions retrieve information for various NEO views. They cannot be edited or deleted, and devices will be automatically added to/removed from them according to their telemetry capability. Some of them can be enabled or disabled by need.

To perform an action on an added session, right-click on it, and select "Disable/Enable", "Modify Members" or "Delete".

The default streaming sessions are:

|                          | ) | Streaming          |            |          |             |          |        |
|--------------------------|---|--------------------|------------|----------|-------------|----------|--------|
| <b>≜</b>                 |   | Sessions           |            |          |             |          | C      |
| Dashboards               | > | 10 🔻               |            |          |             |          |        |
| Managed Elements         | > | Name ↓             | Collectors | Profile  | Interval    | Status   | State  |
| 📥 Network Map            |   | Filter V           | Filter V   | Filter V | Filter V    | Filter 7 | Filt V |
| 🗲 Services               |   | WJH                | 🖋 NEO DB   | Default  | 5           | 0        | 0      |
| Configuration Management |   | Interface Counters | 🖋 NEO DB   | Default  | 5           | 0        | 0      |
| Lat Telemetry            | ~ | Buffer Events      |            | Default  | 5           |          | 0      |
| Monitoring               | 0 |                    |            |          | 1 10 3 01 3 | Fage     |        |
| Snapshots                |   |                    |            |          |             |          |        |
| Streaming                |   |                    |            |          |             |          |        |

- WJH samples the dropped packets buffer, and streams the data to Mellanox NEO.
- Interface Counters samples interface counters. Please refer to the "Supported Telemetry Data Streaming" page of the Telemetry Agent User Manual for more information on the supported profiles and the available counters per profile.
- Buffer Events samples the buffer histogram and creates an event every time the defined threshold is crossed. To view the buffer histogram when an event is created, go to Network Map, and click on "Buffers Utilization" under Network Analysis. For more information, see <u>"Network Analysis"</u>.

To perform a change of collectors to an existing session, go over the pencil mark under Collectors and mark the relevant collectors to add.

|                          |          | Streaming  |                     |                |           |               |               |
|--------------------------|----------|------------|---------------------|----------------|-----------|---------------|---------------|
| Mellanox                 | )        | + Add      |                     |                |           |               |               |
| <b>▲</b> ▼ 0 ▼           |          | Sessions   |                     |                |           |               | C             |
| Dashboards               | >        | 10 •       |                     |                |           |               |               |
| Managed Elements         | >        | Name ↓     | Collectors          | Profil         | e Inte    | rval Status   | State         |
| 🛔 Network Map            |          | Filter     | Filter              | ∇ Filter       |           | er 🗸   Filter | Filt V        |
| Services                 |          | WJH        | NEO DB              | Defa           | ılt 5     | 0             | 0             |
| Configuration Management | 10 •     |            |                     |                |           | •             | 0             |
| Lttl Telemetry           |          | Name 1     | Address Port        | Protocol       | Format    | Ø             | 0             |
| Monitoring               | Filter V | Filter 🗸 🗌 | Filter V   Filter V | 7              |           | 3 of 3 K ≤ Pa | ge 1 of 1 > > |
| Snanehote                | 4        | NEO DB 1   | 10.209.2 8094       | TCP            | influx    |               |               |
| опарынна                 |          | interfaces | 10.209.2 5122       | TCP            | jsonRPC   |               |               |
| Streaming                |          | wjh_pac 1  | 10.209.2 5123       | TCP            | jsonRPC   |               |               |
| 🙈 Tasks                  |          |            | 1 to                | 3 of 3 💠 🔇 Pag | e1of1 > > |               |               |
| 🕄 Jobs                   | 0        |            |                     |                |           |               |               |

## **Sessions Management**

### **View Session**

In order to view all available sessions, go to "Telemetry"  $\rightarrow$  "Streaming". A table will appear with a list of all sessions, including the predefined sessions marked in yellow.

|                          | 8 | Streaming      |               |              |          |             |                       |   |
|--------------------------|---|----------------|---------------|--------------|----------|-------------|-----------------------|---|
| Mellanox<br>TECHNOLOGIES |   | + Add          |               |              |          |             |                       |   |
| ≜ <b>-</b> 0 -           |   | Sessions       |               |              |          |             |                       | C |
| 🚳 Dashboards             | > | 10 •           |               |              |          |             |                       |   |
| I Managed Elements       | ~ | Name ↓         | Collectors    | Profile      | Interval | Status      | State                 |   |
| A Network Map            |   | Filter V       | Filter V      | Filter 🗸     | Filter   | Filter      | ♥ Filter ♥            | , |
| ✗ Services               |   | counters       | 🖋 Graphana    | NEO Counters | 5        | 0           | 0                     |   |
| Configuration Management |   | WJH            | 🖋 NEO DB      | Default      | 5        | 0           | 0                     |   |
| ÷                        |   | Interface Coun | 🖋 test,NEO DB | Default      | 5        | 0           | 0                     |   |
| Lett. Reports            | ~ | Buffer Events  |               | Default      | 5        | 0           | ο                     |   |
| Monitoring               | 1 |                |               |              |          | 1 to 4 of 4 | IC C Page 1 of 1 > >I |   |
| Snapshots                |   |                |               |              |          |             |                       |   |
| Streaming                |   |                |               |              |          |             |                       |   |

## Create a New Session

To add a new streaming session, click on the "New" button, insert the new session's name, and fillin the required parameters:

- Profile: Select one of the profiles -
  - NEO Counters
  - Traffic Counters

- Priority Counters
- Buffer Histograms
- FDB Table
- Routing Table
- Interval: The time interval for the data collection
- Data Collectors: The collectors to which the data will be sent. For more information on defining the collectors, you can use the pencil icon, or refer to <u>"Data Collector"</u>.

A It is possible to define up to five sessions per system, and one per type.

- It is impossible to create more than one session on the same profile for a specific device.
- A Before starting a buffer histogram session, make sure to configure the relevant traffic class on the switch using the "Enable Histogram" template.
- ▲ Use the "Enable Histogram" template to configure default session "buffer events".
- A Before running the routing profile, make sure it is enabled on the switch (run "ip routing").

| ne                   | Enter session r | name            | Interval |              |                | seconds   |      |
|----------------------|-----------------|-----------------|----------|--------------|----------------|-----------|------|
| ofile NEO Counters • |                 | ; <b>v</b>      | Data Col | lectors      | select Data C  | ollectors |      |
| Available Memb       | ers             |                 |          | Session Mer  | nbers          |           |      |
| 10 🔻                 | Filter          |                 |          | 10 •         | Filter         |           |      |
| Name                 | IP              | System Type     |          | Name         | IP             | System    | Туре |
| switch-c7fe70        | 172.20.203.53   | Mellanox Switch |          |              | No devic       | es found. |      |
| switch-9f2c62        | 172.20.203.51   | Mellanox Switch | »        | Showing 0 to | 0 of 0 entries |           | < >  |
| switch-058d0c        | 172.20.203.50   | Mellanox Switch | >        |              |                |           |      |
| Showing 1 to 3 (     | of 3 entries    | < >             | <        |              |                |           |      |
|                      |                 |                 | «        |              |                |           |      |
|                      |                 |                 |          |              |                |           |      |
|                      |                 |                 |          |              |                |           |      |
|                      |                 |                 |          |              |                |           |      |
|                      |                 |                 |          |              |                |           |      |
|                      |                 |                 |          |              |                |           |      |
|                      |                 |                 |          |              |                |           |      |
|                      |                 |                 |          |              |                |           |      |

## Telemetry Agent Supported Counters Per Profile

Please visit the Telemetry Agent User Manual under Appendixes>Supported Telemetry Data Streaming>Supported Counters Per Profile for more information.

### Enable/Disable Session

To enable or disable a session, right-click on it, and select the desired action: Enable/Disable.

• Warning: Running multiple sessions in high frequency may lead to high switch CPU conception.

#### Streaming

| + Add         |                           |              |          |             |                         |   |
|---------------|---------------------------|--------------|----------|-------------|-------------------------|---|
| Sessions      |                           |              |          |             |                         | C |
| 10 🔻          |                           |              |          |             |                         |   |
| Name 4        | Collectors                | Profile      | Interval | Status      | State                   |   |
| Filter        | ∇   Filter ∇              | Filter       | Filter   | ∇ Filter    | Filter                  | 7 |
| ■ my_session  | ✓ my_collector            | NEO Counters | 1        | ο           | ο                       |   |
| HLW           | Enable                    | Default      | 5        | 0           | 0                       |   |
| Interface Cou | ➡ Modify Members ➡ Delete | Default      | 5        | 0           | 0                       |   |
| Buffer Events |                           | c Default    | 5        | 0           | 0                       |   |
|               |                           |              |          | 1 to 4 of 4 | <pre>Page 1 of 1 </pre> |   |

## **Edit Sessions Members**

To modify the session members, right click on a session, and select "Modify Members". The session member's view will open. You can use the arrows to add and remove members from a session. You can run only one session per profile and no more than 5 sessions (in total) per switch. Each session can be sent to several collectors.

| 1e                | my_session    |                 | Interva | 1                 | se            | conds           |
|-------------------|---------------|-----------------|---------|-------------------|---------------|-----------------|
| file              | NEO Counters  | ;<br>•          | Data C  | ollectors         | y_collector   |                 |
| Available Memb    | ers           |                 |         | Session Membe     | rs            |                 |
| 10 🔻              | Filter        |                 |         | 10 •              | Filter        |                 |
| Name              | IP            | System Type     |         | Name              | IP            | System Type     |
| switch-9f2c62     | 172.20.203.51 | Mellanox Switch |         | switch-c7fe70     | 172.20.203.53 | Mellanox Switch |
| switch-058d0c     | 172.20.203.50 | Mellanox Switch | >       | Showing 1 to 1 of | of 1 entries  | < >             |
| showing 1 to 2 of | of 2 entries  | < >             | >       |                   |               |                 |
|                   |               |                 | <       |                   |               |                 |
|                   |               |                 | «       |                   |               |                 |
|                   |               |                 |         |                   |               |                 |
|                   |               |                 |         |                   |               |                 |
|                   |               |                 |         |                   |               |                 |
|                   |               |                 |         |                   |               |                 |
|                   |               |                 |         |                   |               |                 |
|                   |               |                 |         |                   |               |                 |
|                   |               |                 |         |                   |               |                 |

A You can run up to one session per profile, and each session can be sent to up to 3 different collectors (destinations).

## **Delete Session**

To delete a session, right-click on it, and select "Delete". When deleting a session from the sessions table, the specified session will be stopped on all session members (switches) that are currently running it.

| ssions        |                |              |          |          |          |
|---------------|----------------|--------------|----------|----------|----------|
| IO <b>v</b>   |                |              |          |          |          |
| Name ↓        | Collectors     | Profile      | Interval | Status   | State    |
| Filter        | ♥ Filter ♥     | Filter       | V Filter | ♥ Filter | ♥ Filter |
| my_session    | mv collector   | NEO Counters | 1        | ο        | 0        |
| HLW           | Enable         | Default      | 5        | 0        | 0        |
| Interface Cou | Modify Members | Default      | 5        | 0        | 0        |
|               | 🔟 Delete       | c. Dofault   | 5        | 0        | 0        |

### Streaming

### Session Members Status

To view the status of session members, click on the session, and a table with the following parameters will appear on the right side of the screen:

- IP: System IP
- Status: OK, Fail/Warning or Stop (green, yellow or gray icon, respectively)
- Error Description: Will be displayed only in case there is a general telemetry error
- Last Status Change: Specifies the exact time in which the last status change occurred.

| Streaming       |                   |              |          |             |                   |   |                 |                 |                  |                   |                    |
|-----------------|-------------------|--------------|----------|-------------|-------------------|---|-----------------|-----------------|------------------|-------------------|--------------------|
| + Add           |                   |              |          |             |                   |   |                 |                 |                  |                   |                    |
| Sessions        |                   |              |          |             |                   | 9 | Session Members |                 |                  |                   | 0                  |
| 10 •            |                   |              |          |             |                   |   | 10 •            |                 |                  |                   |                    |
| Name 4          | Collectors        | Profile      | Interval | Status      | State             |   | Name 1 ↓        | IP 2 ↓          | Filters          | Error Description | Last Status Change |
| Filter          | Filter V          | Filter V     | Filter V | Filter V    | Filter V          |   | Filter V        | Filter          | Filter V         | Filter V          | Filter 🗸           |
| my_session      | my_collector      | NEO Counters | 1        | 0           | 0                 |   | switch-9f2c62   | 172.20.203.51   | ACL,L1,L2,L3,TUN | No errors         | 2020-02-20 09:2    |
| 🔳 WJH           | 🖋 NEO DB          | Default      | 5        | •           | 0                 |   | switch-058d0c   | • 172.20.203.50 | ACL,L1,L2,L3,TUN | No errors         | 2020-02-20 09:2    |
| Interface Count | 🖋 NEO DB          | Default      | 5        | Fail        | 0                 |   |                 |                 |                  | 1 to 2 of 2 K <   | Page 1 of 1        |
| Buffer Events   | NEO GRPC Collecto | Default      | 5        | Ö           | 0                 |   |                 |                 |                  |                   |                    |
|                 |                   |              |          | 1 to 4 of 4 | ⊂ Page 1 of 1 ⊃ ⊃ |   |                 |                 |                  |                   |                    |

## **Device Sessions Information**

You may view the running sessions and the sessions status of each device, by selecting "Managed Elements"-->"Devices", and clicking on the relevant device. The "Sessions" tab will appear in the "Device Information" panel on the right, as shown below. In case of a problem with the session, the problem type will be reflected in the session status.

Devices

A

|                   |                 |                   |               | 0                  | Device Inform | nation (172 | .20.203.50)     |             |                 |                  | 3               |
|-------------------|-----------------|-------------------|---------------|--------------------|---------------|-------------|-----------------|-------------|-----------------|------------------|-----------------|
| All 🔹             | 10 •            |                   |               |                    | General       | Ports       | Inventory Eve   | ents Jobs   | Device Access   | Groups Links     | Config          |
| Name              | IP ↑            | System Type       | Status        | MAC                | Telemetry     | Snapshots   | VLAN Link       | Aggregation | Cables Docker C | ontainers Sessio | ons             |
| Filter            | Filter V        | Filter 🎔          | Filter V      | Filter             | 10 •          |             |                 |             |                 |                  |                 |
| localhost         | 172.20.203.2    | IBM System x365…  | •             | N/A                | Name ↓        |             | Collectors      | Profile     | Interval        | Status           | State           |
| lab4              | 172.20.203.4    | Red Hat KVM       | •             | 98:03:9B:8D:1E:18  | Filter-       | 7           | Filter V        | Filter_     | Filter          | V Filter         | V Filter        |
| lab5              | 172.20.203.5    | Red Hat KVM       | 0             | N/A                | WIL           |             | ANEO DR         | Default     | 5               |                  | 0               |
| lab6              | 172.20.203.6    | Red Hat KVM       | 0             | N/A                | Interfac      |             | ANEO DB         | Default     | -               |                  |                 |
| localhost.localdo | 172.20.203.13   | Red Hat KVM       | 0             | N/A                | niteriac      | e co        | AND CODE        | Default     | 5               |                  |                 |
| localhost         | 172.20.203.20   | HP ProLiant DL1   | 0             | N/A                | Butter E      | vents       | NEO GRPC Coller | Default     | 5               | •                | 0               |
| switch-058d0c     | 172.20.203.50   | 📇 MSN2100         |               | B8:59:9F:62:3D:00  |               |             |                 |             |                 | 1 to 3 of 3      | ○ Page 1 of 1 ≥ |
| switch-9f2c62     | 2 172.20.203.51 | 🚢 MSN2100         | () Lill       | 98:03:98:FC:36:80  |               |             |                 |             |                 |                  |                 |
|                   | 2 172.20.203.52 | 📇 Mellanox Switch | 0             | N/A                |               |             |                 |             |                 |                  |                 |
| switch-c7fe70     | 2 172.20.203.53 | 📇 MSN2100         | () Lat        | B8:59:9F:7A:A1:40  |               |             |                 |             |                 |                  |                 |
|                   |                 |                   | 1 to 10 of 12 | ⊆ Page 1 of 2 → →I |               |             |                 |             |                 |                  |                 |

Running multiple sessions in high frequency may lead to high switch CPU conception.

## What Just Happened Filtering

For WJH session, it is possible to get drops of specific categories only and silence alerts about other categories. Unselected categories will not be streamed, thus it is recommended to select all the wanted categories.

|           |                   |              |          |          | ø        | Session Members |                 |        |          |                   |                 |
|-----------|-------------------|--------------|----------|----------|----------|-----------------|-----------------|--------|----------|-------------------|-----------------|
|           |                   |              |          |          |          | 10 •            |                 |        |          |                   |                 |
| Ļ         | Collectors        | Profile      | Interval | Status   | State    | Name 1 ↓        | IP 2 ↓          | Filter | Filters: | Error Description | Last Status Cha |
| ▼         | Filter V          | Filter V     | Filter V | Filter V | Filter 🗸 | Filter V        | Filter          | Filter | I 1      | Filter V          | Filter          |
| ision     | my_collector      | NEO Counters | 1        | 0        | 0        | switch-9f2c62   | 0 172.20.203.51 | 11     | ✓ L2     |                   | 2020-02-20 15   |
|           | 🖋 NEO DB          | Default      | 5        | 0        | 0        | switch-058d0c   | 0 172.20.203.50 | @ A0   | ✓ L3     |                   | 2020-02-20 15   |
| ice Count | 🖋 NEO DB          | Default      | 5        | •        | 0        |                 |                 |        | ✓ TUNNEL | 1 to 2 of 2       | Page 1 of 1 ⊃   |
| Events    | NEO GRPC Collecto | Default      | 5        | 0        | 0        |                 |                 |        |          |                   |                 |

## **Snapshots**

Streaming

Telemetry snapshots allow the user to store snapshots of commands running periodically if the output was changed, and allow the user to search, view and compare these snapshots.

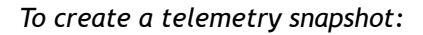

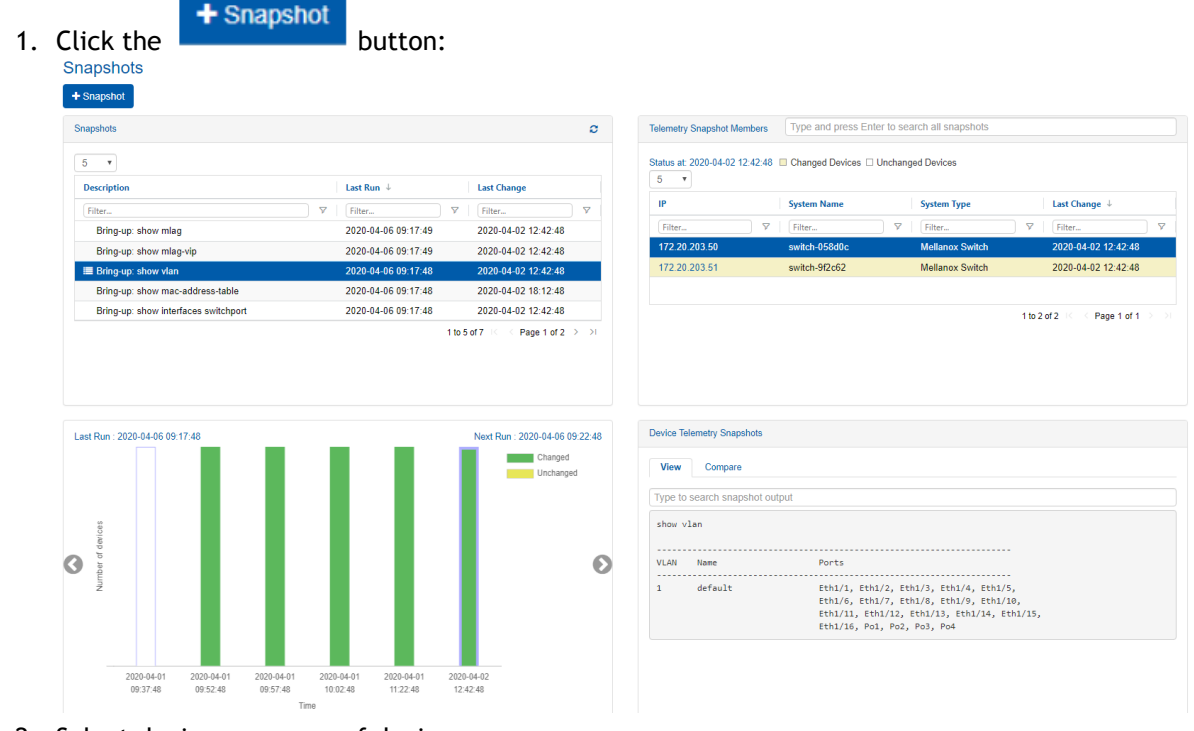

- 2. Select devices or group of devices.
- 3. Select a template or a command.
- 4. Select snapshot interval.
- 5. Click Finish.

A Right clicking an existing snapshot allows the user to run it immediately, edit, or delete it.

## **Snapshots Tab**

The Snapshots tab displays information about all the snapshots that were taken, and it is divided to four sections:

• The snapshots section displays all the telemetry snapshots configured by the user.

| Description                          |   | Last Run ↓          |         | Last Change         |            |
|--------------------------------------|---|---------------------|---------|---------------------|------------|
| Filter                               | 7 | Filter              | 7       | Filter              | ) <b>v</b> |
| Bring-up: show mlag                  |   | 2020-04-06 09:17:49 |         | 2020-04-02 12:42:48 |            |
| Bring-up: show mlag-vip              |   | 2020-04-06 09:17:49 |         | 2020-04-02 12:42:48 |            |
| ■ Bring-up: show vlan                |   | 2020-04-06 09:17:48 |         | 2020-04-02 12:42:48 |            |
| Bring-up: show mac-address-table     |   | 2020-04-06 09:17:48 |         | 2020-04-02 18:12:48 |            |
| Bring-up: show interfaces switchport |   | 2020-04-06 09:17:48 |         | 2020-04-02 12:42:48 |            |
|                                      |   | 1                   | to 5 of | 7 📧 🤇 Page 1 of 2   | >          |

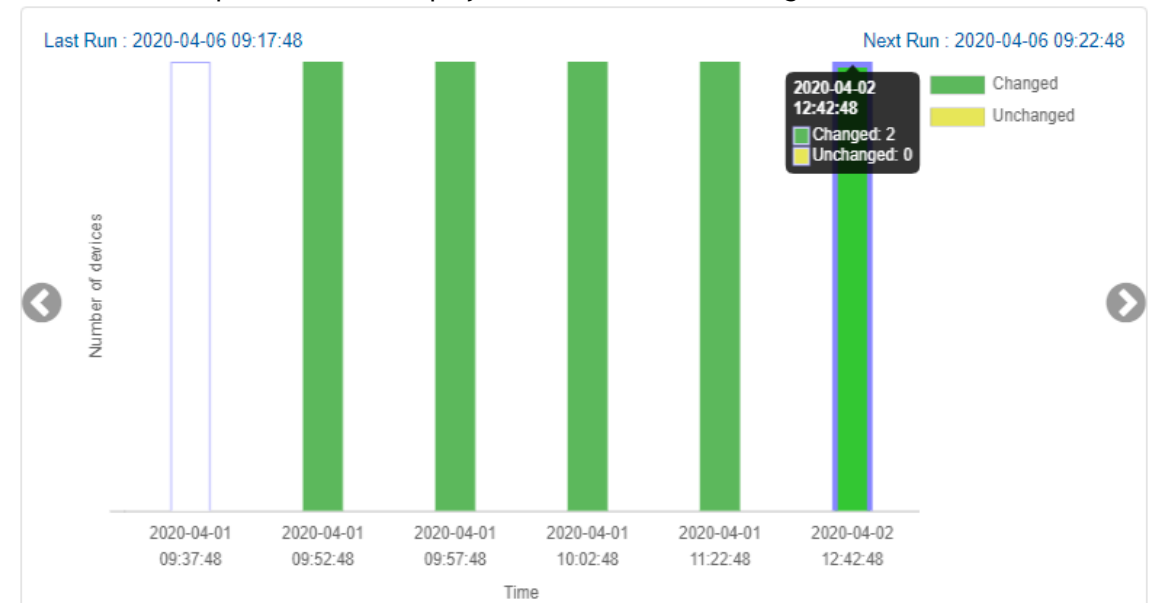

• The selected snapshot timeline displays the times of latest changes detected.

• Telemetry Snapshots Members displays a list of the devices which are members in the selected telemetry snapshots.

| Telemetry Snapshot Membe    | Type and press Enter to   | o search all snapshots |                               |   |
|-----------------------------|---------------------------|------------------------|-------------------------------|---|
| Status at: 2020-04-02 12:42 | :48 Changed Devices 🗆 Unc | hanged Devices         |                               |   |
| IP                          | System Name               | System Type            | Last Change ↓                 |   |
| Filter                      | ♥ Filter                  | ♥ Filter               | Filter                        | 7 |
| 172.20.203.50               | switch-058d0c             | Mellanox Switch        | 2020-04-02 12:42:48           |   |
| 172.20.203.51               | switch-9f2c62             | Mellanox Switch        | 2020-04-02 12:42:48           |   |
|                             |                           |                        |                               |   |
|                             |                           |                        | 1 to 2 of 2 🔣 < Page 1 of 1 🗦 |   |
|                             |                           |                        |                               |   |
|                             |                           |                        |                               |   |
|                             |                           |                        |                               |   |
|                             |                           |                        |                               |   |

• Device Telemetry Snapshots displays the content of the selected device snapshot.

| evice Tele | metry Snapshots       |            |            |                   |        |               |              |
|------------|-----------------------|------------|------------|-------------------|--------|---------------|--------------|
| View       | Compare               |            |            |                   |        |               |              |
| Type to s  | earch snapshot output |            |            |                   |        |               |              |
| show vol   | ltage                 |            |            |                   |        |               |              |
|            | Davies Mater          |            | Format and |                   |        |               |              |
| Module     | Power Meter           | кед        | Voltage    | Actual<br>Voltage | Status | High<br>Range | Low<br>Range |
|            |                       |            |            |                   |        |               |              |
| MGMT       | acdc-monitor1         | SoC Core   | 0.97       | 0.97              | OK     | 1.11          | 0.82         |
| 1GMT       | acdc-monitor1         | SoC VNN    | 1.03       | 1.03              | OK     | 1.19          | 0.88         |
| MGMT       | acdc-monitor1         | CPU 0.675V | 0.68       | 0.67              | ОК     | 0.78          | 0.57         |
| IGMT       | acdc-monitor1         | 1V         | 1.00       | 1.01              | ОК     | 1.15          | 0.85         |
| MGMT       | acdc-monitor1         | VDDQ       | 1.35       | 1.36              | OK     | 1.55          | 1.15         |
| IGMT       | acdc-monitor1         | 1.8V       | 1.80       | 1.82              | ОК     | 2.07          | 1.53         |
| MGMT       | acdc-monitor1         | SYS 3.3V   | 3.30       | 3.34              | ОК     | 3.79          | 2.80         |
| MGMT       | acdc-monitor1         | 12V        | 12.00      | 12.06             | ОК     | 13.80         | 10.20        |
| MONT       | acds-moniton1         | 1 351/     | 1 35       | 1 36              | OK     | 1 55          | 1 15         |

• The Compare tab displays the differences between the selected snapshot and any other snapshots.

| View                                           | Compare                                                                                          |                                                        |                                                              |                                                                         |                                      |                                                                   |                                                         |   |
|------------------------------------------------|--------------------------------------------------------------------------------------------------|--------------------------------------------------------|--------------------------------------------------------------|-------------------------------------------------------------------------|--------------------------------------|-------------------------------------------------------------------|---------------------------------------------------------|---|
| ompare l                                       | atest snapshot with:                                                                             | 2020-09-18 16:25:46                                    | •                                                            | •                                                                       |                                      |                                                                   |                                                         |   |
| Latest :                                       | snapshot 🔲 Selected s                                                                            | snapshot                                               |                                                              |                                                                         |                                      |                                                                   |                                                         |   |
| show vo                                        | ltage                                                                                            |                                                        |                                                              |                                                                         |                                      |                                                                   |                                                         |   |
|                                                | 0                                                                                                |                                                        |                                                              |                                                                         |                                      |                                                                   |                                                         |   |
|                                                | Power Mater                                                                                      | Peg                                                    | Evnected                                                     | Actual                                                                  | <br>Status                           | High                                                              |                                                         |   |
| Nodule                                         | Power Meter                                                                                      | Reg                                                    | Expected<br>Voltage                                          | Actual<br>Voltage                                                       | Status                               | High<br>Range                                                     | Low<br>Range                                            |   |
| 1odule<br>1GMT                                 | Power Meter<br>acdc-monitor1                                                                     | Reg<br>SoC Core                                        | Expected<br>Voltage<br>1.01                                  | Actual<br>Voltage                                                       | Status<br>OK                         | High<br>Range<br>1.16                                             | Low<br>Range<br>0.86                                    |   |
| 1odule<br>1GMT<br>1GMT                         | Power Meter<br>acdc-monitor1<br>acdc-monitor1                                                    | Reg<br>SoC Core<br>SoC VNN                             | Expected<br>Voltage<br>1.01<br>1.0 <del>4</del> 3            | Actual<br>Voltage<br>1.01<br>1.0 <del>4</del> 3                         | Status<br>OK<br>OK                   | High<br>Range<br>1.16<br>1. <del>20</del>                         | Low<br>Range<br><br>0.86<br>19 0.88                     | 8 |
| Module<br>MGMT<br>MGMT<br>MGMT                 | Power Meter<br>acdc-monitor1<br>acdc-monitor1<br>acdc-monitor1                                   | Reg<br>SoC Core<br>SoC VNN<br>CPU 0.675V               | Expected<br>Voltage<br>1.01<br>1.0 <del>4</del> 3<br>0.68    | Actual<br>Voltage<br>1.01<br>1.0 <mark>4</mark> 3<br>0.68               | Status<br>OK<br>OK<br>OK             | High<br>Range<br>1.16<br>1. <del>20</del><br>0.78                 | Low<br>Range<br>0.86<br>19 0.88<br>0.57                 | 8 |
| Module<br>MGMT<br>MGMT<br>MGMT<br>MGMT         | Power Meter<br>acdc-monitor1<br>acdc-monitor1<br>acdc-monitor1<br>acdc-monitor1<br>acdc-monitor1 | Reg<br>SoC Core<br>SoC VNN<br>CPU 0.675V<br>1V         | Expected<br>Voltage<br>1.01<br>1.043<br>0.68<br>1.00         | Actual<br>Voltage<br>1.01<br>1.0 <del>4</del> 3<br>0.68<br>1.01         | Status<br>OK<br>OK<br>OK<br>OK       | High<br>Range<br>1.16<br>1. <mark>20</mark><br>0.78<br>1.15       | Low<br>Range<br>0.86<br>19 0.88<br>0.57<br>0.85         | 8 |
| Module<br>MGMT<br>MGMT<br>MGMT<br>MGMT<br>MGMT | Power Meter<br>acdc-monitor1<br>acdc-monitor1<br>acdc-monitor1<br>acdc-monitor1<br>acdc-monitor1 | Reg<br>SoC Core<br>SoC VNN<br>CPU 0.675V<br>1V<br>VDDQ | Expected<br>Voltage<br>1.01<br>1.043<br>0.68<br>1.00<br>1.35 | Actual<br>Voltage<br>1.01<br>1.0 <del>4</del> 3<br>0.68<br>1.01<br>1.36 | Status<br>OK<br>OK<br>OK<br>OK<br>OK | High<br>Range<br>1.16<br>1. <del>20</del><br>0.78<br>1.15<br>1.55 | Low<br>Range<br>0.86<br>19 0.88<br>0.57<br>0.85<br>1.15 | 8 |

# Tasks

The Tasks window displays the full Mellanox NEO® tasks list.

A task is an action defined by a user to apply on one or more devices, ports, or groups. Users can create a task or a task sequence, using the respective tabs under this window.

All of these tasks can be saved with no execution date, set to run immediately (in which case, it will turn into a job), or scheduled to occur once or repeatedly in a predefined time.

## Tasks Tab

This tab enables you to create, run, remove and edit tasks.

| Tasks Tasks Sequence |                                                                                                    |                    |                     |          | Show devices by, Name 👻             |
|----------------------|----------------------------------------------------------------------------------------------------|--------------------|---------------------|----------|-------------------------------------|
|                      |                                                                                                    |                    |                     |          | 0                                   |
| + Add                |                                                                                                    |                    |                     |          |                                     |
| 10 🗸                 |                                                                                                    |                    |                     |          |                                     |
| Action               | Description                                                                                                    | Objects            | Created 4           | Last     | t Run                               |
| Filter               | Filter 🗸 🗸                                                                                                    | (Filter            | ♥   [Filter         | V   Filt | ter                                 |
| Provisioning         | Shows SNMP settings and status                                                                                                    | ⊜ r-ufm-sw76       | 2020-12-08 13:58:35 |          |                                     |
| Provisioning         | Displays power supplies voltage level                                                                                                    | ⊜ r-ufm-sw76       | 2020-12-08 13:57:03 |          |                                     |
| Provisioning         | 💬 Enable Link Layer Discovery. Recommended                                                                                                    | No Related Objects |                     |          |                                     |
| Provisioning         | Discrete Content of Antipation Content of Antipation Content of An | No Related Objects |                     |          |                                     |
|                      |                                                                                                    |                    |                     |          | l to 4 of 4 ⊣ ⊂ ⊂ Page l of l ⊃ ⊃ ⊢ |

## **Built-in Tasks**

NEO comes with the following built-in tasks for common switch configuration. These tasks can run on all applicable switches (*Run On All* option) or on a user selected list of switches (*Run option*):

• Enable Docker for Mellanox switches - activates docker capabilities on the switch

• Enable Link Layer Discovery - activates LLDP capabilities on the switch. Enabling this is recommended for network topology discovery.

A These tasks are applicable to switches running Mellanox Onyx only.

## Creating a New Task

To create a new task:

- 1. Under the Tasks tab in the "Tasks" panel, click "New". The Tasks wizard will open and allow you to select the desired operation: Provisioning, Onyx Software Upgrade, Driver Install, Apply Config, Generate Dump or Reboot.
- 2. You may associate the task to specific devices, ports, or groups by checking the "Associate Objects to Task" checkbox. If the checkbox is left unchecked, a template will be generated, and you will be required to select objects only when running the task.

Note: When creating a task for a number of ports, these ports have to belong to the same type (for example: Eth type).

| Operation Object  | cts Parameters Additional information Run |   |
|-------------------|-------------------------------------------|---|
| Operation         |                                           |   |
| Objects Type      | Devices Ports                             |   |
| Associate Objects | s to Task                                 |   |
|                   |                                           |   |
|                   |                                           |   |
|                   | Provisioning                              |   |
|                   |                                           |   |
|                   |                                           |   |
| evious            |                                           | N |
|                   |                                           |   |

3. Click the "Next" button. In some cases, you will be requested to fill in several necessary parameters and provide additional information before the task can be executed.

| Templates Lo                                | ad Insert Command       |
|---------------------------------------------|-------------------------|
| NVIDIA Mellanox Switch Templates (Ethernet) | Displays the VLAN table |
| Filter                                      |                         |
| Name                                        | show vlan               |
| Show-Running-Config                         |                         |
| Show-Protocols                              |                         |
| Show-Power                                  |                         |
| Show-MLAG-VIP                               |                         |
| Show-MLAG                                   |                         |
| Show-Mac-Address-Table-JSON                 |                         |
| Show-Interface-Status-JSON                  |                         |
| Show-Health-Report                          |                         |
| Showing 9 to 16 of 113 templates < >        |                         |
|                                             |                         |
|                                             |                         |

4. The "Run" tab allows you to save the generated task as a template, save and run it immediately, or schedule a different running time.

| w Task            |                                       |          |
|-------------------|---------------------------------------|----------|
| Operation Objects | Parameters Additional information Run |          |
| Running Mode      | Schedule •                            |          |
| Start Time        | Save<br>Save and Run Now              |          |
| Recurrence        | Schedule                              |          |
|                   |                                       |          |
|                   |                                       |          |
|                   |                                       |          |
|                   |                                       | Schedule |
|                   |                                       | Sonsaaro |
|                   |                                       |          |
|                   |                                       |          |
|                   |                                       |          |
|                   |                                       |          |
|                   |                                       |          |
|                   |                                       |          |
|                   |                                       |          |

If you wish to generate a recurring task, select "Schedule" as the Running Mode, and check

the "Recurrence" checkbox. Insert the desired start time, interval units, interval value and end time. Click the "Finish" button to complete the process.

• If the task's execution has been scheduled for a later time, a small clock icon ( ∅) will appear next to its listing.

## Task Actions

- To view the task's properties, click the small speech balloon icon (  $\stackrel{\mbox{\scriptsize pp}}{=}$  ) in the description column.
- To run a task on all devices in the network, right click on it, and select "Run on all". Note that the "Run on all" option is only supported in tasks that are not associated with specific objects ("No objects" in the Objects column).
- To edit a task, right click on it and select "Edit".
- To remove a task, right click on it, and select "Remove".

|              |             |                              |                    |                      |            | 0                               |
|--------------|-------------|------------------------------|--------------------|----------------------|------------|---------------------------------|
| + Add        |             |                              |                    |                      |            |                                 |
| 10 ~         |             |                              |                    |                      |            |                                 |
| Action       | Description |                              | Objects            | Created $\downarrow$ | Last Run   |                                 |
| Filter       | ♥   Filter  | ∇                            | Filter             | <br>Filter           | <br>Filter | <u>۷</u>                        |
| Provisioning | N Dup       | VLAN table                   | © r-ufm-sw76       | 2020-12-11 18:43:51  |            |                                 |
| Provisioning | Edit        | settings and status          | ⊚ r-ufm-sw76       | 2020+12+08 13:58:35  |            |                                 |
| Provisioning | a Demove    | ver supplies voltage level   | ⊚ r-ufm-sw76       | 2020-12-08 13:57:03  |            |                                 |
| Provisioning | p choice ch | ayer Discovery. Recomme      | No Related Objects |                      |            |                                 |
| Provisioning | 💬 Enable Do | cker for NVIDIA Mellanox swi | No Related Objects |                      |            |                                 |
|              |             |                              |                    |                      |            | 1 to 5 of 5 💠 C Page 1 of 1 💈 💚 |
|              |             |                              |                    |                      |            |                                 |

• A new task can be generated through the Managed Elements panel as well. Go to "Devices" or "Groups", choose one of the available options, and click the "Create Task" button:

| Generate Dump                                     | ×                    |  |  |  |  |
|---------------------------------------------------|----------------------|--|--|--|--|
| This operation may take a few minutes to complete |                      |  |  |  |  |
|                                                   |                      |  |  |  |  |
| Profiles                                          | H H C X              |  |  |  |  |
| No Profile Selected                               |                      |  |  |  |  |
| Description                                       |                      |  |  |  |  |
| Action Description                                |                      |  |  |  |  |
| Protocol                                          |                      |  |  |  |  |
| SCP                                               | ~                    |  |  |  |  |
| Server                                            |                      |  |  |  |  |
| Hostname or IP Address                            |                      |  |  |  |  |
| Path                                              |                      |  |  |  |  |
| Absolute path                                     |                      |  |  |  |  |
| Username                                          |                      |  |  |  |  |
| Username                                          |                      |  |  |  |  |
| Password                                          |                      |  |  |  |  |
| Password                                          |                      |  |  |  |  |
|                                                   |                      |  |  |  |  |
| Clos                                              | e Create Task Submit |  |  |  |  |

# Task Sequence Tab

A group of tasks can be set through this tab to run successively. Users can determine the order of tasks within the task sequence.

To create a new task sequence:

1. Click the "Add" button under Task Sequence. Tasks

| + Add                                     |                                               |                                                                                            |               |                    |   |
|-------------------------------------------|-----------------------------------------------|--------------------------------------------------------------------------------------------|---------------|--------------------|---|
|                                           |                                               |                                                                                            |               |                    |   |
|                                           |                                               |                                                                                            |               |                    |   |
|                                           |                                               |                                                                                            |               |                    |   |
| Name                                      | Status                                        | Created                                                                                    |               | Last Run           |   |
| Name<br>Filter                            | Status<br>V Filter                            | Created       V     Filter                                                                 | V             | Last Run<br>Filter | 5 |
| Name<br>Filter<br>task-seq                | Status       V     Filter       Idle          | Created           V         Filter           2020-12-08 13:57:1                            | ⊽<br>28       | Last Run<br>Filter | 7 |
| Name<br>Filter<br>task-seq<br>dsfsadfasdf | Status       V     Filter       Idle     Idle | Created           ▽         Filter           2020-12-08 13:57:1         2020-12-10 08:32:1 | ⊽<br>28<br>57 | Last Run           | 7 |

2. Once the Task Sequence wizard opens, set a name for the task group, and click "Next".

| Task Seque | ence                     | ×                                                                                                    |
|------------|--------------------------|----------------------------------------------------------------------------------------------------|
| Options    | Tasks Run                |                                                                                                    |
| Name       | Enter task sequence name | Task Sequence allows you to group several tasks, that will run in a sequence.<br>Tasks in a sequence will run serially, such that if one of the tasks fails,<br>consecutive tasks will not be executed. |
| Previous   |                          | Next                                                                                                    |

3. Choose the tasks from the list of Available Tasks and click "Next".

| available Tasks |                    |                |   | Selected | Tasks    |                |          |
|-----------------|--------------------|----------------|---|----------|----------|----------------|----------|
| 10 🗸            |                    |                |   |          | 10 🗸     |                |          |
| Action          | Description        | Objects        |   |          | Action   | Description    | Objects  |
| Filter V        | Filter V           | Filter V       |   |          | Filter V | Filter V       | Filter 7 |
| Provisioning    | Shows SNMP settin  | ©10.209.36.16  |   |          |          |                |          |
| Provisioning    | Displays power sup | € 10.209.36.16 | » |          |          | No tasks found |          |
|                 |                    |                | ĸ |          |          |                |          |

- A You can re-order the sequence of tasks by clicking one of the tasks in the right pane and moving it up or down.
- 4. The "Run" tab allows you to save the generated task sequence as a template, save and run it immediately, or schedule a different running time.

| Fask Sequence |                          | ×        |
|---------------|--------------------------|----------|
| Options Tasks | Run                      |          |
| Running Mode  | Schedule                 | •        |
| Start Time    | Save<br>Save and Run Now |          |
| Recurrence    | Schedule                 |          |
|               |                          | Schedule |
| Previous      |                          | Finish   |
|               |                          |          |

5. Click "Finish" to complete the process.
A right-click on the newly created task sequence will enable running (in case no scheduling was set), editing, and removing it.

| IO     ✓       Name     Status     Created     Last Run       Filter     ✓     Filter     ✓     Filter       Idle     >Run     >20-12-08 13:57:28     >20-12-10 08:32:57       idsfsadfasdf     Idle     >Run     >20-12-10 08:32:57 | + Add                            |              |                             |                                         |                       |       |
|----------------------------------------------------------------------------------------------------|----------------------------------|--------------|-----------------------------|-----------------------------------------|-----------------------|-------|
| Filter     ♥     Filter     ♥     Filter     ♥       Idle     ▶ Run     ≥0-12-08 13:57:28     >20-12-10 08:32:57                                                                                                    | 10 V                             | Status       |                             | Created                                 | Last                  | t Run |
| Idle         D20-12-08 13:57:28           dsfsadfasdf         Idle           Idle         ► Run           20-12-10 08:32:57                                                                                                    | Filter                           | ∇ Filter     | V                           | Filter                                  | ∇ Filt                | ter S |
| I Remove                                                                                                    | <b>≣ task-seq</b><br>dsfsadfasdf | Idle<br>Idle | ▶ Run<br>& Edit<br>@ Remove | ) <b>20-12-08 13</b> :<br>)20-12-10 08: | <b>57:28</b><br>32:57 |       |

#### Notes:

- If a task is already scheduled to be run at a certain time, it will not appear in the list of available tasks. In order for it to appear, its scheduling should be removed, or alternatively, it could be recreated.
- If one task fails in the chain, the rest of the tasks that follow will be skipped and the process will not be completed successfully.
- If a device is part of a task sequence, users will not be able to remove it from the devices list.
- If a task is part of a task sequence, users will not be able to remove the task unless it is removed from the task sequence first.

## Jobs

The Jobs window displays all Mellanox NEO® running tasks which were defined by a user and applied on one or more switches.

Mellanox NEO supports the following jobs:

- Software upgrade
- Reboot
- Provisioning
- Adding Systems
- Updating Access Credentials

Mellanox NEO users can monitor the progress of a running job, as well as the time it was created, its last update description and status.

When an action (software upgrade, reboot or provisioning) is started by the user, a new job is created. The initial state of every job is "Running". When the action is completed, the job state value can be either 'Completed', to indicate a successful job, or 'Completed With Error', if an error has occurred. In this case, the fault status will appear in red.

If during a switch action the related service (provider) goes down, all service (provider) related jobs will be aborted and the related jobs state will change to "Aborted".

A Job can also be a task that was scheduled by the system. Mellanox NEO users can monitor the progress of these jobs as well, but cannot control them.

Choosing 'View Summary' for a certain device will display the status of running sub jobs on all IP addresses. The jobs that were completed with errors can also be filtered for by checking the "Completed with Errors" checkbox (see below). Clicking on a device IP address, will display the output of the sub-job related to it.

A detailed list with a Summary Information field is also available when choosing one device.

| lobs            |                             |                     |            |                     |                 |           |             |   |              | Show devices by:            | IP ·     |
|-----------------|-----------------------------|---------------------|------------|---------------------|-----------------|-----------|-------------|---|--------------|-----------------------------|----------|
|                 |                             |                     |            |                     |                 |           |             |   |              |                             | e 0 0    |
| 10 🗸            |                             |                     |            |                     |                 |           |             |   |              |                             |          |
| ID              | Description                 | Created ↓           |            | Last Update         |                 | Status    |             |   | Summary      | Progress                    |          |
| Filter 🗸        | Filter V                    | Filter              | <b>v</b>   | Filter              | 7               | Filter    |             | 8 |              |                             |          |
| 5853            | Provisioning                | 2020-12-11 18:59:00 |            | 2020-12-11 18:59:11 |                 | Completed | l.          |   | View Summary |                             |          |
| 5691            | Connectivity Check          | 2020-12-11 14:05:02 |            | 2020-12-11 14:05:0  | 7               | Completed | With Errors |   | View Summary |                             |          |
| 5066            | Provisioning                | 2020-12-10 18:59:00 |            | 2020-12-10 18:59:0  | 9               | Completed | l.          |   | View Summary |                             |          |
| <b>III</b> 4740 | Bring-up                    | 2020-12-10 09:08:34 |            | 2020-12-10 09:08:   | 43              | Completed |             |   | View Summary |                             |          |
| 4722            | Provisioning                | 2020-12-10 08:32:23 |            | 2020-12-10 08:32:   | 30              | Completed | With Errors |   | View Summary |                             |          |
| 4595            | Start telemetry agent       | 2020-12-10 04:24:36 |            | 2020-12-10 04:25:   | 53              | Completed | l.          |   | View Summary |                             |          |
| 4591            | Load telemetry agent        | 2020-12-10 04:23:44 |            | 2020-12-10 04:24:   | 36              | Completed | l.          |   | View Summary |                             |          |
| 4327            | Provisioning                | 2020-12-09 18:59:00 |            | 2020-12-09 18:59:   | 10              | Completed | l .         |   | View Summary |                             |          |
| 3647            | Provisioning                | 2020-12-08 18:59:00 |            | 2020-12-08 18:59:   | 10              | Completed | l .         |   | View Summary |                             |          |
| 3379            | Setting Access VLAN on MLAG | 2020-12-08 09:41:24 |            | 2020-12-08 09:41:   | 31              | Completed | With Errors |   | View Summary |                             |          |
|                 |                             |                     |            |                     |                 |           |             |   |              | 1 to 10 of 16 👘 🗧 Page 1 of | f2 > >I  |
|                 |                             |                     |            |                     |                 |           |             |   |              |                             |          |
| Sub Jobs        |                             |                     |            |                     |                 |           |             |   |              |                             |          |
| 10 4            |                             |                     |            |                     |                 |           |             |   |              |                             |          |
| ID              | Description R               | elated Object       | Created 4  |                     | Last Update     |           | Status      |   | Summary      | Progress                    |          |
| Filter 🗸        | Filter V                    | ilter               | Filter     | 7                   | Filter          | 7         | Filter      |   | <b>▽</b>     |                             |          |
| 4740.2          | Creating Telemetry Sna      |                     | 2020-12-10 | 0 09:08:43          | 2020-12-10 09:0 | 3:43      | Completed   |   | View Summary |                             |          |
| 4740.1          | Creating Network Confi      |                     | 2020-12-10 | 0 09:08:34          | 2020-12-10 09:0 | 3:43      | Completed   |   | View Summary |                             |          |
|                 |                             |                     |            |                     |                 |           |             |   |              |                             |          |
|                 |                             |                     |            |                     |                 |           |             |   |              | 1to2of2 K Page1o            | of1 ≥ ⊃! |

# **Events**

Events information is accessible through the dashboard or through the main menu. This view provides direct access to critical and recent events.

| s by: Name | devices | Show d                            |                                 |                    |      |                |                | Now                 | ox Care - Scan I | /ents        |
|------------|---------|-----------------------------------|---------------------------------|--------------------|------|----------------|----------------|---------------------|------------------|--------------|
| ÷          |         |                                   |                                 |                    |      |                |                |                     |                  |              |
|            |         |                                   |                                 |                    |      |                |                |                     |                  | 10 🗸         |
| courrences | Oc      | Reason                            | Description                     |                    | Nam  | Source         | Related Object | Timestamp 2 U       | Category         | Severity 1 ↓ |
| ilter V    | Fi      | Filter 🗸                          | Filter V                        | <b>v</b>           | Filt | Filter V       | Filter_ V      | Filter V            | Filter           | Filter V     |
| 9          | 219     | Power supply is unresponsive      | Power supply is unresponsive    | ult                | Pov  | PS1            | ⊚ r-ufm-sw76   | 2020-12-12 14:29:42 | *                | 0            |
| 593        | 135     | Authentication failure trap rec   | Authentication failure trap rec | ation Failure Snmp | Aut  | Device Manager | ⊚ r-ufm-sw76   | 2020-12-12 14:45:33 | U                | 0            |
|            | 41      | Connection to 10.209.36.16 wer    | Device unreachable              | nreachable         | Dev  | Device Manager | ⊚ r-ufm-sw76   | 2020-12-12 11:03:01 |                  | 0            |
|            | 3       | The NVIDIA Mellanox ONYX m        | The NVIDIA Mellanox ONYX m      | Utilization        | Hig  | Device Manager | © r-ufm-sw76   | 2020-12-09 18:14:06 | <u>12</u>        | 0            |
|            | 1       | Job for 'Connectivity Check' fa   | Job failed                      | i .                | Job  | User Job       | ⊚ r-ufm-sw76   | 2020-12-11 14:05:07 | Ð                | 0            |
|            | 1       | Job for 'Provisioning' failed. sh | Job failed                      | i .                | Job  | User Job       | ⊚ r-ufm-sw76   | 2020-12-10 08:32:30 | Ø                | 0            |
|            | 1       | Job for 'Setting Access VLAN o    | Job failed                      | i .                | Job  | User Job       | ⊚ r-ufm-sw76   | 2020-12-08 09:41:31 | Ø                | 0            |
|            | 3       | Job for 'Discovering systems' f   | Job failed                      | d .                | Job  | System Job     | ⊜ r-ufm-sw76   | 2020-12-03 10:45:08 | Ø                | 0            |
| л          | 87      | Telemetry snapshot 'show volt     | Telemetry Snapshot Diff Dete    | y Snapshot Diff    | Tele | task.2         | © r-ufm-sw76   | 2020-12-12 14:44:01 |                  | 0            |
|            | 41      | Connection to 10.209.36.16 has    | Device connection restored      | onnection Restored | Dev  | Device Manager | ⊚ r-ufm-sw76   | 2020-12-12 11:13:29 | -                | 0            |

The events infrastructure allows filtering for events by criteria and defining them based on various triggers (for example, traps and threshold crossing), upon configurable ranges and severities. A user may acknowledge one or more events by right-clicking on them. The acknowledged events will be

grayed-out. Identical events are grouped as "occurrences" when the same event takes place more than once (see last column to the right). Events can also be derived from SNMP traps sent by the switch.

Through the Events menu, the user can induce an event scanning operation by clicking the

Mellanox Care - Scan Now button. Consequently, Mellanox NEO sends an email with details of events to Mellanox NOC. For details on Mellanox Care, see <u>Mellanox Care</u>; for details on the generated email, see <u>Events Policy Settings</u>.

# Notifications

The Notifications window is Mellanox NEO's incoming messages box, providing the administrators network notifications of several types.

By clicking a specific notification, a table with further information will appear on the right side of the screen. For each of the notifications, the table can be saved, copied or printed by the user.

Mellanox NEO scans the network for mismatches and changes once every 24 hours. The user can view the number of unread notifications at any time, as it is constantly displayed next to the small envelope icon on the top right corner of the interface's frame.

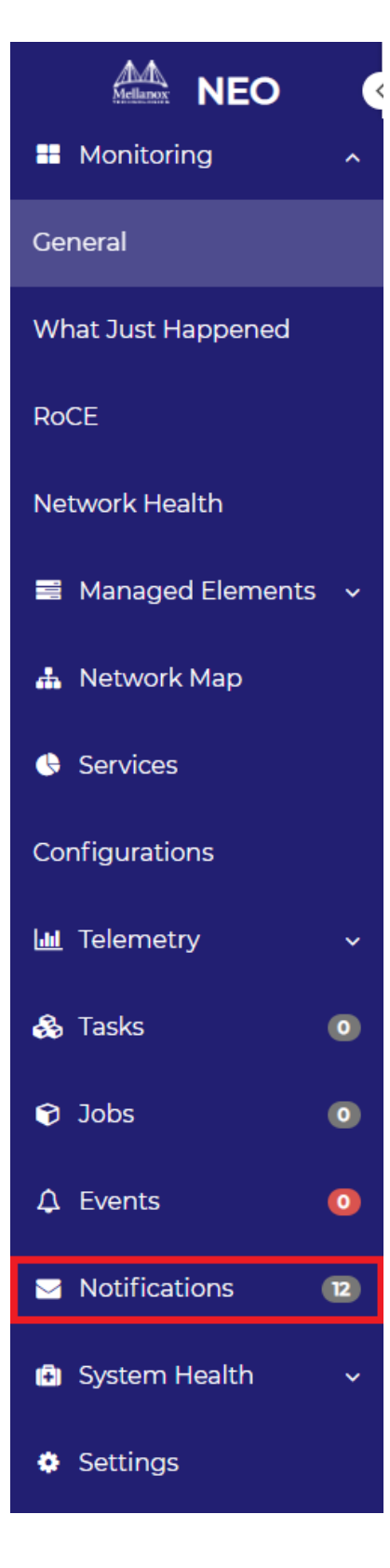

Unread notifications will appear in a bold font until they are read for the first time. To remove notifications, right-click on the relevant notification and select "Remove".

### Notifications

| Severity Fit V O O O O O O O O O O O O O O O O O O | Title<br>Filter<br>Telemetry Snapshot D<br>Telemetry Snapshot D<br>Telemetry Snapshot D<br>Telemetry Snapshot | Diff - Dis<br>Diff - Dis               | Timestamp<br>Filter<br>2020-04-05<br>2020-04-05<br>2020-04-05 | ↓<br>17:59:22<br>17:59:01       | 7 |
|----------------------------------------------------|----------------------------------------------------------------------------------------------------|----------------------------------------|---------------------------------------------------------------|---------------------------------|---|
|                                                    | Filter<br>Telemetry Snapshot D<br>Telemetry Snapshot D<br>Telemetry Snapshot D<br>Telemetry Snapshot          | ⊽<br>Diff - Dis<br>Diff - Dis          | Filter<br>2020-04-05<br>2020-04-05<br>2020-04-05              | 17:59:22<br>17:59:01            | 7 |
| ©<br>⊙<br>≣ ⊙                                      | Telemetry Snapshot D<br>Telemetry Snapshot D<br>Telemetry Snapshot D<br>Telemetry Snapshot                    | Diff - Dis<br>Diff - Dis<br>Diff - Dis | 2020-04-05<br>2020-04-05<br>2020-04-05                        | 17:59:22<br>17:59:01            |   |
| ⊘<br>■                                             | Telemetry Snapshot D<br>Telemetry Snapshot D<br>Telemetry Snapshot                                            | Diff - Dis                             | 2020-04-05                                                    | 17:59:01                        |   |
| <b>■ ⊘</b>                                         | Telemetry Snapshot D<br>Telemetry Snapshot                                                                    | )iff - Dis                             | 2020-04-05                                                    |                                 | _ |
| 0                                                  | Telemetry Snapshot                                                                                            | A                                      |                                                               | 17:54:09                        |   |
|                                                    |                                                                                                    | I Remo                                 | ve                                                            | 17:54:01                        |   |
| 0                                                  | Telemetry Snapshot D                                                                                          | )iff - Dis…                            | 2020-04-05                                                    | 17:49:22                        |   |
| 0                                                  | Telemetry Snapshot D                                                                                          | )iff - Dis…                            | 2020-04-05                                                    | 17:49:01                        |   |
| 0                                                  | Telemetry Snapshot D                                                                                          | )iff - Dis…                            | 2020-04-05                                                    | 17:44:09                        |   |
| 0                                                  | Telemetry Snapshot D                                                                                          | )iff - test 3                          | 2020-04-05                                                    | 17:44:01                        |   |
| 0                                                  | Telemetry Snapshot D                                                                                          | )iff - Dis…                            | 2020-04-05                                                    | 17:39:22                        |   |
| 0                                                  | Telemetry Snapshot D                                                                                          | )iff - Dis…                            | 2020-04-05                                                    | 17:39:02                        |   |
|                                                    |                                                                                                    |                                        | 1 to                                                          | 10 of 50 $\leq$ Page 1 of 5 $>$ | Я |
|                                                    |                                                                                                    |                                        |                                                               |                                 |   |
|                                                    |                                                                                                    |                                        |                                                               |                                 |   |
|                                                    |                                                                                                    |                                        |                                                               |                                 |   |
|                                                    |                                                                                                    |                                        |                                                               |                                 |   |

Incoming notifications appear in blue pop-up windows in the bottom right corner of the screen.

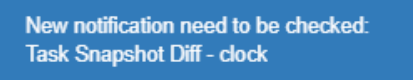

Notification Types:

 MTU Mismatches - Mellanox NEO checks the common Maximum Transmission Unit (MTU) configured in the network. The common MTU is calculated according to the MTU of the majority of the active ports that were discovered in the network. Once the common MTU is calculated, NEO will check for the ports that have different MTU than the common MTU, and

| lame         | IP        | Port   | Network MTU | Port MTU | Action                    |        |
|--------------|-----------|--------|-------------|----------|---------------------------|--------|
| Filter       | Filter V  | Filter | Filter      | ∇ Filter | ∇ Filter                  |        |
| vitch-058d0c | 172.20.20 | Eth1/1 | 1500        | 5000     | <b>J</b> <sup>€</sup> Fix |        |
| vitch-9f2c62 | 172.20.20 | Eth1/2 | 1500        | 5000     | <b>₽</b> Fix              |        |
|              |           |        |             |          | 1 to 2 of 2 C ≤ Page 1 of | f1 > ⇒ |
|              |           |        |             |          | 1 to 2 of 2 K ≤ Page 1 of | f1 > ⇒ |
|              |           |        |             |          | 1 to 2 of 2 K ≤ Page 1 of | f1 > > |

#### will generate a notification about these ports.

• OS Mismatches - Mellanox NEO verifies that the latest operation system (OS) version is installed on all devices in the network. A notification is generated in case a device with an older version is found.

| 10 <b>v</b> |                     |                            |                    |            |                       |
|-------------|---------------------|----------------------------|--------------------|------------|-----------------------|
| Name        | IP                  | Latest Detected OS Version | Current OS Version | Technology | Action                |
| Filter      | V     Filter.     V | Filter V                   | Filter V           | Filter 🗸   | Filter 5              |
| r-ufm-sw77  | 172.20.2            | 3.8.2008                   | 3.8.2003           | ETH        | ONYX Software Upgrade |
|             |                     |                            |                    |            |                       |

A There are three OS types (IB, VPI and Ethernet), and therefore, three different latest versions.

• Configuration Diff - in case a configuration change has been performed on one of the switches, Mellanox NEO will generate a notification of this type.

| Configuration Diff |               |                     |                     |                                |
|--------------------|---------------|---------------------|---------------------|--------------------------------|
| 10 •               |               |                     |                     |                                |
| Name               | IP            | Last Configuration  | New Configuration   | Summary                        |
| Filter V           | Filter V      | mm/dd/yyyy          | mm/dd/yyyy          | Filter V                       |
| switch-058d0c      | 172.20.203.50 | 2020-02-16 04:59:10 | 2020-02-17 04:59:10 | View Diff Summary              |
| switch-9f2c62      | 172.20.203.51 | 2020-02-14 04:59:10 | 2020-02-17 04:59:10 | View Diff Summary              |
|                    |               |                     | 1 to                | 2 of 2 I ⊂ ⊂ Page 1 of 1 ⊃ ⊃ I |
|                    |               |                     |                     |                                |
|                    |               |                     |                     |                                |
|                    |               |                     |                     |                                |
|                    |               |                     |                     |                                |
|                    |               |                     |                     |                                |
|                    |               |                     |                     |                                |
|                    |               |                     |                     |                                |
|                    |               |                     |                     |                                |
|                    |               |                     |                     |                                |

The user may also view the changed content by clicking "View Diff Summary". The added text appears in green, while the removed text is red and crossed-out.

| Configuration Diff                                                                                                    | × |
|----------------------------------------------------------------------------------------------------|---|
| <pre>show running-config ## ## Running database "initial" ## Generated at 2020/02/16 0401/09/22 19:597:141 +0000 ## Hostname: switch-058d0c ## Product release: 3.8.1986 47_H2004 ##</pre>                          |   |
| ##<br>## Running-config temporary prefix mode setting<br>##<br>no cli default prefix-modes enable                                                                                                    |   |
| <pre>## ## Chassis configuration ## no what-just-happened acl enable no what-just-happened auto-export acl enable no what-just-happened auto-export forwarding enable no what-iust-happened forwarding enable</pre> |   |
| <pre>## ## Interface Ethernet buffer configuration ## traffic pool roce_lossless type lossless</pre>                                                                                                    | • |
|                                                                                                    |   |

• Telemetry Snapshot Diff - If a running snapshot change has been performed on one of the switches, Mellanox NEO will generate a notification of this type:

| Filter |                                                             |                        |
|--------|-------------------------------------------------------------|------------------------|
| rerity | Title                                                       | Timestamp              |
| ۲      | Task Snapshot Diff - Displays power supplies voltage level. | 2019-05-01<br>18:31:40 |
| 0      | Latest Mellanox Software Packages                           | 2019-05-01<br>11:39:35 |
| -      |                                                             | 2019-05-01             |

• Mellanox Onyx Notification - Mellanox NEO checks for a new available version of any of the following MLNX Onyx packages: SX\_Eth, SX\_VPI, SX\_IB, SIB, and Spectrum, and if it finds any, it will generate a notification. Note that you can define which MLNX Onyx package or packages to be traced by NEO in the cfg. file.

| Mellanox ONYX Notification |             |                          |          |
|----------------------------|-------------|--------------------------|----------|
| 10 •                       |             |                          |          |
| SW Package                 | Old Version | New Version              |          |
| Filter                     | V   Filter  | ∇   Filter               | 7        |
| Onyx                       | 3.8.1888    | 3.8.2110                 |          |
| MLNX-OS                    | 3.8.1206    | 3.8.2102                 |          |
|                            |             | 1 to 2 of 2 🛛 < 🤇 Page 1 | of 1 > > |
|                            |             |                          |          |
|                            |             |                          |          |
|                            |             |                          |          |
|                            |             |                          |          |
|                            |             |                          |          |
|                            |             |                          |          |
|                            |             |                          |          |
|                            |             |                          |          |
|                            |             |                          |          |
|                            |             |                          |          |
|                            |             |                          |          |
|                            |             |                          |          |
|                            |             |                          |          |

• Mellanox WinOF Notification - Mellanox NEO checks for a new available version of either of the following WinOF packages: WinOF and WinOF-2, and if it finds any, it will generate a notification. Note that you can define which WinOF package to be traced by NEO in the cfg.

### file.

| Mellanox WinOF Notification |             |              |                 |
|-----------------------------|-------------|--------------|-----------------|
|                             |             |              |                 |
| 10 •                        |             |              |                 |
| SW Package                  | Old Version | New Version  |                 |
| Filter                      | ▼ Filter    | V     Filter | <b>▽</b>        |
| WinOF                       | 5.50.52000  | 5.60         |                 |
| WinOF-2                     | 2.20        | 2.30         |                 |
|                             |             | 1 to 2 of 2  | Page 1 of 1 > > |
|                             |             |              |                 |
|                             |             |              |                 |
|                             |             |              |                 |
|                             |             |              |                 |
|                             |             |              |                 |
|                             |             |              |                 |
|                             |             |              |                 |
|                             |             |              |                 |
|                             |             |              |                 |
|                             |             |              |                 |
|                             |             |              |                 |
|                             |             |              |                 |
|                             |             |              |                 |

 Mellanox OFED Notification - Mellanox NEO checks for a new available version of either of the following OFED packages: MLNX\_OFED and MLNX\_EN, and if it finds any, it will generate a notification. Note that you can define which OFED package to be traced by NEO in the cfg. file.

| Mellanox OFED Notification |             |             |          |
|----------------------------|-------------|-------------|----------|
| 10 •                       |             |             |          |
| SW Package                 | Old Version | New Version |          |
| Filter                     | Filter      | ∇   Filter  | 7        |
| MLNX_OFED                  | 4.6-1.0.1.1 | 4.7-3.2.9.0 |          |
| MLNX_EN                    | 4.5-1.0.1.0 | 4.7-1.0.0.1 |          |
|                            |             | 1 to 2 of 2 | of 1 🔿 🖂 |
|                            |             |             |          |
|                            |             |             |          |
|                            |             |             |          |
|                            |             |             |          |
|                            |             |             |          |
|                            |             |             |          |
|                            |             |             |          |
|                            |             |             |          |
|                            |             |             |          |
|                            |             |             |          |
|                            |             |             |          |

• Firmware Notification - Mellanox NEO checks for a new available version of either of the following firmware packages: ConnectX-3, ConnectX-3 Pro, ConnectX-4, Connectx-4 Lx, ConnectX-5 and Connect-IB, and if it finds any, it generates a notification. Note that you can

| Firmware Notification |              |             |          |
|-----------------------|--------------|-------------|----------|
| 10 •                  |              |             |          |
| SW Package            | Old Version  | New Version |          |
| Filter                | V   Filter   | ∇ Filter    | <b>7</b> |
| Connect-IB            | 10.16.1006.1 | 10.16.1006  |          |
| ConnectX-3            | 2.36.5000.1  | 2.36.5000   |          |
|                       |              | 1 to 2 of 2 |          |
|                       |              |             |          |
|                       |              |             |          |
|                       |              |             |          |
|                       |              |             |          |
|                       |              |             |          |
|                       |              |             |          |
|                       |              |             |          |
|                       |              |             |          |
|                       |              |             |          |
|                       |              |             |          |
|                       |              |             |          |
|                       |              |             |          |

#### define which firmware package will be traced by NEO in the cfg. file.

• Latest Mellanox Software Package - Once NEO is started, it checks for all of the latest packages available on <u>www.mellanox.com.</u>

| Latest Mellanox Software Packages |   |                 |          |
|-----------------------------------|---|-----------------|----------|
| 10 <b>v</b>                       |   |                 |          |
| Package                           |   | Current Version |          |
| Filter                            | 7 | Filter          | $\nabla$ |
| Onyx                              |   | 3.8.2110        |          |
| MLNX-OS                           |   | 3.8.2102        |          |
| MLNX_OFED                         |   | 4.7-3.2.9.0     |          |
| MLNX_EN                           |   | 4.7-1.0.0.1     |          |
| WinOF                             |   | 5.60            |          |
| WinOF-2                           |   | 2.30            |          |
|                                   |   | 1 to 6 of 6     |          |
|                                   |   |                 |          |
|                                   |   |                 |          |
|                                   |   |                 |          |
|                                   |   |                 |          |
|                                   |   |                 |          |
|                                   |   |                 |          |
|                                   |   |                 |          |
|                                   |   |                 |          |
|                                   |   |                 |          |

• Topology Links Changed - When a new device is discovered after the creation of a Layer 3 provisioning service, and if the "Add Auto-Discovered Switches" checkbox is checked and the "Auto Configure Switches When Topology Changed" checkbox is unchecked, a notification of the new discovered device will be generated.

| Topology Links Changed |                     |                     |
|------------------------|---------------------|---------------------|
| 10 •                   |                     |                     |
| Service Name           | Service Description | Topology Updates    |
| Filter                 | V Filter            | V   Filter          |
| L3Network              | L3_Network          | Show Latest Changes |
|                        |                     |                     |
|                        |                     | 1 to 1 of 1         |
|                        |                     |                     |
|                        |                     |                     |
|                        |                     |                     |
|                        |                     |                     |
|                        |                     |                     |
|                        |                     |                     |
|                        |                     |                     |
|                        |                     |                     |
|                        |                     |                     |
|                        |                     |                     |

Clicking "Show Details" will display further information about the new device and the other devices it is connected to.

| Topology Link        | Changed                                  |        |                                                              | ×                        |
|----------------------|------------------------------------------|--------|--------------------------------------------------------------|--------------------------|
| 10  V Operation      | System IP                                | Port   | Peer System IP                                               | Peer Port                |
| Filter<br>Added Link | ▼         Filter           10.209.37.248 | Filter | ▼         Filter         ▼           10.209.37.249         ▼ | ' Filter ♥<br>Eth1/7     |
|                      |                                          |        | 1 to 1 of 1                                                  | , Page 1 of 1 > >        |
|                      |                                          |        | Close                                                        | e Apply L3 Configuration |

Since the "Auto Configure Switches When Topology Changed" checkbox was unchecked before, the configuration of the new device will not be automatic. Click the "Apply L3 Configuration" button for the new device to be added to the service and a job will be created.

• Range Scan Results - when running an IP scan through the Discovery window under Settings, NEO will list all devices it has discovered during that scan, including their type. When NEO does not succeed in identifying the device type, the type column will read "Skipped", and

| the | reason | will | be | provided | under | "Comments". |
|-----|--------|------|----|----------|-------|-------------|
|     |        |      |    |          |       |             |

| Range Scan Results |            |          |                         |                 |               |          |
|--------------------|------------|----------|-------------------------|-----------------|---------------|----------|
| 10 •               |            |          |                         |                 |               |          |
| IP Address         | Created as |          | Comments                |                 |               |          |
| Filter             | V Filter   | <b>v</b> | Filter                  |                 |               | $\nabla$ |
| 172.20.203.20      | linux_host |          | N/A                     |                 |               |          |
| 172.20.203.5       | linux_host |          | N/A                     |                 |               |          |
| 172.20.203.2       | linux_host |          | N/A                     |                 |               |          |
| 172.20.203.1       | Skipped    |          | Could not be classified |                 |               |          |
| 172.20.203.6       | Skipped    |          | Device in Blacklist     |                 |               |          |
| 172.20.203.12      | Skipped    |          | Device in Blacklist     |                 |               |          |
|                    |            |          |                         | 1 to 6 of 6 K ⊂ | Page 1 of 1 > |          |

- "NEO-Host not installed" Mellanox NEO checks if there is any host on which NEO-Host is not installed. If such hosts are found, NEO generates a "NEO-Host not installed" notification.
- More notification types:
  - lldp scan result
  - range scan result
  - multicast scan result
  - prism added devices
  - vcenter added devices

# System Health

## **Providers**

Providers are the building blocks of Mellanox NEO. Each provider runs a specific service such as Managing Device Access, Device Provisioning, and IP Discovery. Providers are controlled by a controller.

| Providers Information |   |                    |   |                           |   |           |   |                     | 0 |
|-----------------------|---|--------------------|---|---------------------------|---|-----------|---|---------------------|---|
| 25 🗸                  |   |                    |   |                           |   |           |   |                     |   |
| Name                  |   | Services           |   | Topics                    |   | Connected |   | Last Update         |   |
| Filter                | 7 | Filter             | 8 | Filter_                   | 8 | Filter    | 7 | Filter              | 7 |
| Access Credentials    |   | Access Credentials |   | Discovery                 |   | Ó         |   | 2020-12-15 18:38:13 |   |
| Device Manager        |   | Device Management  |   | Discovery, Action, Health |   | Ó         |   | 2020-12-15 18:38:17 |   |
| Ethernet Discovery    |   | Ethernet Discovery |   | Discovery                 |   | Ó         |   | 2020-12-15 18:38:12 |   |
| IP Discovery          |   | Discovery          |   | Discovery                 |   | Ó         |   | 2020-12-15 18:38:16 |   |
| Solution Manager      |   | Solution           |   | Action                    |   | Ó         |   | 2020-12-15 18:38:16 |   |
| Device Provisioning   |   | Provisioning       |   | Action                    |   | Ó         |   | 2020-12-15 18:38:17 |   |
| SNMP Monitoring       |   | Monitoring         |   | Discovery                 |   | Ó         |   | 2020-12-15 18:38:13 |   |
| Telemetry             |   | Telemetry          |   | Discovery                 |   | Ó         |   | 2020-12-15 18:38:13 |   |

If a provider is disconnected, a small bell icon appears at the top right corner of the screen. To identify the disconnected provider, click on the "Providers" tab, and in the "Connected" column of the "Providers Information" table, look for the red "thumbs down" icon.

|                               |   | Providers             |   |                          |   |                           |   |           |   |                     |   |
|-------------------------------|---|-----------------------|---|--------------------------|---|---------------------------|---|-----------|---|---------------------|---|
| Mellanox<br>TECHNOLODIES INCO | ' | Providers Information |   |                          |   |                           |   |           |   |                     | 0 |
| A- 0- A                       |   | 25 *                  |   |                          |   |                           |   |           |   |                     |   |
| Dashboards                    | * | Name                  |   | Services                 |   | Topics                    |   | Connected |   | Last Update         |   |
| Managed Elements              | • | Filter                | 7 | Filter                   | 7 | Filter                    | 7 | Filter    | 7 | mm/dd/yyyy          | 7 |
| A Network Map                 |   | Access Credentials    |   | Access Credentials       |   | Discovery                 |   | ò         |   | 2020-02-20 09:20:50 |   |
|                               |   | Device Manager        |   | Device Management        |   | Discovery, Action, Health |   | Ó         |   | 2020-02-20 09:20:42 |   |
|                               |   | Ethernet Discovery    |   | Ethernet Discovery       |   | Discovery                 |   | Ó         |   | 2020-02-20 09:20:43 |   |
| Contiguration Management      |   | Host Manager          |   | Host Management, vCenter |   | Discovery, Action, Health |   | Ó         |   | 2020-02-20 09:20:44 |   |
| Let Telemetry                 | • | IB Manager            |   | IB Management            |   | Action                    |   | Ó         |   | 2020-02-20 09:20:45 |   |
| 🚯 Tasks                       | 0 | IP Discovery          |   | Discovery                |   | Discovery                 |   | Ó         |   | 2020-02-20 09:20:47 |   |
|                               |   | SNMP Monitoring       |   | Monitoring               |   | Discovery                 |   | Ó         |   | 2020-02-20 09:20:49 |   |
| Jobs                          | 0 | Performance           |   | Performance              |   | Action                    |   | Ó         |   | 2020-02-20 09:20:50 |   |
|                               | 0 | Device Provisioning   |   | Provisioning             |   | Action                    |   | Ó         |   | 2020-02-20 09:20:48 |   |
| Motifications                 | 6 | Solution Manager      |   | Solution                 |   | Action                    |   | Ó         |   | 2020-02-20 09:20:49 |   |
|                               |   | Telemetry             |   |                          |   |                           |   | \$        |   |                     |   |
| System Health                 | * | Virtualization        |   |                          |   |                           |   | Q         |   |                     |   |
| E Settings                    |   |                       |   |                          |   |                           |   |           |   | 1 to 12 of 12       |   |
|                               |   |                       |   |                          |   |                           |   |           |   |                     |   |

### **Device Manager**

Mellanox NEO® will collect Chassis Discovery and information on Mellanox switches, such as modules, traps, temperature, ports, OS, etc. For the device manager to receive SNMP traps for all managed switches, all systems must be configured accordingly.

### **Device Access Manager**

The Credentials Provider is responsible for managing the access credentials of all managed systems and groups (defaults).

Devices access credential can be managed via Mellanox NEO<sup>™</sup> at three levels:

- 1. Global level (global groups) relevant for all devices that use a specific protocol (http, ssh or snmp).
- 2. Group level relevant for all devices which belong to a specific user-defined group.
- 3. Device level relevant for a specific device for which credentials were set (once unique device access credentials are set, they overwrite global or group credentials definitions.)

The credentials provider is agnostic to the stored attributes, in order to allow support for any protocol in the future.

For more information about access credentials configuration, see <u>"Configuring Access Credentials</u> within Mellanox NEO<sup>™</sup>".

### **Monitor Manager**

- Forwards samples of all switch port counters to an internal 3rd party software: InfluxDB
- The controller will sample the counters of all the switches in the fabric at a configurable interval (default=5 minutes). The results will be displayed by InfluxDB.
- For more information, please refer to "<u>Configuring SNMP on Mellanox Onyx Switch (for Port</u> <u>Counters Monitoring)</u>"

## **ETH Discovery**

The role of the ETH Discovery Provider is to discover the Ethernet topology type according to the LLDP protocol. In this phase, the LLDP information is collected using SNMP protocol. The controller initiates the periodic discovery process by providing a list of start-points and connection information. The provider sends the discovered data periodically, when it is containing the CIM objects and relations. The controller aggregator integrates the CIM objects and relations into the existing model and adds new devices as necessary.

For ETH discovery to work properly, the user must configure LLDP for all managed devices. For more information, see <u>"Configuring Mellanox Onyx Switch for LLDP Discovery"</u> and <u>"Configuring Host for LLDP Discovery"</u>.

For LLDP Discovery to work properly on Mellanox Onyx systems, Mellanox Onyx version 3.4.1802 is a minimum requirement.

### **IP Discovery**

IP Discovery provider can operate in 2 optional modes:

 Auto-Discovery - automatic discovery of devices found within a specified range of IP addresses using Mellanox UFM-Agent. In this mode, Mellanox NEO controller discovers all Mellanox Onyx switches by sending multicast messages. Every Mellanox Onyx switch responds to the controller with its IP address. This information is stored in the controller repository.

Mellanox NEO auto-discovery requires multicast traffic to be enabled on the managed switches.

- 2. Manual IP scan manual discovery of devices of one or more types found within a specified range of IP addresses, run according to the following algorithm:
  - Checks for connectivity with a ping
  - If alive, NEO scans all devices and classifies them according to their type, using the following protocols in order:
    - i. SNMP classification (SNMP v2, SNMP v3 using global credentials)
    - ii. SSH connectivity with Linux credentials
    - iii. WinRM with Windows classification

When IP Discovery is loading, it reports the list of configured IP addresses to the controller. The controller stores this information in its repository.

### **Device Provisioning**

The Device Provisioning function allows the users to play a list of switch CLI commands on a list of Mellanox switches.

To run a command or a series of commands on one device or more:

1. Right-click on the desired devices, and select "Provisioning". Devices

| All               | 10 •            |                     |               |                   |
|-------------------|-----------------|---------------------|---------------|-------------------|
| Name              | IP ↑            | System Type         | Status        | MAC               |
| Filter V          | Filter          | V   Filter          | Filter V      | Filter V          |
| localhost         | 172.20.203.2    | IBM System x365…    | 0             | N/A               |
| lab4              | 172.20.203.4    | Red Hat KVM         | 0             | E4:1D:2D:61:F5:D3 |
| lab5              | 172.20.203.5    | Red Hat KVM         | 0             | N/A               |
| lab6              | 172.20.203.6    | Red Hat KVM         | 0             | N/A               |
| localhost.localdo | 172.20.203.13   | Red Hat KVM         | 0             | N/A               |
| localhost         | 172.20.203.20   | HP ProLiant DL1…    | 0             | N/A               |
| switch-058d0c     | ☑ 172.20.203.50 | 🖀 MSN2100           | <u>е</u> ш    | B8:59:9F:62:3D:00 |
| switch-9f2c62     | ☑ 172.20.203.51 | 🖀 MSN2100           | <u>е</u> ш    | 98:03:9B:FC:36:80 |
|                   | ☑ 172.20.20     | Provisioning        | •             | N/A               |
| switch-c7fe70     | C 172.20.20     | NEO Telemetry Agent | <b>?</b> Ш    | B8:59:9F:7A:A1:40 |
|                   | C               | Reboot              | 1 to 10 of 12 | ← Page 1 of 2 → → |
|                   | ŵ               | Remove              |               |                   |
|                   | Ø.              | Acknowledge         |               |                   |

2. In the dialog window, type the switch CLI commands that you wish to run on the selected devices, click the "Apply" button, and then "Start".

| Provisioning                                                                                                    |                                                         |                               |
|----------------------------------------------------------------------------------------------------|---------------------------------------------------------|-------------------------------|
| Templates                                                                                                    |                                                         |                               |
| Insert Command                                                                                                    | ? Global Varia                                          | bles                          |
| snmp                                                                                                    |                                                         |                               |
| show sing                                                                                                    |                                                         |                               |
|                                                                                                    | Reset Apply                                             |                               |
|                                                                                                    |                                                         |                               |
| Selected Devices                                                                                                    |                                                         |                               |
| Selected Devices                                                                                                    | Name                                                    | Profile                       |
| Selected Devices IP IP T2 20 203 50                                                                                                    | Name<br>switch-058d0c                                   | Profile                       |
| Selected Devices                                                                                                    | Name<br>switch-05840c<br>switch-92c52                   | Profile<br>Ethumet            |
| Selected Devices         IP                172 20 203 50             172 20 203 51             172 20 203 53               172 20 203 53 | Name<br>switch-05840c<br>switch-92/c52<br>switch-c7/e70 | Profile<br>Ethamet<br>Ethamet |

Notes:

• Your category selection will determine the template's availability according to the chosen device protocol type: a template categorized as "General" will be available for all managed devices, a template categorized as "InfiniBand" will be available for

Infiniband devices only, and a template categorized as "Ethernet" will be available for Ether- net devices only.

- New CLI templates can also be uploaded manually to the Mellanox NEO<sup>™</sup> templates folder (/opt/neo/controller/templates).
- Built-in Linux Cumulus templates are also available
- To edit the command or create a new one, refer to "Events Policy Settings".
- 3. Once the commands are initiated, Jobs and Sub-Jobs will be opened accordingly. To view the commands' outputs, click on the "View Summary" button.

| <i>,</i> ,,,,,,,,,,,,,,,,,,,,,,,,,,,,,,,,,,, |                                      |                                             |                                                |                                                                      |                                 | Show devices by: Name       |
|----------------------------------------------|--------------------------------------|---------------------------------------------|------------------------------------------------|----------------------------------------------------------------------|---------------------------------|-----------------------------|
|                                              |                                      |                                             |                                                |                                                                      |                                 |                             |
| D <b>v</b>                                   |                                      |                                             |                                                |                                                                      |                                 |                             |
| 0                                            | Description                          | Created 4                                   | Last Update                                    | Status                                                               | Summary                         | Progress                    |
| ilter S                                      | Filter                               | ∽ mm/dd/yyyy                                | ∽ mm/dd/yyyy                                   | ♥ Filter                                                             | <b>V</b>                        |                             |
| 17                                           | Enable Docker                        | 2020-02-20 09:37:50                         | 2020-02-20 09:37:50                            |                                                                      | View Summary ()                 |                             |
|                                              |                                      |                                             |                                                |                                                                      |                                 |                             |
|                                              |                                      |                                             |                                                |                                                                      |                                 |                             |
|                                              |                                      |                                             |                                                |                                                                      |                                 | 1 to 1 of 1 C Page 1 of 1 P |
|                                              |                                      |                                             |                                                |                                                                      |                                 | ltolofl C Pagelofl >        |
| Jobs                                         |                                      |                                             |                                                |                                                                      |                                 | ltolofl K ⊂ Pagelofl >      |
| Jobs                                         |                                      |                                             |                                                |                                                                      |                                 | itolofi K C Hage lofi D     |
| Jobs                                         | Description                          | Related Object                              | Created ↓                                      | Last Update Statu                                                    | s Summary                       | Itolofi K Pagelofi Z        |
| Jobs                                         | Description                          | Related Object<br>▼ Filter ▼                | Created ↓<br>///mm/dd/yyyy マ                   | Last Update Stat.<br>mm/dd/yyy ⊽ Filte                               | s Summary<br>r⊽                 | Progress                    |
| Jobs                                         | Description     Filter Enable Docker | Related Object       ♥       Filter       ♥ | Created ↓<br>mm/dd/yyy  ♀  2020-02-20 09:37:50 | Last Update Statt.<br>mm/dd/yyyy ♀ Filte<br>2020-02-20 09:37:50 Runf | s Summary<br>r V  <br>View Summ | Progress                    |

## Configuring Access Credentials within Mellanox NEO

### Using Mellanox NEO GUI

The default global access credentials are detailed in the following table. They can be changed through the "Settings" tab by selecting the "Device Access" view and filling-in the desired credentials for the relevant protocol.

### **Access Credentials**

| НТТР                                               | SSH                                | SNMP             | SNMP<br>V2          | SNMP V3                                                                                                    | SNMP TRAP                         |
|----------------------------------------------------|------------------------------------|------------------|---------------------|----------------------------------------------------------------------------------------------------|-----------------------------------|
| Username: admin<br>Password: Admin                 | Username: admin<br>Password: Admin | Read<br>Communit | Port: 16<br>Timeour | 1<br>t: 2 [s] Retries: 2                                                                                   | Port: 162<br>Interface: eth0      |
| secured (HTTPS):<br>true Timeout: 60s<br>Port: 443 | Port: 22                           | y: pub- lic      |                     | Private authentication<br>protocol password:<br>adminauth123 Privacy<br>protocol password:<br>adminpriv123 | Protocol: v2<br>Community: public |

By default NEO will scan systems via snmpV2c protocol. In order to override specific device protocol setting definitions (for example, changing specific protocol type/protocol port/timeout/number of retries for a specific system), contact <u>Mellanox Support</u>.

| Settings      |         |         |       |               |          |               |                |          |                   |         |              |  |   |
|---------------|---------|---------|-------|---------------|----------|---------------|----------------|----------|-------------------|---------|--------------|--|---|
| Discovery     | System  | Logs    | Users | Device Access | Email    | Events Policy | Switch Upgrade | Telemetr | y Virtualization  |         |              |  |   |
| System Type : | Mellar  | ox ONYX | ¥     |               |          |               |                |          |                   |         |              |  |   |
| O HTTP        |         |         |       |               |          |               |                |          |                   |         |              |  | > |
| SSH           |         |         |       |               |          |               |                |          |                   |         |              |  | > |
| @ SNMP        |         |         |       |               |          |               |                |          |                   |         |              |  | ~ |
| on            |         |         |       |               |          |               |                |          |                   |         |              |  |   |
|               |         |         |       | Access Cre    | dentials |               |                |          |                   | Connect | ion Settings |  |   |
| Read Cor      | nmunity |         |       |               |          |               |                |          | Timeout (seconds) |         |              |  |   |
|               |         |         |       |               |          |               |                |          | 2<br>Retries      |         |              |  |   |
|               |         |         |       |               |          |               |                |          | 2                 |         |              |  |   |
|               |         |         |       |               |          |               |                |          | Port              |         |              |  |   |
|               |         |         |       |               |          |               |                |          | 161               |         |              |  |   |
|               |         |         |       |               |          |               |                |          |                   |         |              |  |   |
| Update        |         |         |       |               |          |               |                |          |                   |         |              |  |   |
| SNMP v        | 3       |         |       |               |          |               |                |          |                   |         |              |  | > |
|               |         |         |       |               |          |               |                |          |                   |         |              |  |   |

Under HTTP settings, you can select between HTTP and HTTPS, by checking/unchecking the "SSL Secured Connection (HTTPS)" toggle button.

The Protocols section is only shown when the protocols are relevant to the system type. This applies to Global Settings and Unique Device Access.

It is possible to overwrite the defined credentials for a specific group or a specific system in the fabric:

### Unique Group Access Credentials

This option can be enabled when creating a new group by checking the "Create Unique Credentials for this Group" checkbox. Once the group is created, its access credentials changeability mode cannot be altered. In case the checkbox is checked, devices for which unique access credentials are defined, will not appear as available for association with this group.

A device cannot be associated with more than one group that allows creating unique access credentials.

| Group Wizard        |                         | ×    |
|---------------------|-------------------------|------|
| Information Membe   | ars Device Access       |      |
| Group Name          | lab2                    |      |
| Group Description   | lab2 Group              |      |
| Group Members       | Devices Ports           |      |
| Create unique crede | initials for this group |      |
|                     |                         |      |
|                     |                         |      |
|                     |                         |      |
|                     |                         |      |
|                     |                         |      |
|                     |                         |      |
|                     |                         |      |
|                     |                         |      |
|                     |                         |      |
|                     |                         |      |
|                     |                         | Next |
|                     |                         |      |

In order to change the access credentials for a specific group, select the desired group, click the "Device Access" tab and edit the credentials for the relevant protocol.

#### Unique Device Access Credentials

In order to change the access credentials for a specific device, click on the "Devices" sub-menu, select the "Credentials" tab and edit the credentials for the relevant protocol.

▲ In case the selected device is associated with a group for which unique group access credentials are defined, the unique credentials defined for the group will be overwritten by the unique device credentials, for the specific device.

| Groups               |                            |              |                         |                       |  |
|----------------------|----------------------------|--------------|-------------------------|-----------------------|--|
| + New                |                            |              |                         |                       |  |
|                      |                            |              |                         | Group Information     |  |
| 10 •                 |                            |              |                         | Devices Device Access |  |
| Name                 | Description                | Members      | Credentials             | 4.0770                |  |
| Filter               | Filter V                   | Filter 🛛     |                         | Ø mir                 |  |
| I Group1             | Group1                     | Devices      | <b>v</b>                |                       |  |
| Other-Switches       | Third Party Switches Group | Devices      | 0                       | Username              |  |
| Nutanix-Hosts        | Nutanix Hosts Group        | Devices      | 0                       | admin                 |  |
| Mellanox-Spectrum-Sw | Mellanox Spectrum Switch   | Devices      | 0                       | Password              |  |
| Mellanox-Switches    | Mellanox Switches Group    | Devices      | 0                       |                       |  |
| Linux-Switches       | Linux Switches Group       | Devices      | 0                       |                       |  |
| ConnectX-5-Hosts     | Mellanox ConnectX-5 Hos    | Devices      | 0                       |                       |  |
| ConnectX-4-Hosts     | Mellanox ConnectX-4 Hos    | Devices      | 0                       | opdate                |  |
| Telemetry-Enabled    | Mellanox Spectrum Switch   | Devices      | 0                       |                       |  |
| Windows-Hosts        | Windows Hosts Group        | Devices      | 0                       |                       |  |
|                      |                            | 1 to 10 of 1 | r I< ≤ Page 1 of 2 → →I | ✓ SNMP                |  |
|                      |                            |              |                         | SNMP v3               |  |

# High Availability

This window is meant to grant more stability to the system. NEO can be installed on three nodes so that if the main node (known as the "active" node) fails, another node which has all NEO persistence data saved will take over, and the system will remain functioning properly. The three nodes form a cluster and will constantly be synchronized. While the main node is the active node, the other two will be in a "standby" mode, set in an order from 2-3, according to priority. The standby node can take over the active node in case of a failover due to an error.

#### **High Availability**

| Mode:<br>Virtual IP Address: |             | Activated<br>10.215.53.99       |              |                     |          |  |  |  |  |
|------------------------------|-------------|---------------------------------|--------------|---------------------|----------|--|--|--|--|
| Role                         | IP          | Name                            | Core Service | Data Sync Status    | Priority |  |  |  |  |
| 0                            | 10.215.52.6 | reg-r-vrt-052-006.mtr.labs.mlnx | 0            | 2016-09-08 17:37:23 | 1        |  |  |  |  |
| 0                            | 10.215.53.5 | reg-r-vrt-053-005.mtr.labs.mlnx | 0            | 2016-09-08 17:37:23 | 3        |  |  |  |  |
| 0                            | 10.215.53.6 | reg-r-vrt-053-006.mtr.labs.mlnx | 0            | 2016-09-08 17:37:23 | 2        |  |  |  |  |

The virtual IP address that appears on top of the table in the figure above is the gateway for the NEO UI in all nodes/physical IP addresses listed in the table.

- Each node is identified by its IP address and name.
- "Priority" column enumerates the nodes according to their priority:
  - 1- the active node
  - 2- the first node to take over the active node in case of a fail-over
  - 3- the second node to take over the active node in case of a fail-over
- The colored icons under the "Role" column indicate the node status: Blue - active Orange - stand-by
- "Core Service" column indicates the health status of the nodes: Green - OK
   Red - Failure
- "Data Sync Status" column indicates the time at which the nodes were last updated/ synchronized. This status is configured to update every several minutes.
- A right-click on the active node will enable performing a manual fail-over on it. After confirming the action, it might take up to a minute for the stand-by to automatically take over. You might also have to restart the GUI.
- A right-click on any of the stand-by nodes will enable performing a manual take-over.

After confirming the action, it might take up to a minute for the active node to be disabled and the stand-by node to take over.

For HA installation and configuration, please refer to section "Installing NEO for High Availability".

## Logs

## Logs View

The Logs window provides a summary of all activities performed by Mellanox NEO in a list that can be filtered for NEO providers, log types and the number of the last lines.

Logs View

| Controller                                                                                                    | ۳                                                                                                    | console.log                                                                                                    | ۳                                                                                                    | Search                                                                                                    | Q                                                                                                    | 1000                                                                                                    |                                                                                                    | •                                                                | 📥 Download Logs       |
|----------------------------------------------------------------------------------------------------|----------------------------------------------------------------------------------------------------|----------------------------------------------------------------------------------------------------|----------------------------------------------------------------------------------------------------|----------------------------------------------------------------------------------------------------|----------------------------------------------------------------------------------------------------|----------------------------------------------------------------------------------------------------|----------------------------------------------------------------------------------------------------|------------------------------------------------------------------|-----------------------|
|                                                                                                    |                                                                                                    |                                                                                                    |                                                                                                    |                                                                                                    |                                                                                                    |                                                                                                    |                                                                                                    |                                                                  |                       |
| Log View                                                                                                    |                                                                                                    |                                                                                                    |                                                                                                    |                                                                                                    |                                                                                                    |                                                                                                    |                                                                                                    |                                                                  | 2                     |
| 2020-02-20 02:22:06.768 rmg INFO Received Message<br>2020-02-20 02:22:06.768 controller INFO Starting<br>2020-02-20 02:22:06.782 controller INFO agregat<br>2020-02-20 02:22:06.538 web-info INFO user: admi<br>2020-02-20 02:22:06.538 web-info INFO user: admi<br>2020-02-20 02:22:07.633 web-info INFO user: admi<br>2020-02-20 02:22:07.633 web-info INFO user: admi<br>2020-02-20 02:22:07.633 web-info INFO user: admi<br>2020-02-20 02:22:07.633 web-info INFO user: admi<br>2020-02-20 02:22:07.633 web-info INFO user: admi<br>2020-02-20 02:22:07.633 web-info INFO user: admi<br>2020-02-20 02:22:08.578 web-info INFO user: admi<br>2020-02-20 02:22:08.578 web-info INFO user: admi<br>2020-02-20 02:22:09.578 web-info INFO user: admi<br>2020-02-20 02:22:09.578 web-info INFO user: admi<br>2020-02-20 02:22:09.518 controller INFO Resages<br>2020-02-20 02:22:09.528 controller INFO Starting<br>2020-02-20 02:22:09.238 web-info INFO user: admi<br>2020-02-20 02:22:09.238 web-info INFO user: admi<br>2020-02-20 02:22:09.238 web-info INFO | Topic<br>to agging dis.<br>(admi<br>(admi)))))))))))))))))))))))))))))))))))) | idiscovery, service:Virtual:<br>regate discovery informatio<br>covery information from Vir<br>instrator), uri (http://17.<br>histrator), uri (http://17.<br>histrator), uri (http://17.<br>histrator), uri (http://17.<br>histrator), uri (http://17.<br>histrator), uri (http://17.<br>histrator), uri (http://17.<br>histrator), uri (http://17.<br>notification, category:not<br>discovery, sorvice:Bevice i<br>discovery information<br>of found matched callback for<br>found matched callback for errors [1<br>histrator), uri (http://17.<br>histrator), uri (http://17.<br>histrator), uri (http://17.<br>histrator), uri (http://17.<br>histrator), uri (http://17.<br>histrator), uri (http://17.<br>histrator), uri (http://17.<br>histrator), use put in act<br>tion run_cli was put in act<br>tion run_cli was put in act<br>tion run_cli was put in act<br>tion run_cli was put sorters. | zation, moc<br>from Virtu<br>20,203.5/r<br>20,203.5/r<br>20,203.5/r<br>20,203.5/r<br>20,203.5/r<br>20,203.5/r<br>20,203.5/r<br>20,203.5/r<br>20,203.5/r<br>20,203.5/r<br>20,203.5/r<br>20,203.5/r<br>20,203.5/r<br>11 [1011.1<br>20,203.5/r<br>120,203.5/r<br>120,203.5/r<br>130,203.5/r<br>130,203.5/r<br>140,203.5/r<br>140,203.5/ | deidelta<br>walization.<br>done.<br>done/app/userz/?15821833;<br>neo/app/settings/neo_ipi/<br>neo/app/orosi/setting/tra-kilds?/<br>neo/app/rovis/seting/tra-kilds?/<br>neo/app/rovis/seting.<br>ten/app/rovis/seting.<br>ten/app/rovis/seting.<br>ten/app/rovis/seting.<br>ten/app/rovis/seting.<br>ten/app/rovis/seting.<br>ten/app/rolles/image/s/<br>neo/app/rolles/image/s/<br>neo/app/rolles/image/s/<br>neo/app/rolles/image/s/<br>neo/app/rolles/image/s/<br>add uill be run later, blo<br>add uill be run later, blo<br>ten/add uiller nu later, blo<br>ten/add uille run later, blo<br>add uill be run later, blo<br>ten/add uiller nu later, blo<br>ten/add uiller nu later, blo<br>ten/add uiller nu later, blo<br>ten/add uiller nu later, blo<br>ten/add uiller nu later, blo<br>ten/add uiller nu later, blo<br>ten/add uiller nu later, blo<br>ten/add uiller nu later, blo | 1779&tz=Asia&2F<br>Asia&2F2erusal<br>Asi72erusalaen, meth<br>Turasiaen, meth<br>Jugara Asia&7<br>collectors}_<br>upgrade/images<br>upgrade/images<br>upgrade/images<br>upgrade/images<br>isSi1833277<br>collectors]_<br>follectors]_<br>follectors]_<br>sking jobs are:<br>kking jobs are: | <pre>Jerusalem), method<br/>em), method: (GET)<br/>dd: (GET)<br/>dd: (GET)<br/>storm, method: (GET)<br/>storm, method:<br/>15021033237058tt=A<br/>3227648tr=Asia%2FJ<br/>?_=15021033237058tt=A<br/>m] [Application] [<br/>tics?_=15021033237058tt=A<br/>m] [Application] [<br/>1502103237058tt=A<br/>s<br/>10</pre> | <pre>:: (GET)<br/>(GET)<br/>(GET)<br/>sisKXF7Erusalem), method: (<br/>erusalem), method: (GET)<br/>z=AsisKXF7Erusalem), method<br/>Jobs] [Job failed] [Job for<br/>B6&amp;tz=AsisKXF7Erusalem), me<br/>en, method: (GET)<br/>sisKXF7Erusalem), method: (</pre> | GET)<br>1: (GET)<br>· 'Device Managemer<br>rthod: (GET)<br>(GET) | nt Discovery' failed. |
| 2020-02-20 02:22:09.405 controller INFO AC aggreg                                                                                                    | ator:  tor:nr                                                                                                    | the following systems may be<br>occessGroupMembersChanged- be                                                                                                    | affected b                                                                                                    | by last AC aggregation:                                                                                                    |                                                                                                    |                                                                                                    |                                                                                                    |                                                                  |                       |
| 2020-02-20 02:22:09.405 controller INFO AC aggre                                                                                                    | ator:                                                                                                    | the following systems may be                                                                                                    | affected b                                                                                                    | by last AC aggregation:                                                                                                    |                                                                                                    |                                                                                                    |                                                                                                    |                                                                  |                       |
| 2020-02-20 02:22:09.405 controller INFO ACAggregs<br>2020-02-20 02:22:09.405 controller INFO AC aggreg                                                                                                    | tor:pro                                                                                                    | ocessGroupMembersChanged- h<br>the following systems may be                                                                                                    | ndling syst                                                                                                    | tems:<br>by last AC aggregation:                                                                                                    |                                                                                                    |                                                                                                    |                                                                                                    |                                                                  |                       |
| 2020-02-20 02:22:09.406 controller INFO AC aggreg                                                                                                    | tor:pr                                                                                                    | ocessGroupMembersChanged- h                                                                                                    | ndling syst                                                                                                    | tems:                                                                                                    |                                                                                                    |                                                                                                    |                                                                                                    |                                                                  |                       |
| 2020-02-20 02:22:09.406 controller INFO AC aggre                                                                                                    | ator:                                                                                                    | the following systems may be                                                                                                    | affected b                                                                                                    | by last AC aggregation:                                                                                                    |                                                                                                    |                                                                                                    |                                                                                                    |                                                                  | -                     |

By clicking "Download Logs", all logs for all NEO providers and log types will be saved in one tar.gz file that can be downloaded.

## Log Types

- console.log contains the union of related component (controller or provider) logs
- controller.log contains logging information for Mellanox NEO's central controller component
- events.log contains logging information regarding events of a related component
- jobs.log contains logging information regarding related component jobs (currently running actions)
- repository.log contains logging information on related component repository changes
- zmq.log contains logging information on related component ZMQ communication
- rest.log contains logging information on rest calls for a related component
- web-info.log contains logging information on web access of a controller
- monitors.log contains logging information on InfluxDB accessing via controller monitoring API
  - InfluxDB is a Scalable Realtime Graphing open source tool (<u>http://</u> <u>InfluxDB.wikidot.com/start</u>) licensed by Creative Commons Attribution-ShareAlike 3.0 License.
- web-access.log contains logging information on web access of a specific internal service

Log files are located in the file system, according to the specific component (Controller or Provider):

- Controller logs are located at: /opt/neo/controller/log
- Access Credentials Provider logs are located at: /opt/neo/providers/ac/log
- IP Discovery Provider logs located at: /opt/neo/providers/discovery/log
- Device Manager Provider logs located at: /opt/neo/providers/dm/log
- Monitoring Provider logs located at: /opt/neo/providers/monitor/log
- Provisioning Provider logs located at: /opt/neo/providers/provisioning/log
- ETH Discovery Provider logs located at: eth discovery log /opt/neo/providers/ethdisc/ log/
- Solution Manager logs located at: /opt/neo/providers/solution/log/
- IB Manager logs located at: /opt/neo/providers/ib/log/

# Settings

This section describes the different Settings tabs.

| Setting     | S                 |      |       |               |       |               |                |           |                |                                                                 |                                     |                |                                          |
|-------------|-------------------|------|-------|---------------|-------|---------------|----------------|-----------|----------------|-----------------------------------------------------------------|-------------------------------------|----------------|------------------------------------------|
| Discovery   | System            | Logs | Users | Device Access | Email | Events Policy | Switch Upgrade | Telemetry | Virtualization |                                                                 |                                     |                |                                          |
|             |                   |      |       |               |       |               |                |           |                |                                                                 |                                     |                |                                          |
| Allowed     | Blacklist         |      |       |               |       |               |                |           |                |                                                                 |                                     |                |                                          |
| + Add       | <b>Q</b> Scan All |      |       |               |       |               |                |           |                |                                                                 |                                     |                |                                          |
| Allowed Lis |                   |      |       |               |       |               |                |           |                |                                                                 |                                     |                |                                          |
| 10 🗸        |                   |      |       |               |       |               |                |           |                |                                                                 |                                     |                |                                          |
|             |                   |      |       |               |       |               |                |           |                |                                                                 |                                     |                |                                          |
| Active      | Range/Subr        | net  |       |               |       |               |                |           |                | Auto Provisioning                                               | System Type                         | Tier           |                                          |
| Active      | Range/Subr        | net  |       |               |       |               |                |           | ▼              | Auto Provisioning                                               | System Type                         | Tier           |                                          |
| Active      | Range/Subr        | net  |       |               |       | 10.209.38.100 |                |           |                | Auto Provisioning                                               | System Type<br>NVIDIA Mellanox ONYX | Tier           | 8                                        |
| Active      | Range/Subr        | net  |       |               |       | 10.209.38.100 |                |           | <b>▽</b>       | Auto Provisioning<br>Enable SNMP<br>Enable LLDP                 | System Type NVIDIA Mellanox ONYX    | None V         | î                                        |
| Active      | Range/Subr        | net  |       |               |       | 10.209.38.100 |                |           | γ              | Auto Provisioning<br>C Enable SNMP<br>Enable LLDP<br>SNMP Traps | System Type NVIDIA Mellanox ONYX    | Tier<br>None V | Î                                        |
| Active      | Range/Subr        | net  |       |               |       | 10.209.38.100 |                |           |                | Auto Provisioning C Enable SNMP Enable LLDP S SNMP Traps        | System Type                         | None V         | ŝ                                        |
| Active      | Range/Subr        | net  |       |               |       | 10.209.38.100 |                |           | ⊽              | Auto Provisioning                                               | System Type NVIDIA Mellanox ONYX    | I Tier         | =<br>=================================== |

## Discovery

NEO supports two methods of device discovery:

- Auto-Discovery periodic automatic discovery of devices
- IP Scan manual discovery of devices

When running NEO for the first time, devices are not automatically discovered, unless the following discovery buttons are used:

- Agent Discovery button when turned on, NEO enables automatic discovery of Mellanox Onyx switches. For further information, refer to "Auto-Discovery" method under "IP Discovery" in <u>Providers</u>.
- LLDP Discovery button when turned on, NEO enables automatic discovery of switches and hosts on which LLDP is enabled. For further information, refer to "ETH Discovery" under <u>Providers</u>.

+ Add button - using this option, users are able to add a device either by manually typing its IP address, or by scanning a range or a subnet of IP addresses:

| Discover By      |             |        |
|------------------|-------------|--------|
| IP               | Range       | Subnet |
| Device           |             |        |
| Device IP        |             |        |
| System Type      |             |        |
| Mellanox OI      | NYX         | •      |
| + Add<br>Devices |             |        |
| IF               |             |        |
| Filter           |             | ν<br>· |
| No iter          | ns were fou | und    |
| Auto Provision   | ning 🚯      |        |
| SNMP             |             |        |
| SNMP Tra         | ps          |        |
|                  |             |        |
|                  | Submit      | Cancel |

• Discover by IP:

Insert the Device IP address,

select its type, and click the "+Add" button to add the device. Repeat the action for all devices you wish to add. Once all devices are added, click "Submit".

A window with the devices that have been added will be displayed. Clicking one of the devices will show the system status.

## Adding systems

| 1.2.3.4                | <b>Description:</b><br>Adding systems<br><b>Output:</b><br>System has been added. |                    |
|------------------------|-----------------------------------------------------------------------------------|--------------------|
| Each newly added de    | evice under this window will automa                                               | atically appear in |
| the "Allowed" list und | er Settings → Discovery, in a graye                                               | ed-out row.        |

• Discover by Range/Subnet:

#### Discover By

| IP          | Range     | Subnet |
|-------------|-----------|--------|
|             |           |        |
|             | . /       |        |
| System Typ  | e         | >      |
| Auto Provis | ioning    | >      |
| Discovery N | /lethod   | >      |
| Discovery E | By Tier 🚯 |        |
| All         |           | •      |
|             |           |        |
|             | Save      | Cancel |

Insert the IP range or subnet address to scan for devices, and select the device types to discover, and the discovery methods to use:

| System Type                | ×                                |              |
|----------------------------|----------------------------------|--------------|
| Mellanox ONYX              | Discovery Method                 | ~            |
| Nutanix Host               |                                  |              |
| Cumulus Linux Windows Host | Multicast                        |              |
| · II DP when checked NE(   | discovers all devices found with | nin the rang |

- LLDP when checked, NEO discovers all devices found within the range specified and on which LLDP is enabled
- Multicast when checked, NEO discovers all Mellanox Onyx switches found within the range specified using multicast

You can optionally specify a tier for the devices discovered by the scan. The tier is used to present the network map in a hierarchical structure.

• Auto-provisioning - users may define some provisioning actions that run automatically on all the added devices:

|            | ~ |
|------------|---|
| SNMP       |   |
| SNMP Traps |   |
|            |   |

• SNMP - configure the device to listen and respond to SNMP requests (SNMP version 2c). Supported for Cumulus switches.

- SNMP Traps configure device to send SNMP traps to NEO. The SNMP trap version (2c/3) is decided by the Onyx global SNMP credentials used. Supported for Onyx switches.
- LLDP configure device to enable LLDP protocol. Supported for Onyx and Cumulus switches.
  - ▲ If a device is not applicable for a certain auto-provisioning task, NEO will skip this device.

Once a discovery operation is created, it will be added to the "Allowed" list, where all checkboxes/ fields can be edited:

| Allowed List |                                                                                           |    |                       |   |                                                                                |                                             |   |        |        |     |   |
|--------------|-------------------------------------------------------------------------------------------|----|-----------------------|---|--------------------------------------------------------------------------------|---------------------------------------------|---|--------|--------|-----|---|
| Page Size:   | 10 •                                                                                      |    |                       |   |                                                                                |                                             |   |        |        |     |   |
| Active       | Range/Subnet                                                                              |    | Discovery Method      |   | Upon Discovery                                                                 | P Scan                                      |   | Tier   |        |     |   |
| Filb 🗸       | Filter                                                                                    | ۷. | Filter                | 7 | Filter                                                                         | Filter                                      | ₽ | Filt   | 8      | Fil | 8 |
| 2            | 10.209.36.162                                                                             |    | UDP Multicast         |   | Enable SNMP Enable LLDP SNMP Traps                                             |                                             |   | All    | ٣      |     | 8 |
| ×            | 10.209.37.246                                                                             |    | ULDP                  |   | Enable SNMP Enable LLDP SNMP Traps                                             |                                             |   | All    | Y      |     | • |
| 2            | 10.209.37.217 - 10.209.37.218                                                             |    | □ LLDP<br>□ Multicast |   | Enable SNMP Finable LLDP SNMP Traps                                            | Mellanox ONYX<br>Linux Host<br>Nutanix Host | * | All    | ¥      | ۹   | ŵ |
| 2            | 10.209.36.161 - 10.209.36.162                                                             |    | LLDP     Multicast    |   | <ul> <li>✓ Enable SNMP</li> <li>✓ Enable LLDP</li> <li>✓ SNMP Traps</li> </ul> | Mellanox ONYX Linux Host Nutanix Host       | ÷ | All    | ¥      | ۹   | ۲ |
| Please ensu  | re that global device credentials have been set, as they are needed for device discovery. |    |                       |   |                                                                                | 1 to 4 of 4                                 |   | < Page | 1 of 1 |     |   |

Notes:

- When removing a row using the <sup>im</sup> icon, devices that were discovered in the range specified in that row will be removed from NEO
- When adding a device through the Devices window under Managed Elements, it will be added to the same list, without the option to edit the relevant row. When removing the device from NEO, the row will be removed from the list.
- · When removing a device from NEO, it will automatically be blacklisted under

the Blacklist tab. These devices can be removed from it by clicking the 🧧 icon.

| Black List |           |   |       |
|------------|-----------|---|-------|
| Device IP  | . +       |   |       |
| IP         | Action    |   |       |
| Filter     | 7         |   |       |
| 172.20.    | 203.52/32 | Ē |       |
| 192.16     | 58.1.6/32 | 圃 |       |
| 172.20     | .203.4/32 | 圃 |       |
| 1.1.1      | 1.22/32   | 圃 |       |
| 192.16     | 58.1.4/32 | Ē |       |
|            |           |   | Apply |

Devices can be added to the blacklist manually by inserting the device's IP under the Blacklist tab.

"Scan All" option can be used when wishing to discover devices that belong to all device types specified in the in the "Select System Type" field.

| ved List       |                 |   |                  |                   |               |         |     |
|----------------|-----------------|---|------------------|-------------------|---------------|---------|-----|
| v              |                 |   |                  |                   |               |         |     |
| tive Range/Sub | et              |   | Discovery Method | Auto Provisioning | System Type   | Tier    |     |
| Filter         |                 | 7 |                  |                   |               |         |     |
| ¥              | 172.20.203.50   |   | ILLDP            | Carable SNMP      | Mellanox ONYX | All Y   | t   |
|                |                 |   | Multicast        | C Enable LLDP     |               |         |     |
|                |                 |   |                  | SNMP Traps        |               |         |     |
|                | 172.20.203.0/24 |   | ✓ LLDP           | C Enable SNMP     | Mellanox ONYX | All 🔻 C | λ Ι |
|                |                 |   | Multicast        | C Enable LLDP     | Linux Host    |         |     |
|                |                 |   |                  | SNMP Traps        | Nutanix Host  |         |     |

## System

### Maintenance Mode

When turned on, this mode prevents the system from creating events.

### Modifying Management IP Address

It is possible to edit the management IP of Mellanox NEO. The management IP address is used for the purposes of the telemetry agent, configuring SNMP traps, and multicast discovery.

• The management IP configuration is updated dynamically if not configured by the user and if the user has one management IP address or DNS resolve available.

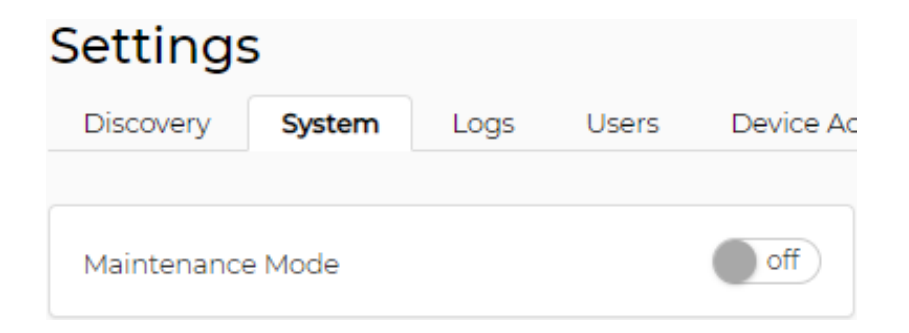

## **Backup and Restore**

The user can create backups of NEO and restore them:

| Backup and Restore |                     |                      |             |                             |
|--------------------|---------------------|----------------------|-------------|-----------------------------|
| + Create Backup    | port Backup         |                      |             |                             |
| Backups            |                     |                      |             |                             |
| 10 •               |                     |                      |             |                             |
| Name               | Created             | Description          | Version     |                             |
| Filter             | V   Filter          | Filter               | ∇ Filter    |                             |
| 🔳 🛢 NEOconfig2     | 2020-04-09 19:08:23 | Configuration file 2 | 2.6.0-11    |                             |
| Seconfig1          | 2020-04-09 18:51:18 | Configuration file 1 | 2.6.0-11    | O Upgrade                   |
|                    |                     |                      |             | <ul> <li>Restore</li> </ul> |
|                    |                     |                      | 1 to 2 of 2 | in Delete                   |

- Under Backup and Restore, the following actions can be performed:
  - Create a new NEO backup. This will create a backup of NEO's settings and discovery data.
  - Import Backup. The user can import a backup that already exists.
  - Backups table context menu:
  - Upgrade: upgrades an old backup file to work with the current NEO.
  - Restore: restores and applies the selected backup to NEO.
  - Export: exports selected backup as a tar file.
  - Delete: deletes the selected file.
- Change a backup name or description after creating it.

How to create NEO backups and restore them:

1. In NEO GUI go to the Settings tab  $\rightarrow$  System tab  $\rightarrow$  Backup and Restore. Settings

| Discovery   | System  | Logs       | Users | Device Access | Email | Events Pol | icy Switch Upgrade |   |             |                   |
|-------------|---------|------------|-------|---------------|-------|------------|--------------------|---|-------------|-------------------|
|             |         |            |       |               |       |            |                    |   |             |                   |
| Maintenance | Mode    |            |       | off           |       |            |                    |   |             |                   |
| Managemen   | t IP:   |            | 10    | 209.36.60 🖋   |       |            |                    |   |             |                   |
| Backup and  | Restore |            |       |               |       |            |                    |   |             |                   |
| + Create Ba | ackup   | Limport Ba | ackup |               |       |            |                    |   |             |                   |
| Backups     |         |            |       |               |       |            |                    |   |             |                   |
| 10 🗸        |         |            |       |               |       |            |                    |   |             |                   |
| Name        |         |            |       | Created       |       |            | Description        |   | Version     |                   |
| Filter      |         |            |       | Filter        |       | 7          | Filter             | 7 | Filter      | 7                 |
|             |         |            |       |               |       | No back    | ups                |   |             |                   |
|             |         |            |       |               |       |            |                    |   |             |                   |
|             |         |            |       |               |       |            |                    |   | 0 to 0 of 0 | < Page 0 of 0 > > |
|             |         |            |       |               |       |            |                    |   |             |                   |

2. Create backup "NEOconfig2".

| Create Backup        | ×      |
|----------------------|--------|
| Name                 |        |
| NEOconfig2           |        |
| Description          |        |
| Configuration file 2 |        |
|                      | Create |

3. In order to move the backup to another machine/NEO in the fabric, you need to export the backup file to a Windows folder.

| Backup and Restore |                     |                      |                    |      |
|--------------------|---------------------|----------------------|--------------------|------|
| + Create Backup    | iport Backup        |                      |                    |      |
| Backups            |                     |                      |                    |      |
| 10 •               |                     |                      |                    |      |
| Name ↑             | Created             | Description          | Version            |      |
| Filter             | Filter              | Filter               | Filter             | 7    |
| 🔳 🛢 NEOconfig1     | 2020-04-09 18:51:18 | Configuration file 1 | 2.6.0-11           | rade |
| Seconfig2          | 2020-04-09 19:23:10 | Configuration file 2 | 2.6.0-11 ② Rest    | ore  |
|                    |                     |                      | 🕹 Expo             | ort  |
|                    |                     |                      | 1 to 2 of 2 🗎 Dele | ete  |
|                    |                     |                      |                    |      |

When 2 backup images are created, the "Create Backup" and "Import Backup" buttons are grayed out.

This creates the tgz file "NEOconfig1.tar.gz".

A When using export, NEO saves the file on the NEO client (not on the server).

4. In order to restore the NEO backup, import the tgz file using the GUI.

| Discovery                | System                                                                               | Logs                     | Users                       | Device Access             |                    |  |  |  |
|--------------------------|--------------------------------------------------------------------------------------|--------------------------|-----------------------------|---------------------------|--------------------|--|--|--|
| Maintenance<br>Managemen | e Mode<br>t IP:                                                                      |                          | 17                          | off<br>2.20.203.5 🖍       |                    |  |  |  |
| Backup and               | Restore                                                                              | a Backup fro             | om Computer                 |                           |                    |  |  |  |
| + Create B               | ackup 🔟                                                                              | Import B                 | ackup                       |                           |                    |  |  |  |
| A When us                | ▲ When using import NEO searches for the file on the NEO client (not on the server). |                          |                             |                           |                    |  |  |  |
| A Restorin<br>results    | ng a switch co<br>with a switch                                                      | nfigured v<br>with the A | vith NEO Ag<br>Agent instal | ent to a snapshot<br>led. | without the agent, |  |  |  |

### Saving Files on Remote Storage

NEO is able to save data files in a remote shared location. The following directories will be redirect to the shared location:

- Data (for backup, built-in tasks configuration tool, groups notifications, reports, smtp, telemetry)
- Logs
- Templates

#### Activate:

To activate this feature, perform the following steps:

- 1. Stop NEO.
- 2. Mount a local drive to a remote shared location.
- 3. Edit:

```
/opt/neo/controller/conf/controller.cfg
```

### From:

```
[Controller]
share_location=LOCAL
```

to:

share\_location=/new\_location

4. Restart NEO.

#### Result:

If the shared location is empty, an initial copy of the shared location data will be saved to / new\_location/neo.

All links to data, logs and templates will point to the relevant shared location. In case of HA file replication, stopping and activating the node will update the shared location.

#### Upgrade:

In case of upgrade, NEO will update the shared location data, so you will be able to continue working with it.

Disable:

To disable this feature, perform the following:

- 1. Stop Mellanox NEO.
- 2. Edit:

```
/opt/neo/controller/conf/controller.cfg
```

#### to:

[Controller] share\_location=LOCAL

3. Restart NEO.

## Logs

In order to configure the type of logs saved in the logging server, go to "Verbosity Level", and select the required type: DEBUG/INFO/WARNING/ERROR.

A The verbosity level set in this menu applies only to the controller console log.

### Settings

| Discovery   | System | Logs | Users | Device Access | Email | Events Policy | Switch Upgrade | Telemetry | Virtualization |   |
|-------------|--------|------|-------|---------------|-------|---------------|----------------|-----------|----------------|---|
| Verbosity L | evel   |      |       |               |       |               |                |           |                | ~ |
|             |        |      |       |               |       |               |                |           |                |   |
|             |        |      | DEBUG | INFO WARNI    | NG ER | ROR           |                |           |                |   |
|             |        |      |       |               |       |               |                |           | Save           |   |
|             |        |      |       |               |       |               |                |           |                |   |
| Syslog      |        |      |       |               |       |               |                |           |                | > |

To send the log files to the local machine, check the desired log files (controller/web/events.log) with their severity from the radio buttons (INFO/WARNING/ERROR), and click "Save".

## Local Mode

#### Settings Discovery System Logs Users Device Access Email Events Policy Switch Upgrade Telemetry Virtualization > Verbosity Level Syslog on Log Files Minimal Severity WARNING ERROR Controller.log INFO Web-info.log INFO WARNING ERROR Events.log INFO WARNING Destination local remote Save

To send the log files to one or more remote machines (you may add as many as 5 destination machines using the icon), provide the destination/s IP address, port number, minimal severity and protocol (UDP/TCP), check the desired log files (controller/web/events.log) with their severity from the radio buttons (INFO/WARNING/ERROR), and click "Save".

Please note that the only log files that can be send to the syslog are the following NEO controller files:

- Controller.log
- Web-info.log
- Events.log

## **Remote Mode**

#### Settings Discovery System Logs Users **Device Access** Email Events Policy Switch Upgrade Telemetry Virtualization > Verbosity Level Syslog on Log Files Minimal Severity ERROR Controller.log INFO WARNING Web-info.log INFO WARNING ERROR Events.log INFO WARNING ERROR Destination local remote IP Port Protocol Minimal Severity UDP • 10.224.40.13 514 INFO • + Save

## Users

The "Users" view lists the system's users and their roles, and allows adding new users. Administrators can also remove users from the list, upgrade users' level to administrators and downgrade administrators' level to users. The "admin" administrator is the only user that cannot be removed or downgraded.

Unlike administrators, standard users cannot:

- Change credentials
- Access the "Notifications" tab
- Access the "Logs" tab
- Access the "Providers" tab
- Access the "Tools" tab

To add a new user, click "New" and fill in the required credentials (see <u>Mellanox NEO GUI</u> <u>Fields Validations</u>).

| 0 |    | e 8 - |    |   |
|---|----|-------|----|---|
| S | er | tir   | າຕ | s |
| - | ~  |       | .9 | ~ |

| Discovery | System | Logs | Users | Device Access | Email | Events Policy | Switch | h Upgrade                     |   |
|-----------|--------|------|-------|---------------|-------|---------------|--------|-------------------------------|---|
| 🚑 New     |        |      |       |               |       |               |        |                               |   |
| 10 🗸      |        |      |       |               |       |               |        |                               |   |
| User Na   | me     |      |       |               |       |               |        | Role                          |   |
| Filter    |        |      |       |               |       |               | ) 7    | Filter                        | 7 |
| adm       | n      |      |       |               |       |               |        | administrator                 |   |
|           |        |      |       |               |       |               |        |                               |   |
|           |        |      |       |               |       |               |        |                               |   |
|           |        |      |       |               |       |               |        | 1 to 1 of 1 ⊣ < ⊂ Page 1 of 1 |   |
|           |        |      |       |               |       |               |        |                               |   |

| Settings                                  |                         |             |
|-------------------------------------------|-------------------------|-------------|
| Discovery System Logs Users Device Access | New User                | ×           |
| Ar New                                    | Name<br>admin           |             |
| 10 V<br>User Name                         | Password                |             |
| Filter                                    | Confirm Password        |             |
| admin                                     | Retype Password         |             |
| najaj                                     | Role<br>administrator V | 1 to 3 of 3 |
|                                           | Close Sub               | mit         |
|                                           |                         |             |

## **Device Access**

The "Device Access" view allows administrators to change the default global access credentials for each protocol (HTTP, SSH, SNMP and SNMPv3), and change the connection settings for SNMP and SNMPv3 protocols. Such changes will only apply to devices for which no unique access credentials are defined (either exclusively or in association to a group).

| Settings      |                                                                                                    |                                                                                                    |
|---------------|----------------------------------------------------------------------------------------------------|----------------------------------------------------------------------------------------------------|
| Discovery     | System Logs Users Device Access Email Events Policy Switch Upgrade Telement                                                          | ry Virtualization                                                                                      |
| System Type : | Mellanox ONYX •                                                                                                    |                                                                                                    |
| <b>O</b> HTTP |                                                                                                    | >                                                                                                    |
| SSH           |                                                                                                    | >                                                                                                    |
| <b>O</b> SNMP |                                                                                                    | <b>~</b>                                                                                               |
| on            |                                                                                                    |                                                                                                    |
|               | Access Credentials                                                                                                    | Connection Settings                                                                                    |
| Read Con      | munity                                                                                                    | Timeout (seconds)                                                                                      |
| •••••         |                                                                                                    | 60                                                                                                    |
|               |                                                                                                    | Retries 2                                                                                              |
|               |                                                                                                    | Port                                                                                                   |
|               |                                                                                                    | 161                                                                                                    |
|               |                                                                                                    |                                                                                                    |
|               |                                                                                                    |                                                                                                    |
| Update        |                                                                                                    |                                                                                                    |
| SNMP v        | 3                                                                                                    | >                                                                                                    |
| A             | Note that only one of the SNMP protocols protocols can be activated/deactivated u                                                    | can be activated at the same time. These<br>sing the on/off button.                                    |
| A             | The active Onyx SNMP protocol version als<br>to listen to SNMP traps. This SNMP version<br>the "SNMP Traps" auto-provisioning option | so affects the SNMP protocol version that NEO uses<br>is also used to configure switches when checking |

## Email

The Email view is divided to two sections:

- The SMTP section allows administrators to configure a default email client to be used by Mellanox NEO for event notifications. Once the requested SMTP parameters are filled, the user can select the type of events for which email notifications are generated. For more information, see <u>Events</u> section.
- The Recipient Lists section allows the user to add email addresses lists to be used to distribute specific event alerts. To add a new list, click on the "New" button, insert a list name and a list of the desired email addresses, separated by commas (with no spaces).

#### Settings

| Discovery System Logs Users Device Access En                    | nail Events Policy Switch Upgrade Telemetry Virtualization  |                    |
|-----------------------------------------------------------------|-------------------------------------------------------------|--------------------|
| SMTP                                                            | Recipient Lists                                             | Email Addresses    |
| Sender Name  4-20 characters - letters, numbers and whitespaces | Le New                                                      | 會 Clear Email List |
| Username                                                        | 10 v                                                        | 10 v               |
| admin                                                           | Filter ∑                                                    | Filter             |
| Password                                                        | <ul> <li>test</li> <li>Error-Events-Mailing-List</li> </ul> | test@test.com      |
|                                                                 | Critical-Events-Mailing-List                                | 1 to 1 of 1        |
| Server Address Server Address                                   | 1 to 4 of 4                                                 |                    |
| Email Address                                                   |                                                             |                    |
| Sender address                                                  |                                                             |                    |
| Port 0 25                                                       |                                                             |                    |
| Use SSL                                                         |                                                             |                    |
| Submit                                                          |                                                             |                    |

| New Recipient List                                                                                                    | × |
|----------------------------------------------------------------------------------------------------|---|
| Name                                                                                                    |   |
| Lab_Team                                                                                                    |   |
| Emails                                                                                                    |   |
| lab1@mellanox.com.lab1@mellanox.com.lab1@mellanox.com                                                                                                    |   |
|                                                                                                    |   |
|                                                                                                    |   |
| Please be notified that all WJH events are disabled by default. In case you want to receive them by email, make sure to enable the required events at the Events Policy table (Settings $\rightarrow$ Events Policy) |   |
| Close Submit                                                                                                    |   |
|                                                                                                    |   |
|                                                                                                    |   |

## Configuring Email Notifications According to Event Severity

User are able to add an email to predefined mailing lists for events with different severities (i.e. Critical/Error/Warning). Once emails are added to a certain recipient list, NEO will send email notification for all events with that particular severity destined to the addresses defined within the recipient list.

| Recipient Lists                               | Email Addresses                                               |
|-----------------------------------------------|---------------------------------------------------------------|
| Le New Delete C Edit                          | 10 ▼       Email       Filter       ♥       example@gmail.com |
| Critical-Events-Mailing-List                  | 1 to 1 of 1 🥂 < Page 1 of 1 🗦 💚                               |
| Warning-Events-Mailing-List       1 to 3 of 3 |                                                               |

## **Events Policy**

The "Events Policy" view allows the user to activate and deactivate events, and to define the severity, condition-value and description of each event. Clicking an event name displays its relevant Event Information table.

#### Settings nts Policy Switch Upgrade Events Event Infe 10 10 Filter V Module Status Cha OS M No TTL One or more dev Planned Reload MTU Mis 1 to 1 of 1 Page 1 of 1 Device ... System OS Ve CPU Temperature E. Device Port Port State Event ..... Test Trap Received Device Page 1 of 10 > 1 to 10 of 93

The Event Information table displays the following columns:

- "Active" check or uncheck boxes to activate or deactivate events as desired.
- "Severity" there are 5 severity types: Info, Notice, Warning, Error and Critical. You may match each of the events to the appropriate severity type, as you see fit.
- "Trigger", "Operator" and "Value" these 3 parameters are used to define the circumstances which lead to the event's generation. The "Value" is configurable, and may be a single number, or a range of values, depending on the event type.
- "TTL" "Time To Live" (TTL) is used for setting a time frame within which an event that is taking place will become auto-acknowledged.
  - "No TTL" is set as default for most device evens and indicates that no TTL has been set for a specific event. To set a TTL, click the "No TTL" description and set the time

frame in seconds, minutes, or hours, and click the  $\checkmark$  icon.

 "24h" is set as default for most application events and indicates an autoacknowledgment within 24 hours. This time frame can be edited by clicking the "24h" description and setting any other number of seconds/minutes/hours and then clicking

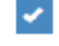

- "Event Description" a brief definition of the event. You may edit the event description by clicking it.
- "Task" associate an existing task to the selected condition. If a task is not assigned to objects, it will run on the objects on which the event took place.
- "Filter" select a specific group for which the conditional event will apply. If no filter is set, the event will apply on all devices/ports in the network and will appear under the "Events" window. If a filter is set for a certain group, the event will only apply on the devices/ports in that group.

To create a new filtered condition, either click the "+" icon, or right click the event you wish to clone. Choose "Create a new filtered condition", and select the groups you wish to apply the new conditional event on.

- "Email Notification" ( $\square$ ) set recipient lists to which alert emails will be sent when the event occurs, by clicking on the plus sign adjacent to the relevant event.
- "Mellanox Care" this column is enabled for setting only after operating the Mellanox Care feature.

A Mellanox Care is a special service requiring a license. To obtain a license, please contact <u>Mellanox Support.</u>

For all the events with a checked Mellanox Care box, NEO generates and sends a regular email to Mellanox NOC with details of these events. (Note that the boxes of some events are checked by default.)

The Mellanox Care email is sent at the frequency defined in the Mellanox Care configuration ("sending\_interval" parameter), and contains an aggregate of event occurrences during the last "scanning" interval. The details of the events are kept in a NEO database that is cleared each time an email is sent. Note that if no events occur during a scanning interval, no email will be sent for this interval. Mellanox NEO enables the user to "induce" a Mellanox Care email and not wait for the entire scanning interval to expire. To do so, go to the Events menu (left pane) and click the

Mellanox Care - Scan Now button (see below). This generates and sends an email to Mellanox NOC with the aggregated events since the last sent email. The events database will be cleared after this email too.
|                          |   | Events   | are - Scan Now                                                                                                    |                     |
|--------------------------|---|----------|----------------------------------------------------------------------------------------------------|---------------------|
| Dashboards               | > | 10 🔻     |                                                                                                    |                     |
| Managed Elements         | > | Severity | Category                                                                                                    | Timestamp ↓         |
| 📥 Network Map            |   | Filter 7 | Filter., V                                                                                                    | mm/dd/yyyy          |
| 🗲 Services               |   | •        | ==                                                                                                    | 2020-02-17 16:08:34 |
| Configuration Management |   | 0        |                                                                                                    | 2020-02-17 16:08:34 |
| - 5 5                    |   | 0        | Image: A start of the start of the start | 2020-02-17 16:06:00 |
|                          | > | 0        | Ø                                                                                                    | 2020-02-17 16:06:00 |
| 🚓 Tasks 🛛 🚺              |   | 0        | Ø                                                                                                    | 2020-02-17 16:06:00 |
| 🕤 Jobs 🛛 🚺               |   | 0        | Ø                                                                                                    | 2020-02-17 16:00:50 |
|                          |   | 0        | Ø                                                                                                    | 2020-02-17 16:00:24 |
|                          |   | 0        | au                                                                                                    | 2020-02-17 15:59:40 |
| Notifications (42        |   | 0        | [.did]                                                                                                    | 2020-02-17 15:59:31 |
| 🗏 System Health          | > | 0        | ŧ                                                                                                    | 2020-02-17 15:58:28 |
| Settings                 |   |          |                                                                                                    |                     |

Further information on events can be found in <u>Application Events</u> and <u>Device Events</u>.

### **Image Profile**

Through the Image Profiles view, users can define profiles with parameters required for NEO to execute switch software (Onyx) upgrade, driver install, Docker image load or generate switch dump file.

These profiles will become available under Managed Elements  $\rightarrow$  Devices (right-click a host/ device)  $\rightarrow$  Onyx Software Upgrade/Driver Install/Load Docker/Remote Folder  $\rightarrow$  (dialog window) Profiles drop down menu.

To create a profile:

- 1. Click the "Add" button.
- 2. Fill in the data, including the type of profile (Onyx Software Upgrade/Driver Install/Docker Container/Remote Folder), and click "Save".

| Name                    |   |
|-------------------------|---|
| Profile Name            |   |
| Туре                    |   |
| ONYX Software Upgrade   | v |
| Description             |   |
| Action Description      |   |
| Protocol                |   |
| SCP                     | • |
| Server                  |   |
| hostname                |   |
| Path                    |   |
| /absolute/path/to/file/ |   |
| Image                   |   |
| image_file.img          |   |
| Username                |   |
| username                |   |
| Password                |   |
|                         |   |
|                         |   |

A new profile with user-defined parameters will be created.

|           | System  | Logs       | Users   | Device Access   | Email    | Events Policy | Switch Upgrade        | Telemetry | Virtualizat |
|-----------|---------|------------|---------|-----------------|----------|---------------|-----------------------|-----------|-------------|
|           |         |            |         |                 |          |               |                       |           |             |
| nage Mana | agement |            |         |                 |          |               |                       |           |             |
| rofile    |         |            |         |                 |          |               |                       |           |             |
|           |         |            |         |                 |          |               |                       |           |             |
|           |         |            |         |                 |          |               |                       |           |             |
| + Add     | 🛓 Downl | oad Mellan | ox OFED | Lownload Mellar | nox ONYX |               |                       |           |             |
| Deefler   |         |            |         |                 |          |               |                       |           |             |
| Promes    |         |            |         |                 |          |               |                       |           |             |
| Name      |         |            |         | Туре            |          | Last          | Modified $\downarrow$ |           |             |
| Filter.   |         |            | 7       | Filter          |          | ∇ mm          | /dd/yyyy              | 7         |             |
| oyn       | x1      |            |         | sw_upgrade      |          | 2020          | -02-16 16:52:03       |           |             |
|           |         |            |         |                 |          |               |                       |           |             |
|           |         |            |         |                 |          |               |                       |           |             |
|           |         |            |         |                 |          |               |                       |           |             |
|           |         |            |         |                 |          |               |                       |           |             |
|           |         |            |         |                 |          |               |                       |           |             |
|           |         |            |         |                 |          |               |                       |           |             |
|           |         |            |         |                 |          |               |                       |           |             |
|           |         |            |         |                 |          |               |                       |           |             |
|           |         |            |         |                 |          |               |                       |           |             |
|           |         |            |         |                 |          |               |                       |           |             |
|           |         |            |         |                 |          |               |                       |           |             |
|           |         |            |         |                 |          |               |                       |           |             |
|           |         |            |         |                 |          |               |                       |           |             |
|           |         |            |         |                 |          |               |                       |           |             |
|           |         |            |         |                 |          |               |                       |           |             |
|           |         |            |         |                 |          |               |                       |           |             |
|           |         |            |         |                 |          |               |                       |           |             |
|           |         |            |         |                 |          |               |                       |           |             |
|           |         |            |         |                 |          | 11010         | f1 10 0 Pane 1 c      | of >>     |             |

- To edit an existing profile, click it, modify the parameters on the right pane, and either click "Save" to overwrite it, or click "Save As" to create a new profile
- To remove a profile, right-click it and select "Remove"

These profiles will become available under Managed Elements  $\rightarrow$  Devices (right-click a host/ device)  $\rightarrow$  Onyx Software Upgrade/Driver Install/Load Docker  $\rightarrow$  (dialog window) Profiles drop down menu.

Users can create up to 200 SW Upgrade/Docker Container/Driver Install profiles.

### Image Management

An alternative option to <u>Image Profile</u>, image management allows users to upload an NOS image directly from their local machine to the NEO management system.

| ONYX Software Upgrade | ×                        |
|-----------------------|--------------------------|
| Image Management      |                          |
|                       | Add<br>Delete            |
| Profile               |                          |
|                       | Close Create Task Submit |

Users may reach the Image Management screen by following any of the following procedures:

- Managed Elements → Devices → Right-clicking one of the listed devices → Install → Onyx Software Upgrade
- Tasks  $\rightarrow$  +Add  $\rightarrow$  Operation tab  $\rightarrow$  Onyx Software Upgrade operation  $\rightarrow$  Objects tab  $\rightarrow$  Adding devices to be upgraded  $\rightarrow$  Parameters tab
- Settings  $\rightarrow$  Switch Upgrade tab

By clicking the Add button, users are able to browse their local machine's directories and select the NOS image they would like to load.

| ONY  | X Software Upgrade                 | × |
|------|------------------------------------|---|
| • In | nage Management                    |   |
| 0    | nyx-X86_64-3.8.2008.img Add Delete |   |
| O Pr | rofile                             |   |
|      | Close Create Task Submi            | t |

Users are able to upload up to 2 images to have on hand by clicking Add again and selecting a new image file.

| ONYX Software Upgrade                                |                          | × |
|------------------------------------------------------|--------------------------|---|
| Image Management                                     |                          |   |
| onyx-X86_64-3.8.2008.img<br>onyx-X86_64-3.8.2004.img | Add<br>Delete            |   |
| Profile                                              |                          |   |
|                                                      | Close Create Task Submit |   |

## Telemetry

### **Priority Counters**

This section shows the priorities available for monitoring and usage in RoCE configuration. Each priority level has an on/off switch next to it, to enable or disable its usage. Priority 0 is always available and only one additional priority can be selected at a time. These priorities are used in the Telemetry wizard if Spectrum switches are monitored. If a priority level is enabled, it can be selected for the Telemetry operation.

#### Settings

| Discovery    | System      | Logs   | Users | Device Access | Email | Events Policy | Switch Upgrade | Telemetry | Virtualization |
|--------------|-------------|--------|-------|---------------|-------|---------------|----------------|-----------|----------------|
| Quality-of-s | ervice Moni | toring |       |               |       | ~             |                |           |                |
| Priority 0   |             |        | on    |               |       |               |                |           |                |
| Priority 1   |             |        |       | off           |       |               |                |           |                |
| Priority 2   |             |        |       | off           |       |               |                |           |                |
| Priority 3   |             |        | оп    |               |       |               |                |           |                |
| Priority 4   |             |        |       | off           |       |               |                |           |                |
| Priority 5   |             |        |       | off           |       |               |                |           |                |
|              |             |        | S     | ave           |       |               |                |           |                |
| Data Collec  | tors        |        |       |               |       | >             |                |           |                |

Displays access credentials for the specific Mellanox device in four protocols - HTTP, SSH, SNMP, SNMP v3.

#### Data Collector

The Data Collector is the IP and port of the server that will collect the telemetry raw data. Settings

| Discovery    | System      | Logs       | Users | Device A | ccess  | Email   | Events F   | olicy | Switch Upgra | ade | Telemetry | Virtualizati |
|--------------|-------------|------------|-------|----------|--------|---------|------------|-------|--------------|-----|-----------|--------------|
|              |             |            |       |          |        |         |            |       |              |     |           |              |
| Quality-of-s | ervice Moni | toring     |       |          |        |         | >          |       |              |     |           |              |
| Data Collec  | tors        |            |       |          |        |         | ~          |       |              |     |           |              |
| Nan          | ne          | IP         |       | Port     | Fo     | ormat   |            |       |              |     |           |              |
| NEO GR       | PC Co       | 172.20.203 | .5    | 7658     | gRPC   | · · · · |            |       |              |     |           |              |
| NEO DB       |             | 172.20.203 | .5    | 8094     | Influx |         |            |       |              |     |           |              |
| NEOgRF       | PC          | 172.20.203 | .5    | 2004     | gRPC   | · · ·   | <b>m</b> + |       |              |     |           |              |
| NEOGRE       |             | 172.20.203 | .0    | 2004     | дкрс   | •       | •          |       |              |     |           |              |
|              |             |            |       |          |        |         | Save       |       |              |     |           |              |

NEO is configured to a number of default collectors, which cannot be removed.

• Collectors that are related to sessions cannot be removed.

Make sure to add a collector before creating a session.

#### Virtualization

In this page, the user can define integration with various hypervisors. This can help NEO acquire information about the VMs running on them and handle VM lifecycle events to proper VLAN configuration on the switches.

VLAN provisioning operations can be viewed under jobs (Jobs with the description Create/Delete VLAN, Create/Delete Network and Create/Delete Cluster are VLAN Provisioning jobs).

VLAN Provisioning Port Mode - the user can select what mode the switch ports are working with (Hybrid/Trunk). This will be used when using NEO to handle VM lifecycle events and change switch VLAN configuration accordingly.

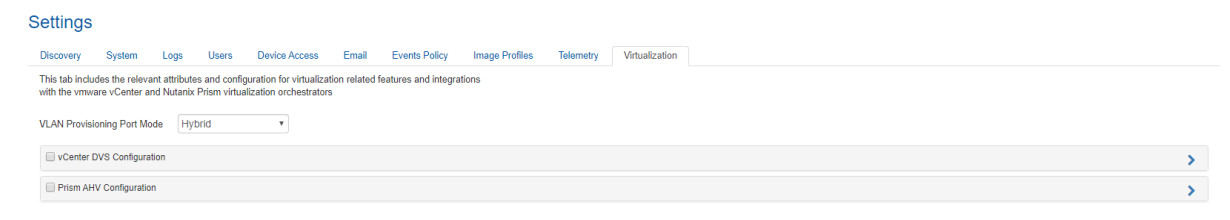

### VMware vCenter DVS Configuration

vCenter Server is the centralized management utility for VMware, and is used to manage virtual machines, multiple ESXi hosts, and all dependent components from a single centralized location. In this section, the user can define VMware vCenter connectivity information, which allows managing ESXi hosts.

| vCenter DVS Configuration                                                                                                    |                                                                                                    |                    | ~                        |
|----------------------------------------------------------------------------------------------------|----------------------------------------------------------------------------------------------------|--------------------|--------------------------|
| VLAN Provisioning<br>Per port VLAN provisioning  VXLAN Provisioning  Disabled  VXLAN Provisioning  Disabled  VXLAN Provisioning  Disabled  VXLAN Provisioning  VXLAN Provisioning  VXLAN Pro | The VMware VCenter Integration enables NEO to provide visibility into virtual environments which operate with a<br>Distributed Virtual Switch. The Integration enables VL/N and VXLAN tunnels auto-provisioning according to the<br>VCenter admin coeffiguration, these enabling an automatic VM migration capability across nodes and douds.<br>Global VLAN provisioning<br>Auto VLAN provisioning on all Switches and Ports once VLAN is created | Available Clusters | C(cluster2<br>C(cluster1 |
| VCenter Address         Port           10.209.26.208         443                                                                                                    | Per port VLAN provisioning<br>Auto VLAN provisioning on destination Switch Port after VM has migrated, some packet loss may be<br>experienced until provisioning is completed                                                                                                    | 1 to 2 of          | 2 (< Page 1 of 1 → )     |
| administrator@vsphere.local                                                                                                    | VXLAN Provisioning<br>VXLAN tunnels will be auto provisioned upon new VLAN creation                                                                                                    | Disc               | over Clusters Save       |
| Password                                                                                                    |                                                                                                    |                    |                          |
| Connect >                                                                                                    |                                                                                                    |                    |                          |

The VLAN Provisioning drop down contains the following options:

- Disabled VM lifecycle events will not be handled. NEO will only retrieve VM information from vCenter.
- Global VLAN provisioning NEO will listen to network events. In case of a network change event (e.g. adding or removing a network), NEO will add or remove VLANs to/from all switch ports. VLANs will be removed from the ports but will not be removed from the switch. This is the recommended VLAN provisioning mode when working with Live Migration. In this mode, the VLANs' auto-provisioning is performed upon network creation (before the VM migration event) therefore, it prevents traffic lose.
- Per port VLAN provisioning NEO will listen to VM lifecycle events. In case of a VM change (e.g. VM added, removed or migrated) which required changes in VLANs, NEO will add or remove the VLAN accordingly from the relevant switch ports.
   Some packet loss may be experienced until provisioning is completed.

The VXLAN Provisioning drop down contains the following options:

- Disabled -VXLAN tunnels will not be configured on VM lifecycle events.
- L2 VXLAN tunnels will be configured on VM lifecycle events, and NEO will treat them as layer 2, without gateway configuration.

Upon filling the vCenter IP address, port, username and password, the user should click the Connect button to make sure the details are correct and NEO can connect the vCenter.

The Connect button should be clicked after every change so the new information will be processed by NEO.

Limitations:

• Regular Virtual Switches are not supported (this capability supports only Distributed Virtual Switches)

- Old events are not supported
- Removing network adapters while VM is ON is not supported
- Network configuration changes (DVS changes) are not supported
- NEO allows adding a list of ESXi manually or by choosing a cluster. For each cluster that will be chosen, a group will be created for the dedicated cluster.

To add a ESXi device manually:

See Adding/Removing Devices.

To add a cluster:

If the connection to vCenter is successful, a list of clusters managed by vCenter will be shown in the Clusters table.

Under Available Clusters a list of available clusters will be shown, mark the ones that you want to discover.

To refresh the list, click Discover Clusters.

To save and discover the Clusters, click Save and new ESXi hosts will be discovered under Managed Elements:

| + Add             |                 |                    |             |                   |                        |              |                               |       |                           |        |
|-------------------|-----------------|--------------------|-------------|-------------------|------------------------|--------------|-------------------------------|-------|---------------------------|--------|
|                   |                 |                    |             | c                 | Device Information (17 | 2.20.203.5)  |                               |       | 3.10.0-957.12.2.el7.x8    | 6_64 ❷ |
| All               | 10 •            |                    |             |                   | General Ports          | Inventory Ev | ents Jobs Device Access       | Group | s Links Config            |        |
| Name              | IP ↑            | System Type        | Status      | MAC               | Telemetry Snapshot     | S            |                               |       |                           |        |
| Filter 🗸          | Filter V        | Filter V           | Filter V    | Filter 🗸          | 10 •                   |              |                               |       |                           |        |
| localhost         | 172.20.203.2    | ■ IBM System x365… | 0           | N/A               | Name                   |              | Description                   |       | Credentials               |        |
| 🔳 lab5            | 172.20.203.5    | Red Hat KVM        | 0           | N/A               | Filter                 | V            | Filter                        |       |                           |        |
| lab6              | 172.20.203.6    | Red Hat KVM        | •           | N/A               | Linux-Moste            |              | Linux Hocts Group             |       | 0                         |        |
| localhost.localdo | 172.20.203.12   | Red Hat KVM        | •           | N/A               | Linux-Hosts            |              | Linux Hosts Group             |       | 0                         |        |
| localhost.localdo | 172.20.203.13   | Red Hat KVM        | 0           | N/A               | NEO-Host-Active        |              | Hosts with NEO-Host Installed | Group | 0                         |        |
| localhost         | 172.20.203.20   | HP ProLiant DL1    | 0           | N/A               | ConnectX-4-Hosts       |              | Mellanox ConnectX-4 Hosts Gi  | oup   | 0                         |        |
| switch-058d0c     | 2 172.20.203.50 | 📇 MSN2100          | 0           | B8:59:9F:62:3D:00 |                        |              |                               |       | 1 to 3 of 3 C Page 1 of 1 |        |
| switch-9f2c62     | 2 172.20.203.51 | 📇 MSN2100          | 0           | 98:03:98:FC:36:80 |                        |              |                               |       |                           |        |
|                   |                 |                    | 1 to 8 of 8 | < Page 1 of 1 > > |                        |              |                               |       |                           |        |

### Prism AHV Configuration

In this section the user can define Nutanix Prism Central and Prism Element connectivity information. NEO uses it to get information from Prism regarding devices, VM information and lifecycle events. For further information, refer to <u>Mellanox NEO/Nutanix Prism Plug-in</u>.

| Prism AHV Configuration    |                                                                                                    |                            |                          |
|----------------------------|----------------------------------------------------------------------------------------------------|----------------------------|--------------------------|
| VLAN Provisioning          |                                                                                                    | Prism Elements Credentials |                          |
| Per port VLAN provisioning | The Nutanix PRISM integration enables NEO to provide visibility into the virtual environment connected<br>to the network. The Integration enables VLAN and VXLAN tunnels autorprovisioning according to the<br>PRISM admin configuration, these enabling an automatic VM micration capability across nodes and | 10 *                       | + Add                    |
| Switch OS                  | clouds.                                                                                                    | Element IP                 |                          |
| Onyx •                     | (Jaha) M. Maravisianian                                                                                                    | Filter                     |                          |
|                            | Auto VLAN provisioning on all Switches and Ports once VLAN is created                                                                                                    | default                    | 1                        |
| VXLAN Provisioning         |                                                                                                    | 10.209.39.27               | 28                       |
| Uisavicu .                 | Per port VLAN provisioning<br>Auto VLAN provisioning on destination Switch Port after VM has migrated, some packet loss may be                                                                                                    |                            |                          |
| Prism Central IP Port      | experienced until provisioning is completed                                                                                                    | 1 to 2 o                   | 12   < < Page 1 of 1 ⇒ ⇒ |
| 10.209.39.39 9440          |                                                                                                    |                            |                          |
| Prism Central Username     | VXLAN Provisioning<br>VXLAN tunnets will be auto provisioned upon new VLAN creation                                                                                                    |                            |                          |
| admin                      | Allocated Category ID                                                                                                    |                            |                          |
| Prism Central Password     | From the start of subret<br>The GW IP address will be the first IP in the subnet e.g 192.168.1.0/24 GW IP 192.168.1.1                                                                                                    |                            |                          |
|                            | From the end of subnet<br>The GW IP address will be the last IP in the subnet e.g 192.168.1.0/24 GW IP 192.168.1.254                                                                                                    |                            |                          |
|                            |                                                                                                    |                            |                          |
|                            |                                                                                                    |                            | Connect >                |

The VLAN Provisioning drop down contains the following options:

- Disabled VM lifecycle events will not be handled. NEO will only retrieve VM information from vCenter.
- Global VLAN provisioning NEO will listen to network events. In case of a network change event (e.g. adding or removing a network), NEO will add or remove VLANs to/from all switch ports. VLANs will be removed from the ports but will not be removed from the switch. This is the recommended VLAN provisioning mode when working with Live Migration. In this mode, the VLANs' auto-provisioning is performed upon network creation (before the VM migration event) therefore, it prevents traffic lose.
- Per port VLAN provisioning NEO will listen to VM lifecycle events. In case of a VM change (e.g. VM added, removed or migrated) which required changes in VLANs, NEO will add or remove the VLAN accordingly from the relevant switch ports.

The VXLAN Provisioning drop down contains the following options:

- Disabled -VXLAN tunnels will not be configured on VM lifecycle events.
- L2 VXLAN tunnels will be configured on VM lifecycle events, and NEO will treat them as layer 2, without gateway configuration.
- L3 VXLAN tunnels will be configured on VM lifecycle events, and NEO will treat them as layer 3, with gateway configuration. (supported only for Cumulus OS)
- Allocated Gateway IP chooses whether the allocated gateway IP will be in the beginning of the subnet or in the end
- Prism Central IP IP, port, username and password are used to connect to the Prism Central. In case of working without Prism Central, put the Prism Element details instead.
- Prism Elements Credentials in this table the user should fill the username and passwords of each Prism Element in the network. Use "default" to fill the same credentials to all Prism Elements or specify credentials per Prism Element IP.

| Add Element               | ×   |
|---------------------------|-----|
| Prism Element Credentials |     |
| Element Ip                |     |
| Element Ip                |     |
| Username                  |     |
| Password                  |     |
| Cancel                    | Add |

Upon filling the Prism Central IP address, port, username and password, and the Prism Element credentials, the user should click the Connect button to make sure the details are correct and NEO can connect the Prism. If the connection is successful, the switches and Nutanix hosts known to Prism will be added to NEO. This might take a couple of minutes.

The Connect button should be clicked after every change so the new information will be processed by NEO.

When enabling VLAN provisioning, the user can also set some advanced properties that affect the communication with Prism:

| covery System Logs Users                                                                    | Device Access Email Events Polic                                                   | y Image Profiles Telemetry Virtualization                 |                            |           |
|---------------------------------------------------------------------------------------------|------------------------------------------------------------------------------------|-----------------------------------------------------------|----------------------------|-----------|
| a tab includes the relevant attributes and con<br>the vmware vCenter and Nutanix Prism virt | figuration for virtualization related features and int<br>ualization orchestrators | egrations                                                 |                            |           |
| W Provisioning Port Mode Hybrid                                                             | Connection Settings                                                                |                                                           |                            |           |
| vCenter DVS Configuration                                                                   | Timeout                                                                            |                                                           |                            |           |
| Dian AUR Conference                                                                         | 10                                                                                 |                                                           |                            |           |
| First Arty Configuration                                                                    | Session Timeout                                                                    |                                                           |                            |           |
|                                                                                             | 86400                                                                              |                                                           | Prism Elements Credentials |           |
| VLAN Provisioning<br>Global VLAN provisioning                                               | Description Destrict                                                               | vide visibility into the virtual environment connected to |                            |           |
| Clobal VD at provisioning                                                                   | 40                                                                                 | AN tunnels auto-provisioning according to the PRISM       | + Add                      | Filter    |
| Switch OS                                                                                   |                                                                                    | in migration explosing across notes and course.           | Element IP                 |           |
| Cumulus •                                                                                   | Events Port                                                                        |                                                           | default                    | 1         |
| VVI AN Provisioning                                                                         | 8080                                                                               | once VLAN is created                                      | 1.2.3.4                    | ø 🗎       |
| L2 - without gateway configuration *                                                        |                                                                                    |                                                           | 10 • < > 1 to 2 of 2       |           |
|                                                                                             | Cancel                                                                             | t after VM has migrated, some packet loss may be          |                            |           |
| Allocated Gateway IP                                                                        |                                                                                    |                                                           |                            |           |
| From the start of subnet                                                                    |                                                                                    |                                                           |                            |           |
| Prism Central IP Port                                                                       | VXLAN Provisioning<br>VXLAN tunnels will be auto provisioned                       | upon new VLAN creation                                    |                            |           |
| 10.209.39.39 9440                                                                           |                                                                                    |                                                           |                            |           |
| D1 0 1 11                                                                                   | Allocated Gateway IP                                                               |                                                           |                            |           |
| admin                                                                                       | From the start of subnet                                                           |                                                           |                            |           |
| uum                                                                                         | The GW IP address will be the first IP<br>From the end of subnet                   | in the subnet e.g 192.168.1.0/24 GW IP 192.168.1.1        |                            |           |
| Prism Central Password                                                                      | The GW IP address will be the last IP                                              | in the subnet e.g 192.168.1.0/24 GW IP 192.168.1.254      |                            |           |
| ••••••                                                                                      |                                                                                    |                                                           |                            |           |
|                                                                                             |                                                                                    |                                                           |                            |           |
|                                                                                             |                                                                                    |                                                           |                            |           |
|                                                                                             |                                                                                    |                                                           |                            | Connect A |

Add a device either by manually typing its IP address, or by scanning a range or a subnet of IP addresses.

Start the Restore task by right click on the image.

# **Configuring Managed Network Components**

In order for Mellanox NEO® to retrieve information from Mellanox Onyx® managed switches and hosts, additional configuration on switches and hosts is required.

# Configuring SNMP on Mellanox Onyx Switch (for Port **Counters Monitoring**)

To configure all Mellanox Onyx managed switches via Mellanox NEO GUI, perform the following:

- 1. Go to the "Managed Devices" table (Managed Elements  $\rightarrow$  Devices).
- 2. Select the desired Mellanox Onyx switches to configure SNMP on (you can select multiple switches).
- 3. Right click on the selected switches and click on "Provisioning"
- 4. In the "Provisioning" view, click on the "Templates" button and load the "Enable-SNMP" template.
- 5. Click on the "Apply" button.
- 6. To send the configuration to the selected switches, click on the "Start" button. This will redirect you to the "Jobs" table.
- 7. Make sure that all sub-jobs (all switches) are completed successfully.

| Provisioning                                                    |                       |         |
|-----------------------------------------------------------------|-----------------------|---------|
| E Templates                                                     |                       |         |
| Insert Command                                                  | ? Global Variables    |         |
| Description                                                     |                       |         |
| <pre>snmp-server enable<br/>snmp-server community public </pre> |                       |         |
|                                                                 | Reset Apply           |         |
| Selected Devices                                                |                       |         |
| IP                                                              | Name                  | Profile |
| 172.20.203.2                                                    | localhost             | KVM     |
| 172.20.203.3                                                    | localhost.localdomain | NEOHOST |
| iii 172.20.203.4                                                | lab4                  | NEOHOST |
|                                                                 |                       |         |

To configure the SNMP-V3 protocol, refer to the Mellanox Onyx User Manual.

A For the SNMP monitoring to work properly, the credentials on the switch must match the Mellanox NEO switch settings.

# Configuring Mellanox Onyx Switch for Sending Traps to Mellanox NEO

NEO can listen to SNMP traps and generate events upon receiving them. NEO supports both SNMP v3 and v2c traps.

By default, NEO listens to SNMP v2c traps. If you want to use SNMP v3, refer to <u>Setting NEO SNMP</u> <u>Trap Protocol Registration</u> in order to configure NEO to listen to it.

You can configure the switches to send SNMP traps to NEO using one of these two methods:

- Using auto-provisioning: When adding the device, check the SNMP Traps auto-provisioning option. The protocol version configured (2c/3) depends on the SNMP protocol version active in the Onyx global credentials.
- Using provisioning templates:
  - a. Go to the "Managed Devices" table (Managed Elements  $\rightarrow$  Devices).
  - b. Select one or more of the desired Mellanox Onyx switches to configure SNMP on (you can select multiple switches).
  - c. Right-click the selected switches and click "Provisioning".
  - d. In the "Provisioning" view, click the "Templates" button and load template relevant for the SNMP protocol you use ("Set-SNMP-V2c-Traps" or "Set-SNMP-V3-Traps"). For example:

| Provisioning                                                 |               |               |          |                          |   |
|--------------------------------------------------------------|---------------|---------------|----------|--------------------------|---|
| 2 Templates                                                  |               |               |          |                          |   |
| Edit Command                                                 | ?             | Global Variab | les      |                          |   |
| Adds a trap-receiver for SNMP v2c traps with given community |               | IP Address    |          | Address of trap receiver | ÷ |
| System Type : minxos switch                                  |               |               |          |                          |   |
|                                                              |               | Community I   | Name     | Community name to use    | Û |
|                                                              |               |               |          |                          |   |
| Selected Devices                                             |               |               |          |                          |   |
| IP                                                           | Name          |               |          | Profile                  |   |
| 172.20.203.50                                                | switch-058d0c |               | Ethernet |                          |   |
|                                                              |               |               |          |                          |   |
| ✓ Undate Device Information                                  |               |               |          |                          |   |
| Take Running Config Spanshot                                 |               |               |          |                          |   |
| Configuration Write                                          |               |               |          |                          |   |
|                                                              |               |               |          |                          |   |
| Start Create Task                                            |               |               |          |                          |   |

- e. Click the "Apply" button.
- f. Set the "ip\_address" field in the "Global Variables" panel to be your Mellanox NEO IP address.
- g. Click the "Start" button. This will redirect you to the "Jobs" table.
- h. Make sure that all sub-jobs (all switches) are completed successfully.

A NEO removes itself as an SNMP trap listener from Onyx switches when they are removed.

### Setting NEO SNMP Trap Protocol Registration

NEO listens by default to SNMP v2c traps. If the user changes the active SNMP protocol in the Onyx global credentials, the trap listening is also changed accordingly.

To configure NEO side SNMP v3 or v2c trap listening properties, edit the file /opt/neo/providers/ dm/conf/netservice.cfg.

• When working with SNMP v2c, configure the following attributes in the [Snmp] section:

[Snmp]
#valid protocol: snmpV2c, snmpV3
protocol=snmpV2c
#valid for snmpV2c
community=public

• When working with SNMP v3, configure the following attributes in the [Snmp] section:

```
[Snmp]
#valid protocol: snmpV2c, snmpV3
protocol=snmpV3
#valid for snmpV3
#valid auth protocol: MD5, SHA
auth_protocol=MD5
#valid priv protocol: DES, AES-128
priv_protocol=DES
auth_password=adminauth123
priv_password=adminpriv123
```

For the configuration changes to take effect, restart NEO by running:

```
/opt/neo/neoservice restart
```

# Configuring Mellanox Onyx Switch for LLDP Discovery

To configure all managed Mellanox Onyx switches via the Mellanox NEO GUI, perform the following:

- 1. Go to the "Managed Devices" table (Managed Elements  $\rightarrow$  Devices).
- 2. Select the desired Mellanox Onyx switches to configure SNMP on (you can select multiple switches).
- 3. Right click on the selected switches and click on "Provisioning".
- 4. In the "Provisioning" view, click on the "Templates" button and load the "Enable-LLDP" template.
- 5. Click on the "Apply" button.
- 6. Click on the "Start" button to send the configuration to the selected switches.
- 7. Click on the "Start" button. This will redirect you to the "Jobs" table.
- 8. Make sure all sub-jobs (all switches) are completed successfully.

# Configuring Host for LLDP Discovery

In order to allow the LLDP to discover hosts, you must configure it accordingly. For instructions, refer to the following community page: <u>HowTo Enable LLDP on Linux Servers for Link Discovery</u>.

When configuring LLDP on the host, please make sure to configure the LLDP to publish the management IPv4 address of the host (i.e. the IP that Mellanox NEO must recognize and manage). Not doing so might result in non-deterministic behavior.

# Configuring Windows Host for Basic Authentication

Basic authentication works across firewalls and proxy servers. Basic authentication requires valid user name and password to access content.

By default, Windows host authentication type is Kerberos. In order to connect to NEO, make sure basic authentication is enabled as well.

Allow basic and unencrypted message passing over WinRM on each of the Windows managed machines. Run the following command over PowerShell:

winrm set winrm/config/service @{AllowUnencrypted="true"}
winrm set winrm/config/service/auth @{Basic="true"}

Set the device credentials in the UI. Username attribute format must include the domain (username@domain), for example: <u>administrator@mellanox.com</u>.

| Device Information (172.20.203.50)                          |                          |                                                                                                    | 3.8.20 |
|-------------------------------------------------------------|--------------------------|----------------------------------------------------------------------------------------------------|--------|
| General Ports Inventory Ev<br>Telemetry Snapshots VLAN Link | ents Jobs<br>Aggregation | Device Access         Groups         Links         Config           Cables         Docker Containers |        |
| O HTTP                                                      |                          |                                                                                                    | ~      |
| Access Credentials                                          | į                        | Connection Settings                                                                                  |        |
| Username                                                    |                          | SSL Secured Connection (HTTPS)                                                                       |        |
| admin                                                       |                          | on                                                                                                   |        |
| Password                                                    |                          | Timeout (seconds)                                                                                    |        |
|                                                             |                          | 60                                                                                                   |        |
|                                                             |                          | Port                                                                                                 |        |
|                                                             |                          | 443                                                                                                  |        |
|                                                             |                          |                                                                                                    |        |
|                                                             |                          |                                                                                                    |        |
|                                                             |                          |                                                                                                    |        |
| Update                                                      |                          |                                                                                                    |        |
| <b>⊘</b> SSH                                                |                          |                                                                                                    | >      |
| ♥ SNMP                                                      |                          |                                                                                                    | >      |
| SNMP v3                                                     |                          |                                                                                                    | >      |
|                                                             |                          |                                                                                                    |        |

# Appendix - Mellanox NEO/Nutanix Prism Plug-in

The Mellanox NEO/Nutanix Prism plug-in is a software add-on that offers enhanced functionality to Mellanox and Nutanix customers. As of NEO v2.5, the plug-in is bundled with NEO and will be automatically activated when enabling Prism integration in the bring-up wizard or the virtualization settings.

Nutanix Prism offers enhanced network capabilities, including a set of APIs to use Prism's accumulated VM data. Mellanox uses these new APIs to develop an integrated solution between Nutanix Prism and Mellanox NEO, which adds network automation for Nutanix Virtual Machine life-cycle management.

This integration addresses the most common use-cases of the Nutanix hyperconverged cloud: VLAN auto-provisioning on Mellanox switches for Nutanix VM creation, migration and deletion.

Mellanox NEO/Nutanix Prism plug-in purpose is to synchronize between a Nutanix cluster deployed with Mellanox switches, using the Mellanox NEO platform. By using this plug-in, users can start a service to listen to Nutanix cluster's events and have the infrastructure VLANs provisioned transparently. The plug-in can be installed and run on any RHEL/CentOS server (v6 or above) that has connectivity to both Nutanix Prism and the NEO API (including the NEO server itself).

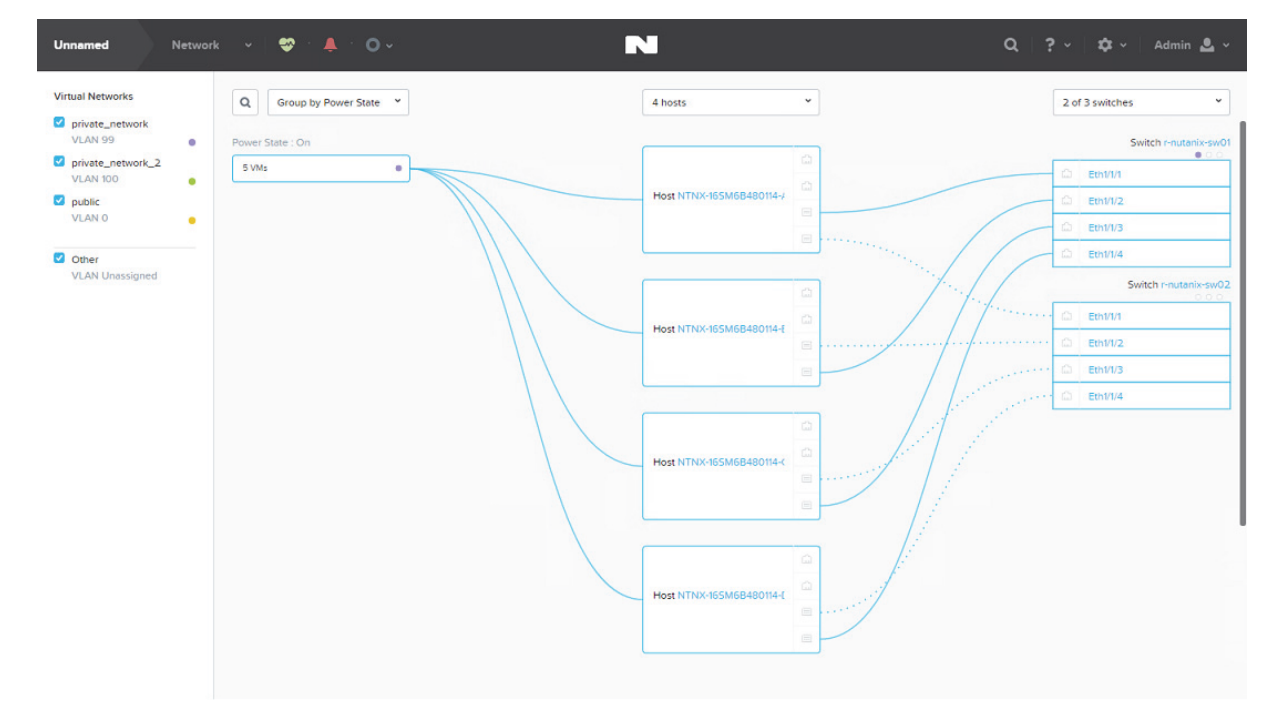

## Definitions, Acronyms and Abbreviations

| Name            | Description                                                                                                    |
|-----------------|----------------------------------------------------------------------------------------------------|
| Nutanix AOS     | Nutanix Acropolis Operating System                                                                                        |
| Nutanix Node    | A hypervisor server with Nutanix AOS installed                                                                            |
| Nutanix Cluster | A group of nodes with Nutanix AOS installed                                                                               |
| CVM             | Controller Virtual Machine.<br>Each cluster node has a CVM. Commands can be executed in CVM to<br>take effect on the node |

| Name  | Description                                                                                                    |
|-------|----------------------------------------------------------------------------------------------------|
| Prism | The web interface of Nutanix Cluster for network configuration, that creates VMs, etc. It can be accessed using any CVM IP address: https:// <cvm_ip>:9440/console</cvm_ip> |

# **Key Features**

The plug-in enables the following functionalities:

- Registering and listening to Nutanix Prism events
- Supporting auto-sync and switch auto-provisioning in the following events:
  - VM Creation
  - VM Deletion
  - VM (live/non-live) migration
  - Periodically
  - Upon service start
  - Subnet Creation
  - Subnet Deletion
- Supporting the following switch port modes:
  - LAG port channel
  - MLAG port channel
  - Port splitters
- Supporting the following Mellanox switch systems:
  - Mellanox SN2000 series of Ethernet switch systems
  - Mellanox SX1000 series of Ethernet switch systems
  - Supporting Cumulus switches

## **General Prerequisites**

Make sure the following requirements are fulfilled in order for the Nutanix Prism plug-in to work properly:

- Nutanix Appliance v5.0.0.2 or above installed over cluster nodes with aspects documented in <u>Nutanix website</u>
- NEO v2.1 or above installed in the network
- SNMP and LLDP enabled on Mellanox switches
- Mellanox NEO/Nutanix Prism plug-in installed, configured and running
- All Nutanix nodes connected to the Mellanox switch
- IP connectivity between Prism and the NEO VM where the plug-in is installed

Typical Configuration

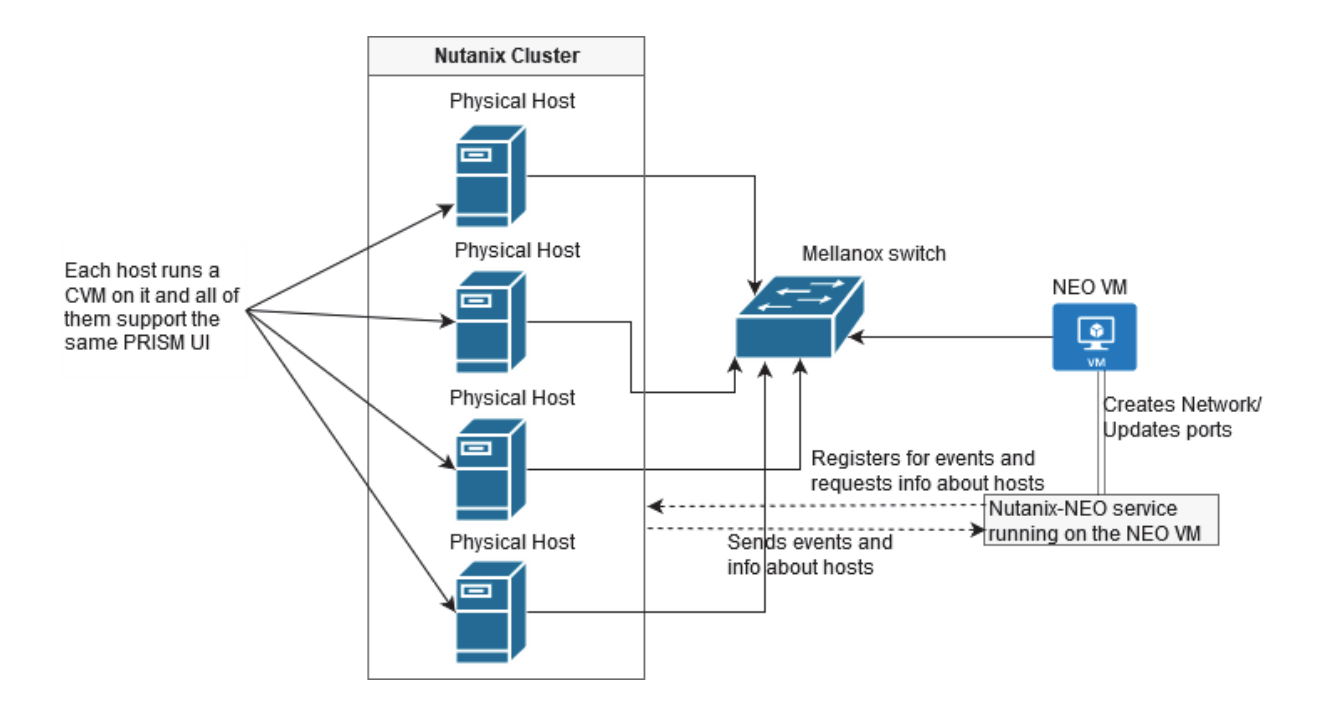

# **Setup Prerequisites**

## **Cluster Nodes Configuration**

1. Enable LLDP on the switches of the environment:

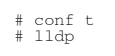

2. Add the switches to the Nutanix Prism web UI. Click the wrench symbol on the right -> Network switch.

| Network Switch Configuration                                 | ? >   |
|--------------------------------------------------------------|-------|
| Configure one or more network switches for stats collection. |       |
| Switch Configuration . SNMP Profile                          |       |
| + Add Switch Configuration                                   |       |
| SWITCH IP HOST IPS                                           |       |
| 10.209.24.102                                                | Z - X |
|                                                              |       |

 Create the Nutanix cluster network using Prism. Click the wrench symbol on the right -> Network Configuration. Make sure to edit the new network and identify the IP ranges if needed.

| Network Configurati     | on                                    | ? X   |
|-------------------------|---------------------------------------|-------|
| Configure one or more n | etworks to be used for NIC configurat | tion. |
| + Create Network        |                                       |       |
| NAME                    | VLAN ID                               |       |
| br1_vlan99              | vlan.99                               | 2 · X |
| br1_vian100             | vlan.100                              | × · × |
|                         |                                       |       |
|                         |                                       | Close |

4. Assign a virtual IP to the Nutanix cluster. Click the wrench symbol on the right -> Cluster Details -> CLUSTER VIRTUAL IP ADDRESS.

▲ For further information about Nutanix cluster network configuration, please refer to <u>Nutanix Connect Blog</u>.

Note:

- When there is more than one connection to the same switch, configure the LAG as follows:
  - a. Configure Link Aggregation Control Protocol (LACP) on the switch.
  - b. Add the LACP configuration as follows:
- For LACP bond type:

# ovs-vsctl set port br0-up lacp=active

• For normal bond type:

# ovs-vsctl set port br0-up lacp=off

### **NEO Virtual Machine Configuration**

Add the Nutanix cluster connected switches to the NEO devices using NEO UI.

### Installing Nutanix Prism Plug-in

By default, the plug-in is installed with NEO on the same machine, and is managed by NEO. In case you want to install the plug-in independently on another machine, download the plug-in from the <u>MyMellanox</u> portal, and install the Mellanox NEO/Nutanix Prism plug-in rpm. Run:

```
# yum install nutanix-neo-<version>.x86_64.rpm
```

#### For example:

```
# yum install nutanix-neo-2.5.0-3.x86_64.rpm
```

## Nutanix Prism Plug-in Usage

When working with the plug-in that is bundled with NEO, all the configuration can be done from the web UI (see <u>Prism AHV Configuration</u>). This configuration will be saved in /opt/neo/controller/conf/ nutanix-neo-plugin.cfg file. In case you work with an independent plug-in, follow the steps below:

1. Fill in the required details in the plug-in configuration file: /opt/nutanix-neo/config/nutanix-neo-plugin.cfg:

| # | Section: NEO server info |                                                                  |
|---|--------------------------|------------------------------------------------------------------|
| # | username:                | (required) NEO username                                          |
| # | ip:                      | (required) NEO server IP or NEO virtual IP in <b>case</b>        |
| # |                          | of NEO HA                                                        |
| # | password:                | (required) NEO password                                          |
| # |                          | The password should be encrypted by the util/encrypt_config tool |
| # | session_timeout:         | (required) timeout of user session ( <b>default</b> 86400)       |
| # | timeout:                 | (required) timeout of connection ( <b>default</b> 10)            |
| # | auto_discovery:          | (required) auto add switches that are discovered in              |
| # |                          | Nutanix cluster to NEO. Should be <b>boolean</b>                 |
| # | add_host_credentials:    | (optional) set Nutanix host's username and password              |
| # |                          | in NEO                                                           |
| # | host_ssh_username:       | (optional) SSH login username <b>for</b> Nutanix hosts,          |
| # |                          | required if add_host_credentials is True                         |
| # | host_ssh_password:       | (optional) SSH login password <b>for</b> Nutanix hosts,          |

```
required if add_host_credentials is True
                                                                                                                    The password should be encrypted by the util/encrypt_config tool
(optional) The order in which reserved IPs
should be taken from the subnet start/end
(optional) MTU to be used for vxlan interface
   # vlan_ip_order:
   # vxlan mtu:
   # fast_migration:
                                                                                                                    (optional) True will make a fast migration
   [NEO]
 ip =1.2.3.4
#Protocol for communicating with NEO. Valid values are http/https.
#This property is optional, default is https.
protocol=https

 session_timeout = 86400
timeout = 10
auto_discovery = True
 add_host_credentials = False
host_ssh_username = root
host_ssh_password = SV5Y2RNPX3VIMIHT3UPWQUX7SFNHZIU5TRYSMQX7NCB5DUQ2SXYQ====
 switch_ssh_username =
# The password should be encrypted by the util/encrypt_config tool
# The password should be encrypted by the util/encrypt_config tool
switch_ssh_password =
vlan_ip_order = end
vxlan_mtu = 9216
fast_migration = true
# When VLAN provisioning is disabled, the plugin will only add the
# cluster devices to NEO.
# When VLAN provisioning is enabled, in addition to device adding, the plugin
# will notify NEO on any change in VM that requires VLAN re-configuration.
# Valid values: true/false. Default is true.
# When DCI is enabled, switch IPs are sent to NEO on network creation
# Valid values: true/false
 # Valid values: true/false
dci_enable = False
dci_mode= L2
    $ Section: Nutanix PRISM Central and cluster info

$ username: (required) Nutanix prism central username

$ ip: (required) CVM IP or Virtual IP

$ of Nutanix prism central

$ password: (required) Nutanix prism central user password

$ requests_retries: (required) Nutanix cluster default username

$ cluster_default_password: (required) Nutanix cluster default username

$ cluster_default_password: (required) Nutanix cluster default password

$ cluster_default_password: (required) Nutanix cluster default password

$ cluster_default_password: (required) Nutanix cluster default password

$ cluster_default_password: (required) Nutanix cluster default password

$ cluster_default_password: (required) Nutanix cluster default password

$ cluster_inter_inter
                                                                                                           (overrides cluster_default_username
for the given IP)
(optional) Specific Nutanix cluster password
(overrides cluster_default_username
         cluster <ip> password:
                                                                                                                  for the given IP)
The password should be encrypted by the util/encrypt_config tool
   [PRISM]
  username = admin
username = admin
ip =4.3.2.1
password =OXBLXJO4U36CE5CVMRTBFII53I45N4RGPZQCCFGTW6ORS7AZPIRQ====
requests_retries = 40
cluster_default_username = username
cluster_default_password = BSCKG3ETU2Q3N7WZH4LIK2M2U3C2UXGVTKXBCMQOMHEPUVDTJLVQ====
 # Section: Server where plugin installed
# ip: (optional) IP of the server from the same subnet as the Nutanix Cluster.
# if the ip left empty, then the plugin will obtain the server's interface
# ip that is connected to same network as Nutanix cluster.
# port: (required) TCP port on server should be unused to receive events from
# from Nutanix cluster.
# if the port is used, then the plugin will kill the process that uses
# the port and reclaim it.
[SERVER]
   [SERVER]
   ip =
 port = 8080
```

# A The passwords in the output above are encrypted. To update/change them, use the following encryption command:

/opt/nutanix-neo/utils/encrypt\_config.py --section <configuration file section> --option <configuration option name> --value <clear text value>

For example: /opt/nutanix-neo/utils/encrypt\_config.py --section PRISM -option password --value my\_password

2. Start the service after installing the plug-in:

# service nutanix-neo start

3. The service will now apply the required changes in VLANs with interfaces assigned to them through NEO APIs. If two VMs are created over the same network, PING must work between the two VMs despite the Nutanix node hosting it in the cluster. In case of VM migration, the plug-in will apply the changes required on the switch to maintain connectivity.

Examples:

• VM Creation:

The user creates a VM on the Nutanix cluster over a new VLAN ID 99 that did not exist on the switch before. Prism web UI will show the following output:

| Unnamed VM                  | v   🤓 - 🌲                   | 0 🔍 🗸 |                 | R         |           |                                    |                          |                            | Q ?~ 1                       | <b>≱</b> ~ ∣ A | dmin 🚨 🗸      |
|-----------------------------|-----------------------------|-------|-----------------|-----------|-----------|------------------------------------|--------------------------|----------------------------|------------------------------|----------------|---------------|
| Overview · Table            |                             |       |                 |           |           |                                    |                          |                            | + Create                     |                |               |
| VM                          |                             |       |                 |           |           | <ul> <li>Include Contro</li> </ul> | iller VMs 🕐 1 VM (filte  | ered from 5) · · · <       | > · 🌣 - Sean                 | ch in table    | Q             |
| <ul> <li>VM NAME</li> </ul> | HOST IP<br>ADI              | CORES | MEMORY CAPACITY | STORAGE   | CPU USAGE | CONTROLLER<br>READ IOPS            | CONTROLLER<br>WRITE IOPS | CONTROLLER IO<br>BANDWIDTH | CONTROLLER AVG IO<br>LATENCY | BACKUP         | FLASH<br>MODE |
| VM_1                        | NTNX-<br>165M6B480114-<br>B | 1     | 1 GiB           | - / 0 GiB | 0.47%     | -                                  |                          |                            |                              | Yes            | No            |

The Nutanix-NEO service sends APIs to NEO to implement a job that will update the switch side about adding VLAN ID 99 to the switch with relevant Nutanix host ports, as follows:

• VM Migration:

VM will be migrated to an automatically chosen host through Nutanix Prism web UI, as

#### follows:

|                                          | ^ |
|------------------------------------------|---|
| HOST                                     |   |
| System will automatically select a host. | ~ |

|        | 1       |
|--------|---------|
| Cancel | Migrate |
|        | -       |

The Nutanix-NEO service will send APIs to NEO to trigger jobs that will update the switch side with the new changes (adding VLAN ID for new host details/removing VLAN ID from old host details) as follows:

| Create VLAN    |                                                                                                    | Show devices by: | Name | ×× |
|----------------|----------------------------------------------------------------------------------------------------|------------------|------|----|
| r-nutanix-sw05 | Description:<br>Create VLAN<br>Output:<br>cli session prefix-modes enable<br>vlan 99<br>exit<br>vlan 99 name "nutanix_demo"<br>interface ethernet 1/1/1 switchport hybrid allowed-vlan add 99<br>excessesconfiguration write |                  |      |    |
|                | Zero-touch is disabled                                                                                                    |                  |      |    |

| Delete VLAN    | Show devices by: Name 🗸 🗙                                                                                                    |
|----------------|----------------------------------------------------------------------------------------------------|
| r-nutanix-sw05 | Description:<br>Delete VLAN<br>Output:<br>interface ethernet 1/2 switchport hybrid allowed-vlan remove 99<br>vlan 99 no name<br>************************ |
| •              |                                                                                                    |

Note: Nutanix-NEO service only detects running VMs.

# Nutanix-NEO Debug Files

- /var/log/nutanix-neo/console.log
- /var/log/nutanix-neo/nutanix\_neo\_server.log

# **VXLAN Support**

For the VXLAN support to operate, the plug-in must be running when you create the VXLAN on Nutanix. In addition, the VTEPs must be configured on the switches, and ping all VTEPs from all switches.

A Vlan ID 0 is not allowed, since it is the native network.

## **NEO VXLAN Templates**

NEO has templates for creating and removing VXLAN from a Cumulus or ONYX switches. When you create a network on the Nutanix tool, it will run a provisioning job for NEO to add a VXLAN, using a designated template.

"Cumulus-Add-VXLAN" template:

| Configurations                                                         |                                                                                                    |   |                    |         |   |
|------------------------------------------------------------------------|----------------------------------------------------------------------------------------------------|---|--------------------|---------|---|
| Network Snapshots Global Configuration Provisioning Ten                | plates                                                                                                    |   |                    |         |   |
| Showing 7 out of, 197 Click to reset all filters.<br>Template Name ▽ ↑ | Insert Command                                                                                                    | ? | Global Variables   |         | ? |
| vid (wi                                                                | Adding VXLAN VNI to switch                                                                                                    |   | Vlan Id            | VLAN ID | 8 |
| Cumulus-Add-VXLAN                                                      | cli session prefix-modes enable<br>vlan «vlanid»                                                                                      |   | Vni Id             | VNLID   | ŧ |
| Cumulus-Add-VXLAN-With_GW                                              | exit                                                                                                    |   |                    |         |   |
| Cumulus-Remove-VXLAN                                                   | interface nve 1 nve vni <vni_id> vlan <vlan_id><br/>interface nve 1 nve vlan <vlan_id> neigh-suppression</vlan_id></vlan_id></vni_id> |   |                    |         |   |
| Linux_Disable_VXLAN_Configuration                                      | Interface free frite fran Hangla freigh sappresson                                                                                    |   | Specific Variables |         | ? |
| Linux_Enable_VXLAN_Configuration                                       |                                                                                                    |   |                    |         |   |
| Remove-VXLAN                                                           |                                                                                                    |   |                    |         |   |
| 1 to 7 of 7 👘 🖉 Page 1 of 1 之 🖄                                        |                                                                                                    |   |                    |         |   |
|                                                                        |                                                                                                    |   |                    |         |   |
|                                                                        | System Type : minxos_switch                                                                                                    |   |                    |         |   |
|                                                                        | Reset Save as template Validate                                                                                                    |   |                    |         |   |

#### "Cumulus-Remove VXLAN" template:

#### Configurations

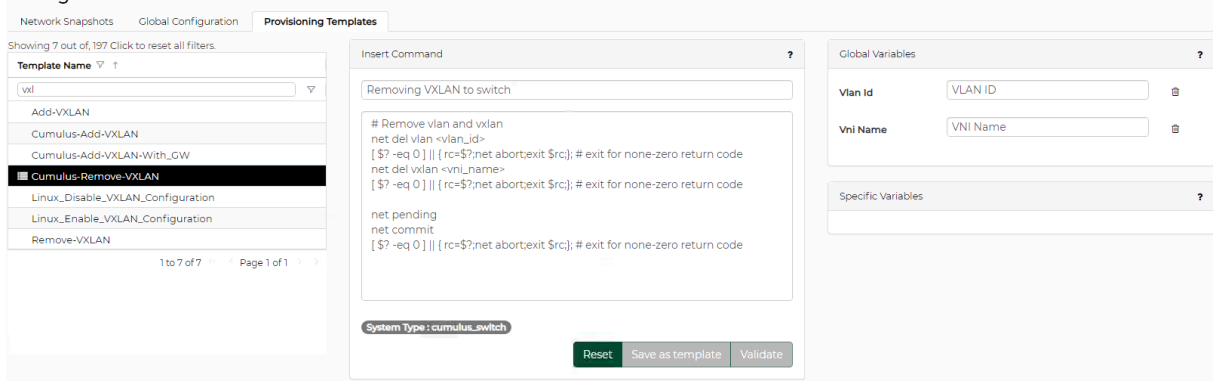

#### "Onyx-Add-VXLAN" template:

#### Configurations

| Network Snapshots Global Configuration Provisioning Ter | mplates                                                                                                    |          |                    |                         |              |
|---------------------------------------------------------|----------------------------------------------------------------------------------------------------|----------|--------------------|-------------------------|--------------|
| Showing 7 out of, 197 Click to reset all filters.       | Incart Command                                                                                                    |          | Clobal Variables   |                         |              |
| Template Name 🗸 🗅                                       | inser coninand                                                                                                    | ŕ        | Giobal variables   |                         | ſ            |
| Val law                                                 | Adding VXLAN to switch                                                                                                    |          | Vlan Id            | VLAN ID                 | <sup>®</sup> |
| Add-VXLAN                                               | Contradictors when St.                                                                                                    | *        |                    |                         |              |
| E Cumulus-Add-VXLAN                                     | # Add VLAN and VNI to bridge:                                                                                                    |          | Vni Name           | VNI Name                | <b></b>      |
| Cumulus-Add-VXLAN-With_GW                               | net add bridge bridge ports <vni_name></vni_name>                                                                                                    |          |                    | MTU of VVI AN interface |              |
| Cumulus-Remove-VXLAN                                    | net add bridge bridge vids <vlan_id></vlan_id>                                                                                                    |          | Mtu                | MITO OF VALAN INterface | Ξ            |
| Linux_Disable_VXLAN_Configuration                       | # Add VLAN to VNI Mapping:                                                                                                    |          | Vnild              | VNLID                   | (iii)        |
| Linux_Enable_VXLAN_Configuration                        | net add vxlan <vni_name> vxlan id <vlan_id></vlan_id></vni_name>                                                                                                    |          |                    |                         |              |
| Remove-VXLAN                                            | # Add VLAN to VTEP bridge:                                                                                                    |          |                    |                         |              |
| 1 to 7 of 7 P < € Page 1 of 1 >>>                       | net add vxlan <vni_name> bridge access <vlan_id><br/>net add vxlan <vni_name> bridge arp-nd-suppress on<br/>net add vxlan <vni_name> bridge learning off</vni_name></vni_name></vlan_id></vni_name> | <b>.</b> | Specific Variables |                         | ?            |
|                                                         | System Type : cumulus_switch Reset Save as template Validat                                                                                                    | e        |                    |                         |              |
|                                                         |                                                                                                    |          |                    |                         |              |

"Onyx-Remove-VXLAN" template:

Create network

| Description:                                                                                                    |   |
|----------------------------------------------------------------------------------------------------|---|
| CI CALE IICLINI K                                                                                                    |   |
| Output:                                                                                                    |   |
| /etc/network/interfaces 2021-01-04 22:04:48.511558713 +0000                                                                                                    |   |
| +++ /run/nclu/ifupdown2/interfaces.tmp 2021-01-20 14:32:15.655212739 +0000 @& -187,33 +187,40 @&                                                                                                    |   |
| auto swp55                                                                                                    |   |
| iface swp55                                                                                                    |   |
| auto swp56                                                                                                    |   |
| iface swp56                                                                                                    |   |
| mtu 9216                                                                                                    |   |
| auto bridge                                                                                                    |   |
| iface bridge                                                                                                    |   |
| <ul> <li>bridge-ports swp1 swp3 swp4 swp5 swp6 swp7 vni10150 vni10250 vni10555 vni10124</li> </ul>                                                                                                    |   |
| SWD12 SWD40 SWD55 SWD27 SWD14 SWD21 SWD52 SWD41 SWD28 SWD20 SWD18 SWD9 SWD16 SWD51 SWD45<br>swm17 swm10 swm46 swm13 swm11 swm26 swm29 swm47 swm28 swm20 swm55 swm44 swm22                                                                                                    | 9 |
| swp39 swp48 swp34 swp34 swp19 swp51 swp53 swp36 swp15 swp54 swp37 swp42 swp34 swp34 swp34 swp34 swp54 swp54 | 3 |
| swp25 swp50 swp33 swp38                                                                                                    |   |
| <ul> <li>bridge-vids 100 111 124 130 1/0 180 190 200 222 230 230 333 1010</li> <li>bridge-norts swn1 swn3 swn4 swn5 swn6 swn7 swn8 swn9 swn10 swn11 swn12 swn13 swn14</li> </ul>                                                                                                    |   |
| swp15 swp16 swp17 swp18 swp19 swp20 swp21 swp22 swp23 swp24 swp25 swp26 swp27 swp28                                                                                                    |   |
| swp29 swp30 swp31 swp32 swp33 swp34 swp35 swp36 swp37 swp38 swp39 swp40 swp41 swp42                                                                                                    |   |
| swp43 swp44 swp45 swp46 swp47 swp48 swp49 swp50 swp51 swp52 swp53 swp54 swp55 vni10124                                                                                                    |   |
| vni10150 vni10250 vni10555 vni10099                                                                                                    |   |
| + bridge-vids 99-100 111 124 150 170 180 190 200 222 230 250 555 1010                                                                                                    |   |
| bridge-vlan-aware yes                                                                                                    |   |
| auto mgmt                                                                                                    |   |
| iface mgmt                                                                                                    |   |
|                                                                                                    |   |

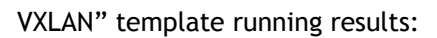

| Create network |                                                                                                    | Show devices by: | Name | ×   |
|----------------|----------------------------------------------------------------------------------------------------|------------------|------|-----|
|                |                                                                                                    |                  |      |     |
| r-neo-cswn03   | <pre>auto mgmt<br/>iface mgmt<br/>address 127.0.0.1/8<br/>address 11/128<br/>vrf-table auto<br/>auto swp2<br/>iface swp2<br/>+auto vlan99<br/>+ address 192.168.1.254/24<br/>+ address 192.168.1.254/24<br/>+ vlan-raw-device bridge<br/>+<br/>uto vlan124<br/>iface vlan124<br/>address 124.124.124.254/24<br/>address 124.124.124.254/24<br/>address-virtual 22:aa:7c:7c:7c:1 124.124.1/24<br/>vlan-id 124<br/>vlan-raw-device bridge<br/>auto vlan150<br/>ifare vlan150</pre> |                  |      |     |
|                | address 10.10.15.254/24<br>@@ -221,20 +228,31 @@<br>vlan-raw-device bridge<br>auto vlan555<br>iface vlan555<br>address -55.55.55.254/24<br>address -virtual 22:aa:37:37:37:01 55.55.55.1/24<br>vlan-id 555<br>vlan-raw-device bridge                                                                                                    |                  |      | Ţ   |
|                |                                                                                                    |                  | CI   | ose |

Show devices by: Name 🗸 🕷

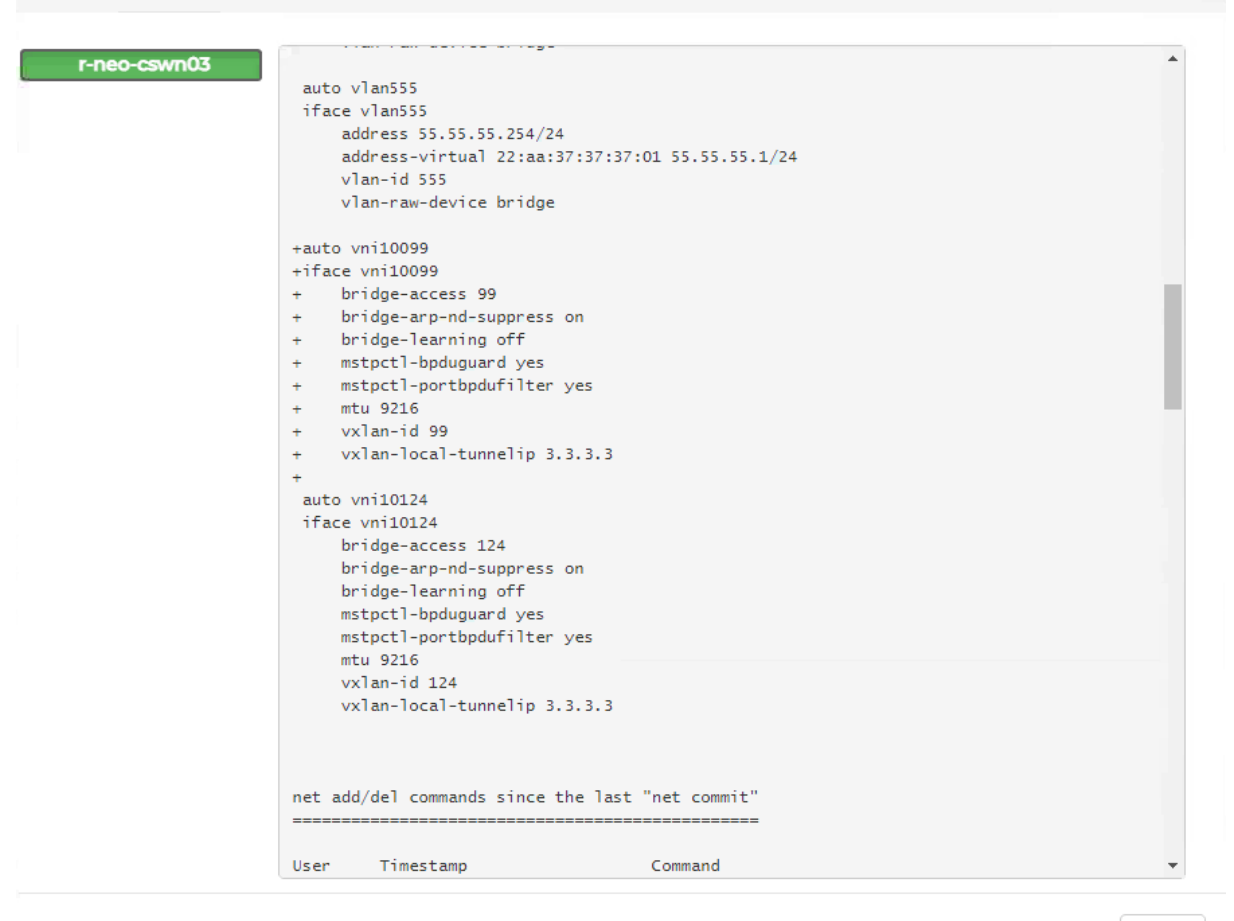

Create network

Close

#### Create network

Show devices by: Name 🗸 🗙

| <pre>net add/del commands since the last "net commit"</pre>                                                                                                    | r-neo-cswn03 |                                                                                      | *   |
|----------------------------------------------------------------------------------------------------|--------------|--------------------------------------------------------------------------------------|-----|
| User         Timestamp         Command           cumulus         2021-01-20         14:32:14.691963         net add vlan 99           cumulus         2021-01-20         14:32:14.766632         net add vlan 99           cumulus         2021-01-20         14:32:14.766632         net add vlan 99           cumulus         2021-01-20         14:32:14.81674         net add vlan 99           cumulus         2021-01-20         14:32:14.914367         net add bridge bridge ports vni10099           cumulus         2021-01-20         14:32:14.914367         net add bridge bridge ports vni10099           cumulus         2021-01-20         14:32:14.914367         net add bridge bridge ports vni10099           cumulus         2021-01-20         14:32:15.08042         net add vxlan vni10099 bridge arp-nd-suppress on           cumulus         2021-01-20         14:32:15.208042         net add vxlan vni10099 bridge arp-nd-suppress on           cumulus         2021-01-20         14:32:15.208042         net add vxlan vni10099 bridge arp-nd-suppress on           cumulus         2021-01-20         14:32:15.208042         net add vxlan vni10099 bridge arp-nd-suppress on           cumulus         2021-01-20         14:32:15.208042         net add vxlan vni10099 bridge arp-nd-suppress on           cumulus         2021-01-20                                                                                                    |              | net add/del commands since the last "net commit"                                     |     |
| User         Timestamp         Command                                                                                                    |              |                                                                                      |     |
| <pre></pre>                                                                                                    |              | User Timestamp Command                                                               |     |
| <pre>cumulus 2021-01-20 14:32:14.691963 net add vlan 99 cumulus 2021-01-20 14:32:14.766632 net add vlan 99 ip address 192.168.1.254/24 cumulus 2021-01-20 14:32:14.976632 net add vlan 99 ip address-virtual 22:aa:00:a8:01:01 192.168.1.1/24 cumulus 2021-01-20 14:32:14.97762 net add bridge bridge ports vni10099 cumulus 2021-01-20 14:32:15.05213 net add vxlan vni10099 bridge access 99 cumulus 2021-01-20 14:32:15.020842 net add vxlan vni10099 bridge access 99 cumulus 2021-01-20 14:32:15.020842 net add vxlan vni10099 bridge access 99 cumulus 2021-01-20 14:32:15.279375 net add vxlan vni10099 bridge ap-nd-suppress on cumulus 2021-01-20 14:32:15.215.200842 net add vxlan vni10099 bridge ap-nd-suppress on cumulus 2021-01-20 14:32:15.31666 net add vxlan vni10099 stp portbpdufilter cumulus 2021-01-20 14:32:15.49814 net add vxlan vni10099 stp portbpdufilter cumulus 2021-01-20 14:32:15.49814 net add vxlan vni10099 truga 10cal-tunnelip 3.3.3.3 cumulus 2021-01-20 14:32:15.5149814 net add vxlan vni10099 truga 10cal-tunnelip 3.3.3.3 cumulus 2021-01-20 14:32:15.571356 net add vxlan vni10099 truga 10cal-tunnelip 3.3.3.3 cumulus 2021-01-20 14:32:15.571356 net add vxlan vni10099 truga 10cal-tunnelip 3.3.3.3 cumulus 2021-01-20 14:32:15.49814 net add vxlan vni10099 truga 10cal-tunnelip 3.3.3.3 cumulus 2021-01-20 14:32:15.571356 net add vxlan vni10099 truga 10cal-tunnelip 3.3.3.3 cumulus 2021-01-20 14:32:15.571356 net add vxlan vni10099 truga 10cal-tunnelip 3.3.3.3 cumulus 2021-01-20 14:32:15.571356 net add vxlan vni10099 truga 10cal-tunnelip 3.3.3.3 cumulus 2021-01-20 14:32:15.571356 net add vxlan vni10099 truga 10cal-tunnelip 3.3.3.3 cumulus 2021-01-20 14:32:15.571356 net add vxlan vni10099 truga 10cal-tunnelip 3.3.3.3 cumulus 2021-01-20 14:32:15.571356 net add vxlan vni10099 truga 10cal-tunnelip 3.3.3.3 cumulus 2021-01-20 14:32:15.571356 net add vxlan vni10099 truga 10cal-tunnelip 3.3.3.3 cumulus 2021-01-20 14:32:15.371356 net add vxlan vni10099 truga 10cal-tunnelip 3.3.3 cumulus 2021-01-20 14:32:15.57135 net add vxlan vni10099 truga</pre> |              |                                                                                      |     |
| <pre>cumulus 2021-01-20 14:32:14.766632 net add vlan 99 ip address 192.168.1.254/24 cumulus 2021-01-20 14:32:14.837649 net add vlan 99 ip address-virtual 22:aa:00:a8:00:01 192.168.1.1/24 cumulus 2021-01-20 14:32:14.987962 net add bridge bridge ports vni10099 cumulus 2021-01-20 14:32:15.062513 net add vrlan vni10099 vrlan id 99 cumulus 2021-01-20 14:32:15.134958 net add vrlan vni10099 bridge access 99 cumulus 2021-01-20 14:32:15.279375 net add vrlan vni10099 bridge arp-nd-suppress on cumulus 2021-01-20 14:32:15.279375 net add vrlan vni10099 bridge learning off cumulus 2021-01-20 14:32:15.42613 net add vrlan vni10099 bridge learning off cumulus 2021-01-20 14:32:15.42613 net add vrlan vni10099 bridge learning off cumulus 2021-01-20 14:32:15.42613 net add vrlan vni10099 bridge learning off cumulus 2021-01-20 14:32:15.42613 net add vrlan vni10099 bridge learning off cumulus 2021-01-20 14:32:15.42613 net add vrlan vni10099 tran local-tunnelip 3.3.3.3 cumulus 2021-01-20 14:32:15.57356 net add vrlan vni10099 mtu 9216 /etc/network/interfaces 2021-01-04 22:04:48.5155713 -0000 ++++ /run/nclu/ifupdown2/interfaces.tmp 2021-01-20 14:32:16.274212729 +0000 @@ -187,33 +187,40 @@ auto swp55 iface swp56 iface swp56 iface swp56 iface bridge iface bridge iface bridge</pre>                                                                                                    |              | cumulus 2021-01-20 14:32:14.691963 net add vlan 99                                   |     |
| <pre>cumulus 2021-01-20 14:32:14.837649 net add vlan 99 ip address-virtual<br/>22:aa:C0:a8:01:01 192.168.1.1/24<br/>cumulus 2021-01-20 14:32:14.914367 net add bridge bridge ports vni10099<br/>cumulus 2021-01-20 14:32:15.062513 net add vxlan vni10099 vxlan id 99<br/>cumulus 2021-01-20 14:32:15.134958 net add vxlan vni10099 bridge access 99<br/>cumulus 2021-01-20 14:32:15.279375 net add vxlan vni10099 bridge arp-nd-suppress on<br/>cumulus 2021-01-20 14:32:15.279375 net add vxlan vni10099 bridge arp-nd-suppress on<br/>cumulus 2021-01-20 14:32:15.279375 net add vxlan vni10099 bridge learning off<br/>cumulus 2021-01-20 14:32:15.422613 net add vxlan vni10099 stp bpduguard<br/>cumulus 2021-01-20 14:32:15.422613 net add vxlan vni10099 stp portbpdufilter<br/>cumulus 2021-01-20 14:32:15.571356 net add vxlan vni10099 stp portbpdufilter<br/>cumulus 2021-01-20 14:32:15.571356 net add vxlan vni10099 mtu 9216<br/> /etc/network/interfaces 2021-01-04 22:04:48.511558713 +0000<br/>+++ /run/nclu/ifupdown2/interfaces.tmp 2021-01-20 14:32:16.274212729 +0000<br/>@@ -187,33 +187,40 @@<br/>auto swp55<br/>iface swp55<br/>iface swp55<br/>auto swp56<br/>iface swp56<br/>iface swp56<br/>iface swp56<br/>iface bridge<br/>iface bridge</pre>                                                                                                    |              | cumulus 2021-01-20 14:32:14.766632 net add vlan 99 ip address 192.168.1.254/24       |     |
| <pre>22:aa:c0:a8:01:01 192.168.1.1/24<br/>cumulus 2021-01-20 14:32:14.914367 net add bridge bridge vids 99<br/>cumulus 2021-01-20 14:32:15.062513 net add vxlan vni10099 vxlan id 99<br/>cumulus 2021-01-20 14:32:15.134958 net add vxlan vni10099 bridge access 99<br/>cumulus 2021-01-20 14:32:15.208042 net add vxlan vni10099 bridge arp-nd-suppress on<br/>cumulus 2021-01-20 14:32:15.279375 net add vxlan vni10099 bridge learning off<br/>cumulus 2021-01-20 14:32:15.351666 net add vxlan vni10099 stp bpduguard<br/>cumulus 2021-01-20 14:32:15.422613 net add vxlan vni10099 stp portbpdufilter<br/>cumulus 2021-01-20 14:32:15.422613 net add vxlan vni10099 mtu 9216<br/>cumulus 2021-01-20 14:32:15.49814 net add vxlan vni10099 mtu 9216<br/> /etc/network/interfaces 2021-01-04 22:04:48.511558713 +0000<br/>+++ /run/nclu/ifupdown2/interfaces.tmp 2021-01-20 14:32:16.274212729 +0000<br/>@@ -187,33 +187,40 @@<br/>auto swp55<br/>iface swp55<br/>iface swp56<br/>iface swp56<br/>iface bridge<br/>iface bridge</pre>                                                                                                    |              | cumulus 2021-01-20 14:32:14.837649 net add vlan 99 ip address-virtual                |     |
| <pre>cumulus 2021-01-20 14:32:14.914367 net add bridge bridge ports vni10099 cumulus 2021-01-20 14:32:14.987962 net add bridge bridge vids 99 cumulus 2021-01-20 14:32:15.134958 net add vxlan vni10099 bridge access 99 cumulus 2021-01-20 14:32:15.208042 net add vxlan vni10099 bridge arp-nd-suppress on cumulus 2021-01-20 14:32:15.279375 net add vxlan vni10099 bridge learning off cumulus 2021-01-20 14:32:15.422613 net add vxlan vni10099 stp bpduguard cumulus 2021-01-20 14:32:15.422613 net add vxlan vni10099 stp bpduguard cumulus 2021-01-20 14:32:15.422613 net add vxlan vni10099 stp portbpdufilter cumulus 2021-01-20 14:32:15.422613 net add vxlan vni10099 stp norbpdufilter cumulus 2021-01-20 14:32:15.571356 net add vxlan vni10099 mtu 9216 /etc/network/interfaces 2021-01-04 22:04:48.511558713 +0000 +++ /run/nclu/ifupdown2/interfaces.tmp 2021-01-20 14:32:16.274212729 +0000 @@ -187,33 +187,40 @ auto swp55 iface swp55 auto swp56 iface swp56 iface swp56 iface bridge iface bridge</pre>                                                                                                    |              | 22:aa:c0:a8:01:01 192.168.1.1/24                                                     |     |
| <pre>cumulus 2021-01-20 14:32:14.987962 net add bridge bridge vids 99 cumulus 2021-01-20 14:32:15.062513 net add vxlan vni10099 bridge access 99 cumulus 2021-01-20 14:32:15.208042 net add vxlan vni10099 bridge arp-nd-suppress on cumulus 2021-01-20 14:32:15.279375 net add vxlan vni10099 bridge learning off cumulus 2021-01-20 14:32:15.279375 net add vxlan vni10099 stp bpduguard cumulus 2021-01-20 14:32:15.422613 net add vxlan vni10099 stp portbpdufilter cumulus 2021-01-20 14:32:15.422613 net add vxlan vni10099 stp portbpdufilter cumulus 2021-01-20 14:32:15.422613 net add vxlan vni10099 stp portbpdufilter cumulus 2021-01-20 14:32:15.42814 net add vxlan vni10099 mtu 9216 /etc/network/interfaces 2021-01-04 22:04:48.511558713 +0000 +++ /run/nclu/ifupdown2/interfaces.tmp 2021-01-20 14:32:16.274212729 +0000 @@ -187,33 +187,40 @@ auto swp55 iface swp55 auto swp56 iface swp56 iface swp56 iface swp56 iface bridge iface bridge</pre>                                                                                                    |              | cumulus 2021-01-20 14:32:14.914367 net add bridge bridge ports vni10099              |     |
| <pre>cumulus 2021-01-20 14:32:15.062513 net add vxlan vni10099 vxlan id 99 cumulus 2021-01-20 14:32:15.134958 net add vxlan vni10099 bridge access 99 cumulus 2021-01-20 14:32:15.279375 net add vxlan vni10099 bridge laerning off cumulus 2021-01-20 14:32:15.351666 net add vxlan vni10099 stp bpduguard cumulus 2021-01-20 14:32:15.422613 net add vxlan vni10099 stp portbpdufilter cumulus 2021-01-20 14:32:15.422613 net add vxlan vni10099 vxlan local-tunnelip 3.3.3.3 cumulus 2021-01-20 14:32:15.571356 net add vxlan vni10099 mtu 9216 /etc/network/interfaces 2021-01-04 22:04:48.511558713 +0000 +++ /run/nclu/ifupdown2/interfaces.tmp 2021-01-20 14:32:16.274212729 +0000 @@ -187,33 +187,40 @@ auto swp55 iface swp56 iface swp56 iface bridge iface bridge iface bridge</pre>                                                                                                    |              | cumulus 2021-01-20 14:32:14.987962 net add bridge bridge vids 99                     |     |
| <pre>cumulus 2021-01-20 14:32:15.134958 net add vxlan vni10099 bridge access 99 cumulus 2021-01-20 14:32:15.208042 net add vxlan vni10099 bridge arp-nd-suppress on cumulus 2021-01-20 14:32:15.279375 net add vxlan vni10099 bridge learning off cumulus 2021-01-20 14:32:15.422613 net add vxlan vni10099 stp portbpdufilter cumulus 2021-01-20 14:32:15.422613 net add vxlan vni10099 stp portbpdufilter cumulus 2021-01-20 14:32:15.49814 net add vxlan vni10099 xlan local-tunnelip 3.3.3.3 cumulus 2021-01-20 14:32:15.571356 net add vxlan vni10099 mtu 9216 /etc/network/interfaces 2021-01-04 22:04:48.511558713 +0000 +++ /run/nclu/ifupdown2/interfaces.tmp 2021-01-20 14:32:16.274212729 +0000 @@ -187,33 +187,40 @@ auto swp55 iface swp55 auto swp56 iface swp56 auto bridge iface bridge</pre>                                                                                                    |              | cumulus 2021-01-20 14:32:15.062513 net add vxlan vni10099 vxlan id 99                |     |
| <pre>cumulus 2021-01-20 14:32:15.208042 net add vxlan vni10099 bridge arp-nd-suppress on<br/>cumulus 2021-01-20 14:32:15.279375 net add vxlan vni10099 bridge learning off<br/>cumulus 2021-01-20 14:32:15.270375 net add vxlan vni10099 stp bpduguard<br/>cumulus 2021-01-20 14:32:15.422613 net add vxlan vni10099 stp portbpdufilter<br/>cumulus 2021-01-20 14:32:15.498814 net add vxlan vni10099 vxlan local-tunnelip 3.3.3.3<br/>cumulus 2021-01-20 14:32:15.571356 net add vxlan vni10099 mtu 9216<br/> /etc/network/interfaces 2021-01-04 22:04:48.511558713 +0000<br/>+++ /run/nclu/ifupdown2/interfaces.tmp 2021-01-20 14:32:16.274212729 +0000<br/>@@ -187,33 +187,40 @@<br/>auto swp55<br/>iface swp55<br/>auto swp56<br/>iface swp56<br/>auto bridge<br/>iface bridge</pre>                                                                                                    |              | cumulus 2021-01-20 14:32:15.134958 net add vxlan vni10099 bridge access 99           |     |
| <pre>cumulus 2021-01-20 14:32:15.279375 net add vxlan vni10099 bridge learning off cumulus 2021-01-20 14:32:15.351666 net add vxlan vni10099 stp bpduguard cumulus 2021-01-20 14:32:15.422613 net add vxlan vni10099 stp portbpdufilter cumulus 2021-01-20 14:32:15.499814 net add vxlan vni10099 mtu 9216 /etc/network/interfaces 2021-01-04 22:04:48.511558713 +0000 +++ /run/nclu/ifupdown2/interfaces.tmp 2021-01-20 14:32:16.274212729 +0000 @@ -187,33 +187,40 @@ auto swp55 iface swp55 auto swp56 iface swp56 auto bridge iface bridge</pre>                                                                                                    |              | cumulus 2021-01-20 14:32:15.208042 net add vxlan vni10099 bridge arp-nd-suppress on  |     |
| <pre>cumulus 2021-01-20 14:32:15.351666 net add vxlan vni10099 stp bpduguard<br/>cumulus 2021-01-20 14:32:15.422613 net add vxlan vni10099 stp portbpdufilter<br/>cumulus 2021-01-20 14:32:15.571356 net add vxlan vni10099 vxlan local-tunnelip 3.3.3.3<br/>cumulus 2021-01-20 14:32:15.571356 net add vxlan vni10099 mt 9216<br/> /etc/network/interfaces 2021-01-04 22:04:48.511558713 +0000<br/>+++ /run/nclu/ifupdown2/interfaces.tmp 2021-01-20 14:32:16.274212729 +0000<br/>@@ -187,33 +187,40 @@<br/>auto swp55<br/>iface swp55<br/>auto swp56<br/>iface swp56<br/>mtu 9216<br/>auto bridge<br/>iface bridge</pre>                                                                                                    |              | cumulus 2021-01-20 14:32:15.279375 net add vxlan vni10099 bridge learning off        |     |
| <pre>cumulus 2021-01-20 14:32:15.422613 net add vxlan vni10099 stp portbpdufilter<br/>cumulus 2021-01-20 14:32:15.499814 net add vxlan vni10099 vxlan local-tunnelip 3.3.3.3<br/>cumulus 2021-01-20 14:32:15.571356 net add vxlan vni10099 mtu 9216<br/> /etc/network/interfaces 2021-01-04 22:04:48.511558713 +0000<br/>+++ /run/nclu/ifupdown2/interfaces.tmp 2021-01-20 14:32:16.274212729 +0000<br/>@@ -187,33 +187,40 @@<br/>auto swp55<br/>iface swp55<br/>auto swp56<br/>iface swp56<br/>iface swp56<br/>iface bridge<br/>iface bridge</pre>                                                                                                    |              | cumulus 2021-01-20 14:32:15.351666 net add vxlan vni10099 stp bpduguard              |     |
| <pre>cumulus 2021-01-20 14:32:15.499814 net add vxlan vni10099 vxlan local-tunnelip 3.3.3.3 cumulus 2021-01-20 14:32:15.571356 net add vxlan vni10099 mtu 9216 /etc/network/interfaces 2021-01-04 22:04:48.511558713 +0000 ++++ /run/nclu/ifupdown2/interfaces.tmp 2021-01-20 14:32:16.274212729 +0000 @@ -187,33 +187,40 @@ auto swp55 iface swp55 auto swp56 iface swp56 auto swp56 iface swp56 auto bridge iface bridge</pre>                                                                                                    |              | cumulus 2021-01-20 14:32:15.422613 net add vxlan vni10099 stp portbpdufilter         |     |
| <pre>cumulus 2021-01-20 14:32:15.571356 net add vxlan vni10099 mtu 9216<br/> /etc/network/interfaces 2021-01-04 22:04:48.511558713 +0000<br/>+++ /run/nclu/ifupdown2/interfaces.tmp 2021-01-20 14:32:16.274212729 +0000<br/>@@ -187,33 +187,40 @@<br/>auto swp55<br/>iface swp55<br/>auto swp56<br/>iface swp56<br/>mtu 9216<br/>auto bridge<br/>iface bridge</pre>                                                                                                    |              | cumulus 2021-01-20 14:32:15.499814 net add vxlan vni10099 vxlan local-tunnelip 3.3.3 | . 3 |
| /etc/network/interfaces 2021-01-04 22:04:48.511558713 +0000<br>+++ /run/nclu/ifupdown2/interfaces.tmp 2021-01-20 14:32:16.274212729 +0000<br>@@ -187,33 +187,40 @@<br>auto swp55<br>iface swp55<br>auto swp56<br>iface swp56<br>mtu 9216<br>auto bridge<br>iface bridge                                                                                                    |              | cumulus 2021-01-20 14:32:15.571356 net add vxlan vni10099 mtu 9216                   |     |
| +++ /run/nclu/ifupdown2/interfaces.tmp 2021-01-20 14:32:16.274212729 +0000<br>@@ -187,33 +187,40 @@<br>auto swp55<br>iface swp55<br>auto swp56<br>iface swp56<br>mtu 9216<br>auto bridge<br>iface bridge                                                                                                    |              | /etc/network/interfaces 2021-01-04 22:04:48.511558713 +0000                          |     |
| <pre>@@ -187,33 +187,40 @@ auto swp55 iface swp55 auto swp56 iface swp56 mtu 9216 auto bridge iface bridge</pre>                                                                                                    |              | +++ /run/nclu/ifupdown2/interfaces.tmp 2021-01-20 14:32:16.274212729 +0000           |     |
| auto swp55<br>iface swp55<br>auto swp56<br>iface swp56<br>mtu 9216<br>auto bridge<br>iface bridge                                                                                                    |              | @@ -187,33 +187,40 @@                                                                |     |
| auto swp55<br>iface swp55<br>auto swp56<br>iface swp56<br>mtu 9216<br>auto bridge<br>iface bridge                                                                                                    |              |                                                                                      |     |
| iface swp55<br>auto swp56<br>iface swp56<br>mtu 9216<br>auto bridge<br>iface bridge                                                                                                    |              | auto swp55                                                                           |     |
| auto swp56<br>iface swp56<br>mtu 9216<br>auto bridge<br>iface bridge                                                                                                    |              | iface swp55                                                                          |     |
| auto swp56<br>iface swp56<br>mtu 9216<br>auto bridge<br>iface bridge                                                                                                    |              |                                                                                      |     |
| iface swp56<br>mtu 9216<br>auto bridge<br>iface bridge                                                                                                    |              | auto swp56                                                                           |     |
| mtu 9216<br>auto bridge<br>iface bridge                                                                                                    |              | iface swp56                                                                          |     |
| auto bridge<br>iface bridge                                                                                                    |              | mtu 9216                                                                             |     |
| iface bridge                                                                                                    |              | auto bridge                                                                          |     |
|                                                                                                    |              | iface bridge                                                                         |     |
| huides sents and and and and and and and and an interaction into the interaction in the sector in the sector is a sector in the sector is a sector in the sector is a sector in the sector is a sector is a sector in the sector is a sector is a sector in the sector is a sector is a se      |              | Luider and the such and the such and the inited of mitors without without            | *   |

Close

Create network

| Preso-countO3       and a model<br>in the S256<br>and be fridge<br>if the fridge<br>if the fridge<br>if the fridge<br>if the fridge<br>if the fridge<br>if the fridge<br>if the fridge<br>if the fridge<br>if the fridge<br>is and a model is and if and is and is and is and is and is and is and is and it<br>and is and if and is and is and is and is and is and is and is and is and is and is and is<br>and is and if and is and is and is and is and is and is and is and is and is and is and is and is<br>and is and if and is and is and i                                                                                                    |                |                                                                                                    |   |
|----------------------------------------------------------------------------------------------------|----------------|----------------------------------------------------------------------------------------------------|---|
| <pre>if the second is the second second seco</pre>                                                                                                    | r-neo-cswn03   | auto aus56                                                                                                    |   |
| <pre>min 2216 min bridge finds bridge finds finds finds fi</pre>                                                                                                    |                | iface swp56                                                                                                    |   |
| <pre>add bridge<br/>first bridge<br/> bridge ones see yeads and see see yeads and and see and see the see the<br/>see the see the see and the see and see the see the see the see the see the<br/>see the see and the see and see the see the see the see the see the see the<br/>see the see and the see and see the see the see the see the see the see the<br/>see the see and the see and see the see the see the see the see the see the<br/>see the see and see the see the see the see the see the see the see the see the<br/>see the see the see the see the see the see the see the see the see the see the see the<br/>see the see the see the see the see the see the see the see the see the see the see the see the<br/>see the see the see the see the see the see the see the see the see the see the see the<br/>see the see the see the see the see the see the see the see the see the see the see the see the<br/>see the see the see the see the see the see the see the see the see the see the see the<br/>see the see the see the see the see the see the see the see the see the see the see the see the<br/>see the see the see t</pre>                                                                                                    |                | mtu 9216                                                                                                    |   |
| <pre>     tree_vint()         - bridge-orts spd: spd: spd: spd: spd: spd: spd: spd</pre>                                                                                                    |                | auto bridge                                                                                                    |   |
| <pre>- bridge-ports and and and and and and and and and and</pre>                                                                                                    |                | iface bridge                                                                                                    |   |
| <pre>sub_based sub_graph and a sub_based sub_based sub_b</pre>                                                                                                    |                | <ul> <li>bridge-ports swp1 swp3 swp4 swp5 swp6 swp7 vni10150 vni10250 vni10555 vni10124</li> </ul>                                                                                                    |   |
| <pre>indp: supd: supd: s</pre>                                                                                                    |                | swp12 swp40 swp35 swp27 swp14 swp21 swp32 swp41 swp28 swp20 swp18 swp9 swp16 swp31 swp49 swp17 swp10 swp46 swp13 swp14 swp28 swp20 swp17 swp20 swp55 swp44 swp23                                                                                                    |   |
| <pre>sects supd supd3<br/>- bridg=vids 100 111 24 150 7/0 180 190 200 222 230 250 555 1010<br/>- bridg=vids 100 111 24 150 7/0 180 190 200 222 230 250 555 1010<br/>supd supd1 supd1 supd3 supd3</pre>                                                                                                    |                | swp39 swp48 swp34 swp8 swp19 swp51 swp51 swp53 swp56 swp55 swp54 swp54 swp37 swp44 swp22 swp39 swp48 swp34 swp84 swp19 swp51 swp54 swp55 swp54 swp55 swp54 swp54 s |   |
| <pre>- bridge-rots 100 111 124 130 170 120 190 200 222 230 230 351 1000 + bridge-rots 100 130 124 1300 170 120 1200 200 222 230 250 351 1012 1400 rets 230 1003 10031 10042 10033 10042 10032 10043 10032 10033 10040 10042 10042 rets 230 1003 10031 10042 1003 10040 1005 0 rep31 10042 10032 10032 1004 rets 230 1003 0031 10042 1003 10040 1003 0 rep31 10042 10032 1003 200 222 230 250 555 1010 bridge-rots 700 111 124 150 170 180 100 200 222 230 250 555 1010 bridge-rots 700 111 124 150 170 180 100 200 222 230 250 555 1010 bridge-rots 700 111 124 150 170 180 100 200 222 230 250 555 1010 bridge-rots 700 111 124 150 170 180 100 200 222 230 250 555 1010 bridge-rots 700 111 124 130 rots andt if face mpt if face mpt if face song if the auto auto smp2 if face song if the auto auto smp2 if face song if the auto auto sing if the auto auto sing if the auto auto auto song if the auto auto auto song if the auto auto auto song if the auto auto auto auto auto auto auto auto auto auto auto auto auto auto auto auto auto auto auto auto auto auto auto</pre>                                                                                                    |                | swp25 swp50 swp33 swp38                                                                                                    |   |
| <pre>ind 3 mod 5 mod 5 m</pre>                                                                                                    |                | <ul> <li>bridge-vids 100 111 124 150 170 180 190 200 222 230 250 555 1010</li> <li>bridge-ports swp1 swp3 swp4 swp5 swp6 swp7 swp8 swp9 swp10 swp11 swp12 swp13 swp14</li> </ul>                                                                                                    |   |
| <pre>swb19 swb1 swb1 swb1 swb1 swb1 swb1 swb1 swb1</pre>                                                                                                    |                | swp15 swp16 swp17 swp18 swp19 swp20 swp21 swp22 swp23 swp24 swp25 swp26 swp27 swp28                                                                                                    |   |
| Intel spekt spekt                                                                                                    |                | swp29 swp30 swp31 swp32 swp33 swp34 swp35 swp36 swp37 swp38 swp39 swp40 swp41 swp42                                                                                                    |   |
| * bridge-vids 99-100 111 224 150 170 180 190 200 222 230 255 51 010<br>bridge-vida-manare yes<br>auto mgnt<br>ifface mgnt<br>ifface mgnt<br>ifface mgnt<br>ifface mgnt<br>ifface mgnt<br>address 171 0.0 1/8<br>address 171 0.0 1/8<br>address 171 0.0 1/8<br>address 172 0.0 1/8<br>address 172 0.0 1/8 0.0 1/2 1.0 1/2 1.                                                                                                    |                | swp43 swp44 swp45 swp46 swp46 swp47 swp48 swp49 swp50 swp51 swp52 swp53 swp54 swp55 vn10124<br>vn110150 vn110250 vn110555 vn110099                                                                                                    |   |
| bridge-Van-amore yes         auto sugat         iface mget         iface mget         iface still         auto sup2         iface visual         iface visual                                                                                                    |                | + bridge-vids 99-100 111 124 150 170 180 190 200 222 230 250 555 1010                                                                                                    |   |
| <pre>atc spet<br/>if are not<br/>address 127.0.0.1/8<br/>address 127.0.0.1/8<br/>address 127.0.0.1/8<br/>address 127.0.0.1/8<br/>address 127.0.0.1/8<br/>address 127.0.0.1/8<br/>address 127.0.0.1/8<br/>address 127.0.0.1/8<br/>address 127.0.0.1/8<br/>address 127.0.0.1/8<br/>address 127.0.0.1/8<br/>address 127.0.0.1/24<br/>address 127.0.0.1/24<br/>address 10.0.0.5.754/24<br/>address 10.0.0.5.754/24<br/>address -virtual 221.0.0.1/24.124.124.1/24<br/>vian-rid 124<br/>address 10.0.0.5.754/24<br/>address -virtual 221.0.0.1/24.124.124.1/24<br/>address -virtual 221.0.0.1/24.124.124.1/24<br/>address -virtual 221.0.0.1/24.124.124.1/24<br/>address -virtual 221.0.0.1/24.124.124.1/24<br/>address -virtual 221.0.0.1/21.0.1/24<br/>address -virtual 221.0.0.1/21.0.1/24<br/>address -virtual 221.0.0.1/24.124.124.1/24<br/>address -virtual 221.0.0.1/24.124.124.1/24<br/>address -virtual 221.0.0.1/24.124.124.1/24<br/>address -virtual 221.0.0.1/24.124.124.124.1/24<br/>address -virtual 221.0.0.1/24.124.124.124.1/24<br/>address -virtual 221.0.0.1/24.124.124.124.1/24<br/>address -virtual 221.0.0.1/24.124.124.124.1/24<br/>address -virtual 221.0.0.1/24.124.124.124.1/24<br/>address -virtual 221.0.0.1/24.124.124.124.1/24<br/>address -virtual 221.0.0.1/24.124.124.124.1/24<br/>address -virtual 221.0.0.1/25.154.124<br/>address -virtual 221.0.0.1/25.154.124<br/>address -virtual 221.0.0.1/25.154.124<br/>address -virtual 221.0.0.1/25.154.124<br/>address -virtual 221.0.0.1/25.154.124<br/>address -virtual 221.0.0.1/25.154.124<br/>address -virtual 221.0.0.1/25.154.124<br/>address -virtual 221.0.0.1/25.154.124<br/>address -virtual 221.0.0.1/25.154.124<br/>address -virtual 221.0.0.1/25.154.124<br/>address -virtual 221.0.0.1/25.154.124<br/>address -virtual 221.0.0.1/25.154.124<br/>address -virtual 221.0.0.1/25.154.124<br/>address -virtual 221.0.0.1/25.154.124<br/>address -virtual</pre>                                                                                                    |                | bridge-vlan-aware yes                                                                                                    |   |
| <pre>ifface ignt:<br/>address :127.0.0.1/8<br/>address :11/23<br/>vrf.table auto<br/>auto sup2<br/>ifface ignt9<br/>ifface vin29<br/>ifface vin29<br/>ifface vin29<br/>ifface vin22128.202.15.1.254/24<br/>. address-virtual 22128.202.85.01.01 192.168.1.1/24<br/>. v/an-id 9<br/>. v/an-id 9<br/>ifface vin29<br/>ifface vin29<br/>ifface vin29<br/>ifface vin20<br/>ifface vin20<br/>ifface vin22128.202.125.01.124.124.124<br/>. v/an-id 9<br/>ifface vin22128.202.125.01.124.124.124<br/>ifface vin24<br/>ifface vin24<br/>ifface vin24<br/>ifface vin24<br/>ifface vin24<br/>ifface vin24<br/>ifface vin24<br/>ifface vin24<br/>ifface vin25<br/>ifface vin25<br/>i</pre> |                | auto mgmt                                                                                                    |   |
| <pre>address 127.0.0.1/8 address 127.0.0.1/8 address 127.228 vvr-table auto auto van9 **face van9 **face van9 ** address-virtual 22:aa:0:a5:01:01:192.166.1.1/24 * vlan-ra-device bridge * vlan-ra-device bridge * stor vlan35 * offace vlan35 * offace vlan35</pre>                                                                                                    |                | iface mgmt                                                                                                    |   |
| auto son2<br>iface swp2<br>auto son2<br>iface swp2<br>eauto vlan99<br>eiface 1122.128.1.254/24<br>e address-virtual 22.128.10.182.1.101         close         Create network         Show devices by:         Name         e address 192.168.1.254/24<br>e address 192.168.1.224/24<br>e address 192.168.1.24/24<br>e address 192.168.1.24/24<br>e address 192.168.1.24/24<br>e address 192.168.1.24/24<br>e address 192.128.124.124.124.124.124<br>e address 192.128.124.124.124.124<br>e address 192.128.124.124.124.124.124<br>e address 192.128.124.124.124.124.124.124<br>e address 192.128.124.124.124.124.124.124<br>e address 192.128.124.124.124.124.124.124<br>e address 192.128.124.124.124.124.124.124.124<br>e address 192.128.128.124.124.124.124.124.124.124.124<br>e address 192.128.128.124.124.124.124.124.124.124.124<br>e address 192.128.128.124.124.124.124.124.124.124.124<br>e address 192.128.128.128.124.124.124.124.124.124.124.124.124.124                                                                                                    |                | address 127.0.0.1/8                                                                                                    |   |
| auto swo2<br>iface swo2<br>= auto vlan99<br>= address-virtual 22:aa:c0:a8:01:01 192.168.1.1/24<br>= vlan-raw-device bridge<br>=<br>Create network Show devices by Name v<br>=<br>=<br>=<br>=<br>=<br>=<br>=<br>=<br>=<br>=<br>=<br>=<br>=                                                                                                    |                | vrf-table auto                                                                                                    |   |
| auto swo2         *auto vlan39         *iface sup2         *adress 192.168.1.254/24         * address 192.168.1.254/24         * address 192.168.1.254/24         * address 192.168.1.254/24         * vlan-facedwice bridge         * vlan-facedwice bridge         *         *         *         *         *         *         *         *         *         *         *         *         *         *         *         *         *         *         *         *         *         *         *         *         *         *         *         *         *         *         *         *         *         *         *         *         *         *         *         *         *         *         *                                                                                                    |                |                                                                                                    |   |
| <pre>inter value inter value i</pre>                                                                                                    |                | auto swp2<br>iface swp2                                                                                                    |   |
| <pre>- aud cress 192.168.1.234/24<br/>- aud cress 192.168.1.234/24<br/>- vlan-id 99<br/>+ ular-idevice bridge<br/>+<br/>Close<br/>Create network Show devices by: Name v<br/>*<br/>* aud cress 192.168.1.234/24<br/>- aud cress-virtual 22:aarc0:a8:01:01 192.168.1.1/24<br/>+ aud cress 192.168.1.234/24<br/>- aud cress 192.168.1.234/24<br/>+ aud cress 192.168.1.234/24<br/>+ aud cress 192.168.1.234/24<br/>+ aud cress 192.168.1.234/24<br/>+ aud cress 192.168.1.234/24<br/>+ aud cress 192.168.1.234/24<br/>+ aud cress 192.168.1.234/24<br/>+ aud cress 192.168.1.234/24<br/>+ cvlan-id 99<br/>+ vlan-raw-device bridge<br/>+<br/>- auto vlan124<br/>if ace vlan124<br/>aud cress 102.101.122.168.1.1/24<br/>vlan-raw-device bridge<br/>auto vlan130<br/>if face vlan55<br/>if ace vlan55<br/>if ad cress 10.101.5234/24<br/>e - 221,20 - 228,31 e8<br/>vlan-raw-device bridge<br/>auto vlan55<br/>if face vlan55<br/>if ad cress 10.101.5234/24<br/>e - auto vian55<br/>if ad cress 10.101.5234/24<br/>e - auto vian55<br/>if ad cress 10.101.5234/24<br/>e - auto vian55<br/>if ad cress 10.101.5234/24<br/>e - auto vian55<br/>if ad cress 10.101.5234/24<br/>e - auto vian55<br/>if ad cress 10.101.5234/24<br/>e - auto vian55<br/>if ad cress 10.101.5234/24<br/>e - auto vian55<br/>if ad cress 10.101.5234/24<br/>e - auto vian55<br/>if ad cress 10.101.5234/24<br/>e - auto vian55<br/>if ad cress 10.101.5234/24<br/>e - auto vian55<br/>if ad cress 10.101.5234/24<br/>if ad cress 10.101.5234/24<br/>if ad cress 10.101.</pre>                                                                                                    |                | nace swp2                                                                                                    |   |
| <pre>intrace viambg</pre>                                                                                                    |                | +auto vlan99                                                                                                    |   |
| <pre>+ address-virtual 22:aa:c0:a8:01:01 192.168.1.1/24 + vlan-raw-device bridge + vlan-raw-device bridge Close Create network * auto vlan99 +iface vlan99 +iface vlan99 +iface vlan20 * address.122.168.1.254/24 + address.virtual 22:aa:c0:a8:01:01 192.168.1.1/24 + vlan-raw-device bridge ** auto vlan14 address.virtual 22:aa:c0:a8:01:01 192.168.1.1/24 + vlan-raw-device bridge ** auto vlan124 address.virtual 22:aa:c7:c7:c101 124.124.124.1/24 vlan-raw-device bridge suto vlan150 ifface vlan124 address.virtual 22:aa:c7:c7:c101 124.124.124.1/24 vlan-raw-device bridge suto vlan55 ifface vlan55 address 153.55.55.254/24 edwress.virtual 23:aa:c7:c7:c101 124.124.124.1/24 vlan-raw-device bridge suto vlan56 ifface vlan55 address 153.55.55.254/24 edwress.virtual 23:aa:c7:c7:c101 124.124.124.1/24 vlan-raw-device bridge suto vlan55 ifface vlan55 ifface vlan55 iff</pre>                                                                                                    |                | +1face vlan99<br>+ address 192.168.1.254/24                                                                                                    |   |
| • Vlan-raw-device bridge • Vlan-raw-device bridge • Create network Show devices by: Name  Create network • suto vlan99 • siface vlan99 • address 192.168.1.254/24 • address 192.168.1.254/24 • vlan-raw-device bridge • vlan-raw-device bridge • vlan-raw-device bridge • address 104.124.124.254/24 address 104.124.124.254/24 address 104.124.124.254/24 address 104.124.124.254/24 address 104.124.124.254/24 address 104.124.124.254/24 address 104.124.124.254/24 address 104.124.124.254/24 address 104.124.124.254/24 address 104.124.124.254/24 address 104.124.124.254/24 address 104.124.124.124.124.124.124.124.124.124.12                                                                                                    |                | + address-virtual 22:aa:c0:a8:01:01 192.168.1.1/24                                                                                                    |   |
| <pre></pre>                                                                                                    |                | + vlan-id 99                                                                                                    |   |
| Create network Show devices by: Name   reco-cswn03  reco-cswn03  reco-cswn04  reco-cswn04  reco-                                                                                                    |                | + vrai-raw-device bindge                                                                                                    | - |
| r-neo-cswn03       *auto vlan99         **iface vlan99         * address 192.168.1.254/24         * address 192.168.1.254/24         * vlan-raw-device bridge         *         **iface vlan24         address 122.124.124.254/24         address 124.124.124.254/24         address 124.124.124.254/24         address 124.124.124.254/24         address 124.124.124.254/24         address 124.124.124.254/24         address 124.124.124.254/24         address 12.10.11.5.254/24         address 1.0.10.15.254/24         @d ress 1.0.10.15.254/24         @d ress 1.0.10.15.254/24         address 1.0.10.15.254/24         address 1.0.10.15.254/24         address 1.0.10.15.254/24         address 1.0.10.15.254/24         address 1.0.10.15.254/24         address 5.55.55.124/24         address 5.55.55.124/24         address 5.55.55.124/24         address 5.55.55.124/24         address 9         * Thidg-arp-nd-suppress on         * bridge-arcess 99         * bridge-arcess 99         * bridge-learning off         * mstpc11-portbudgitter yes         * mstpc11-portbudgitter yes         * mstpc11-portbudgitter yes                                                                                                    |                | Chow doviges by                                                                                                    |   |
| <pre>t-neo-cswn03 +auto vlan99 +iface vlan99 + address 192.168.1.254/24 + address virtual 22:aa:0:a8:01:01 192.168.1.1/24 + vlan-id 99 + vlan-raw-device bridge + auto vlan124 iface vlan124 address virtual 22:aa:7c:7c:7c:10 124.124.124.1/24 vlan-id 124 vlan-id 124 vlan-id 124 vlan-id 124 vlan-id 124 vlan-id 124 vlan-id 124 vlan-id 125 auto vlan50 iface vlan50 iface vlan50 iface vlan55 iface vlan55 iface vlan55 iface vlan55 iface vlan55 iface vlan55 iface vlan55 iface vlan55 iface vlan55 vlan-raw-device bridge +auto vlan55 iface vlan55 iface vlan5</pre>                                                                                                    | Create network | Show devices by. Name                                                                                                    | - |
| <pre>rneo-cswn03 +auto vlan99 +iface vlan99 + address 192.168.1.254/24 + address virtual 22:aa:0:a8:01:01 192.168.1.1/24 + vlan-id 99 + vlan-raw-device bridge + auto vlan124 iface vlan124 address virtual 22:aa:7c:7c:7c:10 124.124.124.1/24 vlan-raw-device bridge auto vlan150 iface vlan150 iface vlan150 iface vlan150 iface vlan150 iface vlan555 iface vlan555 iface vlan55 iface vlan55 iface vlan55 iface vlan55 iface vlan55 iface vlan55 iface vlan55 iface vlan55 iface vlan55 iface vlan55 iface vlan55 iface vlan55 iface vlan55 iface vlan55 iface v</pre>                                                                                                    |                |                                                                                                    |   |
| <pre>+ race vlampy<br/>+ address 192.168.1.254/24<br/>+ address -virtual 22:aa:c0:a8:01:01 192.168.1.1/24<br/>+ vlan-raw-device bridge<br/>+<br/>auto vlan124<br/>iface vlan124<br/>address -virtual 22:aa:7c:7c:7c:01 124.124.124.1/24<br/>vlan-id 124<br/>vlan-raw-device bridge<br/>auto vlan150<br/>iface vlan150<br/>address 10.10.15.254/24<br/>@@ -221.20 +228.31 @@<br/>vlan-id 150<br/>vlan-raw-device bridge<br/>auto vlan555<br/>iface vlan555<br/>address 5:55.55.254/24<br/>address -virtual 22:aa:37:37:37:01 55.55.55.1/24<br/>vlan-id 555<br/>vlan-raw-device bridge<br/>+auto vn10099<br/>+iface vn10099<br/>+ bridge-arend-suppress on<br/>+ bridge-learning off<br/>+ mstpct1-populoguard yes<br/>+ mtt 9216</pre>                                                                                                    | r-neo-cswn03   | +auto vlan99                                                                                                    | - |
| <pre>+ address-virtual 22:a::0:a8:01:01 192.168.1.1/24 + vlan-id 99 + vlan-raw-device bridge + auto vlan124 iface vlan124 address 124.124.124.254/24 address 124.124.124.254/24 address virtual 22:a::7c:7c:7c:11 124.124.1/24 vlan-id 124 vlan-id 124 vlan-id 126 auto vlan150 iface vlan150 address 10.10.15.254/24 e8 -221,20 +228,31 e8 vlan-id 150 vlan-raw-device bridge auto vlan555 iface vlan555 iface vlan555 iface vlan55 iface vlan55</pre>                                                                                                    |                | +1Tace vlan99<br>+ address 192.168.1.254/24                                                                                                    |   |
| <pre>+ vlan-raw-device bridge<br/>+ vlan-raw-device bridge<br/>+<br/>auto vlan124<br/>iface vlan124<br/>address 124.124.124.254/24<br/>address-virtual 22:aa:7c:7c:10 124.124.124.1/24<br/>vlan-raw-device bridge<br/>auto vlan150<br/>iface vlan150<br/>address 10.10.15.254/24<br/>@@ -221,20 +228,31 @@<br/>vlan-raw-device bridge<br/>auto vlan555<br/>iface vlan555<br/>iface vlan555<br/>iface vlan555<br/>saddress 55.55.254/24<br/>address 55.55.254/24<br/>address 55.55.1/24<br/>vlan-raw-device bridge<br/>+auto vnin0099<br/>+ iface vni10099<br/>+ bridge-arcess 99<br/>+ bridge-arcess 99<br/>+ bridge-arcess 99<br/>+ bridge-arcess 91<br/>+ mit gel6</pre>                                                                                                    |                | + address-virtual 22:aa:c0:a8:01:01 192.168.1.1/24                                                                                                    |   |
| <pre>+ Viahraw-device bridge + auto vlan124 iface vlan124 address 124.124.224.254/24 address -virtual 22:aa:7c:7c:01 124.124.124.1/24 vlan-raw-device bridge auto vlan150 iface vlan150 address 10.10.15.254/24 @@ -221,20 +228,31 @@ vlan-raw-device bridge auto vlan555 iface vlan555 iface vlan555 address 55.55.254/24 address 55.55.1/24 vlan-raw-device bridge +auto vni0099 +iface vni10099 +iface vni10099 + bridge-access 99 + bridge-learning off + mstpct1-portbpdufilter yes + mtu 9216</pre>                                                                                                    |                | + vlan-id 99                                                                                                    |   |
| <pre>auto vlan124 iface vlan124 address 124.124.254/24 address-virtual 22:aa:7c:7c:10 124.124.1/24 vlan-id 124 vlan-raw-device bridge auto vlan150 iface vlan150 address 10.10.15.254/24 @@ -221,20 +228,31 @ vlan-raw-device bridge auto vlan555 iface vlan555 iface vlan555 iface vlan555 vlan-raw-device bridge +auto vni1009 +iface vnitual 22:aa:37:37:37:01 55.55.55.1/24 vlan-id 555 vlan-raw-device bridge +auto vni10099 +iface vni10099 + bridge-access 99 + bridge-arp-nd-suppress on + bridge-arp-nd-suppress on + bridge-arp-nd-suppress + bridge-arp-nd-suppress + b</pre>                                                                                                    |                | + vian-raw-device bridge                                                                                                    |   |
| <pre>iface vlan124<br/>address 124.124.124.254/24<br/>address-virtual 22:aa:7c:7c:r0:1124.124.124.1/24<br/>vlan-raw-device bridge<br/>auto vlan150<br/>iface vlan150<br/>address 10.10.15.254/24<br/>@e -221,20 +228,31 @e<br/>vlan-raw-device bridge<br/>auto vlan555<br/>iface vlan555<br/>iface vlan555<br/>iface vlan555<br/>iface vlan555<br/>iface vlan555<br/>iface vlan555<br/>iface vlan555<br/>vlan-raw-device bridge<br/>+auto vni10099<br/>+iface vni10099<br/>+ bridge-access 99<br/>+ bridge-access 99<br/>+ bridge-arp-nd-suppress on<br/>+ bridge-larning off<br/>= mstpctl-bpduguard yes<br/>+ mstpctl-portbpdufilter yes<br/>+ mtu 9216</pre>                                                                                                    |                | auto vlan124                                                                                                    |   |
| <pre>address-virtual 22:aa:7c:7c:7c:1 124.124.124.124 vlan-id 124 vlan-id 124 vlan-aw-device bridge auto vlan50 iface vlan50 address 10.10.15.254/24 @@ -221,20.4228,31 @@ vlan-raw-device bridge auto vlan555 iface vlan555 address 55.55.55.254/24 address 55.55.55.1/24 vlan-id 555 vlan-raw-device bridge +auto vn10099 +iface vn10099 + bridge-access 99 + bridge-access 99 + bridge-access 99 + bridge-arp-nd-suppress on + bridge-learning off mstpctl-portbpdugard yes + mstpctl-portbpdufilter yes + mtu 9216</pre>                                                                                                    |                | 1tace vlan124<br>address 124.124.124.254/24                                                                                                    |   |
| <pre>vlan-id 124<br/>vlan-raw-device bridge<br/>auto vlan150<br/>address 10.10.15.254/24<br/>@@ -221,20.4228,31 @@<br/>vlan-id 150<br/>vlan-raw-device bridge<br/>auto vlan555<br/>ifface vlan555<br/>address 55.55.55.254/24<br/>address -virtual 22:aa:37:37:01 55.55.55.1/24<br/>vlan-id 555<br/>vlan-raw-device bridge<br/>+auto vn10099<br/>+iface vn10099<br/>+ bridge-access 99<br/>+ bridge-access 99<br/>+ bridge-access 99<br/>+ bridge-learning off<br/>+ mstpctl-bpduguard yes<br/>+ mstpctl-portbgdufilter yes<br/>+ mtu 9216</pre>                                                                                                    |                | address-virtual 22:aa:7c:7c:01 124.124.124.1/24                                                                                                    |   |
| <pre>vian-raw-device bridge<br/>auto vlan150<br/>iface vlan150<br/>address 10.10.15.254/24<br/>@@ -221,20 +228,31 @@<br/>vlan-raw-device bridge<br/>auto vlan555<br/>iface vlan555<br/>address 55.55.55.254/24<br/>address -virtual 22:aa:37:37:01 55.55.55.1/24<br/>vlan-raw-device bridge<br/>+auto vn10099<br/>+iface vn10099<br/>+ bridge-access 99<br/>+ bridge-access 99<br/>+ bridge-access 99<br/>+ bridge-learning off<br/>+ mstpct1-portbydugard yes<br/>+ mtu 9216</pre>                                                                                                    |                | vlan-id 124                                                                                                    |   |
| <pre>auto vlan150 iface vlan150 address 10.10.15.254/24 @@ -221,20 +228,31 @@ vlan-raw-device bridge auto vlan555 iface vlan555 address 55.55.254/24 address -virtual 22:aa:37:37:01 55.55.55.1/24 vlan-raw-device bridge +auto vn10099 +iface vn10099 +iface vn10099 + bridge-access 99 + bridge-access 99 + bridge-access 99 + bridge-arp-nd-suppress on + bridge-learning off + mstpctl-bpduguard yes + mtu 9216 </pre>                                                                                                    |                | vian-raw-device bridge                                                                                                    |   |
| <pre>iface vlan150<br/>address 10.10.15.254/24<br/>@@ -221,20 +228,31 @@<br/>vlan-raw-device bridge<br/>auto vlan555<br/>iface vlan555<br/>address 55.55.254/24<br/>address -virtual 22:aa:37:37:37:01 55.55.55.1/24<br/>vlan-id 555<br/>vlan-raw-device bridge<br/>+auto vni10099<br/>+ bridge-access 99<br/>+ bridge-access 99<br/>+ bridge-learning off<br/>+ mstpctl-bpduguard yes<br/>+ mstpctl-portbgdufilter yes<br/>+ mtu 9216</pre>                                                                                                    |                | auto vlan150                                                                                                    |   |
| <pre>dud ess 10.10.15.29/24<br/>@ -221,20 +228,31 @@<br/>vlan-id 150<br/>vlan-raw-device bridge<br/>auto vlan555<br/>iface vlan555<br/>address 55.55.55.254/24<br/>address-virtual 22:aa:37:37:01 55.55.55.1/24<br/>vlan-id 555<br/>vlan-raw-device bridge<br/>+auto vni10099<br/>+ iface vni10099<br/>+ bridge-access 99<br/>+ bridge-learning off<br/>+ mstpctl-bpduguard yes<br/>+ mstpctl-portbydufilter yes<br/>+ mtu 9216</pre>                                                                                                    |                | iface vlan150<br>address 10 10 15 254/24                                                                                                    |   |
| <pre>vlan-id 150<br/>vlan-raw-device bridge<br/>auto vlan555<br/>iface vlan555<br/>address 55.55.254/24<br/>address-virtual 22:aa:37:37:37:01 55.55.55.1/24<br/>vlan-id 555<br/>vlan-aw-device bridge<br/>+auto vni10099<br/>+ iface vni10099<br/>+ bridge-access 99<br/>+ bridge-access 99<br/>+ bridge-access 99<br/>+ bridge-arp-nd-suppress on<br/>+ bridge-learning off<br/>+ mstpctl-bpduguard yes<br/>+ mstpctl-portbpdufilter yes<br/>+ mtu 9216</pre>                                                                                                    |                | @G -221,20 +228,31 @@                                                                                                    |   |
| <pre>vlan-raw-device bridge auto vlan555 iface vlan555 address 55.55.254/24 address-virtual 22:aa:37:37:01 55.55.55.1/24 vlan-id 555 vlan-raw-device bridge +auto vni10099 +iface vni10099 + bridge-arccass 99 + bridge-arccass 99 + bridge-arccass 99 + bridge-arccass 04 + bridge-arccass 04</pre>                                                                                                    |                | vlan-id 150                                                                                                    |   |
| <pre>auto vlan555<br/>iface vlan555<br/>address 55.55.254/24<br/>address-virtual 22:aa:37:37:01 55.55.55.1/24<br/>vlan-id 555<br/>vlan-raw-device bridge<br/>+auto vni10099<br/>+ iface vni10099<br/>+ bridge-access 99<br/>+ bridge-access 99<br/>+ bridge-access 99<br/>+ bridge-arp-nd-suppress on<br/>+ bridge-learning off<br/>+ mstpctl-bpduguard yes<br/>+ mstpctl-portbpdufilter yes<br/>+ mtu 9216</pre>                                                                                                    |                | vlan-raw-device bridge                                                                                                    |   |
| <pre>iface vlan555    address 55.55.55.254/24    address virtual 22:aa:37:37:37:01 55.55.55.1/24    vlan-id 555    vlan-raw-device bridge +auto vni10099 +iface vni10099 + bridge-access 99 + bridge-access 99 + bridge-larning off + mstpctl-boduguard yes + mstpctl-bortbguguard yes + mtu 9216 </pre>                                                                                                    |                | auto vlan555                                                                                                    |   |
| address 55.55.254/24<br>address-virtual 22:aa:37:37:37:01 55.55.55.1/24<br>vlan-id 555<br>vlan-raw-device bridge<br>+auto vnil0099<br>+iface vnil0099<br>+ bridge-access 99<br>+ bridge-access 99<br>+ bridge-learning off<br>+ mstpcl-bpduguard yes<br>+ mstpcl-portbydugilter yes<br>+ mtu 9216                                                                                                    |                | iface vlan555                                                                                                    |   |
| vlan-id 555<br>vlan-raw-device bridge<br>+auto vni10099<br>+ iface vni10099<br>+ bridge-access 99<br>+ bridge-access 99<br>+ bridge-learning off<br>+ mstpcl-bpduguard yes<br>+ mstpcl-portbpdufilter yes<br>+ mtu 9216                                                                                                    |                | address 55.55.55.254/24<br>address-virtual 22:aa:37:37:37:01 55.55 55 1/24                                                                                                    |   |
| <pre>vlan-raw-device bridge +auto vni10099 +iface vni10099 + bridge-access 99 + bridge-arp-nd-suppress on + bridge-learning off + mstpctl-bpduguard yes + mstpctl-portbpdufilter yes + mtu 9216 </pre>                                                                                                    |                | vlan-id 555                                                                                                    |   |
| <pre>+auto vni10099 +iface vni10099 + bridge-access 99 + bridge-arp-nd-suppress on + bridge-larning off + mstpctl-bpduguard yes + mstpctl-portbpdufilter yes + mtu 9216 </pre>                                                                                                    |                | vlan-raw-device bridge                                                                                                    |   |
| <pre>+iface wni1009 + bridge-access 99 + bridge-arp-nd-suppress on + bridge-arning off + mstpctl-bpduguard yes + mstpctl-portbpdufilter yes + mtu 9216 </pre>                                                                                                    |                | +auto vni10099                                                                                                    |   |
| <pre>+ bridge-access 99 + bridge-arp-nd-suppress on + bridge-learning off + mstpctl-bpduguard yes + mstpctl-portbpdufilter yes + mtu 9216</pre>                                                                                                    |                | +iface vni10099                                                                                                    |   |
| <pre>+ bridge-arp-na-suppress on<br/>+ bridge-learning off<br/>+ mstpctl-bpduguard yes<br/>+ mstpctl-portbpdufilter yes<br/>+ mtu 9216</pre>                                                                                                    |                | + bridge-access 99                                                                                                    |   |
| + mstpcl-bpduguard yes<br>+ mstpcl-portbpdufilter yes<br>+ mtu 9216                                                                                                    |                | + bridge-arp-nd-suppress on<br>+ bridge-learning off                                                                                                    |   |
| + mstpctl-portbpdufilter yes<br>+ mtu 9216                                                                                                    |                | + mstpctl-bpduguard yes                                                                                                    |   |
| + mtu 9216                                                                                                    |                |                                                                                                    |   |
|                                                                                                    |                | + mstpctl-portbpdufilter yes                                                                                                    |   |

Close

| reate network |                                                                                                    | Show devices by:                                                                                                    | Name 🗸 🛠     |
|---------------|----------------------------------------------------------------------------------------------------|----------------------------------------------------------------------------------------------------|--------------|
| r-neo-cswn03  | <pre>itace vn10124<br/>bridge-access 124<br/>bridge-learning off<br/>mstpctl-bpduguard yes<br/>mstpctl-portbpdufilter yes<br/>mtu 9216<br/>vxlan-id 124<br/>vxlan-local-tunnelip 3.3.3.3</pre>                                                                                                    |                                                                                                    | •            |
|               | net         user         Timestamp         C           cumulus         2021-01-20         14:32:14.691963         n           cumulus         2021-01-20         14:32:14.766632         n           cumulus         2021-01-20         14:32:14.837649         n           22:aa:c0:a8:01:01         192.168.1.1/24         cumulus         2021-01-20         14:32:14.914367           cumulus         2021-01-20         14:32:14.914367         n         cumulus         2021-01-20         14:32:15.02513         n           cumulus         2021-01-20         14:32:15.14958         n         cumulus         2021-01-20         14:32:15.79375         n           cumulus         2021-01-20         14:32:15.351666         n         cumulus         2021-01-20         14:32:15.949314         n           cumulus         2021-01-20         14:32:15.49914         n         cumulus         2021-01-20         14:32:15.571356         n | et commit<br>et add vlan 99<br>et add vlan 99 ip address 192.168.1.254/24<br>et add vlan 99 ip address-virtual<br>et add bridge bridge ports vni10099<br>et add vlan vni10099 vxlan id 99<br>et add vxlan vni10099 bridge access 99<br>et add vxlan vni10099 bridge arp-nd-suppress<br>et add vxlan vni10099 bridge arp-nd-suppress<br>et add vxlan vni10099 bridge arp-nd-suppress<br>et add vxlan vni10099 bridge arp-nd-suppress<br>et add vxlan vni10099 bridge arp-nd-suppress<br>et add vxlan vni10099 bridge arp-nd-suppress<br>et add vxlan vni10099 vridge arp-nd-suppress<br>et add vxlan vni10099 vridge arp-nd-suppress<br>et add vxlan vni10099 stp portbpdufilter<br>et add vxlan vni10099 stp notbpdufilter<br>et add vxlan vni10099 mtu 9216 | on<br>.3.3.3 |
|               |                                                                                                    |                                                                                                    | Close        |

The network must be created on both Nutanix clusters with the same VLAN ID, subnet and gateway.

### **Examining the Connection**

Once the networks on the Nutanix tool and the VMS are created, and a NIC is connecting between the network to the VMs, the VM on Cluster 1 must be able to ping the VM on Cluster 2:

| ro | ot@loca | alhost | t ~>ping | 10.209  | .221.10      |          |            |    |
|----|---------|--------|----------|---------|--------------|----------|------------|----|
| PI | NG 10.2 | 209.22 | 21.10 (1 | 0.209.2 | 21.10) 56(84 | 4) bytes | s of data. |    |
| 64 | bytes   | from   | 10.209.  | 221.10: | icmp_seq=1   | ttl=64   | time=0.796 | ms |
| 64 | bytes   | from   | 10.209.  | 221.10: | icmp_seq=2   | ttl=64   | time=0.218 | ms |
| 64 | bytes   | from   | 10.209.  | 221.10: | icmp_seq=3   | ttl=64   | time=0.200 | ms |
| 64 | bytes   | from   | 10.209.  | 221.10: | icmp_seq=4   | ttl=64   | time=0.260 | ms |
| 64 | bytes   | from   | 10.209.  | 221.10: | icmp_seq=5   | ttl=64   | time=0.232 | ms |
| 64 | bytes   | from   | 10.209.  | 221.10: | icmp_seq=6   | ttl=64   | time=0.338 | ms |
| 64 | bytes   | from   | 10.209.  | 221.10: | icmp_seq=7   | ttl=64   | time=0.238 | ms |

# Appendix - Events

# Application Events

| Event                     | Triggers                                                   | Permission<br>Level | Default<br>Severity | Category    | Sub<br>Category | Supporte<br>d |
|---------------------------|------------------------------------------------------------|---------------------|---------------------|-------------|-----------------|---------------|
| Job completed with errors | All sub jobs were<br>completed, but some<br>of them failed | user                | error               | Application | Jobs            | Yes           |
| Job com-<br>completed     | All sub jobs were<br>completed<br>successfully             | user                | info                | Application | Jobs            | Yes           |
| Device removed            | Device removed                                             | admin               | Info                | Application | General         | Yes           |

# **Device Events**

| Event                        | Triggers                                                                                                    | Permis<br>sion<br>Level | Defaul<br>t<br>Severi<br>ty | Cate<br>gory | Sub<br>Catego<br>ry | Comments |
|------------------------------|----------------------------------------------------------------------------------------------------|-------------------------|-----------------------------|--------------|---------------------|----------|
| ACL<br>Dropped<br>Packet     | Access Control List                                                                                                    | admin                   | Notice                      | Port         | WJH                 | -        |
| Layer 2<br>Dropped<br>Packet | <ul> <li>Destination MAC is reserved<br/>(DMAC=01-80-C2-00-00-0x)</li> <li>Ingress spanning tree filter</li> <li>Ingress VLAN filtering</li> <li>MLAG port isolation</li> <li>Multicast egress port list is<br/>empty</li> <li>Port loopback filter</li> <li>Source MAC equals destination<br/>MAC</li> <li>Source MAC is multicast</li> <li>Unicast FDB action discard</li> <li>VLAN tagging mismatch</li> </ul> | admin                   | Notice                      | Port         | WJH                 | -        |

| Event                        | Triggers                                                                                                    | Permis<br>sion<br>Level | Defaul<br>t<br>Severi<br>ty | Cate<br>gory | Sub<br>Catego<br>ry | Comments                                |
|------------------------------|----------------------------------------------------------------------------------------------------|-------------------------|-----------------------------|--------------|---------------------|-----------------------------------------|
| Layer 3<br>Dropped<br>Packet | <ul> <li>Blackhole ARP/neighbor</li> <li>Blackhole route</li> <li>Checksum or IPver or IPv4 IHL<br/>too short</li> <li>Destination IP is loopback<br/>address</li> <li>Egress Router interface is<br/>disabled</li> <li>Ingress Router interface is<br/>disabled</li> <li>IPv4 destination IP is link local</li> <li>IPv4 destination IP is local<br/>network<br/>(destination=0.0.0.0/8)</li> <li>IPv4 LPM unicast miss</li> <li>IPv4 source IP is limited<br/>broadcast</li> <li>IPv6 destination in multicast<br/>scope FFx0:/16</li> <li>IPv6 destination in multicast<br/>scope FFx1:/16</li> <li>IPv6 LPM unicast miss</li> <li>Multicast MAC mismatch</li> <li>Non IP packet</li> <li>Non-routable packet</li> <li>Packet bigger than MTU</li> <li>Router interface loopback</li> <li>Source IP is in class E</li> <li>Source IP is unspecified</li> <li>TTL is too small</li> <li>Unicast destination IP but non-<br/>unicast destination MAC</li> <li>Unresolved next-hop</li> </ul> | admin                   | Notice                      | Part         | ΗLW                 |                                         |
| Tunnel<br>Dropped<br>Packet  | <ul> <li>Decapsulation error</li> <li>Overlay switch:SMAC equals<br/>DMAC</li> <li>Overlay switch:SMAC is<br/>multicast</li> </ul>                                                                                                    | admin                   | Notice                      | Port         | HLW                 | -                                       |
| General<br>Fault             | <ul> <li>Internal Bus Error trap Process<br/>Crash trap Process</li> <li>Unexpected Exit trap</li> <li>Unexpected Shutdown trap</li> <li>Chip Down trap Module is<br/>unresponsive trap</li> </ul>                                                                                                    | admin                   | Warning                     | Devic<br>e   | General             | triggers discovery<br>refresh - modules |
| General<br>Fault<br>recovery | Module has been restored to its normal state trap                                                                                                    | admin                   | Info                        | Devic<br>e   | General             | triggers discovery refresh modules      |

| Event                             | Triggers                                                                                                    | Permis<br>sion<br>Level | Defaul<br>t<br>Severi<br>ty | Cate<br>gory | Sub<br>Catego<br>ry | Comments                                                 |
|-----------------------------------|----------------------------------------------------------------------------------------------------|-------------------------|-----------------------------|--------------|---------------------|----------------------------------------------------------|
| Power fault                       | <ul> <li>Insufficient Power trap Power<br/>Redundancy Mismatch trap</li> <li>Low Power trap Power supply<br/>is unresponsive trap</li> <li>Unit voltage is out of range<br/>trap</li> </ul>                                 | admin                   | Warning                     | Devic<br>e   | Power               | triggers discovery<br>refresh modules,<br>power supplies |
| Power fault<br>recovery           | <ul> <li>Low Power Recover trap</li> <li>Unit voltage is in range trap</li> <li>Power supply has been<br/>restored to its normal state<br/>trap</li> </ul>                                                                  | admin                   | Info                        | Devic<br>e   | Power               | triggers discovery<br>refresh - power<br>supplies        |
| Fans fault                        | <ul> <li>Insufficient Fans trap Fan<br/>speed is below minimal range<br/>trap Fan is unresponsive trap</li> <li>Fan is not present trap<br/>Insufficient number of working<br/>fans in the system trap</li> </ul>           | admin                   | Warning                     | Devic<br>e   | Fans                | triggers discovery refresh modules, fans                 |
| Fans fault<br>recovery            | <ul> <li>Insufficient Fans Recover trap</li> <li>Fan has been restored to its<br/>normal state trap The system<br/>currently has sufficient<br/>number of working fans trap</li> </ul>                                      | admin                   | Info                        | Devic<br>e   | Fans                | triggers discovery refresh modules, fans                 |
| Temperatur<br>e Fault             | <ul> <li>Power supply temperature is too hot trap Chip Over Temperature Reset trap</li> <li>Chip Over Temperature trap</li> <li>Chip temperature is too hot trap</li> <li>Temperature Sensor over threshold trap</li> </ul> | admin                   | Warning                     | Devic<br>e   | Tempera<br>ture     | triggers discovery<br>refresh temperature<br>sensors     |
| Temperatur<br>e Fault<br>recovery | <ul> <li>Power supply temperature is<br/>back to normal trap</li> <li>Chip temperature is back to<br/>normal trap</li> </ul>                                                                                                | admin                   | Info                        | Devic<br>e   | Tempera<br>ture     | triggers discovery<br>refresh temperature<br>sensors     |
| High CPU<br>Utilization           | CPU Utilization High trap                                                                                                    | admin                   | Warning                     | Devic<br>e   | CPU                 | -                                                        |
| Low Disk<br>Space                 | Disk Space Low trap                                                                                                    | admin                   | Warning                     | Devic<br>e   | Resourc<br>e s      | -                                                        |
| IB SM<br>state<br>changed         | IB SM up trap IB SM down trap IB SM restart trap                                                                                                    | admin                   | Info                        | Devic<br>e   | Net-<br>working     | -                                                        |
| Link up                           | Link Up trap                                                                                                    | admin                   | Info                        | Devic<br>e   | Net-<br>working     | triggers topology<br>refresh                             |
| Link down                         | Link Down trap                                                                                                    | admin                   | Warning                     | Devic<br>e   | Net-<br>working     | triggers topology<br>refresh                             |
| Authenticati<br>on Failure        | Authentication Failure trap                                                                                                    | admin                   | Warning                     | Devic<br>e   | Security            | -                                                        |
| Test trap received                | Test trap                                                                                                    | admin                   | Info                        | Devic<br>e   | General             | -                                                        |

| Event             | Triggers                                            | Permis<br>sion<br>Level | Defaul<br>t<br>Severi<br>ty | Cate<br>gory | Sub<br>Catego<br>ry | Comments |
|-------------------|-----------------------------------------------------|-------------------------|-----------------------------|--------------|---------------------|----------|
| Planned<br>reload | Device has resumed after a planned reload operation | admin                   | Notice                      | Devic<br>e   | Reboot              | -        |

# Appendix - Mellanox NEO GUI Fields Validations

| Page                 | Field          | Validation                                                                                                |  |  |
|----------------------|----------------|----------------------------------------------------------------------------------------------------|--|--|
| Reports              | Title          | Alphanumeric + "_", "-" (4-20)                                                                            |  |  |
| Users                | UserName       | Alphanumeric + "_", "-", "." (4-20)                                                                       |  |  |
|                      | Password       | All characters except space (4-20)                                                                        |  |  |
| Groups               | Name           | Alphanumeric + "_", "-" (4-20)                                                                            |  |  |
| Credentials (HTTP)   | UserName       | Alphanumeric + "_", "-", "." (1-20)                                                                       |  |  |
|                      | Password       | All characters except space (1-20) The password field can be left blank.                                  |  |  |
| Credentials (SSH)    | UserName       | Alphanumeric + "_", "-", "." (1-20)                                                                       |  |  |
|                      | Password       | All characters except space (1-20) The password field can be left blank.                                  |  |  |
| Credentials (SNMP)   | Read Community | All characters except space (1-20)                                                                        |  |  |
| Credentials (SNMPV3) | UserName       | All characters (1-20)                                                                                     |  |  |
| SMTP                 | Sender Name    | Alphanumeric + "_", space allowed (4-20)                                                                  |  |  |
|                      | UserName       | Alphanumeric + "_", "." (4-20)                                                                            |  |  |
|                      | Password       | All characters except space (4-20) The password field can be left blank.                                  |  |  |
|                      | Email          | A valid email address (exactly one "@"<br>sign, and at least one "." in the section<br>following the "@") |  |  |
|                      | Recipients     | Valid Emails, comma separated                                                                             |  |  |
|                      | Server         | Valid Server Name - Valid Server IP                                                                       |  |  |
|                      | Port           | int 1-65535                                                                                               |  |  |
| Event Policy         | Value          | int 0-65535                                                                                               |  |  |
|                      | Description    | All characters (1-1024)                                                                                   |  |  |
| SW Upgrade           | Protocol       | 'scp' or 'ftp'                                                                                            |  |  |
|                      | Server         | Valid Server Name Regex<br>Valid Server IP Regex                                                          |  |  |
|                      | Path           | All characters (1-1024) must start with "/"                                                               |  |  |
|                      | Image          | All characters (1-1024)                                                                                   |  |  |
|                      | UserName       | Alphanumeric + "_", "-", "." (1-20)                                                                       |  |  |
|                      | Password       | All characters except space (1-20)                                                                        |  |  |

# Appendix - Activating Switch Telemetry Using Telemetry Agent

To use NVIDIA® Mellanox® NEO® as a controller for the telemetry agent, perform the following steps:

1. Go to Settings  $\rightarrow$  Telemetry, and configure the Data Collector. The Data Collector is the server to which the telemetry agents send their data.

#### Settings

| Discovery    | System      | Logs   | Users     | Device Acces | ss Email | Events Poli | cy Swit | ch Upgrade | Telemetry | Virtualization |
|--------------|-------------|--------|-----------|--------------|----------|-------------|---------|------------|-----------|----------------|
|              |             |        |           |              |          |             |         |            |           |                |
| Quality-of-s | ervice Moni | toring |           |              |          |             | >       |            |           |                |
| Data Collec  | tors        |        |           |              |          |             | ~       |            |           |                |
|              |             |        |           | Dent         | 5-       |             |         |            |           |                |
|              | ame         | 10.2   | IP        | Port         | Fo       | rmat        |         |            |           |                |
| NEO DB       |             | 10.2   | 13.91.141 | 8094         | Influx   | *           |         |            |           |                |
| NEO JSON     | Collector   | 10.2   | 13.91.141 | 7658         | JSON     | ~           | +       |            |           |                |
|              |             |        |           |              |          |             |         |            |           |                |
|              |             |        |           |              |          |             |         |            |           |                |
|              |             |        |           |              |          |             | Save    |            |           |                |

Go to the NEO Devices table, and select the switch on which you want to activate the 2. telemetry agent.

You can check the devices in a Telemetry-supported group, to see if the switch has Docker capability.

The selected switch must have Docker capabilities. You might need to update the OS version for Docker support.

| Gro | วน | ps |
|-----|----|----|
|-----|----|----|

|                         |                              |           |           | Group Information | ו               |               |
|-------------------------|------------------------------|-----------|-----------|-------------------|-----------------|---------------|
| ) v Showing 3 out of 16 | , Click to reset all filters |           |           | Devices           | vice Access     |               |
| ame $\nabla$            | Description                  | Members   | Crede     | 10 🗸              |                 |               |
| tel 🛛 🗸                 | Filter V                     | Filter V  |           | Name ↑            | IP              | System Type   |
| Telemetry-Enabled       | NVIDIA Mellanox Spectr       | Devices   | 0         | Filter            | V Filter 5      | 7 Filter      |
| Telemetry-Supported     | NVIDIA Mellanox Spectr       | Devices   | 0         | r-dmz-ufm-sw6     | 0 10 209 38 155 | NVIDIA Mella  |
| Telemetry-Active        | NVIDIA Mellanox Spectr       | Devices   | 0         | r-ufm-sw/78       | 10.209.37.78    |               |
|                         | 1 to 3 of 3                  | IC C Page | 1of1 > >I | r-ufm-sw/79       | 10.209.37.78    | NVIDIA Mella  |
|                         |                              |           |           | ufm-switch16      | 10.209.37.248   | NVIDIA Mella  |
|                         |                              |           |           | ufm-switch17      | 10 209 37 249   | NVIDIA Mella  |
|                         |                              |           |           | ufm-switch26      | 10 209 38 131   | NVIDIA Mella  |
|                         |                              |           |           | GITT-SWITCH20     | 10.200.00.101   | A VIDIA MEIIA |

3. Right-click on the relevant device, and install the NEO telemetry agent.

| Devices        |                 |       |            |                                                                   |          |
|----------------|-----------------|-------|------------|-------------------------------------------------------------------|----------|
| + Add          |                 |       |            |                                                                   |          |
|                |                 |       |            | Provisioning     formation (10.209.37.248)                        | 3.9.1014 |
| All            | ✔ 10            | ~     |            | Linstall     La Install     La Install     Y Events Jobs Device A | ccess    |
| Name           | IP ↑            | Syste | Status     | s C Reboot leiemetry Snapshots VLAN                               |          |
| Filter 🎔       | Filter V        | Fil V | F V        |                                                                   |          |
| r-ufm-sw78     | 10.209.37.78    | 🗟 MS  | <b>0</b> 📶 | Go To Map Compare                                                 |          |
| r-ufm-sw79     | 10.209.37.79    | 🗟 MS  | <b>0</b> 📶 | 🗎 History Monitoring 🕨                                            |          |
| III ufm-switch | L 10.209.37.248 | MS    | 0          | 🗠 Live Monitoring 🕨 🚽 Please Select 👻 🛓 🛍 🕨                       | C C      |
| ufm-switch     | 10.209.37.249   | 🗟 MS  | <b>0</b> 📶 | Create MLAG with Search, Q                                        |          |
| ufm-switch     | 10.209.38.100   | 🗟 MS  | Abd        | Add To Group                                                      |          |
| ufm-switch     | 10.209.38.131   | 🞯 MS  | <b>0</b> 📶 | Add To Site                                                       |          |
| N/A            | L 10.209.38.144 | @ NV  | 0          | 🛓 Generate Dump                                                   |          |
| N/A            | L 10.209.38.146 | @ NV  | 0          | N/A                                                               |          |

4. Following a successful installation, the right-click menu for the device presents the new options set of "NEO Telemetry Agent", where you can stop/run the telemetry container, uninstall the telemetry agent or upgrade the telemetry agent if available.

| Add                          |                                                           |        |        |                                                              |                                            |                 |
|------------------------------|-----------------------------------------------------------|--------|--------|--------------------------------------------------------------|--------------------------------------------|-----------------|
|                              |                                                           |        |        | <ul> <li>Provisioning</li> <li>Connectivity Check</li> </ul> | ormation (10.209.37.248)                   |                 |
| All                          | ♥ 10 ♥                                                    |        |        | ▲ Install     Install     Install                            | ► Run Events Jobs D<br>Telemetry Spapshots | Device<br>VI AN |
| Name                         | IP ↑<br>Filter                                            | System | Status | C Reboot                                                     | Uninstall     Docker Containers            |                 |
| r-ufm-sw78                   | <b>⊡</b> 10.209.37.78                                     | @ MS   | 0 Ш    | Acknowledge                                                  | 277                                        |                 |
| r-ufm-sw79                   | 10.209.37.79 10.209.37.248                                | 🗟 MS   |        | Live Monitoring                                              | %                                          |                 |
| ufm-switch17                 | IO 10.209.37.249                                          |        |        | Elive Buffers Utilization     Elion     Create MLAG with     |                                            |                 |
| ufm-switch26<br>ufm-switch26 | <ul><li>☑ 10.209.38.100</li><li>☑ 10.209.38.131</li></ul> |        |        | Add To Group                                                 | CPU2                                       |                 |
| N/A                          | <b>⊡</b> 10.209.38.144                                    | ≪ NVI… | 0      | 🛓 Generate Dump                                              | m ) ( 1496 )                               |                 |
| N/A                          | ☑ 10.209.38.146                                           | 💿 NVI  | 0      | N/A                                                          |                                            |                 |

|                                        |                                                                                                    |                      | <ul> <li>Provisioning</li> <li>Connectivity Check</li> </ul>                   | Device Information (1   |
|----------------------------------------|----------------------------------------------------------------------------------------------------|----------------------|--------------------------------------------------------------------------------|-------------------------|
| All                                    | ► 10 ►                                                                                                    | Syster               | Le Install     Le Install     Telemetry Agent     C Reboot     Remove          | Stop Recirculation Port |
| Filter ∇<br>r-ufm-sw78<br>■ r-ufm-sw79 | Filter       ▼ <sup>2</sup> 10.209.37.78 <sup>2</sup> 10.209.37.79                                          | Filt<br>MS           | <ul> <li>Acknowledge</li> <li>Go To Map</li> <li>History Monitoring</li> </ul> | Memory                  |
| ufm-switch16<br>ufm-switch17           | □       10.209.37.248         □       10.209.37.249         □       10.209.37.249                           | MS       MS       MS | Live Monitoring     Live Buffers Utilization     Create MLAG with              | 33.63%                  |
| ufm-switch26                           | Image: 10.209.38.131         Image: 10.209.38.131         Image: 10.209.38.144         Image: 10.209.38.144 |                      | Add To Group  Add To Site  Generate Dump                                       | CPU1 (<br>5%)           |
# Appendix - What Just Happened® Reasons

| Category | Name                               | Description                                            | Severit<br>y |
|----------|------------------------------------|--------------------------------------------------------|--------------|
| Ethernet | Ingress Packet Reserved DMAC       | Destination MAC is Reserved (DMAC=01-80-<br>C2-00-0x)  | Notice       |
| Ethernet | Ingress Switch Vtag Allow          | VLAN tagging mismatch                                  | Notice       |
| Ethernet | Ingress Switch VLAN                | VLAN filtering                                         | Notice       |
| Ethernet | Ingress Switch STP                 | Ingress spanning tree filter                           | Notice       |
| Ethernet | Lookup Switch UC                   | Unicast FDB discard                                    | Notice       |
| Ethernet | Lookup Switch MC Null              | Multicast list is empty                                | Notice       |
| Ethernet | Lookup Switch LB                   | Port loopback filter                                   | Notice       |
| Ethernet | Ingress Packet SMAC is MC          | Source MAC is multicast                                | Notice       |
| Ethernet | Ingress Packet SMAC Equals<br>DMAC | Source MAC equals destination MAC                      | Notice       |
| IP       | Ingress Router No HDR              | Non IP packet                                          | Notice       |
| IP       | Ingress Router UC DIP MC DMAC      | Unicast destination IP but non-unicast destination MAC | Notice       |
| IP       | Ingress Router DIP LB              | Destination IP is loopback address                     | Notice       |
| IP       | Ingress Router SIP MC              | Source IP is multicast                                 | Notice       |
| IP       | Ingress Router SIP Class E         | Source IP is in class E                                | Notice       |
| IP       | Ingress Router SIP LB              | Source IP is loopback                                  | Notice       |
| IP       | Ingress Router SIP Unspecified     | Source IP is not specified                             | Notice       |
| IP       | Ingress Router IP HDR              | Checksum or IPver or IPv4 IHL too short                | Notice       |
| IP       | Ingress Router MC DMAC             | Multicast MAC mismatch                                 | Notice       |
| IP       | Ingress Router SIP Equals DIP      | Source IP equals to destination IP                     | Notice       |
| IP       | Ingress Router SIP BC              | IPv4 source IP is limited broadcast                    | Notice       |
| IP       | Ingress Router DIP Local Network   | IPv4 destination IP is local network                   | Notice       |
| IP       | Ingress Router DIP Link Local      | IPv4 destination IP is link local                      | Notice       |
| IP       | Router IRIF Disabled               | Ingress IP interface is disabled                       | Notice       |
| IP       | Router ERIF Disabled               | Egress IP interface is disabled                        | Notice       |
| IP       | Router LPM4                        | IPv4 LPM unicast miss                                  | Notice       |
| IP       | Router LPM6                        | IPv6 LPM unicast miss                                  | Notice       |
| IP       | MC Scope IPv6 0                    | IPv6 destination in multicast scope FFx0:/16           | Notice       |
| IP       | MC Scope IPv6 1                    | IPv6 destination in multicast scope FFx1:/16           | Notice       |
| Tunnel   | Decapsulation Packet               | Remained packet is too short                           | Notice       |
| Tunnel   | Decapsulation Error                | Decapsulation error                                    | Notice       |
| Tunnel   | Overlay Switch SMAC Multicast      | Overlay: source MAC is multicast                       | Notice       |
| Tunnel   | Overlay Switch SMAC Equals<br>DMAC | Overlay: source MAC equals destination MAC             | Notice       |

## Document Revision History

| Release | Date              | Description                                                                                                    |  |  |
|---------|-------------------|----------------------------------------------------------------------------------------------------|--|--|
| 2.7     | August 06, 2020   | Added:<br>Section " <u>Events</u> "<br>Section " <u>WJH Category Distribution</u> "<br>Section " <u>Services</u> "<br>Section " <u>Configuration Changes</u> "<br>Section " <u>WJH Filtering</u> "<br>Section " <u>Categories Distribution</u> "<br>Section " <u>Categories Distribution</u> "<br>Section " <u>Events Distribution Per Switch</u> "<br>Section " <u>Connectivity Check</u> "<br>Section " <u>Connectivity Check</u> "<br>Section " <u>Cables</u> "<br>Updated:<br>Section " <u>Navigator Tabs</u> "<br>Section " <u>Monitoring Window</u> "<br>Section " <u>General Dashboard</u> "<br>Section "Network Health"                                                                                                    |  |  |
| 2.6     | May 26, 2020      | <ul> <li>Added:</li> <li>Section "NEO Health Monitoring"</li> <li>Section "Time-based WJH Events"</li> <li>Section "Compare Configuration"</li> <li>Section "Auto-Provisioning"</li> <li>Section "Installation Prerequisites"</li> <li>Section "Installation Prerequisites"</li> <li>Section "Installation Prerequisites"</li> <li>Section "Installing NEO for High Availability"</li> <li>Section "Installing Mellanox NEO Application"</li> <li>Section "Installing Mellanox NEO as Docker Container"</li> <li>Section "Section "Listalling Mellanox NEO as Docker Container"</li> <li>Section "Installing Mellanox NEO as Docker Container"</li> <li>Section "Installing Mellanox NEO as Docker Container"</li> <li>Section "Installing Mellanox NEO as Docker Container"</li> <li>Note under Available Service Element Operations → Idle → Clean-up</li> <li>Section "Adding Devices"</li> <li>Section "Removing Devices"</li> <li>Section "Baikt Tab"</li> <li>Section "Baikt Tab"</li> <li>Section "Backup and Restore"</li> <li>Section "Configuring Email Notifications According to Event Severity"</li> <li>Section "Configuring Mellanox Onyx Switch for Sending Traps to Mellanox NEO"</li> <li>Section "Setting NEO SNMP Trap Protocol Registration"</li> </ul> |  |  |
| 2.5     | November 17, 2019 | <ul> <li>Added the following sections:         <ul> <li><u>Built-in Tasks</u></li> <li><u>Setting NEO SNMP Trap Protocol Registration</u></li> </ul> </li> <li>Updated the following sections:         <ul> <li><u>Configuring Mellanox Onyx Switch for Sending Traps to Mellanox NEO</u></li> <li><u>Logs</u></li> <li><u>Local Mode</u></li> </ul> </li> </ul>                                                                                                    |  |  |

| Release | Date                  | Description                                                                                                    |  |  |
|---------|-----------------------|----------------------------------------------------------------------------------------------------|--|--|
|         | October 2, 2019       | <ul> <li>Added two items to Known Issues section of Release Notes:</li> <li>Running WJH on a Cumulus switch is not supported. (Up to the release of NEO v2.5, no Cumulus version that supports WJH existed.)</li> <li>If a device (Linux host or switch) is removed from NEO while some Mellanox switches are running telemetry, then all the telemetry sessions running on these switches will be stopped.</li> </ul>                                                                                                    |  |  |
|         | September 26,<br>2019 | <ul> <li>Incorporated the Quick Start Guide document into the User<br/>Manual.</li> <li>Added a new Element Operation (Clean-up) to table <u>Available</u><br/><u>Service Elements' Operations</u></li> <li>Added What-Just-Happened (WJH) Device Events. See <u>Device</u><br/><u>Events</u></li> <li>Added <u>Prism AHV Configuration</u></li> <li>Updated <u>Virtualization Settings</u></li> <li>Added <u>What Just Happened Filtering</u></li> <li>Added <u>Uninstalling NEO as a Docker Container</u></li> <li>Updated the Bring Up wizard screenshots due to a new look-<br/>and-feel interface. See <u>Bring Up Wizard</u></li> <li>Updated the <u>Create a New Session</u> section, updated the<br/>profiles list</li> <li>Updated <u>Mellanox NEO/Nutanix Prism Plug-in</u></li> <li>Updated <u>NEO VXLAN Templates</u></li> <li>Removed the switch limitation from section <u>Limitations</u>.</li> <li>Removed section DCI Support from <u>Mellanox NEO/Nutanix</u><br/>Prism Plug-in</li> </ul> |  |  |
| 2.4     | April 30, 2019        | Added the following sections:<br>• <u>Telemetry Snapshots</u><br>• <u>Virtualization Settings</u><br>• <u>Generate Dump</u><br>• <u>Bring-up Wizard</u> and its subsections<br>Updated the following sections:<br>• <u>"Main Tabs/Categories/Navigator Buttons"</u> and its subsections<br>• <u>"Managed Elements"</u> and its subsections<br>• <u>"Monitoring"</u><br>• <u>"Configuring Windows Host for Basic Authentication"</u><br>• <u>What Just Happened Overview</u><br>• <u>Network Map</u> and its subsections<br>• Updated the <u>Network Notifications Icon</u> screenshot: no eco mode                                                                                                    |  |  |
| 2.3.1   | March 3, 2019         | Updated the following section: <ul> <li><u>"Configuring Host for LLDP Discovery"</u></li> </ul>                                                                                                    |  |  |
|         | January 31, 2019      | No changes have been performed in this release                                                                                                    |  |  |

### **Release Notes Revision History**

- <u>Release Notes Changes and Features History</u>
- Bug Fixes History

#### **Release Notes Changes and Features History**

This section lists the changes and new features of the previous versions of Mellanox NEO®.

| Feature                         | Description                                                                                                    |  |
|---------------------------------|----------------------------------------------------------------------------------------------------|--|
|                                 | Rev 2.6                                                                                                    |  |
| Infrastructure                  | <ul><li>Transition to Python 3</li><li>Changing all UI tables to Grid Tables</li></ul>                                                                                                    |  |
| Health monitoring               | Added support for monitoring NEO processes and restarting them if they fail                                                                                                    |  |
| Dashboard inventory             | Display all managed devices inventory at NEO dashboard                                                                                                    |  |
| Services                        | <ul> <li>Added <u>clean-up option for MLAG</u> service</li> <li>Aligned all services to have the same look and feel like bringup wizard</li> </ul>                                                                                                    |  |
| Network map                     | Added support for viewing sites in Network Map screen                                                                                                    |  |
| Auto-provisioning               | <ul> <li>Automatically register for SNMP traps for every newly added Onyx switch</li> <li>Automatically configure SNMP and LLDP for every newly added Cumulus switch</li> </ul>                                                                                  |  |
| User management                 | Added support for limited view for NEO read only user                                                                                                    |  |
| UI enhancements                 | <ul> <li>Added alternative to right click operations</li> <li>Display switch names whenever switches are displayed</li> <li>Aligned devices status and health for all managed devices</li> <li>Aligned the format of all error handling messages</li> </ul>      |  |
| NEO container HA                | Add support for NEO docker container to run in high availability mode                                                                                                    |  |
| VLAN auto-provisioning          | <ul> <li>Updating switch information (VLANs) once VLAN auto-provisioning is done</li> <li>Added support for auto-VLAN provisioning according to the switchport mode detected</li> <li>Configuring the VLAN name as part of the auto VLAN provisioning</li> </ul> |  |
| Switch configuration comparison | Added option to compare configurations between two or more switches                                                                                                    |  |
| Telemetry enhancements          | <ul> <li>Added protection for users to not use localhost (127.0.0.1) if they are deploying telemetry agent</li> <li>Added option to configure telemetry collectors via the telemetry streaming page</li> </ul>                                                   |  |
| NEO container upgrade           | Added support for upgrading NEO container using docker volumes                                                                                                    |  |
| NEO discovery                   | Added pop-up indication and notification summary for every device being discovered (by scanning)                                                                                                    |  |
| Events policy enhancement       | Added 3 predefined recipient lists per severity for users who want to send all NEO events for specific severity to a specified list of recipients                                                                                                    |  |
| Rev 2.5.1                       |                                                                                                    |  |
| Telemetry Agent                 | Upgraded the Telemetry Agent to version 2.5.1-5                                                                                                    |  |
| Telemetry Agent                 | Added provisioning templates to configure the Telemetry Agent via NEO                                                                                                    |  |

| Telemetry Agent                                  | Telemetry Agent LAG and MLAG discovery mechanism is now configurable and is disabled by default                                                                               |  |
|--------------------------------------------------|----------------------------------------------------------------------------------------------------|--|
| NEO Discovery                                    | Improved NEO switch interfaces discovery mechanism to be more efficient                                                                                                    |  |
| WJH                                              | The legend in WJH timeline graph is now displayed by reason category                                                                                                    |  |
|                                                  | Rev 2.5                                                                                                    |  |
| WJH Enhancements                                 | Added support for collecting and viewing ACL dropped packets.                                                                                                    |  |
|                                                  | Added support for collecting and viewing L1 dropped packets.                                                                                                    |  |
|                                                  | Added support for filtering the WJH reasons categories when querying WJH from the switch.                                                                                     |  |
| Bring up wizard enhancements                     | Added support for multiple MLAGs configuration within the Bring Up wizard                                                                                                    |  |
|                                                  | Added support for VMWare vCenter and Nutanix Prism integrations setting via the Bring Up wizard.                                                                              |  |
| Auto VLAN Provisioning                           | Added support for automatic VLAN provisioning (on both Onyx and Cumulus switches) in case of networking or VM event, triggered by the vCenter.                                |  |
|                                                  | Added support for automatic VLAN provisioning over remote clusters (VXLAN) using Onyx switches connected to Nutanix AHV hypervisors.                                          |  |
|                                                  | Added support for extending the amount of hypervisors in the Nutanix setup when working in "Global VLAN Provisioning" mode.                                                   |  |
| Transition to InfluxDB                           | Enabled collecting and inserting telemetry and monitoring data into InfluxDB (instead of Graphite).                                                                           |  |
| RoCE Cleanup                                     | Added support for removing RoCE configuration from switches which are part of NEO RoCE service.                                                                               |  |
| NEO on Switch                                    | Integrated the InfluxDB as part of NEO on Switch (NEO docker container) capability.                                                                                           |  |
| Enhanced Data collection                         | NEO was optimized to collect data from either Monitoring or Telemetry.<br>Once Telemetry is enabled, Monitoring is disabled and vise versa.                                   |  |
| Telemetry Agent                                  | Performance improvements and more efficient way to collect telemetry data and stream it to external collector.                                                                |  |
|                                                  | Added support for upgrading the telemetry agent version via NEO Web UI.                                                                                                    |  |
|                                                  | Added a mechanism which prevents the telemetry agent deployment in case the switch and NEO clocks are not synchronized.                                                       |  |
|                                                  | Added support for retrieving telemetry data for logical switch ports like LAG and MLAG.                                                                                       |  |
|                                                  | Added support for streaming telemetry data to Kafka Consumer.                                                                                                    |  |
|                                                  | Added RAM limitation of 300M for the docker container running the telemetry agent.                                                                                            |  |
|                                                  | Added a new notification which lists the current switches that are using old telemetry agent version (which require upgrade).                                                 |  |
| Rev 2.4                                          |                                                                                                    |  |
| Snapshot Differences and<br>Notifications/Events | Allows the user to create a telemetry snapshots of periodic CLI command<br>output. These snapshots can be used to alert the user when a difference<br>is found in the output. |  |
| gRPC Streaming Enhancements                      | Streams the Telemetry data to NEO using a unified collector with gRPC protocol.                                                                                               |  |
| Optimize NEO Refresh Rate                        | Shortens the refresh time of the device's Docker data.                                                                                                    |  |

| Bring-up wizard for 2-switch MLAG for ESF                      | Allows the user to bring-up a network from scratch in a few quick steps.                                                                                                    |  |  |
|----------------------------------------------------------------|----------------------------------------------------------------------------------------------------|--|--|
| VMware vCenter Virtualization<br>Support (DVS)                 | Allows the user to manage ESXi hosts in NEO.                                                                                                    |  |  |
| Generate System Dump                                           | Allows the user to generate debug dumps for Onyx switches and upload them to a remote folder.                                                                                                    |  |  |
| Support L2 in the ToR use-case                                 | Nutanix integration for L2 networks.                                                                                                    |  |  |
| Nutanix Calm BP update                                         | Updated NEO Blueprint on Nutanix Calm.                                                                                                    |  |  |
| Nutanix Plugin API Change to<br>Webhook v3                     | Updated NEO Nutanix plugin to use Nutanix v3 REST APIs.                                                                                                    |  |  |
| Package InfluxDB as an External<br>Container with NEO          | Provides a Docker container with InfluxDB and Grafana to be used as a Telemetry data collector.                                                                                                    |  |  |
| Grafana Visualization Pack (on top of InfluxDB)                |                                                                                                    |  |  |
| What-Just-Happened (WJH) Debug                                 | Provides the user more information on WJH failures.                                                                                                    |  |  |
| Link Monitoring                                                | Provides the user better visibility on the device and the ports' traffic, and the network behavior.                                                                                                    |  |  |
| WJH integration with SDK                                       | Integrated the Telemetry Agent with SDK for WJH data.                                                                                                    |  |  |
| Onyx EVPN Templates                                            | Added templates for EVPN configuration on Onyx.                                                                                                    |  |  |
| WJH Enhancements                                               | Enhanced the WJH dashboard user interface.                                                                                                    |  |  |
| Telemetry                                                      | Added support for modifying the collectors to an existing session.                                                                                                    |  |  |
| Power Management                                               | Removed support for the eco mode as this capability is not supported in Spectrum based switches.                                                                                                    |  |  |
| Rev 2.3.1                                                      |                                                                                                    |  |  |
| Telemetry Agent                                                | Telemetry sessions performance improvements                                                                                                    |  |  |
| NEO Telemetry Management                                       | Telemetry status reflection improvement                                                                                                    |  |  |
| Discovery                                                      | Add option for disabling VLAN discovery                                                                                                    |  |  |
| Task Management                                                | Added an option to attach additional NEO data model attributes to the collected switch information                                                                                                    |  |  |
| NEO VM Deployment                                              | Improved the NEO OVA image for easier VM deployments                                                                                                    |  |  |
| Rev 2.3                                                        |                                                                                                    |  |  |
| RoCE Dashboard                                                 | The RoCE Dashboard contains a snapshot of the RoCE related network state, including information on service state, traffic and events. RoCE services can also be added and managed from this dashboard. |  |  |
| Nutanix Virtualization<br>Improvements                         | Allows discovering the virtualization information (VM name) using prism central API.                                                                                                    |  |  |
| Cisco Model 2960 Switches Support                              | Cisco switches model 2960 can be managed by NEO, apart from provisioning related operations.                                                                                                    |  |  |
| What Just Happened                                             | A dashboard that contains information about packet drops in the fabric.                                                                                                    |  |  |
| MAC Address table for Onyx                                     | Allows the Telemetry Agent to retrieve MAC Tables data.                                                                                                    |  |  |
| Switch Agent (Onyx): Routing<br>Tables                         | Allows the Telemetry Agent to retrieve Routing Tables data.                                                                                                    |  |  |
| Telemetry Agent for SwitchDev<br>(interface and port counters) | Allows running the telemetry agent as a docker container on SwitchDev switches. The data is collected using ethtool.                                                                                   |  |  |
| Telemetry Agent for Linux Host                                 | Allows running the telemetry agent as a docker container on Linux hosts.<br>The data is collected using ethtool.                                                                                       |  |  |

| LLDP Discovery APIAutomatic SNMP<br>v3 Registration | Enables the user to attach the 'Register for SNMP v3 traps for Mellanox<br>switch' built-in task to the 'Device Added' event so it will run every time<br>a new device has been added.                                                                                                    |  |
|-----------------------------------------------------|----------------------------------------------------------------------------------------------------|--|
| Port Unsilenced Admin State                         | Added support for 'Unlicensed' port admin state.                                                                                                    |  |
| Planned-Reload Event                                | Added a new event policy - 'Planned Reload'.                                                                                                    |  |
| MAC Address Table Scheduled Task                    | Allows the user to set a scheduled task to obtain the MAC address table for each Onyx device.                                                                                                    |  |
|                                                     | Rev 2.2                                                                                                    |  |
| Telemetry Agent Enhancements                        | <ul> <li>Added calculated counters (rate and normalized counters)</li> <li>Added error handling and telemetry sessions status</li> <li>Added support for multiple sessions and multiple destinations</li> <li>Added a mechanism for triggering threshold crossing events</li> </ul>                                                                                                    |  |
| Telemetry Agent on Cumulus Linux                    | Added support for deploying and running telemetry agent on Cumulus Linux.                                                                                                    |  |
| Telemetry Integration with ELK                      | Added support for switch telemetry data integration with ELK.                                                                                                    |  |
| One Click RoCE                                      | Added support for deploying RoCE on Windows and Cumulus Linux systems.                                                                                                    |  |
| Network Map Enhancements                            | <ul> <li>Added support for link utilization (showing bandwidth utilization per link)</li> <li>Added a new hierarchical view of managed devices</li> </ul>                                                                                                    |  |
| Log Debug level via Web UI                          | Added support for NEO controller log debug level.                                                                                                    |  |
| Multi-site Support                                  | Added support for grouping and managing devices per site                                                                                                    |  |
| Network Path                                        | Added a view of the optional network paths between a selected switch and a target host.                                                                                                    |  |
| Nutanix Integration                                 | Added support for NEO integration with Nutanix Prism Central and Multi-Cloud environment.                                                                                                    |  |
|                                                     | Rev 2.1                                                                                                    |  |
| One-click RoCE                                      | <ul> <li>Updated the RoCE recipes for:</li> <li>1. ECN only</li> <li>2. ECN + QoS</li> <li>3. ECN + QoS + PFC.</li> <li>Added the ability to select specific switches, hosts and ports to RoCE provision.</li> <li>Added the ability to easily grow the RoCE fabric after the initial provisioning with additional switches, hosts and ports.</li> </ul>                                                |  |
| Telemetry Agent (Early Availability)                | The NEO telemetry agent is a software module designed to run inside a Docker container operated on a Mellanox Spectrum switch system. The agent collects data on the switch, and streams it out to an external data collector for processing, analysis and presentation. The telemetry agent can be centrally deployed and managed from the NEO application or from a 3 <sup>rd</sup> party controller. |  |
| Mellanox Spectrum Containers<br>Management          | Added the ability to orchestrate Docker containers on Mellanox Spectrum switch systems operated with Mellanox Onyx software.                                                                                                    |  |
| Cable Inventory                                     | Added the ability to view and manage an inventory of cables across the fabric through one pane of glass.                                                                                                    |  |
| NEO Docker Appliance                                | The NEO Docker appliance is a pre-packaged Docker container image operating on CentOS and installed with the NEO 2.1 software.                                                                                                    |  |
| Backup & Restore                                    | Added the ability to backup and restore a NEO instance for data protection and recovery purposes.                                                                                                    |  |

| Event Management                      | <ul> <li>The condition ID was changed to be numeric instead of textual data</li> <li>The event description contains the condition message instead of the reason</li> <li>The reason field is generated by NEO, and contains Reason information per event ID. The user cannot modify the Reason information</li> <li>The 'RelatedObjectID', 'RelatedObjectName' and 'RelatedObjectType' new attributes were added to each event</li> <li>The 'Parent' attribute was changed to 'RelatedSystem'. Only one related system is supplied</li> <li>The 'ConditionID' attribute was added</li> <li>Additional log data entries were added - 'ConditionID', Event sequence ID and related object data</li> <li>The corrective description is generated by NEO, and contains corrective information per condition ID</li> </ul> |  |  |
|---------------------------------------|----------------------------------------------------------------------------------------------------|--|--|
| Remote Storage                        | Added the ability to change the default path where NEO stores all configuration files from the local host to a remote storage.                                                                                                    |  |  |
| NEO-Host Notification                 | Added new notification listing hosts that are not installed with NEO-Host, as well as the ability to install the latest NEO-Host software.                                                                                                    |  |  |
| Device Access                         | Added the ability to set http/https device access for every Mellanox Onyx operated device.                                                                                                    |  |  |
| Export/Import Network Map Views       | Added the ability to export Network Map views as files and import them to other NEO user environments.                                                                                                    |  |  |
| QoS Monitoring                        | Added the ability to set traffic priority for monitoring, with priority 3 being the default for RoCE traffic.                                                                                                    |  |  |
| Network Services                      | Added an option to automatically create a network snapshot before<br>applying a service configuration to allow a restoration point in case of a<br>failure.                                                                                                    |  |  |
| Provisioning                          | Added several new provisioning templates.                                                                                                    |  |  |
| Rev 2.0.5                             |                                                                                                    |  |  |
| RoCE Profiles Support                 | Added the ability to use MLNX_OS 3.6.5000 traffic pool APIs for RoCE service configuration.                                                                                                    |  |  |
| HTTPS Communication                   | Added the option to replace HTTP access to the switches with HTTPS access.                                                                                                    |  |  |
| Configuration Management Module       | Added a new module to consolidate all related configuration management functions, such as network provisioning templates, global configuration templates, etc. in a single pane of glass.                                                                                                    |  |  |
| Running-Config Variables              | Added the ability to use variables in running-config templates such that a single running-config can be provisioned on multiple switches in a single operation.                                                                                                    |  |  |
| Network Snapshots                     | Added support for creating network-wide snapshot of switch running-<br>configurations to use as restoration points. By default, a network<br>snapshot is created automatically by the system every 24 hours.                                                                                                    |  |  |
| One-click MLAG                        | Expanded the existing MLAG service to provision and validate IP networks and servers on the switch and host.                                                                                                    |  |  |
| Nutanix AHV Support                   | Added support for auto-discovery and visibility of Nutanix Acropolis (AHV) virtual machines across the network fabric.                                                                                                    |  |  |
| Linux Virtual Networking              | Added modeling and visibility into a Linux host virtual networking and virtual functions bridging to physical adapters.                                                                                                    |  |  |
| NEO Virtual Appliance for<br>PowerKVM | Added support for new NEO Virtual Appliance compatible with PowerKVM based systems.                                                                                                    |  |  |

| Device MAC                              | Added a new identifier for switch systems.                                                                                                    |  |
|-----------------------------------------|----------------------------------------------------------------------------------------------------|--|
| Device Access                           | Added SNMP-based connection settings per switch and changed "Device Credentials" to "Device Access".                                                                                                    |  |
| Syslog Server                           | Added configuration options to set up to five servers to export syslog messages to, each has its own service/port settings.                                                                                                    |  |
| Live Monitoring Interval<br>Improvement | Reduced the minimal counters monitoring interval of Spectrum and SwitchX devices from 20 to 2 seconds.                                                                                                    |  |
| NMOS API                                | Added support for Networked Media Open Specifications (NMOS) API.<br>For further information on NMOS, visit the following links: <u>https://www.nmos.tv/about_NMI.html</u>                                                                                                    |  |
|                                         | Rev 1.9                                                                                                    |  |
| Enhanced Server/NIC Support             | Added Mellanox adapter and port information through integration with NEO-Host software operated on the host.                                                                                                    |  |
| Enhanced Device Discovery               | Disabled the default automated device discovery mechanism, and<br>enabled the user to create and manage a discovery policy of allowed IP<br>subnets and/or ranges.                                                                                                    |  |
|                                         | Added a new discovery solution of IP subnet/range scan.                                                                                                    |  |
| Configuration Management                | Added the option to schedule a configuration swap/rollback on a Mellanox switch or a group of switches using an <b>Apply Config</b> task operation.                                                                                                    |  |
|                                         | Added the option to edit switch configuration through a built-in config editor.                                                                                                    |  |
| One-Click RoCE Service                  | Added built-in automation for the provisioning and validation of RDMA<br>over Converged Ethernet (RoCE).<br>This feature is designed for Mellanox Spectrum switch systems operated<br>with Mellanox Onyx, and Linux servers operated with Mellanox<br>ConnectX-4 or ConnectX-5.                                                                                                    |  |
| RoCE Monitoring                         | Added sampling of additional counters on Mellanox switches, used for<br>RoCE traffic.<br>This feature is designed for Mellanox Spectrum switch systems operated<br>with Mellanox Onyx.                                                                                                    |  |
| NEO Software Upgrade                    | Added an enhanced solution for NEO software upgrade from NEO v1.9 and up.                                                                                                    |  |
| Enhanced Device State                   | <ul> <li>Added the following new device states:</li> <li>Pending Reboot - indicates that a device is pending reboot (as a result of a software upgrade or apply configuration)</li> <li>Reboot Status - indicates the status of a device upon reboot operation</li> </ul>                                                                                                    |  |
| Enhanced LAG/MLAG Support               | <ul> <li>Added an enhanced support for LAG/MLAG port-channels on Mellanox</li> <li>Onyx powered switch systems with: <ul> <li>One-click provisioning - configuring LAG/MLAG ports configuration based on physical connectivity</li> <li>LAG/MLAG information - added information on LAG/MLAG port members/peers, state, MTU, etc.</li> <li>One-click validation - monitoring existing LAG/MLAG ports through network services</li> </ul> </li> </ul> |  |
| Rev 1.8                                 |                                                                                                    |  |
| Network Health Enhancements             | <ul> <li>Added new network health tests for: <ul> <li>IP connectivity between all nodes to all nodes, or random selection of one node per switch/rack.</li> </ul> </li> <li>Multicast latency and bandwidth tests between all nodes to all nodes, or random selection of one node per switch/rack.</li> </ul>                                                                                                    |  |

| Network Health Report                                          | Allows the user to execute data traffic tests across the network, to ensure utmost network performance                                                                                                    |  |  |
|----------------------------------------------------------------|----------------------------------------------------------------------------------------------------|--|--|
| Task Sequence                                                  | Allows the user to select multiple tasks that will run in a sequence, to achieve end-to-end network automation in a single run-time                                                                                                    |  |  |
| End to End RoCE Automation                                     | Added a new wizard that configures Lossless RoCE/Resilient RoCE on an entire fabric comprised of Mellanox switches, Linux and Windows hosts                                                                                                    |  |  |
| Ports Group                                                    | Enablse the user to create a group of ports, to achieve port-level network automation and create monitoring policies                                                                                                    |  |  |
| Software Upgrade Profiles                                      | Allows the user to manage software upgrade profiles for a more intuitive way to upgrade Mellanox software on switches and servers                                                                                                    |  |  |
| VLAN Auto-Provisioning for Nutanix<br>Acropolis Virtualization | Added network automation for configuring VLAN networks on Mellanox<br>switches, for Nutanix Acropolis VM life-cycle, VM creation, VM migration<br>and deletion.<br>This is provided as a software add-on/plug-in.                                                                                                    |  |  |
|                                                                | Rev 1.7                                                                                                    |  |  |
| High Availability                                              | Added the option to install and run NEO on a cluster of nodes that are synchronized and can take over each other in cases of failovers                                                                                                    |  |  |
| Cable Information                                              | Added the option to view cable information of selected devices, ports and groups                                                                                                    |  |  |
| Performance Monitoring                                         | Added the ability to run performance checks between two hosts                                                                                                    |  |  |
| New Supported Virtual Appliances                               | <ul> <li>Added new VM images of NEO for the following hypervisors:</li> <li>VMWare Workstation</li> <li>ESXI Server</li> <li>Virtual-BOX</li> <li>Hyper-V</li> </ul>                                                                                                    |  |  |
| Port Level Provision                                           | Added the ability to run provisioning actions for Mellanox Onyx switch ports                                                                                                    |  |  |
| L3 Network Provisioning                                        | Added the option to define a dynamic layer 3 network configuration which can be automatically applied for new discovered systems                                                                                                    |  |  |
| Syslog Configuration                                           | Added the option to change NEO syslog configuration settings and filter for events to be written to Syslog                                                                                                    |  |  |
| Support for 3rd Party Switches                                 | Added support for managing HP and Brocade switches via monitoring and provisioning                                                                                                    |  |  |
| Saving Topology Layouts                                        | Added the option to save a user-defined layout of the discovered topology                                                                                                    |  |  |
| Skin Personalization                                           | Added the option to personalize the UI view of NEO in terms of colors and theme                                                                                                    |  |  |
| Rev 1.6.1                                                      |                                                                                                    |  |  |
| NEO Installation and Start-up<br>Enhancements                  | <ul> <li>Made various enhancements to the NEO installation process to make the installation experience easier for the user. These enhancements include: <ul> <li>An error message that appears once Python packages conflict with NEO packages during installation.</li> <li>An error message that appears once RPM conflict with NEO packages during installation.</li> <li>An error message that appears when trying to access NEO GUI while SELinux is enabled. This message asks for disabling SELinux to be able to access the GUI.</li> </ul> </li> </ul> |  |  |
| Mellanox Virtual Modular Switch<br>(VMS)                       | Added support for configuring SN2410 and SN2700 switch systems as members in VMS.                                                                                                    |  |  |
|                                                                | Rev 1.6.0                                                                                                    |  |  |

| Enhanced Network Awareness                  | Presents VLAN and LAG configuration data per Mellanox switch on the fabric.                                                                                                    |  |  |
|---------------------------------------------|----------------------------------------------------------------------------------------------------|--|--|
| Virtualization Support                      | Enables NEO to automatically identify and extract data from Linux KVM hypervisos regarding virtual machines' properties and virtual switches. This data is presented to the user per device and on a fabric level.                                                                                                    |  |  |
| Services View                               | Services View is a single pane of glass for initial network provisioning and<br>monitoring. NEO services are used to provision complex configurations on<br>multiple devices, and upon completion, constantly monitors these<br>configurations. It includes an Out-of-the-box support for Virtual Modular<br>Switch (VMS), Lossless Fabric, MLAG, and MTU services. |  |  |
| Live Monitoring                             | Enables the user to create graph reports on device and traffic counters<br>with intensive polling rates, whenever real-time monitoring capabilities<br>are needed.                                                                                                    |  |  |
| Configuration Management                    | <ul> <li>Enhanced configuration management with the following capabilities:</li> <li>Provision new switches by pushing full device config</li> <li>Rollback switch config to a last known good configuration</li> <li>New global config repository to manage global device configurations</li> </ul>                                                                |  |  |
| MLNX_OFED Software Upgrade                  | Added the option to upgrade MLNX_OFED software on Linux servers.                                                                                                    |  |  |
| Maintenance Mode                            | Enables the user to set NEO to maintenance mode where all NEO events will be disabled.                                                                                                    |  |  |
| Dashboard Enhancements                      | Added the option to create custom device heatmap views based on various types of attributes (CPU, memory, traffic, etc.), and user-defined thresholds.                                                                                                    |  |  |
| Network Map Enhancements                    | <ul> <li>Enhanced network map with the following capabilities:</li> <li>Added filtering capabilities based on device type (switch, host, etc.), severity (warning, error, etc.) and VLAN number.</li> <li>Enhanced search capabilities to use standard strings.</li> </ul>                                                                                          |  |  |
| Mellanox Care Support                       | Enables Mellanox NEO customers to subscribe to Mellanox Care support<br>service, where all configured events/alerts will be relayed to the<br>Mellanox Care support team constantly.                                                                                                    |  |  |
| Logs                                        | Added the option to download log files.                                                                                                    |  |  |
| Kerberos Authentication                     | Added support for Kerberos authentication for Windows hosts management.                                                                                                    |  |  |
| Rev 1.5                                     |                                                                                                    |  |  |
| Topology Map                                | Added a visual view of the physical connectivity between managed devices.                                                                                                    |  |  |
| VMS Configuration                           | Added a wizard for Virtual Modular Switch $^{\rm m}$ (VMS) configuration.                                                                                                    |  |  |
| Provisioning of 3rd Party Switches          | Added the option to provision configurations to 3rd party switches using templates.                                                                                                    |  |  |
| Traffic Monitoring of 3rd Party<br>Switches | Added the option to monitor traffic counters for 3rd party switches using SNMP protocol.                                                                                                    |  |  |
| NEO SDK Enhancement                         | Added support for additional SDK scripts for NEO integrations.                                                                                                    |  |  |
| Task Management Enhancement                 | Enhanced performance of task management and task editing.                                                                                                    |  |  |
| RH7.0 Support                               | Added the option to install NEO on an RH7.0 system.                                                                                                    |  |  |
| VM Deployment                               | Added a pre-configured Virtual Machine (VM) image with NEO for deploying it on a Linux KVM hypervisor system.                                                                                                    |  |  |

### **Bug Fixes History**

| Below are the fixes | that were made | e in previous rele | ases. |
|---------------------|----------------|--------------------|-------|
|                     |                |                    |       |

| Ref. #  | Issue                                                                                                    |
|---------|----------------------------------------------------------------------------------------------------|
| 2170410 | <b>Description:</b> Configuration restore after upgrade failed, causing the upgrade procedure not to work properly.                                                                 |
|         | Keywords: Upgrade procedure                                                                                                    |
|         | Discovered in version: 2.5.1                                                                                                    |
|         | Fixed in version: 2.6                                                                                                    |
| 2022521 | <b>Description:</b> RoCE errors appear when RoCE is disabled in the switch.                                                                                                    |
|         | Keywords: RoCE; errors                                                                                                    |
|         | Discovered in version: 2.5.1                                                                                                    |
|         | Fixed in version: 2.6                                                                                                    |
| 1971770 | <b>Description:</b> It is not possible to access NEO due to high CPU utilization.                                                                                                   |
|         | Keywords: CPU                                                                                                    |
|         | Discovered in version: 2.5                                                                                                    |
|         | Fixed in version: 2.6                                                                                                    |
| 2037732 | <b>Description:</b> Port MTU is presented with the wrong value (-1).                                                                                                    |
|         | Keywords: MTU                                                                                                    |
|         | Discovered in version: 2.5.1                                                                                                    |
|         | Fixed in version: 2.6                                                                                                    |
| 2037729 | <b>Description:</b> Interface utilization appears as 104% but packet drops occur in interface.                                                                                      |
|         | Keywords: Utilization, packet drop                                                                                                    |
|         | Discovered in version: 2.5.1                                                                                                    |
|         | Fixed in version: 2.6                                                                                                    |
| 1992679 | <b>Description:</b> In NEO virtualization, the user field for VCenter is character-<br>limited.                                                                                     |
|         | Keywords: Virtualization                                                                                                    |
|         | Discovered in version: 2.5.1                                                                                                    |
|         | Fixed in version: 2.6                                                                                                    |
| 1922607 | <b>Description:</b> Fixed the issue that resulted in all running telemetry sessions on the switches to be removed when removed a system (which was not running telemetry) from NEO. |
|         | Keywords: Telemetry Agent                                                                                                    |
|         | Discovered in Release: 2.5                                                                                                    |
|         | Fixed in Release: 2.5.1                                                                                                    |
| 1960703 | <b>Description:</b> Fixed the NEO WJH purging mechanism (cleanup of old WJH events).                                                                                                |
|         | Keywords: WJH                                                                                                    |
|         | Discovered in Release: 2.5                                                                                                    |
|         | Fixed in Release: 2.5.1                                                                                                    |

| Ref. #  | Issue                                                                                                    |
|---------|----------------------------------------------------------------------------------------------------|
| 1973761 | <b>Description:</b> Fixed the generation of several WJH reasons and enabled their exposure via the NEO WJH dashboard.                |
|         | Keywords: WJH                                                                                                    |
|         | Discovered in Release: 2.5                                                                                                    |
|         | Fixed in Release: 2.5.1                                                                                                    |
| 1958795 | <b>Description:</b> Fixed an issue in the Telemetry Agent that caused the Agent to crash when splitting ports.                       |
|         | Keywords: Telemetry Agent                                                                                                    |
|         | Discovered in Release: 2.5                                                                                                    |
|         | Fixed in Release: 2.5.1                                                                                                    |
| 1957584 | Description: Fixed the log rotate mechanism for the Nutanix Plugin.                                                                  |
|         | Keywords: Log Rotate Mechanism                                                                                                    |
|         | Discovered in Release: 2.5                                                                                                    |
|         | Fixed in Release: 2.5.1                                                                                                    |
| 1959451 | <b>Description:</b> Fixed issue in "NEO on Switch" that caused NEO providers status to appear offline.                               |
|         | Keywords: NEO providers                                                                                                    |
|         | Discovered in Release: 2.5                                                                                                    |
|         | Fixed in Release: 2.5.1                                                                                                    |
| 1731941 | <b>Description:</b> Moved UFM REST requests to use secure transport protocol (from HTTP to HTTPS).                                   |
|         | To use the HTTP protocol, set supplier_protocol = http in the IB provider configuration file.                                        |
|         | Keywords: UFM, CloudX, HTTP, HTTPS                                                                                                   |
|         | Discovered in Release: 2.3.1                                                                                                    |
|         | Fixed in Release: 2.4                                                                                                    |
| -       | <b>Description:</b> Fixed a memory leak on NEO telemetry agent which occurred during telemetry sessions (WJH and Counters sessions). |
|         | Keywords: Memory Leak, Telemetry Agent                                                                                               |
|         | Discovered in Release: 2.3.0                                                                                                    |
|         | Fixed in Release: 2.3.1                                                                                                    |
| 1640823 | <b>Description:</b> Fixed an issue where NEO CloudX API failed to connect UFM during a stress test.                                  |
|         | Keywords: CloudX, Stress Test                                                                                                    |
|         | Discovered in Release: 2.1.0-5                                                                                                    |
|         | Fixed in Release: 2.3.1                                                                                                    |
| 1593466 | <b>Description:</b> Fixed an issue where NEO discovery failed to operate when the Fan Status was 'NOT PRESENT'                       |
|         | Keywords: Fan Status                                                                                                    |
|         | Discovered in Release: 2.3.0                                                                                                    |
|         | Fixed in Release: 2.3.1                                                                                                    |

| Ref. #  | Issue                                                                                                    |
|---------|----------------------------------------------------------------------------------------------------|
| 1370061 | <b>Description:</b> Fixed an issue in VLAN mode, where NEO reported a switch port as an access port instead of a hybrid port in case of a hybrid port with "only one VLAN".                                             |
|         | Keywords: VLAN Mode                                                                                                    |
|         | Discovered in Release: 2.1                                                                                                    |
|         | Fixed in Release: 2.2                                                                                                    |
| 1281752 | <b>Description</b> : Fixed " <i>GraphiteSupplier: Failed to get response</i> " error (a workaround for versions prior to 2.1.0 can be found <u>here</u> ).                                                              |
|         | Keywords: GraphiteSupplier                                                                                                    |
|         | Discovered in Release: 2.0.5                                                                                                    |
|         | Fixed in Release: 2.1.0                                                                                                    |
| 1296798 | <b>Description</b> : Fixed an issue where the Static IP was lost following a reboot of NEO OVA image.                                                                                                    |
|         | Keywords: Static IP, OVA                                                                                                    |
|         | Discovered in Release: 2.0.5                                                                                                    |
|         | Fixed in Release: 2.1.0                                                                                                    |
| 1321485 | Description: Fixed an issue where Live Monitoring failed on split ports.                                                                                                    |
|         | Keywords: Split ports                                                                                                    |
|         | Discovered in Release: 2.0.5                                                                                                    |
| 1281714 | <b>Description</b> : Fixed an issue where following switch upgrade, the new version was not displayed in the UI.                                                                                                    |
|         | Keywords: Switch upgrade                                                                                                    |
|         | Discovered in Release: 2.0.5                                                                                                    |
|         | Fixed in Release: 2.1.0                                                                                                    |
| 1321708 | <b>Description</b> : Fixed an issue where the REST API sent a 'dummy' cookie as part of the response.                                                                                                    |
|         | Keywords: Cookies                                                                                                    |
|         | Discovered in Release: 2.0.5                                                                                                    |
|         | Fixed in Release: 2.1.0                                                                                                    |
| 777783  | <b>Description:</b> Fixed an issue where the installation would exit with a vague error message. This issue occurred when NEO was installed using an installation package which was not compatible with the OS version. |
|         | Keywords: Installation, OS version validation                                                                                                    |
|         | Discovered in Release: 1.6                                                                                                    |
|         | Fixed in Release: 1.6.1                                                                                                    |
| 777713  | <b>Description</b> : Fixed the issue where a missing RPM (pyOpenSSL) in RedHat 7 used to cause NEO to crash during initialization.                                                                                      |
|         | Keywords: RPM, initialization, RedHat 7                                                                                                    |
|         | Discovered in Release: 1.6                                                                                                    |
|         | Fixed in Release: 1.6.1                                                                                                    |

Notice

This document is provided for information purposes only and shall not be regarded as a warranty of a certain functionality, condition, or quality of a product. Neither NVIDIA Corporation nor any of its direct or indirect subsidiaries and affiliates (collectively: "NVIDIA") make any representations or warranties, expressed or implied, as to the accuracy or completeness of the information contained in this document and assumes no responsibility for any errors contained herein. NVIDIA shall have no liability for the consequences or use of such information or for any infringement of patents or other rights of third parties that may result from its use. This document is not a commitment to develop, release, or deliver any Material (defined below), code, or functionality.

NVIDIA reserves the right to make corrections, modifications, enhancements, improvements, and any other changes to this document, at any time without notice. Customer should obtain the latest relevant information before placing orders and should verify that such information is current and complete.

NVIDIA products are sold subject to the NVIDIA standard terms and conditions of sale supplied at the time of order acknowledgement, unless otherwise agreed in an individual sales agreement signed by authorized representatives of NVIDIA and customer ("Terms of Sale"). NVIDIA hereby expressly objects to applying any customer general terms and conditions with regards to the purchase of the NVIDIA product referenced in this document. No contractual obligations are formed either directly or indirectly by this document.

NVIDIA products are not designed, authorized, or warranted to be suitable for use in medical, military, aircraft, space, or life support equipment, nor in applications where failure or malfunction of the NVIDIA product can reasonably be expected to result in personal injury, death, or property or environmental damage. NVIDIA accepts no liability for inclusion and/or use of NVIDIA products in such equipment or applications and therefore such inclusion and/or use is at customer's own risk.

NVIDIA makes no representation or warranty that products based on this document will be suitable for any specified use. Testing of all parameters of each product is not necessarily performed by NVIDIA. It is customer's sole responsibility to evaluate and determine the applicability of any information contained in this document, ensure the product is suitable and fit for the application planned by customer, and perform the necessary testing for the application in order to avoid a default of the application or the product. Weaknesses in customer's product designs may affect the quality and reliability of the NVIDIA product and may result in additional or different conditions and/or requirements beyond those contained in this document. NVIDIA accepts no liability related to any default, damage, costs, or problem which may be based on or attributable to: (i) the use of the NVIDIA product in any manner that is contrary to this document or (ii) customer product designs.

No license, either expressed or implied, is granted under any NVIDIA patent right, copyright, or other NVIDIA intellectual property right under this document. Information published by NVIDIA regarding third-party products or services does not constitute a license from NVIDIA to use such products or services or a warranty or endorsement thereof. Use of such information may require a license from a third party under the patents or other intellectual property rights of the third party, or a license from NVIDIA under the patents or other intellectual property rights.

Reproduction of information in this document is permissible only if approved in advance by NVIDIA in writing, reproduced without alteration and in full compliance with all applicable export laws and regulations, and accompanied by all associated conditions, limitations, and notices.

THIS DOCUMENT AND ALL NVIDIA DESIGN SPECIFICATIONS, REFERENCE BOARDS, FILES, DRAWINGS, DIAGNOSTICS, LISTS, AND OTHER DOCUMENTS (TOGETHER AND SEPARATELY, "MATERIALS") ARE BEING PROVIDED "AS IS." NVIDIA MAKES NO WARRANTIES, EXPRESSED, IMPLIED, STATUTORY, OR OTHERWISE WITH RESPECT TO THE MATERIALS, AND EXPRESSLY DISCLAIMS ALL IMPLIED WARRANTIES OF NONINFRINGEMENT, MERCHANTABILITY, AND FITNESS FOR A PARTICULAR PURPOSE. TO THE EXTENT NOT PROHIBITED BY LAW, IN NO EVENT WILL NVIDIA BE LIABLE FOR ANY DAMAGES, INCLUDING WITHOUT LIMITATION ANY DIRECT, INDIRECT, SPECIAL, INCIDENTAL, PUNITIVE, OR CONSEQUENTIAL DAMAGES, HOWEVER CAUSED AND REGARDLESS OF THE THEORY OF LIABILITY, ARISING OUT OF ANY USE OF THIS DOCUMENT, EVEN IF NVIDIA HAS BEEN ADVISED OF THE POSSIBILITY OF SUCH DAMAGES. Notwithstanding any damages that customer might incur for any reason whatsoever, NVIDIA's aggregate and cumulative liability towards customer for the products described herein shall be limited in accordance with the Terms of Sale for the product.

Trademarks

NVIDIA, the NVIDIA logo, and Mellanox are trademarks and/or registered trademarks of NVIDIA Corporation and/ or Mellanox Technologies Ltd. in the U.S. and in other countries. Other company and product names may be trademarks of the respective companies with which they are associated.

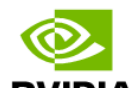

Copyright  $\ensuremath{\mathbb{O}}$  2023 NVIDIA Corporation & affiliates. All Rights Reserved.

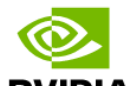